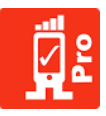

# RantCell Enterprise User Guide

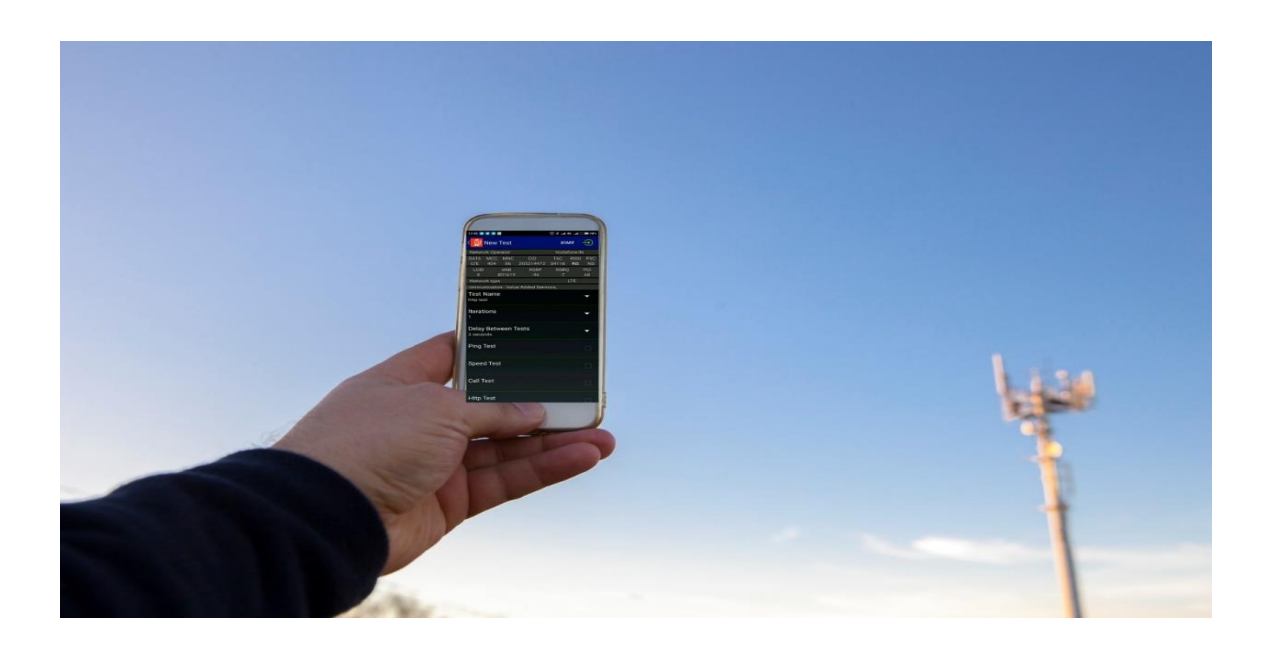

Edition:April 2017Version:5.2Website:https://demo.rantcell.comEmail:support@rantcell.com

© 2017 RantCell product of Megron Tech Ltd. W: <u>http://www.rantcell.com</u> / E: <u>support@rantcell.com</u> P a g e | **1** 

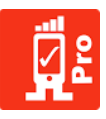

The information in this document applies solely to the hardware/software product ("Product") specified herein, and only as specified herein. This document is intended for use by Megron Tech Ltd' customers ("You") only, and it may not be used except for the purposes defined in the agreement between You and Megron Tech Ltd ("Agreement") under which this document is distributed. No part of this document may be used, copied, reproduced, modified or transmitted in any form or means without the prior written permission of Megron Tech Ltd. If you have not entered into an Agreement applicable to the Product, or if that Agreement has expired or has been terminated, you may not use this document in any manner and you are obliged to return it to Megron Tech Ltd and destroy or delete any copies thereof. The document has been prepared to be used by professional and properly trained personnel, and you assume full responsibility when using it. Megron Tech Ltd welcomes your comments as part of the process of continuous development and improvement of the documentation. This document and its contents are provided as a convenience to you. Any information or statements concerning the suitability, capacity, fitness for purpose or performance of the Product are given solely on an "as is" and "as available" basis in this document, and Megron Tech Ltd reserves the right to change any such information and statements without notice. Megron Tech Ltd has made all reasonable efforts to ensure that the content of this document is adequate and free of material errors and omissions, and Megron Tech Ltd will correct errors that you identify in this document. But, Megron Tech Ltd' total liability for any errors in the document is strictly limited to the correction of such error(s). Megron Tech Ltd does not warrant that the use of the software in the Product will be uninterrupted or error-free.

NO WARRANTY OF ANY KIND, EITHER EXPRESS OR IMPLIED, INCLUDING BUT NOT LIMITED TO ANY WARRANTY OF AVAILABILITY, ACCURACY, RELIABILITY, TITLE, NON-INFRINGEMENT, MERCHANTABILITY OR FITNESS FOR A PARTICULAR PURPOSE IS MADE IN RELATION TO THE CONTENT OF THIS DOCUMENT. IN NO EVENT WILL MEGRON TECH LTD BE LIABLE FOR ANY DAMAGES, INCLUDING BUT NOT LIMITED TO SPECIAL, DIRECT, INDIRECT, INCIDENTAL OR CONSEQUENTIAL OR ANY LOSSES, SUCH AS BUT NOT LIMITED TO LOSS OF PROFIT, REVENUE, BUSINESS INTERRUPTION, BUSINESS OPPORTUNITY OR DATA THAT MAY ARISE FROM THE USE OF THIS DOCUMENT OR THE INFORMATION IN IT, EVEN IN THE CASE OF ERRORS IN OR OMISSIONS FROM THIS DOCUMENT OR ITS CONTENT.

This document is Megron Tech Ltd' proprietary and confidential information, which may not be distributed or disclosed to any third parties without the prior written consent of Megron Tech Ltd.

RantCell is a registered trademark of Megron Tech Ltd. Other product names mentioned in this document may be trademarks of their respective owners, and they are mentioned for identification purposes only.

Copyright © 2017 rantcell.com, Megron Tech Limited. All rights reserved.

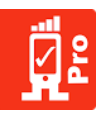

## Table of Contents

| 07<br>07<br>08<br>09<br>         |
|----------------------------------|
| 07<br>08<br>09<br>               |
| 08<br>09<br>                     |
| 09<br>12<br><u>Fest</u> 16<br>16 |
| 12<br><u>Fest</u> 16<br>16       |
| <u>Геst</u> 16<br>16             |
| 16                               |
|                                  |
|                                  |
| 19                               |
| 21                               |
| 24                               |
| 26                               |
|                                  |
|                                  |
| 31                               |
| 32                               |
| 34                               |
| 34                               |
| 34                               |
| 36                               |
|                                  |
|                                  |
|                                  |
|                                  |

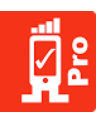

| 7. | RantCell Enterprise Web Dashboard              |
|----|------------------------------------------------|
|    | 7.1 Login to RantCell Enterprise Web Dashboard |
|    | 7.2 Test Analytics Web Dashboard               |
|    | 7.3 Table View                                 |
|    | 7.4 Graph View                                 |
|    | 7.5 Map View                                   |
|    | 7.6 Network Quality Comparison Operators       |
|    | 7.7 Remote Test                                |
|    | 7.8 Continuous Test                            |
|    | 7.9 Schedule Test                              |
|    | 7.10 Rooted Device Features                    |
|    | 7.11 Screen Cast                               |
|    | 7.12 Live Tracking                             |
|    | 7.13 Alarms                                    |
|    | 7.14 Settings                                  |
|    |                                                |
| 8. | Applications                                   |
|    |                                                |
| 9. | RantCell Enterprise Supported Devices          |
|    |                                                |
| 10 | . Glossary                                     |
|    |                                                |
| 11 | Appendix                                       |

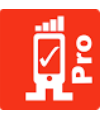

## 1. Introduction:

## About RantCell Enterprise

RantCell pro app is cloud based mobile network testing tool integrated with RantCell Enterprise cloud server. A true user experience benchmark tool for mobile operators, mobile network equipment manufacturers, network optimizers, performance analysts, network testers, mobile virtual network operators and field test engineers to measure end user's QoS on 2G, 3G, 4G, CDMA, CDMA EVDO and WI-FI networks. RantCell solution supports real time analysis of test data with interactive powerful web based dashboard with graphs, maps and various other user friendly features.

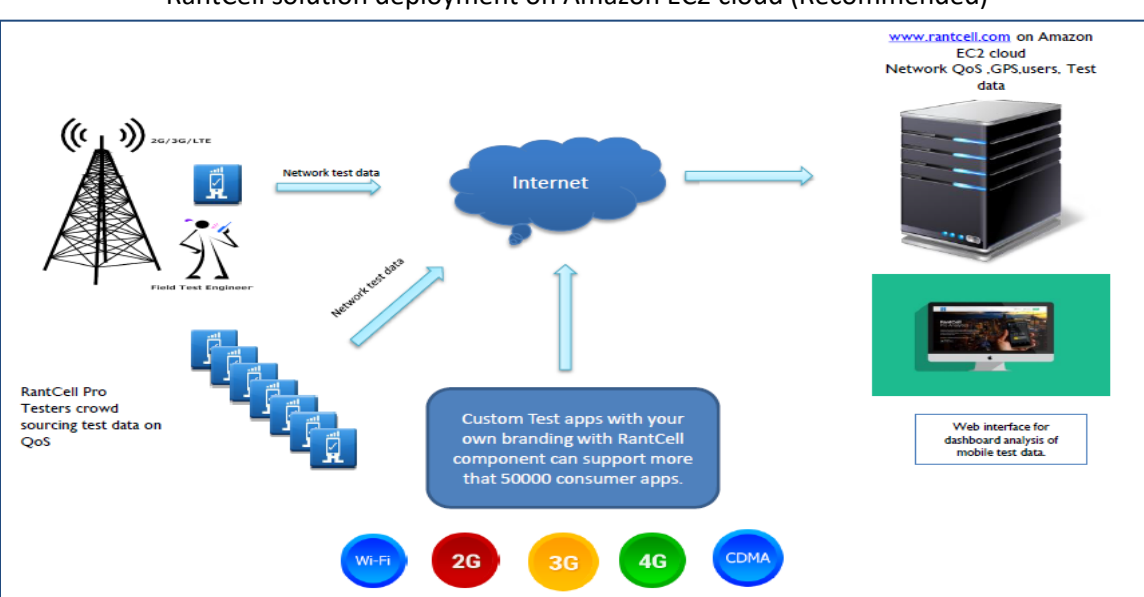

#### RantCell solution deployment on Amazon EC2 cloud (Recommended)

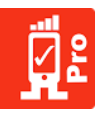

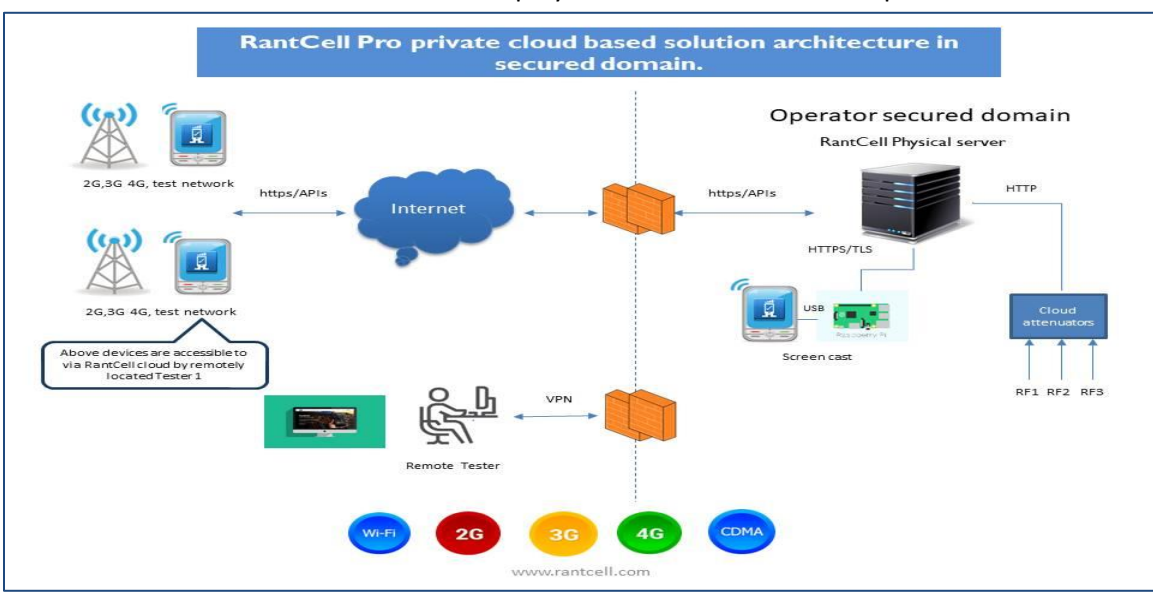

RantCell solution architecture when deployed on secure domain ex: Operator datacenter

Server Hardware Specification: (Please note that solution can also be deployed on existing server infrastructure)

|             | 100 license capacity                         | 250 license capacity                         | 1000 license capacity                          |
|-------------|----------------------------------------------|----------------------------------------------|------------------------------------------------|
| Brand       | DELL                                         | DELL                                         | DELL                                           |
| Model       | R530                                         | R530                                         | R530                                           |
| Form Factor | 2U Rack Server                               | 2U Rack Server                               | 2U Rack Server                                 |
| Processor   | Intel®Xeon®E5-2609v4<br>(1.7GHz/8C/20MB/85W) | Intel®Xeon®E5-2620v4<br>(2.1GHz/8C/20MB/85W) | Intel® Xeon® E5-2620v4(2.1<br>GHz/8C/20MB/85W) |
| RAM         | 1X16 GB DDR4                                 | 1X16 GB DDR4                                 | 2x16 GB DDR4                                   |
|             | 1X300GB SAS (6.35cm                          | 1X300GB SAS (6.35cm                          | 2x300GB SAS (6.35cm                            |
|             | (2.5) with 8.89cm (3.5)                      | (2.5) with 8.89cm (3.5)                      | (2.5) with 8.89cm (3.5)                        |
| HDD         | carrier) 10K RPM                             | carrier) 10K RPM                             | carrier) 10K RPM                               |

OS: Redhat Enterprise Linux 7.0

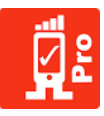

## 2. Key Features and Functions of RantCell Enterprise:

RantCell has various features and functions that enable users to test the network and they are detailed below:

## 2.1 Features of RantCell Enterprise App

1. RantCell enterprise app is the QoE measuring software which is normally provided by your admin , if you do not have one please email to support@rantcell.com. App can be installed on any Android device which coverts smart phone to a measuring terminal. Please refer to section 9 for list of supported devices.

- 2. RantCell supports for performing repetitive tests such as Ping Test, Speed Test, Call Test, HTTP Test and SMS Test.
- 3. RantCell supports logging of radio network parameters such as DATA, MCC, MNC, ECI, LAC/TAC, RSSI i.e. Signal Strength, PSC, LCID, eNBID, RSRP, RSRQ, PCI and other radio related parameters.
- 4. Real Time uploads of test data to cloud server along with GPS information.
- 5. RantCell supports for remote trigger of tests from dashboard.
- 6. Scheduling of tests for specific date and time.
- 7. Unattended continuous period tests as defined by user.
- Auto switching of RAN technology layer between 2G, 3G and 4G during unattended tests (Useful for SRAN scenarios) - (Feature available on specific device, please contact <u>support@rantcell.com</u> for further information)..
- 9. Airplane mode toggle ON / OFF (Feature available on specific device, please contact <u>support@rantcell.com</u> for further information).
- 10. Auto Answer of calls for Call Test
- 11. Auto reboot device triggers if no network found for more than 5 minutes of time. (Feature available on specific device, please contact <u>support@rantcell.com</u> for further information).
- 12. Real time alarm notifications for failed tests.
- 13. Support for remote trigger of reboot device (Feature available on specific device, please contact <a href="mailto:support@rantcell.com">support@rantcell.com</a> for further information).
- 14. Support for remote trigger of ON/OFF of mobile data. (Feature available on specific device, please contact <u>support@rantcell.com</u> for further information).
- 15. Support for remote ON/OFF of Wi-Fi. (Feature available on specific device, please contact <u>support@rantcell.com</u> for further information).
- 16. Configure concurrent FTP connections for higher bandwidth tests.
- 17. An app UI to view test results and average measurements.
- 18. History of the tests on app.
- 19. Export of data in CSV format and share instantly via email.

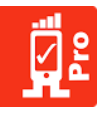

## 2.2 Features of RantCell Enterprise Analytics Web Dashboard

- 1. RantCell dashboard is a unique platform for analysing the test results with interactive maps and graphs.
- 2. User friendly UI interface to load test data from multiple devices and perform analysis.
- 3. User management to provision users on enterprise server and license pool allocation.
- 4. Search Keyword Option: This search options provides the required data associated with input keyword. Apart from this user can also view the entire test data performed with keywords such as registered device/s with additional option to select with date and time.
- 5. Support for date/time based queries and filters.
- 6. Create remote group of devices and perform tests remotely.
- 7. Create continuous unattended periodic test campaigns.
- 8. Tree structure view for devices and respective test data.
- 9. Map: This option locates the devices with type of test being performed with test result data, campaigns and performance.
- 10. Chart: It provides the details of the performance of test conducted with associated devices with graphical presentation like Pie chart, bar chart and table chart.
- 11. Remote Test: This option enables the user to perform the test remotely with the associated devices with option to edit group, schedule test, Continuous Test, Live Tracking, abort test, change technology, control WI-FI, Airplane mode ON/OFF and restart device.
- 12. Screen Cast: This option enables the user to connect to the device remotely and control the device for performing desired operations.
- 13. Tracking: This will enable the user to track the devices associated with the user account.
- 14. Alarms Panel provides quick analysis of the failed tests associated with support for date/time query.
- 15. Settings: An option to customize threshold settings to control colour coding representation on maps and graphs.
- 16. Remote device controller for switching ON/OFF of mobile data, airplane mode ON/OFF, Wi-Fi ON/OFF and remote reboot ON are currently supported, but on selected devices only.

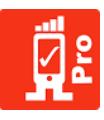

## 3. Installation and User Setup Process of RantCell Enterprise App

- 1. Basic Installation Requirement.
- Android Based Smartphone
- Android Operating system version greater than 5.0 (Lollipop Version)
- 2. Download and Installation process of RantCell Enterprise
- Step 01 RantCell Enterprise APK file will be provided by support team for download
- Step 02 If you do not have enterprise account with RantCell please contact your administrator for username and password.
- Step 03 Post installation of RantCell Enterprise App user has to accept "Terms and Conditions / Privacy Policy". App will prompt for further permission grants as stated below, please select "Yes" for all effective functioning of RantCell Enterprise App

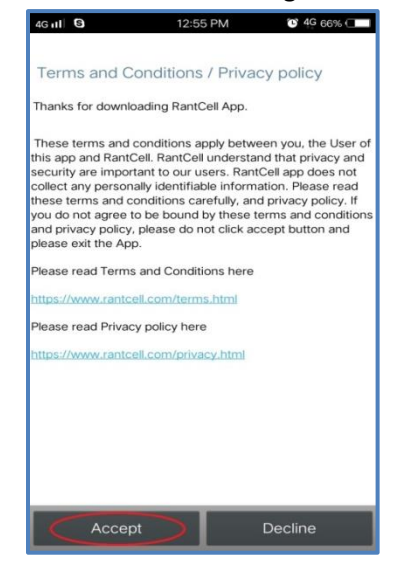

While launching Rantcell Enterprise App, it prompts to grant some permissions in marshmallow and above versions such as below (Please grant all the permissions as stated below). For more information refer to images below.

- 1. Location information.
- 2. Make and manage phone calls.
- 3. Use your contacts.
- 4. Access to photos, media contents and files on your device.
- 5. Send and view SMS messages.

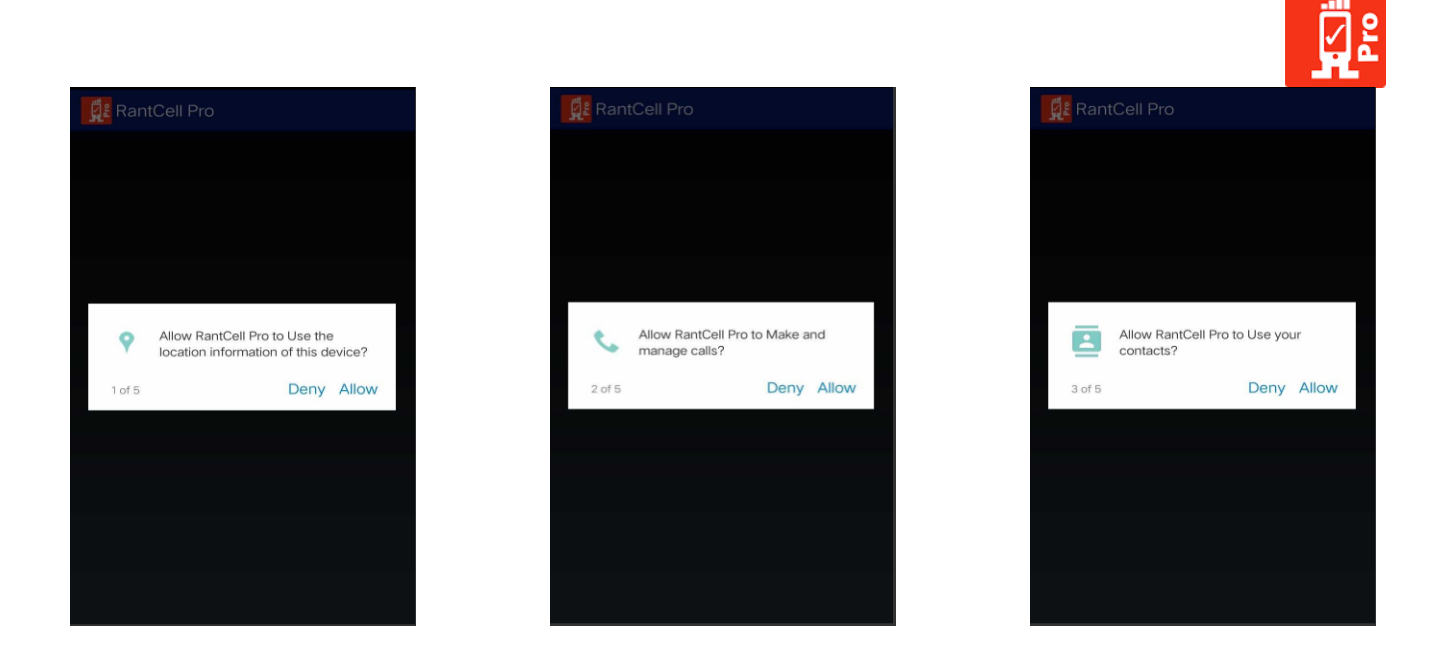

Note: If registration is failing on multiple attempts please contact <u>support@rantcell.com</u>.

Step 04- If you have already received credentials from admin, user has to login to RantCell Enterprise App as mentioned below

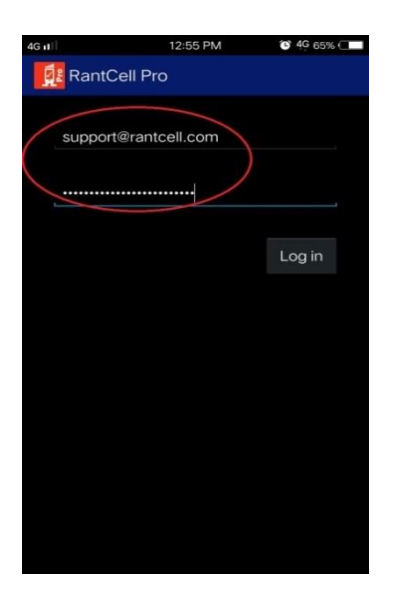

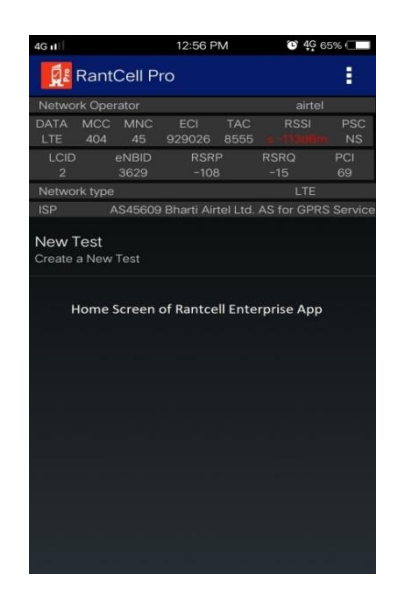

#### **Password Reset**

If user wants to reset password then click on reset password option appearing in login screen of app which will prompt user to enter registered email id and code will be sent to registered email id which will be valid for 30 minutes. Then user has to enter code and new password twice to reset as shown in image below.

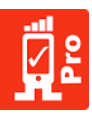

| RantCell Pro                                                                                                    |                            |  |   | Reset Password                                                                                              | U ' <del>?</del> ;              |
|----------------------------------------------------------------------------------------------------|----------------------------|--|---|----------------------------------------------------------------------------------------------------|---------------------------------|
| <u>testu321@gmail.</u>                                                                                                    | com                        |  |   | 🕵 RantCell                                                                                                  |                                 |
| ••••                                                                                                    |                            |  |   | Reset Passw                                                                                                 | ord                             |
| Reset                                                                                                    | Log in                     |  |   | Enter your Email address to rese<br>password.You may need to check<br>folder or unblock no-reply@rantc      | t your<br>your spam<br>cell.com |
|                                                                                                    |                            |  | _ | Email address                                                                                               |                                 |
|                                                                                                    |                            |  | _ | Reset Password                                                                                              |                                 |
|                                                                                                    |                            |  |   |                                                                                                    |                                 |
|                                                                                                    |                            |  |   |                                                                                                    |                                 |
|                                                                                                    |                            |  |   |                                                                                                    |                                 |
|                                                                                                    |                            |  |   |                                                                                                    |                                 |
| Reset Password                                                                                                    |                            |  |   | 🕵 Reset Password                                                                                            |                                 |
| Reset Password                                                                                                    | nt to your<br>ode here and |  |   | Reset Password                                                                                              | [                               |
| Reset Password<br>Code has been se<br>email. Please enter o<br>set new password                                                                                                    | nt to your<br>ode here and |  |   | Reset Password                                                                                              | word                            |
| Reset Password Code has been se email. Please enter set new password Enter Code here                                                                                                    | nt to your<br>ode here and |  |   | Reset Password<br>RantCell<br>Reset Passv<br>Password has b<br>updated.Please Login v<br>updated password   | word<br>een<br>vith your<br>d.  |
| Reset Password         ✓ Code has been see         email. Please enter of set new password         Image: Code here         Enter Code here         Enter new pass                                                                                                    | nt to your<br>ode here and |  |   | Reset Password<br>RantCell<br>Reset Password<br>Password has b<br>updated.Please Login v<br>updated passwor | word<br>een<br>vith your<br>d.  |
| Reset Password         Code has been see         email. Please enter of set new password         Image: Code here of the set new password         Image: Code here of the set new password         Image: Code here of the set new pass         Image: Code here of the set new pass      < | nt to your<br>ode here and |  |   | Reset Password<br>RantCell<br>Reset Password has b<br>updated. Please Login v<br>updated passwor            | word<br>een<br>vith your<br>d.  |

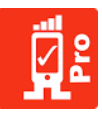

## 4. Admin User Management and Provisioning Sub-User Accounts

Feature of Admin Account:

- 1. Admin login for enterprise will be provided by RantCell Support Team, if user does not have credentials please contact <a href="mailto:support@rantcell.com">support@rantcell.com</a>.
- 2. Admin can provision RantCell sub users for organization and manage license pool.
- 3. Admin shall be able to view test data of all users.
- 4. Admin can register his own devices for testing as long as licenses are allocated.

Steps to provision sub User from Admin Account:

Step 01 –Admin has to click on "ADMIN LOGIN" on landing page of RantCell Enterprise URL For<br/>Example: {Company Name}.rantcell.com. Post that login into Admin RantCell Account.

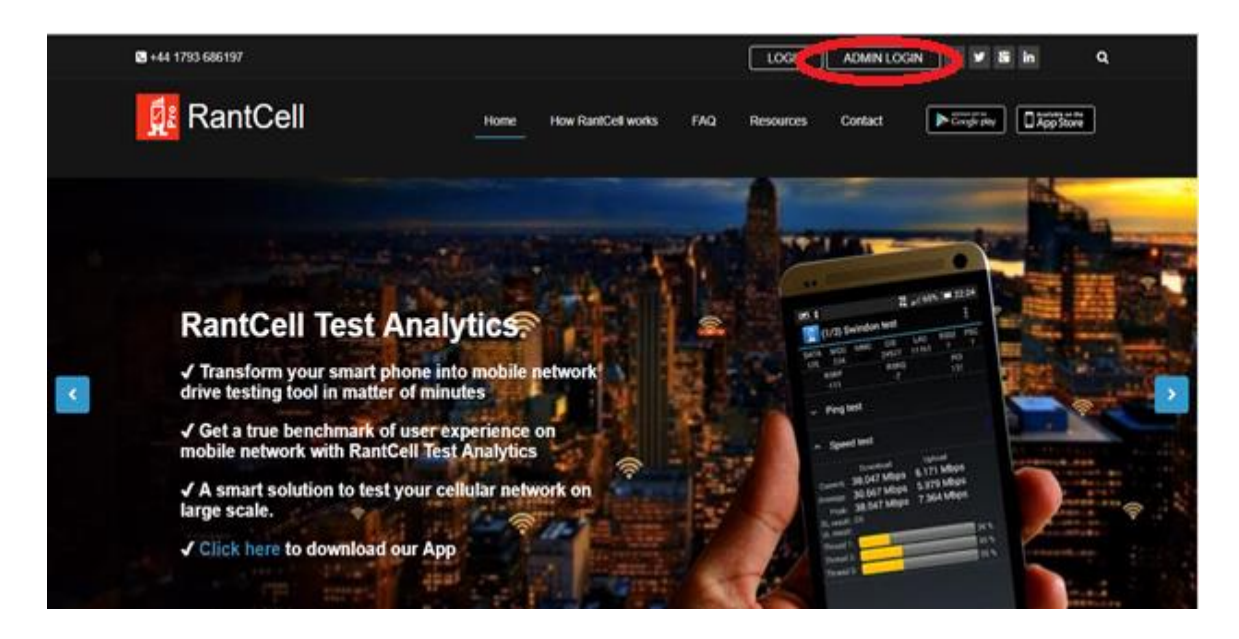

Step 02 – Click on User management as shown below

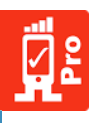

|       | RantCell        |   | =                      |                                                   |                                         |                          |
|-------|-----------------|---|------------------------|---------------------------------------------------|-----------------------------------------|--------------------------|
| Searc |                 | Q | 29889 🖵                | 28/2                                              | 1063                                    | 1                        |
| -     | Dashboard       |   | Remaining Test Minutes | License Status                                    | Total Test Conducted                    | Detected Networks        |
| 11    | Date and Time   | < | More info 🔿            | More info 오                                       | More info <b>O</b>                      | More info 🛇              |
| 6     | Test Data       | < | Map View search Sea    | arch Ping Test 🗸 🖌                                | ull Graph View                          | Ping Test 👻 🖌            |
|       | Мар             |   | 18th Ma                |                                                   | 500                                     |                          |
|       | Chart           |   | Map Satemite Tain Rd   |                                                   | 400 -                                   |                          |
| 0     | User Management |   |                        | 18th Mar.                                         | 800 -                                   |                          |
| \$    | Settings        |   |                        | · · · · · · · · · · · · · · · · · · ·             | 100 -                                   | and the                  |
|       |                 |   |                        | 78 🌲 🤤<br>                                        | 0.4.4.4.4.4.4.4.4.4.4.4.4.4.4.4.4.4.4.4 | Time 2017-07-02-07-03-06 |
|       |                 |   | Google                 | data ©2017 Google Terms of Use Report a map error |                                         |                          |

Step 03 -Click on Add user and enter required mandatory fields including the number of<br/>licenses allocation. For more information please refer images below:

| 1          | RantCell         |   | ≡ |       |  |  |            |
|------------|------------------|---|---|-------|--|--|------------|
| Sear       | ch for Campaigns | ٩ |   |       |  |  |            |
| ^          | Dashboard        |   |   | Admin |  |  |            |
| 11         | Date and Time    | < |   |       |  |  | Add User 🕄 |
| •          | Test Data        | < |   |       |  |  |            |
| <b>8</b> 1 | Мар              |   |   |       |  |  |            |
| <u>411</u> | Chart            |   |   |       |  |  |            |
| 0          | User Management  |   |   |       |  |  |            |
| Ø,         | Settings         |   |   |       |  |  |            |
|            |                  |   |   |       |  |  |            |

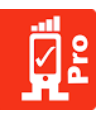

|                    | Add User                        |
|--------------------|---------------------------------|
|                    |                                 |
| First Name *       | Enter First Name                |
| Last Name *        | Enter Last Name                 |
| Email *            | enter e-mail address            |
| No of License *    | enter no of license to allocate |
| Password *         | Enter password                  |
| Confirm Password * | Confirm password                |
| Country *          | Select your country             |
| Company*           | Enter company name              |
| Address            | Address                         |
|                    |                                 |
|                    | <i>A</i>                        |
| PostCode/Pincode*  | Enter pin code                  |
| Mobile             | Enter mobile number             |
|                    | * Required                      |
|                    | Register Cancel                 |

Step 04 – Post license allocation to user/s admin can view license pool of used licenses and unused licenses as shown in the image below.

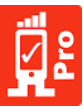

| <b>1</b>    | RantCell                             | = |                                            |
|-------------|--------------------------------------|---|--------------------------------------------|
|             | rch for Campaigns                    | م |                                            |
| •           | Dashboard                            |   | Allocated Licenses : 2 Unused Licenses : 2 |
| 11          | Date and Time                        | < | 🐸 Add User 🔾                               |
| •           | Test Data                            | < |                                            |
|             | Мар                                  |   |                                            |
|             | Chart                                |   |                                            |
| 8           | User Management                      |   |                                            |
| \$          | Settings                             |   |                                            |
| 2<br>2<br>2 | Chart<br>User Management<br>Settings |   |                                            |

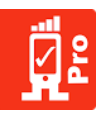

## 5. <u>Configuring and Executing New Tests on RantCell Enterprise App</u>

- 1. User can create new test by selecting "New Test / Create a New Test" as shown below in the image to run various tests individually or in combination of multiple tests at a time.
- 2. The tests which user can configure are Ping Test, Speed Test, Call Test, HTTP Test, All Test and Repeat Test. Following sections explain how each test can be configured.

## 5.1 Ping Test

Ping Test measures latency in ms (millisecond) for a packet of data on 2G, 3G, 4G, CDMA and Wi-Fi Networks.

#### How to configure Ping Tests and View Results:

- Step 01:Select New Test and enter test name, number of iterations (Number of test cycles) and<br/>"Delay Between tests", user can change it according to the requirement.
- Step 02: Configure Ping Test by changing the host IP address if needed.
- Step 03:Select the Start test and turn on GPS if app prompts , this is required for maps based<br/>post analysis or real time view via tracking.(Please ensure that Location settings under<br/>Android is set to "GPS only" or "Device Only").
- Step 04: Check the test results and its details.

User can share results from RantCell Enterprise App through "Export as CSV option" via Email, if needed after test being completed. By logging to RantCell dashboard user can analyze the test results in many different views. Through dashboard user can also analyze and compare with competitors network by performing different tests.

|             |            |           |               | 4G          | 4 10       | 15:34     |
|-------------|------------|-----------|---------------|-------------|------------|-----------|
|             | RantCe     | ell Pro   |               |             |            | 1         |
| Netwo       | rk Opera   | tor       |               |             | airtel     |           |
| DATA<br>LTE | MCC<br>404 | MNC<br>45 | ECI<br>354060 | TAC<br>8176 | RSSI<br>NS | PSC<br>NS |
| LCID<br>12  | eNB<br>138 | ID<br>3   | RSRP<br>-97   | RSRQ<br>-12 |            | PCI<br>19 |
| Netwo       | rk type    |           |               |             | LTE        |           |
| ISP         | AS45       | i609 Bh   | arti Airtel L | td. AS for  | GPRS       | Service   |
|             |            |           |               |             |            |           |
|             |            |           |               |             |            |           |
|             |            |           |               |             |            |           |
|             |            |           |               |             |            |           |
|             |            |           |               |             |            |           |

|                                                                                                    |            |             |                |             | 11 14      | 15.35      |
|----------------------------------------------------------------------------------------------------|------------|-------------|----------------|-------------|------------|------------|
| < 🚺 I                                                                                                    | New To     | est         |                | s           | TART       | Ð          |
| Networ                                                                                                    | rk Opera   | tor         |                |             | airtel     |            |
| DATA<br>LTE                                                                                                | MCC<br>404 | MNC<br>45   | ECI<br>354060  | TAC<br>8176 | RSSI<br>NS | PSC<br>NS  |
| LCID<br>12                                                                                                 | eN<br>1:   | IBID<br>383 | RSRP<br>-97    | RSR<br>-13  | Q          | PCI<br>134 |
| Networ                                                                                                    | rk type    |             |                |             | LTE        |            |
| ISP                                                                                                    | AS45       | i609 Bhi    | arti Airtel Li | td. AS fo   | r GPRS     | Service    |
| Test N<br><untitle< td=""><td>lame<br/>d&gt;</td><td></td><td></td><td></td><td></td><td>•</td></untitle<> | lame<br>d> |             |                |             |            | •          |
| Iterati<br>1                                                                                               | ons        |             |                |             |            | •          |
| Delay<br>5 secon                                                                                           | Betwe      | en Te       | sts            |             |            | •          |
| Ping T                                                                                                    | est        |             |                |             |            |            |
| Speed                                                                                                    | l Test     |             |                |             |            |            |
| Call Te                                                                                                    | est        |             |                |             |            |            |
| Http T                                                                                                    | est        |             |                |             |            |            |

|        |          | 4G | 15:35 |
|--------|----------|----|-------|
| រ រដ្ឋ |          |    |       |
|        |          |    |       |
|        |          |    |       |
|        |          |    |       |
|        |          |    |       |
|        |          |    |       |
| Ite    | est Name |    |       |
|        | ping     |    |       |
| 5 se   | Cancel   | ок |       |
| Ping T |          |    |       |
|        |          |    |       |
|        |          |    |       |
|        |          |    |       |

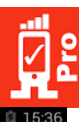

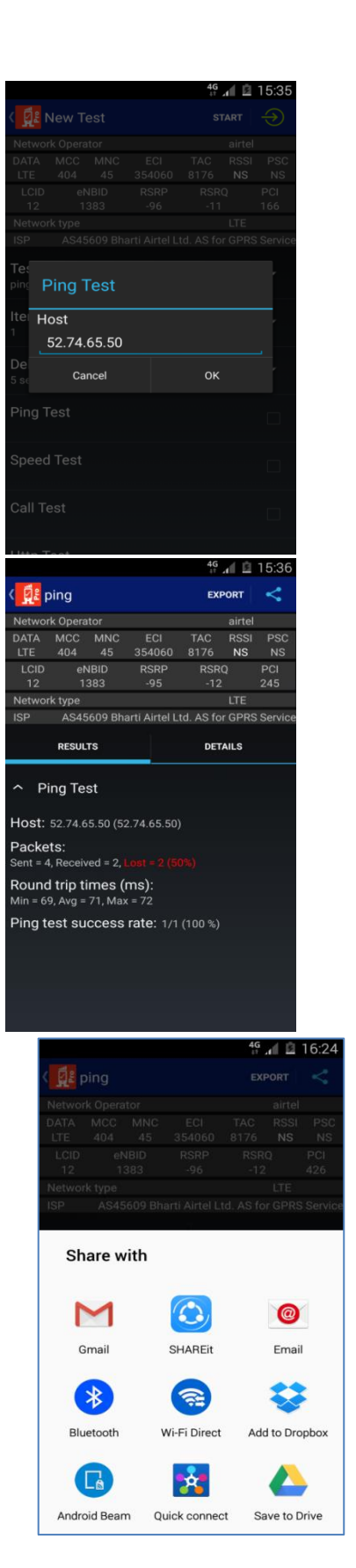

| 14 all       15:35         New Test       start       Image: Control of the start of the start of the s                                                                                                    | If all 15:35         New Test       start       Image: Start       Image: Start       Image: Start         200       eNork Operator       airtel       airtel         XTA MCC MNC ECI TAC RSSI PSC       BITG NS NS       Scart         212       1383       -96       -11       426         121       1383       -96       -11       426         22       1383       -96       -11       426         23       -96       -11       426       -11         2400       eNBID       RSRP       RSRQ       PCI         23       -96       -11       426       -11         2439       Setwork Nome       -       -       -         erations       -       -       -       -         elay Between Tests       -       -       -       -         all Test       -       -       -       -       -         all Test       -       -       -       -       -       -         all Test       -       -       -       -       -       -       -       -       -       -       -       -       -       -       -       -                                                                                                    | If all 15:35         New Test       start       Image: Start       Image: Start         21       1383       96       1.74       Kork 00         12       1383       96       1.71       4.75         12       1383       96       1.71       4.75         12       1383       96       1.71       4.75         12       1383       96       1.71       4.75         12       1383       96       1.71       4.75         12       1383       96       1.71       4.75         12       1383       96       1.71       4.75         12       1383       96       1.71       4.75         12       1383       96       1.71       4.75         etwork type       I       Image: Start       Image: Start       Image: Start         etwork 0perator       Image: Start       Image: Start<                                                                                                    | 14 all 15:35         New Test       start       Image: Construct of the second second se                                                                             | If all 15:35         New Test       start       Image: Construction of the second of the second                                                                                                    | If all 15:35         New Test       start       Image: Construction of the start of the start of th                                                                                                    | If all 15:35         New Test       start       Image: Construction of the system of the system                                                                                                    | If all 15:35         New Test       start       Image: Control of the start of the start of the sta                                                                                                    |                  |                       |            |                  |                 |             |             |
|----------------------------------------------------------------------------------------------------|----------------------------------------------------------------------------------------------------|----------------------------------------------------------------------------------------------------|----------------------------------------------------------------------------------------------------|----------------------------------------------------------------------------------------------------|----------------------------------------------------------------------------------------------------|----------------------------------------------------------------------------------------------------|----------------------------------------------------------------------------------------------------|------------------|-----------------------|------------|------------------|-----------------|-------------|-------------|
| New Test         START         Image: Control of the start of the start of the st                                                                                                    | New Test         START         Image: Control of the start of the start of the st                                                                                                    | New Test START   etwork Operator airtel   ATA MACC MNC ECI 74C RSSI PSC   trow Additional Street   12 1383   12 1383   12 1383   12 1383   12 1383   12 1383   12 1383   12 1383   12 1383   12 1383   12 1383   12 1383   12 1383   12 1383   12 1383   13 14rtel Ltd. AS for GPRS Service   estations •   erations •   13 15.35   14 45.50   15 15.35   15 15.35.54   16 17.4   17 4   18 15.35.54   19 15.35.54                                                                                                    | New Test START   etwork Operator airtel   ATA MACC MNC ECI TAC RSSI PSC   tre 404 45 354600 RSRP   12 1383 -96 -11   12 1383 -96 -11   12 1383 -96 -11   12 1383 -96 -11   12 1383 -96 -11   12 1383 -96 -11   12 1383 -96 -11   12 1383 -96 -11   12 1383 -96 -11   12 1383 -96 -11   12 1383 -96 -11   12 1383 -96 -11   12 1383 -96 -11   etwork type   etwork type   etwork type   etwork type   etwork type   etwork Operator   all Test   etwork Operator   all Test                                                                                                    | New Test airtel   ATA MCC MNC ECI TAC RSS PSC   Fe 404 45 354060 Bharti Airtel Ltd. AS for GPRS Service   P AS45609 Bharti Airtel Ltd. AS for GPRS Service   etwork Operator   P and As45609 Bharti Airtel Ltd. AS for GPRS Service   etwork Operator   P and As45609 Bharti Airtel Ltd. AS for GPRS Service   etwork Operator   P and As45609 Bharti Airtel Ltd. AS for GPRS Service   etwork Operator   P and P and                                                                                                    | New Test start   airtel   ATA MCC MNC SC ECI TAC RSS PSC   trained   ATA MCC MNC SSRP   airtel   ATA MCC MNC SSRP   airtel   ATA MCC MNC SSRP   airtel   airtel  <                                                                                                    | New Test START   etwork Operator airtel   ATA MAC MNC ECI TAC RSS PSC   ta Add 45 5354060   12 1383   -96 -11   12 1383   -96 -11   12 1383   -96 -11   12 1383   -96 -11   12 1383   -96 -11   12 1383   -96 -11   12 1383   -96 -11   12 1383   -96 -11   etwork type ITE   Parations -   etwork operator -   all Test -   all Test -   all Test -   etwork Operator -   all Test -   all Test -   all Test -   all Test -   all Test -   etwork Operator -   all Test -   12 1383   -95 -   12 35400   Bharti Airtel Ltd. AS for GPRS Servic   RESULTS -   Deratis -   Ping Test -   nestamp Packet Size RTT Avg. Sent Received   -15 15:35:54 64   71 4   20                                                                                                    | New Test START   etwork Operator airtel   ATA MACC MNC ECI TAC RSSIPS   troop enklip   RSRP   RSRP   RSRP   RSRP   RSRP   AS45609 Bharti Airtel Ltd. AS for GPRS Service   etwork type   Parations   all Test   all Test   block   All Act All S 354000 Bharti Airtel Ltd. A                                                                                                    |                  |                       |            |                  | 4G              | 10          | 15:35       |
| etwork Operator VTA MAC MAC ECI TAC RSSI PSC VTA MAC MAC RSRP RSRQ PCI 12 1383 -96 -11 426 II 12 1383 -96 -11 426 II 12 1383 -96 -11 426 II 12 1383 -96 -11 426 II 12 1383 -96 -11 426 II 12 1383 -96 -11 426 II 12 1383 -96 -11 426 II 12 1383 -96 -11 10 426 II 1535 II 12 1383 -96 -11 10 11 10 111 10 11 10 11 10 11 10 11 10 11 10 11 10 11 10 11                                                                                                    | etwork Operator TATA MACC MNC ECI TAC RSSI PSC TE 404 45 5354060 8176 NS NS LCID eNBID RSRP RSRQ PCI 12 1383 -96 -11 426 TE 404 45 534060 8176 NS NS LCID eNBID RSRP RSRQ PCI 12 1383 -96 -11 426 etwork type rations etalay Between Tests econds  all Test all Test all Test all Test becomds becomds                                                                                                    | etwork Operator airtel TATA MACC MNC ECI TAC RSSI PSC TE 404 45 5354060 8176 NS NS LCID eNBID RSRP RSRQ PCI 12 1383 -96 -11 426 TE 404 45 534060 8176 NS NS etwork type rations status table parations table table                                                                                                    | etwork Operator airtel TATA MACC MNC ECI TAC RSSI PSC LCID eNBID RSRP RSRQ PCI 12 1383 -96 -11 426 LCID eNBID RSRP RSRQ PCI 12 1383 -96 -11 426 P A345609 Bharti Airtel Ltd. AS for GPRS Servic stt Name 99 erations etwork type tetwork type t  | etwork Operator XTA MCC MNC ECI TAC RSSI PSC TE 404 45 354060 8176 NS NS LCID eNBID RSRP RSRQ PCI 12 1383 -96 -11 426 TE 404 45 35406 8176 NS Service etwork type arations AS45609 Bharti Airtel Ltd. AS for GPRS Service at the stamp of the stamp of the s                                                                                                    | etwork Operator XTA MCC MNC ECI TAC RSSI PSC TE 404 45 5354060 8176 NS NS LCID eNBID RSRP RSRQ PCI 12 1383 -96 -11 426 TE 404 A5 535406 8176 NS SERVICE P AS45609 BhartI Airtel Ltd. AS for GPRS Service st Name 19 arations arations aration                                                                                                    | etwork Operator XTA MAC MAC MAC ECI TAC RSSI PSC TTA MAC MAC MAC ECI TAC RSSI PSC ID eNBID RSRP RSRQ PCI 12 1383 -96 -11 426 ID 4333 -96 -11 426 ID 4333 -96 -11 426 ID 4333 -96 -11 426 ID 446 ID 450 ID 450                                                                                                    | etwork Operator XTA MAC MNC ECI TAC RSSI PSC TE 404 45 5354060 8176 NS NS LCID eNBID RSRP RSRQ PCI 12 1383 -96 -11 426 TEVORK type V A545609 Bharti Airtel Ltd. AS for GPRS Servic sts Name 19 Prations Alay Between Tests Alay Between Tests Ala                                                                                                    | <b>a</b> t N     | ew T                  | est        |                  | ST/             | RT          | Ð           |
| TATA       MCC       MMC       ECI       TAC       RSSI       PSC         TE       404       45       3540600       8176       NS       NS <t< td=""><td>ATA       MOC       MNC       ECI       TAC       RSS I       PSC         TE       404       45       354060       8176       NS       NS       <td< td=""><td>ATA       MCC       MNC       ECI       TAC       RSS       PSC         TE       404       45       354060       8176       NS       NS         12       1383       -96       -1-1       426         12       1383       -96       -1-1       426         12       1383       -96       -1-1       426         etwork type       LTE       LTE       LTE       -         P       A545609       Bharti Airtel Ltd. AS for GPRS Service       -         stst Name       -       -       -       -         etwork type       -       -       -       -         stat Associations       -       -       -       -         stat Name       -       -       -       -       -         stat State       -       -       -       -       -         stat State       -       -       -       -       -       -         state       -       -       -       -       -       -       -       -       -       -       -       -       -       -       -       -       -       -       -       -       -&lt;</td><td>ATA       MCC       MNC       ECI       TAC       RSS       PSC         12       404       45       354060       8176       NS       NS         12       1383       -96       -1-1       426         12       1383       -96       -1-1       426         12       1383       -96       -1-1       426         12       1383       -96       -1-1       426         12       1383       -96       -1-1       426         etwork type       LEE       LEE       -       -         etwork type       Service       -       -       -         stations       -       -       -       -       -         etwork type       -       -       -       -       -       -         stations       -       -       -       -       -       -       -       -         all Test       -       -       -       -       -       -       -       -       -       -       -       -       -       -       -       -       -       -       -       -       -       -       -       -       -</td><td>ATA       MOC       MMC       ECI       TAC       RSSI       PSC         12       1383       -96       -11       426         12       1383       -96       -11       426         12       1383       -96       -11       426         12       1383       -96       -11       426         12       1383       -96       -11       426         etwork type       LEE       LEE       -       -         etwork type       LEE       -       -       -         stat Mame       -       -       -       -         etwork type       -       -       -       -       -         etwork Operator       -       -       -       -       -       -         etwork Operator       -       -       -       -       -       -       -       -       -       -       -       -       -       -       -       -       -       -       -       -       -       -       -       -       -       -       -       -       -       -       -       -       -       -       -       -       -       -&lt;</td><td>ATA       MOC       MMC       ECI       TAC       RSSI       PSC         IE       404       45       354060       8176       NS       NS</td><td>ATA       MCC       MMC       ECI       TAC       RSSI       PSC         E       404       45       354060       8176       NS       NS       N</td><td>ATA       MOC       MNC       ECI       TAC       RSS I       PSC         E       404       45       354060       8176       NS       NS       NS         12       1383       -96       -11       426         12       1383       -96       -11       426         12       1383       -96       -11       426         12       1383       -96       -11       426         14       ASt 6609       Bharti Airtel Ltd. AS for GPRS Service       Image: Constraint of the service of the service of the serv</td><td>etwork</td><td>Opera</td><td>tor</td><td></td><td></td><td>airtel</td><td></td></td<></td></t<> | ATA       MOC       MNC       ECI       TAC       RSS I       PSC         TE       404       45       354060       8176       NS       NS <td< td=""><td>ATA       MCC       MNC       ECI       TAC       RSS       PSC         TE       404       45       354060       8176       NS       NS         12       1383       -96       -1-1       426         12       1383       -96       -1-1       426         12       1383       -96       -1-1       426         etwork type       LTE       LTE       LTE       -         P       A545609       Bharti Airtel Ltd. AS for GPRS Service       -         stst Name       -       -       -       -         etwork type       -       -       -       -         stat Associations       -       -       -       -         stat Name       -       -       -       -       -         stat State       -       -       -       -       -         stat State       -       -       -       -       -       -         state       -       -       -       -       -       -       -       -       -       -       -       -       -       -       -       -       -       -       -       -       -&lt;</td><td>ATA       MCC       MNC       ECI       TAC       RSS       PSC         12       404       45       354060       8176       NS       NS         12       1383       -96       -1-1       426         12       1383       -96       -1-1       426         12       1383       -96       -1-1       426         12       1383       -96       -1-1       426         12       1383       -96       -1-1       426         etwork type       LEE       LEE       -       -         etwork type       Service       -       -       -         stations       -       -       -       -       -         etwork type       -       -       -       -       -       -         stations       -       -       -       -       -       -       -       -         all Test       -       -       -       -       -       -       -       -       -       -       -       -       -       -       -       -       -       -       -       -       -       -       -       -       -</td><td>ATA       MOC       MMC       ECI       TAC       RSSI       PSC         12       1383       -96       -11       426         12       1383       -96       -11       426         12       1383       -96       -11       426         12       1383       -96       -11       426         12       1383       -96       -11       426         etwork type       LEE       LEE       -       -         etwork type       LEE       -       -       -         stat Mame       -       -       -       -         etwork type       -       -       -       -       -         etwork Operator       -       -       -       -       -       -         etwork Operator       -       -       -       -       -       -       -       -       -       -       -       -       -       -       -       -       -       -       -       -       -       -       -       -       -       -       -       -       -       -       -       -       -       -       -       -       -       -&lt;</td><td>ATA       MOC       MMC       ECI       TAC       RSSI       PSC         IE       404       45       354060       8176       NS       NS</td><td>ATA       MCC       MMC       ECI       TAC       RSSI       PSC         E       404       45       354060       8176       NS       NS       N</td><td>ATA       MOC       MNC       ECI       TAC       RSS I       PSC         E       404       45       354060       8176       NS       NS       NS         12       1383       -96       -11       426         12       1383       -96       -11       426         12       1383       -96       -11       426         12       1383       -96       -11       426         14       ASt 6609       Bharti Airtel Ltd. AS for GPRS Service       Image: Constraint of the service of the service of the serv</td><td>etwork</td><td>Opera</td><td>tor</td><td></td><td></td><td>airtel</td><td></td></td<> | ATA       MCC       MNC       ECI       TAC       RSS       PSC         TE       404       45       354060       8176       NS       NS         12       1383       -96       -1-1       426         12       1383       -96       -1-1       426         12       1383       -96       -1-1       426         etwork type       LTE       LTE       LTE       -         P       A545609       Bharti Airtel Ltd. AS for GPRS Service       -         stst Name       -       -       -       -         etwork type       -       -       -       -         stat Associations       -       -       -       -         stat Name       -       -       -       -       -         stat State       -       -       -       -       -         stat State       -       -       -       -       -       -         state       -       -       -       -       -       -       -       -       -       -       -       -       -       -       -       -       -       -       -       -       -<                                                                                                    | ATA       MCC       MNC       ECI       TAC       RSS       PSC         12       404       45       354060       8176       NS       NS         12       1383       -96       -1-1       426         12       1383       -96       -1-1       426         12       1383       -96       -1-1       426         12       1383       -96       -1-1       426         12       1383       -96       -1-1       426         etwork type       LEE       LEE       -       -         etwork type       Service       -       -       -         stations       -       -       -       -       -         etwork type       -       -       -       -       -       -         stations       -       -       -       -       -       -       -       -         all Test       -       -       -       -       -       -       -       -       -       -       -       -       -       -       -       -       -       -       -       -       -       -       -       -       -                                                                                                    | ATA       MOC       MMC       ECI       TAC       RSSI       PSC         12       1383       -96       -11       426         12       1383       -96       -11       426         12       1383       -96       -11       426         12       1383       -96       -11       426         12       1383       -96       -11       426         etwork type       LEE       LEE       -       -         etwork type       LEE       -       -       -         stat Mame       -       -       -       -         etwork type       -       -       -       -       -         etwork Operator       -       -       -       -       -       -         etwork Operator       -       -       -       -       -       -       -       -       -       -       -       -       -       -       -       -       -       -       -       -       -       -       -       -       -       -       -       -       -       -       -       -       -       -       -       -       -       -<                                                                                                    | ATA       MOC       MMC       ECI       TAC       RSSI       PSC         IE       404       45       354060       8176       NS       NS                                                                                                    | ATA       MCC       MMC       ECI       TAC       RSSI       PSC         E       404       45       354060       8176       NS       NS       N                                                                                                    | ATA       MOC       MNC       ECI       TAC       RSS I       PSC         E       404       45       354060       8176       NS       NS       NS         12       1383       -96       -11       426         12       1383       -96       -11       426         12       1383       -96       -11       426         12       1383       -96       -11       426         14       ASt 6609       Bharti Airtel Ltd. AS for GPRS Service       Image: Constraint of the service of the service of the serv                                                                                                    | etwork           | Opera                 | tor        |                  |                 | airtel      |             |
| Inclusion       Inclusion                                                                                                    | Inc       Hora       Hora                                                                                                    | Inc         Inc         Inc <td>In a long with a source of the source of the source of th</td> <td>In a dou a so source of it is in a more and a source of it. It is it is it is</td> <td>Inc. Jona       NS       NS</td> <td>Inc       Hora       Hora</td> <td>Inc       Hora       Hora</td> <td>TA</td> <td>MCC</td> <td>MNC</td> <td>ECI</td> <td>TAC</td> <td>RSSI</td> <td>PSC</td> | In a long with a source of the source of the source of th   | In a dou a so source of it is in a more and a source of it. It is it is it is                                                                                                    | Inc. Jona       NS       NS                                                                                                    | Inc       Hora       Hora                                                                                                    | Inc       Hora       Hora                                                                                                    | TA               | MCC                   | MNC        | ECI              | TAC             | RSSI        | PSC         |
| 12     1383     .96     .11     426       etwork type     LTE       P     AS45509 Bharti Airtel Ltd. AS for GPRS Service       sst Name                                                                                                    | 12     1383     -96     -11     426       etwork type     LTE       P     AS45609 Bharti Airtel Ltd. AS for GPRS Service       est Name     •       90     •       erations     •       elay Between Tests     •       eeconds     •       ng Test     •       .74.65.50     •       peed Test     •       all Test     •       etwork Operator     airtel       ATA MCC MNC ECI TAC RSSI PSC     10       12     1383     -95       LCID     eNBID     RSRP       SP     AS45609 Bharti Airtel Ltd. AS for GPRS Service       retwork Operator     TE       atta MCC MNC ECI TAC RSSI PSC     10       12     1383     -95       LCID     eNBID     RSRP       PM     AS45609 Bharti Airtel Ltd. AS for GPRS Service       RESULTS     DETAILS       Ping Test     64       -15 15.35.54     64       -15 15.35.54     64                                                                                                    | 12     1383     .96     .11     426       etwork type     LTE       P     A\$45609 Bharti Airtel Ltd. AS for GPRS service       est Name                                                                                                    | 12     1383     -96     -11     426       etwork type     LTE       P     AS45609 Bharti Airtel Ltd. AS for GPRS Service       est Name     •       90     •       erations     •       elay Between Tests     •       econds     •       ang Test     •       .74 65.50     •       breed Test     •       all Test     •       all Test     •       tetwork Operator     •       att Text     •       #etwork Operator     •       att As 5600 Bharti Airtel Ltd. AS for GPRS Service       etwork Operator     •       att Text     •       #etwork Operator     •       att Add 4 5     35400 Bharti Airtel Ltd. AS for GPRS Service       etwork Operator     •       att E     •       ping     •       ping Test     •       ping Test     •       Ping Test     •       nesstamp     Packet Size RTT Avg. Sent Received       •     •       •     •       •     •       •     •       •     •       •     •       •     •       •     •                                                                                                    | 112       1383       -96       -11       426         etwork type       LTE         P       AS45609 Bharti Airtel Ltd. AS for GPRS service         est Name       •         90       •         erations       •         elay Between Tests       •         erations       •         elay Between Tests       •         erations       •         elay Between Tests       •         econds       •         ing Test       •         -74 6.5.0       •         elay Between Tests       •         opeed Test       •         elay Test       •         elay Test       •         elay Betwork Operator       •         etwork Operator       •         int Text       •         MCC MNC ECI       TAC RSSI PSO ITE         int 404       45       3540600 Pto 76 NS NS NS         int 2       1383       •95       •13       134         int 404       45       354000 Pto 76 NS NS NS       NS       NS         int 404       45       354000 Pto 76 NS NS NS       NS       NS         int 404       45                                                                                                    | 12       1383       -96       -11       426         etwork type       LTE         P       AS45609 Bharti Airtel Ltd. AS for GPRS Service         est Name       •         set Name       •         set Name       •         set Name       •         set Name       •         set Name       •         set Name       •         set Name       •         set Name       •         seconds       •         rations       •         seconds       •         ng Test       •         .74.65.50       •         peed Test       •         all Test       •         the Torot       •         tetwork Operator       •         tetwork Operator       •         tetwork Operator       •         to Tot       •         tetwork Operator       •         12       1383       •.95         LCID       eNBID       RSRP       RSR         Seconds       •       DETAILS         Ping Test       •       DETAILS         resums       Packet Size RTT Avg. Sen                                                                                                    | 12     1383     -96     -11     426       etwork type     LTE       P     A545609 Bharti Airtel Ltd. AS for GPRS Service       est Name     •       op     •       est Name     •       op     •       est Name     •       op     •       est Name     •       op     •       est Name     •       op     •       est Name     •       op     •       est Name     •       op     •       est Name     •       op     •       est Name     •       op     •       est Asta     •       op     •       est Asta     •       op     •       op     •       op     •       op     •       op     •       op     •       op     •       op     •       op     •       op     •       op     •       op     •       op     •       op     •       op     •       op     •       op     <                                                                                                    | 12     1383     -96     -11     426       etwork type     LTE       P     A\$45609 Bharti Airtel Ltd. AS for GPRS Service       est Name     •       90     •       erations     •       elay Between Tests     •       erations     •       elay Between Tests     •       econds     •       all Test     •       all Test     •       etwork Operator     •       itte Toot     •       •     •       •     •       itte 404 45     354060 8176 NS       itte 404 45     354060 8176 NS       itte 404 45     354060 8176 NS       LCID     eNBID       results     •       prime     •       etwork Operator     •       itte 404 45     354060 8176 NS       LCID     eNBID       results     •       prime     •       specific 12     1383       •     •       *     •       *     •       *     •       *     •       *     •       *     •       *     •       *     •       *                                                                                                    |                  | 404<br>eN             | 45<br>IBID | 354060<br>RSRP   | 8176<br>RSRO    | NS          | PCI         |
| tetwork type LTE<br>P A 545609 Bharti Airtel Ltd. A5 for GPRS Service<br>st Name<br>ga<br>perations                                                                                                    | etwork type LTE<br>P A 545609 Bharti Airtel Ltd. AS for GPRS Service<br>stst Name<br>pg<br>erations                                                                                                    | etwork type LTE<br>P A 545609 Bharti Airtel Ltd. A 5 for GPRS Service<br>stst Name<br>po<br>erations                                                                                                    | etwork type LTE<br>P A 545609 Bharti Airtel Ltd. A 5 for GPRS Service<br>st Name<br>pg erations                                                                                                    | etwork type LTE<br>P A545609 Bharti Airtel Ltd. AS for GPRS Service<br>st Name<br>p<br>arations                                                                                                    | etwork type LTE<br>P A545609 Bharti Airtel Ltd. AS for GPRS Service<br>stst Name<br>og<br>parations                                                                                                    | etwork type LTE<br>P A 545609 Bharti Airtel Ltd. AS for GPRS Service<br>stst Name<br>199<br>erations                                                                                                    | etwork type LTE<br>P A 545609 Bharti Airtel Ltd. A 5 for GPRS Service<br>stst Name<br>po<br>parations                                                                                                    | 12               |                       | 383        | -96              |                 |             | 426         |
| P       A343609 Bharti Airtel Ltd. AS for GPRS Service         ist Name       •         ist Name       •         ist Name       •         ist Name       •         ist Name       •         ist Name       •         ist Name       •         ist Name       •         ist Name       •         ist Service       •         ist Service       •         ing Test       •         ing Test       •         ing Test       •         ing Test       •         ing Test       •         ing Test       •         ing Test       •         ing Test       •         ing Test       •         ing ping       •         ing Test       •         ing Test       •         ing Ping Test       •         nessump       Packet Size RTT Avg. Sent Received         ins Size       •         ing Test       •         inestamp       •         ing Test       •         ing Test       •         ing Test       •         ing Test                                                                                                    | P       A343609 Bharti Airtel Ltd. AS for GPRS Service         stt Name       •         9g       •         erations       •         alay Between Tests       •         ing Test       •         craceonds       •         opeed Test       •         all Test       •         all Test       •         fig ping       Export         etwork Operator       •         ATA MCC       MS         LCID       eNBID         RESUTS       DETALS         Ping Test       •         setwork Vital       •         Ping Test       •         atta MCC       MS         LCID       eNBID         RESUTS       DETALS         Ping Test       •         nesstamp       Packet Size RTT Avg. Sent Received         -15 15:35:54       •         Ack 45 07       4         12       15:35:54                                                                                                    | P       A343609 Bharti Airtel Ltd. AS for GPRS Servicest Name         set Name                                                                                                    | P       A343609 Bharit Airtel Ltd. AS for GPRS Service         stst Name                                                                                                    | P       A343609 Bharti Airtel Ltd. AS for GPRS Service         sist Name       •         isg       •         garations       •         econds       •         all Test       •         all Test       •         all Test       •         isg ping       EXPORT         isg ping       EXPORT         isg ping       EXPORT         isg ping       EXPORT         isg ping       EXPORT         isg ping       EXPORT         isg ping       EXPORT         isg ping       EXPORT         isg ping       EXPORT<                                                                                                    | P A343609 Bharti Airtel Ltd. AS for GPRS Service   sist Name •   ig •   erations •   econds •   ig •   ig •   econds •   ig •   ig • <t< td=""><td>P A343609 Bharti Airtel Ltd. AS for GPRS Service   sist Name •   ig •   erations •   econds •   ig •   ig •   econds •   ig •   ig •   <t< td=""><td>P A343609 Bharti Airtel Ltd. AS for GPRS Service<br/>st Name<br/>ig<br/>parations<br/>alay Between Tests<br/>alay Between Tests<br/>Ping Test<br/>nestamp Packet Size RTT Avg. Sent Received<br/>alay Between Tests<br/>Ping Test<br/>nestamp Packet Size RTT Avg. Sent Received<br/>alay Between Tests<br/>Ping Test<br/>nestamp Packet Size RTT Avg. Sent Received<br/>alay Between Tests<br/>Ping Test<br/>nestamp Packet Size RTT Avg. Sent Received<br/>alay Between Tests<br/>Ping Test<br/>nestamp Packet Size RTT Avg. Sent Received<br/>alay Between Tests<br/>Ping Test<br/>Nestamp Packet Size RTT Avg. Sent Received<br/>alay Between Tests<br/>Ping Test<br/>Nestamp Packet Size RTT Avg. Sent Received<br/>alay Between Tests<br/>Ping Test<br/>Nestamp Packet Size RTT Avg. Sent Received<br/>Alay Between Tests<br/>Ping Test<br/>Nestamp Packet Size RTT Avg. Sent Received<br/>Alay Between Tests<br/>Ping Test<br/>Ping Test<br/>Ping Tes</td><td>etwork</td><td>type</td><td></td><td></td><td></td><td>LTE</td><td></td></t<></td></t<> | P A343609 Bharti Airtel Ltd. AS for GPRS Service   sist Name •   ig •   erations •   econds •   ig •   ig •   econds •   ig •   ig • <t< td=""><td>P A343609 Bharti Airtel Ltd. AS for GPRS Service<br/>st Name<br/>ig<br/>parations<br/>alay Between Tests<br/>alay Between Tests<br/>Ping Test<br/>nestamp Packet Size RTT Avg. Sent Received<br/>alay Between Tests<br/>Ping Test<br/>nestamp Packet Size RTT Avg. Sent Received<br/>alay Between Tests<br/>Ping Test<br/>nestamp Packet Size RTT Avg. Sent Received<br/>alay Between Tests<br/>Ping Test<br/>nestamp Packet Size RTT Avg. Sent Received<br/>alay Between Tests<br/>Ping Test<br/>nestamp Packet Size RTT Avg. Sent Received<br/>alay Between Tests<br/>Ping Test<br/>Nestamp Packet Size RTT Avg. Sent Received<br/>alay Between Tests<br/>Ping Test<br/>Nestamp Packet Size RTT Avg. Sent Received<br/>alay Between Tests<br/>Ping Test<br/>Nestamp Packet Size RTT Avg. Sent Received<br/>Alay Between Tests<br/>Ping Test<br/>Nestamp Packet Size RTT Avg. Sent Received<br/>Alay Between Tests<br/>Ping Test<br/>Ping Test<br/>Ping Tes</td><td>etwork</td><td>type</td><td></td><td></td><td></td><td>LTE</td><td></td></t<> | P A343609 Bharti Airtel Ltd. AS for GPRS Service<br>st Name<br>ig<br>parations<br>alay Between Tests<br>alay Between Tests<br>Ping Test<br>nestamp Packet Size RTT Avg. Sent Received<br>alay Between Tests<br>Ping Test<br>nestamp Packet Size RTT Avg. Sent Received<br>alay Between Tests<br>Ping Test<br>nestamp Packet Size RTT Avg. Sent Received<br>alay Between Tests<br>Ping Test<br>nestamp Packet Size RTT Avg. Sent Received<br>alay Between Tests<br>Ping Test<br>nestamp Packet Size RTT Avg. Sent Received<br>alay Between Tests<br>Ping Test<br>Nestamp Packet Size RTT Avg. Sent Received<br>alay Between Tests<br>Ping Test<br>Nestamp Packet Size RTT Avg. Sent Received<br>alay Between Tests<br>Ping Test<br>Nestamp Packet Size RTT Avg. Sent Received<br>Alay Between Tests<br>Ping Test<br>Nestamp Packet Size RTT Avg. Sent Received<br>Alay Between Tests<br>Ping Test<br>Ping Test<br>Ping Tes | etwork           | type                  |            |                  |                 | LTE         |             |
| sta Name<br>g<br>erations<br>elay Between Tests<br>econds<br>ing Test<br>74.65.50<br>foreed Test<br>foreed Test<br>ing Test<br>ing Test<br>ing Test<br>ing Test<br>ing Test<br>for an ing test<br>ing Test<br>for an ing test<br>ing Test<br>for an ing test<br>ing Test<br>for an ing test<br>ing Test<br>ing Test<br>ing Test<br>resourts<br>ping<br>resourts<br>ing Test<br>resourts<br>ing Test<br>resourts<br>resourts<br>resou                                                                                                    | est Name<br>ig<br>prations<br>elay Between Tests<br>elay Between Tests<br>ing Test<br>r.74.65.50<br>ceed Test<br>ing Test<br>ing Test<br>ing Test<br>ing Test<br>ing Test<br>Ping Test<br>Ping Test<br>results<br>Ping Certails<br>Ping Service<br>RESULTS<br>Ping Certails<br>Ping Service<br>RESULTS<br>Ping Test<br>results<br>Ping Service<br>RESULTS<br>Ping Service<br>RESULTS<br>Ping Service<br>RESULTS<br>Ping Service<br>RESULTS<br>Ping Service<br>RESULTS<br>Ping Service<br>RESULTS<br>Ping Service<br>RESULTS<br>Ping Service<br>RESULTS<br>Ping Test<br>Ping Service<br>Ping Service<br>Ping Serv                                                                                                    | est Name<br>mg<br>erations                                                                                                    | est Name<br>yagest Name<br>ser ations                                                                                                    | est Name<br>ya<br>erations                                                                                                    | est Name<br>gg<br>erations<br>elay Between Tests<br>econds<br>ang Test<br>r,74.65.50<br>beed Test<br>beed Test<br>all Test<br>all Test<br>all Test<br>all Test<br>all Test<br>all Test<br>all Test<br>all Test<br>all Test<br>all Test<br>all Test<br>all Test<br>all Test<br>beed Test<br>all Test<br>all Test<br>beed Test<br>all Test<br>beed Test<br>all Test<br>beed Test<br>beed Test<br>all Test<br>beed Test<br>beed Test                                                                                                    | est Name<br>mg<br>erations                                                                                                    | est Name<br>mage of the set of the set of the                                                                                                    | Р                | AS45                  | i609 Bha   | rti Airtel Lt    | d. AS for       | GPRS        | Service     |
| erations                                                                                                    | erations                                                                                                    | erations                                                                                                    | erations                                                                                                    | erations   Alay Between Tests  Alay Between Tests  ang Test  ang Test  ang Test  ang Test  ang Test  ang Test  ang Test  ang Test  ang Test  ang Test  ang Test  ang Test  betwork Operator  ang Test  betwork Operator  betwork Operator  betwork Ope                                                                                                    | erations                                                                                                    | erations                                                                                                    | erations   Alay Between Tests  Alay Between Tests  Alay Between Te                                                                                                    | st Na            | ame                   |            |                  |                 |             | •           |
| elay Between Tests<br>econds<br>ng Test<br>74.65.50<br>beed Test<br>all Test<br>all Test<br>all Test<br>all Test<br>tetwork Operator<br>ATA MCC MNC ECI TAC RSI PSC<br>TE 404 45 354060 8176 NS NS<br>LCID eNBID RSRP RSR0 PCI<br>12 1383 PS 13 13<br>LCID eNBID RSRP RSR0 PCI<br>12 383 PS 13 13<br>EST ESUTS<br>PIng Test<br>Ping Test<br>Ping Test                                                                                                    | Participandia       Participandia       Participandia       Participandia         Ing Test       Participandia       Participandia       Participandia       Participandia         Participandia       Participandia       Participandia       Participandia       Participandia       Participandia         Participandia       Participandia       Participandia       Participandia       Participandia       Participandia         Participandia       Participandia       Participandia       Participandia       Participandia       Participandia         Participandia       Participandia       Participand                                                                                                    | Participandia       Participandia       Participandia<                                                                                                    | Part Part in the seconds   ing Test intervent for the seconds   ing Test intervent for the seconds   intervent for the seconds   intervent for the seconds   intervent for the seconds   intervent for the seconds   intervent for the seconds   intervent for the seconds   intervent for the seconds   intervent for the seconds   intervent for the seconds   intervent for the seconds   intervent for the seconds   intervent for the second second secon                                                                                                    | Page Between Tests   ing Test   .74.65.50   beed Test   all Test   all Test <t< td=""><td>elay Between Tests<br/>ieconds<br/>mg Test<br/>74.65.50<br/>Peed Test<br/>all Test<br/>all Test<br/>Test<br/>the Tend<br/>the Tend<br/>the Ten</td><td>elay Between Tests econds   ing Test</td><td>Part Part in the seconds   ing Test (74.65.50)   peed Test   all Test   all Test   all Test   ing Test (1)   ing Test (1)</td><td>ratio</td><td>ns</td><td></td><td></td><td></td><td></td><td>•</td></t<> | elay Between Tests<br>ieconds<br>mg Test<br>74.65.50<br>Peed Test<br>all Test<br>all Test<br>Test<br>the Tend<br>the Tend<br>the Ten                                                                                                    | elay Between Tests econds   ing Test                                                                                                    | Part Part in the seconds   ing Test (74.65.50)   peed Test   all Test   all Test   all Test   ing Test (1)   ing Test (1)                                                                                                    | ratio            | ns                    |            |                  |                 |             | •           |
| ng Test<br>74.65.50                                                                                                    | ng Test<br>reed Test all Test all Test all Test all Test all Test all Test all Test all Test block block bloc                                                                                                    | ng Test<br>,74.65.50   Peed Test  all Test  all Test  all Test  all Test  all Test  block  block  blo                                                                                                    | ng Test<br>.74.65.50   Peed Test  all Test  all Test all Test all Test  all Test  all Test  all Test all Test all Test  all Test  all Tes | ng Test<br>.74.65.50  Peed Test  all Test  all Test  find Test  find                                                                                                    | ng Test<br>Add 5.50                                                                                                    | ng Test<br>Peed Test  all Test  all T                                                                                                    | ng Test<br>r46 5.50   Peed Test  all Test  all Test all Test  all Test  all Test  all Test  all Test  all Test  all Te                                                                                                    | elay E           | Betwe                 | en Tes     | sts              |                 |             | •           |
|                                                                                                    | all Test     49                                                                                                    | all Test     4%     15.33       all Test     4%     15.33       all Test     all 15.33     15.33       all Test     all 15.33     13.3       all Test     all 15.33     13.3       all Test     all 15.33     13.3       attent of the state     all 16.33     NS       LCID eNBID     RSRP     RSR0       PCI     13.83     -95     -13       12     13.83     -95     -13       RESULTS     DETAILS                                                                                                    | all Test     4%     15.36       all Test     4%     15.37       all Test     15.37     15.37       all Test     15.37     15.37       all Test     15.37     15.37       all Test     15.37     15.37       all Test     15.37     15.37       all Test     134     15.37       all Test     138     -95       all Test     134     134       letwork type     LTE     15       spe     AS45609 Bhartl Airtel Ltd. AS for GPRS Service       RESULTS     DETAILS       Ping Test       nestamp     Packet Size RTT Avg. Sent Received       -15 15.35.54     64     71     4       2     2                                                                                                    | eveed Test                                                                                                    | eveed Test all Test transform term term term term term term term te                                                                                                    | all Test     Image: Second second seco                                                                                                    | all Test     49                                                                                                    | ng Te<br>.74.65  | est<br>.50            |            |                  |                 |             |             |
| All Test                                                                                                    | All Test                                                                                                    | All Test                                                                                                    | All Test                                                                                                    | All Test                                                                                                    | All Test  An Text  Aff all 15.3  ping  Export  Aff all 15.3  ping  Export  Aff all 15.3  ping  Export  Aff all 15.3  Export  Aff all 15.3  Export  Aff all 15.3  Export  Aff all 15.3  Export  Aff all 15.3  For any and all 15.3  Aff all 15.3  For any and all 15.3  Aff all 15.3  For any any any any any any any any any any                                                                                                    | All Test  Aff all in 15.3  Aff all in 15.3  Aff all in 15                                                                                                    | All Test                                                                                                    | eed <sup>·</sup> | Test                  |            |                  |                 |             |             |
| Image: Second Second                                                                                                    | Image: Second second second                                                                                                    | Image: Second Second                                                                                                    | Her T-ord     If all 15.31       Ping     EXPORT     Image: Constraint of the second second secon                                                                    | Image: Second Second                                                                                                    | Image: Second second secon                                                                                                    | Image: Second state state sta                                                                                                    | Image: Second Second                                                                                                    | ill Te           | st                    |            |                  |                 |             |             |
| the second second                                                                                                    | tetwork Operator     airtel     tetwork Operator     airtel     vaTA MCC MNC ECI TAC RSSI PSC     track RSSI PSC     track                                                                                                    | the work Operator     the work Operator                                                                                                    | the work Operator     the work Operator       | etwork Operator     etwork Operator     etwork Operator     airtel     ATA MCC MNC ECI TAC RSSI PSC     TE 404 45 354060 8176 NS NS     LCID eNBID RSRP RSRQ PCI     12 1383 -95 -13 133     LCID eNBID RSRP RSRQ PCI     tetwork type     LTE SP AS45609 Bhartl Airtel Ltd. AS for GPRS Servit      RESULTS DETAILS     Ping Test  nestamp Packet Size RTT Avg. Sent Received     -15 15:35:54 64 71 4 2                                                                                                    | the second second                                                                                                    | the second second                                                                                                    | tetwork Operator     airtel     tetwork Operator     airtel     the operator     airtel     the operator     airtel     the operator     airtel     the operator     airtel     the operator     airtel     airtel     the operator     airtel     airtel     the operator     airtel     airtel                                                                                                    | 40 To            |                       |            |                  | 46              | 4.5         | 15.0        |
| letwork Operator     ATA MCC MNC ECI TAC RSSI PSC     ATA MCC MNC ECI TAC RSSI PSC     LCID eNBID RSRP RSRQ PCI     12 1383 -95 -13 134     letwork type     LTE     SP AS45609 Bharti Airtel Ltd. AS for GPRS Servic     RESULTS     DETAILS     Ping Test nestamp Packet Size RTT Avg. Sent Received     15 15:35:54 64 71 4 2                                                                                                    | tervork Operator     intel     intel                                                                                                    | Arta MCC MNC ECI TAC RSSI PSC     Arta MCC MNC ECI TAC RSSI PSC     LTE 404 45 354060 6176 NS NS     LCID eNBID RSRP RSRQ PCI     1383 -95 -13 134     Retwork type     LTE     SP AS45609 Bharti Airtel Ltd. AS for GPRS Servic     RESULTS     DETAILS     Ping Test nestamp Packet Size RTT Avg. Sent Received     -15 15:35:54 64 71 4 2                                                                                                    | Interface     Interface         | Interface provided and a second and a second and a second and a second and a second and a second and a second a second a sec                                                                                                    | Interface     Interface                                                                                                    | Arta MCC MNC ECI TAC RSSI PSC     Arta MCC MNC ECI TAC RSSI PSC     LTE 404 45 354060 8176 NS NS     LCID eNBID RSRP RSRQ PCI     12 1383 -95 -13 134     4etwork type LTE     SP AS45609 Bharti Airtel Ltd. AS for GPRS Servic     RESULTS DETAILS     Pring Test     nestamp Packet Size RTT Avg. Sent Received     -15 15:35:54 64 71 4 2                                                                                                    | Arta MCC MINC ECI TAC RSSI PSC     Arta MCC MINC ECI TAC RSSI PSC     LETE 404 45 354060 8176 NS NS     LCID eNBID RSRP RSRQ PCI     1383 -95 -13 124     Resurd type     LTE     SP AS45609 Bharti Airtel Ltd. AS for GPRS Servic     RESULTS     DETAILS     Ping Test nestamp Packet Size RTT Avg. Sent Received     -15 15:35:54 64 71 4 2                                                                                                    | <b>d</b> .       |                       |            |                  | 11 .            |             | 15:30       |
| letwork Operator airtel ATA MCC MNC ECI TAC RSSI PSC LCID eNBID RSRP RSRQ PCI 12 1383 -95 -13 134 letwork type RESULTS DETAILS PING Test PSP AS45609 Bharti Airtel Ltd. AS for GPRS Servic RESULTS DETAILS PSP AS45609 CONTRACT AVG, Sent Received 15 15:35:54 64 71 4 2                                                                                                    | letwork Operator airtel ATA MCC MNC ECI TAC RSS PSC LCID eNBID RSRP RSRQ PCI 12 1383 -95 -13 134 Aetwork type LTE SP AS45609 Bharti Airtel Ltd. AS for GPRS Servic RESULTS DETAILS N Ping Test Packet Size RTT Avg. Sent Received -15 15:35:54 64 71 4 2                                                                                                    | letwork Operator airtel ATA MCC MNC ECI TAC RSSI PSC LCID eNBID RSRP RSRQ PCI 12 1383 -95 -13 134 Aetwork type RESULTS PING Test PSP AS45609 Bharti Airtel Ltd. AS for GPRS Servic RESULTS DETAILS PING Test nestamp Packet Size RTT Avg. Sent Received -15 15:35:54 64 71 4 2                                                                                                    | letwork Operator airtel ATA MCC MNC ECI TAC RSSI PSC LCID eNBID RSRP RSRQ PCI 12 1383 -95 -13 134 Aetwork type RESULTS DETAILS Ping Test nestamp Packet Size RTT Avg. Sent Received -15 15:35:54 64 71 4 2                                                                                                    | letwork Operator airtel ATA MCC MNC ECI TAC RSSI PSC LCID eNBID RSRP RSRQ PCI 12 1383 -95 -13 134 Aetwork type ITE SP AS45609 Bharti Airtel Ltd. AS for GPRS Servic RESULTS DETAILS  Ping Test nestamp Packet Size RTT Avg. Sent Received -15 15:35:54 64 71 4 2                                                                                                    | letwork Operator airtel Jetwork Operator UTE 404 45 354060 8176 NS NS LCID eNBID RSRP RSRQ PCI 12 1383 -95 -13 134 Aetwork type ETE SP AS45609 BhartI Airtel Ltd. AS for GPRS Servi  RESULTS DETAILS Ping Test Packet Size RTT Avg. Sent Received -15 15:35:54 64 71 4 2                                                                                                    | letwork Operator airtel var Ar A MCC MNC ECI TAC RSS PSC LTE 404 45 354060 8176 NS NS LCID eNBID RSRP RSRQ PCI 12 1383 -95 -13 134 4etwork type F A S45609 Bharti Airtel Ltd. AS for GPRS Servic RESULTS DETAILS Ping Test nestamp Packet Size RTT Avg. Sent Received -15 15:35:54 64 71 4 2                                                                                                    | letwork Operator airtel ATA MCC MNC ECI TAC RSS PSC LCID eNBID RSRP RSRQ PCI 12 1383 -95 -13 134 Aetwork type ITE SP AS45609 Bharti Airtel Ltd. AS for GPRS Servic RESULTS DETAILS N Ping Test nestamp Packet Size RTT Avg. Sent Received -15 15:35:54 64 71 4 2                                                                                                    | HE P             | ping                  |            |                  | EXF             | ORT         | ~           |
| ATA INCO MINC ELL TAC RESI PSC<br>LETE 404 45 354060 18176 NS NS<br>LCID eNBID RSRP RSRQ PCI<br>12 1383 -95 -13 134<br>LEWork type LTE<br>SP AS45609 Bharti Airtel Ltd. AS for GPRS Servir<br>RESULTS DETAILS<br>Ping Test<br>nestamp Packet Size RTT Avg. Sent Received<br>-15 15:35:54 64 71 4 2                                                                                                    | ATA NGC MINC ELL TAC RESI PSC<br>LCID eNBID RSRP RSRQ PCI<br>12 1383 -95 -13 134<br>Elevanot type ITE<br>SP AS45609 Bharti Airtel Ltd. AS for GPRS Servic<br>RESULTS DETAILS<br>Ping Test<br>nestamp Packet Size RTT Avg. Sent Received<br>-15 15:35:54 64 71 4 2                                                                                                    | ATA INCL MIRC ECI TAC RESI PSC<br>LETE 404 45 354060 B176 NS NS<br>LCID eNBID RSRP RSRQ PCI<br>12 1383 -95 -13 134<br>LETE<br>SP AS45609 Bharti Airtel Ltd. AS for GPRS Servir<br>RESULTS DETAILS<br>> Ping Test<br>mestamp Packet Size RTT Avg. Sent Received<br>-15 15:35:54 64 71 4 2                                                                                                    | ATA MUC MINC ELL TAC ROS PSC<br>LCID eNBID RSRP RSRQ PCI<br>12 1383 -95 -13 134<br>etwork type LTE<br>SP AS45609 Bharti Airtel Ltd. AS for GPRS Servic<br>RESULTS DETAILS<br>Ping Test<br>mestamp Packet Size RTT Avg. Sent Received<br>-15 15:35:54 64 71 4 2                                                                                                    | ATA MUC MINC ELL TAC RESI PSC<br>ITE 404 45 354060 B176 NS NS<br>LCID eNBID RSRP RSRQ PCI<br>12 1383 -95 -13 134<br>etwork type LTE<br>SP AS45609 Bhartl Airtel Ltd. AS for GPRS Servic<br><b>RESULTS DETAILS</b><br>> Ping Test<br>mestamp Packet Size RTT Avg. Sent Received<br>-15 15:35:54 64 71 4 2                                                                                                    | ATA WILL MINU ELL TAG RESI PSC<br>ITE 404 45 354060 B176 NS NS<br>LCID eNBID RSRP RSRQ PCI<br>12 1383 -95 -13 134<br>Elevarotkype LTE<br>SP AS45609 Bharti Airtel Ltd. AS for GPRS Servic<br>RESULTS DETAILS<br>Ping Test<br>mestamp Packet Size RTT Avg. Sent Received<br>-15 15:35:54 64 71 4 2                                                                                                    | ATA MUC MINC ELL TAC RESI PSC<br>LETE 404 45 354060 8176 NS NS<br>LCID eNBID RSRP RSRQ PCI<br>12 1383 -95 -13 134<br>Everoritype UTE<br>SP AS45609 Bharti Airtel Ltd. AS for GPRS Servic<br>RESULTS DETAILS<br>Ping Test<br>nestamp Packet Size RTT Avg. Sent Received<br>-15 15:35:54 64 71 4 2                                                                                                    | ATA MUC MINC ELL TAC ROS PSC<br>LETE 404 45 354060 B176 NS NS<br>LCID eNBID RSRP RSRQ PCI<br>12 1383 -95 -13 134<br>EVENOR type LTE<br>SP AS45609 Bharti Airtel Ltd. AS for GPRS Servic<br>RESULTS DETAILS<br>Ping Test<br>mestamp Packet Size RTT Avg. Sent Received<br>-15 15:35:54 64 71 4 2                                                                                                    | letwor           | k Oper                | ator       |                  | TAO             | airtel      | DOG         |
| LCID eNBID RSR PRSR PCI<br>12 1383 -95 -13 134<br>letwork type LTE<br>SP AS45609 Bharti Airtel Ltd. AS for GPRS Servic<br>RESULTS DETAILS<br>Ping Test<br>nestamp Packet Size RTT Avg. Sent Received<br>-15 15:35:54 64 71 4 2                                                                                                    | LCID eNBID RSR PRSR PCI<br>12 1383 -95 -13 134<br>Hetwork type LTE<br>SP AS45609 Bharti Airtel Ltd. AS for GPRS Servic<br>RESULTS DETAILS<br>Ping Test<br>mestamp Packet Size RTT Avg. Sent Received<br>-15 15:35:54 64 71 4 2                                                                                                    | LCID eNBID RSRP RSR0 PCI<br>12 1383 -95 -13 134<br>ietwork type LTE<br>SP AS45609 Bharti Airtel Ltd. AS for GPRS Servi<br>RESULTS DETAILS<br>Ping Test<br>nestamp Packet Size RTT Avg. Sent Received<br>-15 15:35:54 64 71 4 2                                                                                                    | LCID ENBID RSBP RSR0 PCI<br>12 1383 -95 -13 134<br>leetwork type LTE<br>SP AS45609 Bharti Airtel Ltd. AS for GPRS Servic<br><b>RESULTS DETAILS</b><br>Ping Test<br>mestamp Packet Size RTT Avg. Sent Received<br>-15 15:35:54 64 71 4 2                                                                                                    | LCID ENBID RSRP RSR0 PCI<br>12 1383 -95 -13 134<br>ketwork type LTE<br>SP AS45609 Bharti Airtel Ltd. AS for GPRS Servic<br>RESULTS DETAILS<br>Ping Test<br>mestamp Packet Size RTT Avg. Sent Received<br>-15 15:35:54 64 71 4 2                                                                                                    | LCID ENBID RSRP RSR0 PCI<br>12 1383 -95 -13 134<br>4etwork type LTE<br>SP AS45609 Bharti Airtel Ltd. AS for GPRS Servic<br>RESULTS DETAILS<br>> Ping Test<br>nestamp Packet Size RTT Avg. Sent Received<br>-15 15:35:54 64 71 4 2                                                                                                    | LCID ENBID RSRP RSRQ PCI<br>12 1383 -95 -13 134<br>4etwork type LTE<br>SP A\$45609 Bharti Airtel Ltd. AS for GPRS Servic<br><b>RESULTS DETAILS</b><br>> Ping Test<br>mestamp Packet Size RTT Avg. Sent Received<br>-15 15:35:54 64 71 4 2                                                                                                    | LCID ENBID RSRP RSRQ PCI<br>12 1383 -95 -13 134<br>ietwork type LTE<br>SP AS45609 Bharti Airtel Ltd. AS for GPRS Servic<br>RESULTS DETAILS<br>Ping Test<br>nestamp Packet Size RTT Avg. Sent Received<br>-15 15:35:54 64 71 4 2                                                                                                    | ATA<br>LTE       | MCC<br>404            | MNC<br>45  | ECI<br>354060    | TAC<br>8176     | RSSI<br>NS  | PSC         |
| 12     1383     -95     -13     134       letwork type     LTE       sp     AS45609 Bharti Airtel Ltd. AS for GPRS Servic       RESULTS     DETAILS       > Ping Test       nestamp     Packet Size RTT Avg. Sent Received       15 15:35:54     64     71     4     2                                                                                                    | 12     1383     -95     -13     134       letwork type     LTE       sp     AS45609 Bharti Airtel Ltd. AS for GPRS Servic       RESULTS     DETAILS       > Ping Test       nestamp     Packet Size RTT Avg. Sent Received       -15 15:35:54     64     71     4     2                                                                                                    | 12     1383     -95     -13     134       letwork type     LTE       SP     AS45609 Bharti Airtel Ltd. AS for GPRS Servic       RESULTS     DETAILS       > Ping Test       nestamp     Packet Size RTT Avg. Sent Received       -15 15:35:54     64     71     4     2                                                                                                    | 12     1383     -95     -13     134       letwork type     LTE       SP     AS45609 Bharti Airtel Ltd. AS for GPRS Servic       DETAILS       DETAILS       Ping Test       nestamp     Packet Size RTT Avg. Sent Received       -15 15:35:54     64     71     4     2                                                                                                    | 12     1383     -95     -13     134       Idetwork type     LTE     LTE       SP     AS45609 Bharti Airtel Ltd. AS for GPRS Servic       DETAILS       DETAILS       Ping Test       nestamp     Packet Size RTT Avg. Sent Received       15 15:35:54     64     71     4     2                                                                                                    | 12     1383     -95     -13     134       Idetwork type     LTE       SP     AS45609 Bharti Airtei Ltd. AS for GPRS Servic       DETAILS       DETAILS       Ping Test       nestamp     Packet Size RTT Avg. Sent Received       15 15:35:54     64     71     4     2                                                                                                    | 12     1383     -95     -13     134       letework type     LTE       SP     AS45609 Bharti Airtei Ltd. AS for GPRS Servic       RESULTS     DETAILS       > Ping Test       nestamp     Packet Size RTT Avg. Sent Received       -15 15:35:54     64     71     4     2                                                                                                    | 12     1383     -95     -13     134       lietwork type     LTE       SP     AS45609 Bharti Airtei Ltd. AS for GPRS Servic       RESULTS     DETAILS       > Ping Test       nestamp     Packet Size RTT Avg. Sent Received       15 15:35:54     64     71     4     2                                                                                                    | LCID             | e                     | NBID       | RSRP             | RSR             | 2           | PCI         |
| Interface     LTE       SP     AS45609 Bharti Airtel Ltd. AS for GPRS Service       RESULTS     DETAILS       Ping Test       nestamp     Packet Size RTT Avg. Sent Received       -15 15:35:54     64     71     4     2                                                                                                    | Interference     LTE       SP     AS45609 Bhartl Airtel Ltd. AS for GPRS Service       RESULTS     DETAILS       Ping Test       mestamp     Packet Size RTT Avg. Sent Received       -15 15:35:54     64     71     4     2                                                                                                    | Interference     LTE       SP     AS45609 Bhartl Airtel Ltd. AS for GPRS Service       RESULTS     DETAILS       Ping Test       mestamp     Packet Size RTT Avg. Sent. Received       -15 15:35:54     64     71     4     2                                                                                                    | Default     LTE       SP     AS45609 Bhartl Airtel Ltd. AS for GPRS Servic       RESULTS     DETAILS       Ping Test       mestamp     Packet Size RTT Avg. Sent. Received       -15 15:35:54     64     71     4     2                                                                                                    | Interface     LTE       SP     AS45609 Bharti Airtel Ltd. AS for GPRS Servir       RESULTS     DETAILS       > Ping Test       mestamp     Packet Size RTT Avg. Sent Received       -15 15:35:54     64     71     4     2                                                                                                    | Interface     LTE       SP     AS45609 Bharti Airtel Ltd. AS for GPRS Servic       RESULTS     DETAILS       > Ping Test       mestamp     Packet Size       r15 15:35:54     64       71     4                                                                                                    | Interface     LTE       SP     AS45609 Bharti Airtel Ltd. AS for GPRS Service       RESULTS     DETAILS       Ping Test       mestamp     Packet Size RTT Avg. Sent Received       -15 15:35:54     64     71     4     2                                                                                                    | Interface     LTE       SP     AS45609 Bhartl Airtel Ltd. AS for GPRS Service       RESULTS     DETAILS       Ping Test       mestamp     Packet Size RTT Avg. Sent Received       -15 15:35:54     64     71     4     2                                                                                                    | 12               |                       | 1383       | -95              | -13             | 1           | 134         |
| RESULTS         DETAILS           > Ping Test         nestamp           Packet Size RTT Avg. Sent Received         15 15:35:54                                                                                                    | RESULTS         DETAILS           > Ping Test                                                                                                    | RESULTS         DETAILS           Ping Test         nestamp           Packet Size RTT Avg. Sent. Received         71           -15 15:35:54         64         71                                                                                                    | RESULTS         DETAILS           Ping Test         nestamp           Packet Size RTT Avg. Sent Received         71           -15 15:35:54         64         71                                                                                                    | RESULTS         DETAILS           Ping Test                                                                                                    | RESULTS         DETAILS           Ping Test         nestamp           Packet Size RTT Avg. Sent Received           -15 15:35:54         64         71         4         2                                                                                                    | RESULTS         DETAILS           Ping Test         nestamp           Packet Size         RTT Avg. Sent Received           -15 15:35:54         64         71         4         2                                                                                                    | RESULTS         DETAILS           > Ping Test         nestamp           Packet Size         RTT Avg. Sent Received           -15 15:35:54         64         71         4         2                                                                                                    | letwor<br>SP     | k type                | 5600 85    | arti Airtel I    | td AS fo        | LTE         | S Senie     |
| RESULTS DETAILS Ping Test mestamp Packet Size RTT Avg. Sent. Received -15 15:35:54 64 71 4 2                                                                                                    | RESULTS DETAILS Ping Test mestamp Packet Size RTT Avg. Sent. Received -15 15:35:54 64 71 4 2                                                                                                    | RESULTS DETAILS Ping Test nestamp Packet Size RTT Avg. Sent Received -15 15:35:54 64 71 4 2                                                                                                    | RESULTS DETAILS Ping Test nestamp Packet Size RTT Avg. Sent Received -15 15:35:54 64 71 4 2                                                                                                    | RESULTS DETAILS Ping Test nestamp Packet Size RTT Avg. Sent Received 15 15:35:54 64 71 4 2                                                                                                    | RESULTS DETAILS Ping Test nestamp Packet Size RTT Avg. Sent Received 15 15:35:54 64 71 4 2                                                                                                    | RESULTS DETAILS                                                                                                    | RESULTS DETAILS                                                                                                    |                  | A34                   | 0009 80    | and Airtei L     |                 | OF NO       | Joervio     |
| Ping Test<br>nestamp Packet Size RTT Avg. Sent Received<br>-15 15:35:54 64 71 4 2                                                                                                    | Ping Test<br>nestamp Packet Size RTT Avg. Sent Received<br>-15 15:35:54 64 71 4 2                                                                                                    | Ping Test<br>nestamp Packet Size RTT Avg. Sent Received<br>-15 15:35:54 64 71 4 2                                                                                                    | N Ping Test<br>nestamp Packet Size RTT Avg. Sent Received<br>-15 15:35:54 64 71 4 2                                                                                                    | Ping Test<br>nestamp Packet Size RTT Avg. Sent Received<br>-15 15:35:54 64 71 4 2                                                                                                    | Ping Test<br>mestamp Packet Size RTT Avg. Sent. Received<br>-15 15:35:54 64 71 4 2                                                                                                    | Ping Test<br>nestamp Packet Size RTT Avg. Sent. Received<br>-15 15:35:54 64 71 4 2                                                                                                    | Ping Test<br>nestamp Packet Size RTT Avg. Sent Received<br>-15 15:35:54 64 71 4 2                                                                                                    |                  | RESU                  | LTS        |                  | DET             | AILS        |             |
|                                                                                                    |                                                                                                    |                                                                                                    |                                                                                                    |                                                                                                    |                                                                                                    |                                                                                                    |                                                                                                    | nestar<br>-15 15 | ng Te<br>np<br>:35:54 | Pack       | et Size RT<br>64 | T Avg. Se<br>71 | ent Re<br>4 | ceived<br>2 |
|                                                                                                    |                                                                                                    |                                                                                                    |                                                                                                    |                                                                                                    |                                                                                                    |                                                                                                    |                                                                                                    |                  |                       |            |                  |                 |             |             |
|                                                                                                    |                                                                                                    |                                                                                                    |                                                                                                    |                                                                                                    |                                                                                                    |                                                                                                    |                                                                                                    |                  |                       |            |                  |                 |             |             |
|                                                                                                    |                                                                                                    |                                                                                                    |                                                                                                    |                                                                                                    |                                                                                                    |                                                                                                    |                                                                                                    |                  |                       |            |                  |                 |             |             |
|                                                                                                    |                                                                                                    |                                                                                                    |                                                                                                    |                                                                                                    |                                                                                                    |                                                                                                    |                                                                                                    |                  |                       |            |                  |                 |             |             |
|                                                                                                    |                                                                                                    |                                                                                                    |                                                                                                    |                                                                                                    |                                                                                                    |                                                                                                    |                                                                                                    |                  |                       |            |                  |                 |             |             |
|                                                                                                    |                                                                                                    |                                                                                                    |                                                                                                    |                                                                                                    |                                                                                                    |                                                                                                    |                                                                                                    |                  |                       |            |                  |                 |             |             |
|                                                                                                    |                                                                                                    |                                                                                                    |                                                                                                    |                                                                                                    |                                                                                                    |                                                                                                    |                                                                                                    |                  |                       |            |                  |                 |             |             |
|                                                                                                    |                                                                                                    |                                                                                                    |                                                                                                    |                                                                                                    |                                                                                                    |                                                                                                    |                                                                                                    |                  |                       |            |                  |                 |             |             |
|                                                                                                    |                                                                                                    |                                                                                                    |                                                                                                    |                                                                                                    |                                                                                                    |                                                                                                    |                                                                                                    |                  |                       |            |                  |                 |             |             |
|                                                                                                    |                                                                                                    |                                                                                                    |                                                                                                    |                                                                                                    |                                                                                                    |                                                                                                    |                                                                                                    |                  |                       |            |                  |                 |             |             |

|                 | ¢.                     |                   |                | 4G<br>47 .1         | 15:3           |
|-----------------|------------------------|-------------------|----------------|---------------------|----------------|
| <               | <b>[]</b> # (*         | 1/1) ping         |                | TESTING             |                |
|                 | Network                | Operator          |                | air                 | tel            |
|                 | DATA                   | MCC MNC           | ECI            | TAC RS              | SI PSI         |
|                 | LCID                   | eNBID             | RSRP           | RSRQ                | PCI            |
|                 | 12                     | 1383              | -96            | -11                 | 455            |
|                 | Network<br>ISP         | AS45609 Bha       | arti Airtel Lt | d. AS for GP        | =<br>RS Servi  |
|                 | ^ Pii                  | ng Test           |                |                     |                |
| н               | lost: 52               | .74.65.50         |                |                     |                |
| R               | eply: Of               | <                 |                | :0% loss            |                |
| R               | TT: M                  | in: 69 Ava: 71 M  | /ax: 72 Md     | ev: 1               |                |
|                 |                        |                   |                |                     |                |
|                 |                        |                   |                |                     |                |
|                 |                        |                   |                |                     |                |
|                 |                        |                   |                |                     |                |
|                 |                        |                   |                |                     |                |
|                 |                        |                   |                |                     |                |
|                 |                        |                   |                |                     |                |
|                 |                        |                   |                |                     |                |
|                 |                        |                   |                |                     |                |
|                 |                        |                   |                | 4G<br>+† .4         | <b>1</b> 5:3   |
| <               | <b>₫</b> ² р           | ing               |                | EXPORT              | <              |
|                 | Network                | Operator          |                | air                 | tel            |
|                 | DATA                   | MCC MNC<br>404 45 | ECI<br>354060  | TAC RS<br>8176 N    | SI PSI<br>S NS |
|                 | LCID                   | eNBID             | RSRP           | RSRQ                | PCI            |
|                 | 12<br>Notres i         | 1383              | -96            | -13                 | 455            |
|                 | Network                | AS45609 Bha       | arti Airtel Lt | LTI<br>d. AS for GP | -<br>RS Servi  |
|                 |                        | DESINTS           |                | DETAIL              |                |
|                 |                        | RESULTS           |                | DETAILS             |                |
|                 |                        |                   |                |                     |                |
|                 |                        |                   |                |                     |                |
|                 |                        |                   | 4G             | al 🖻 16:            | 24             |
| 4               | 0.000                  |                   |                |                     |                |
| N.              | Com                    | ipose             |                |                     |                |
| From            | testu                  | 321@gmail.o       | com            |                     |                |
| То              |                        | support@rant      | cell.com       | - ~                 | ,              |
| RantC<br>for Te | ell Pro<br>st: pin     | o 5.63.2 And      | droid Ap       | p results           |                |
| 0               |                        |                   |                |                     |                |
| Comp            | ose ei                 | mall              |                |                     |                |
|                 | <b>ping_2</b><br>681 B | 2017-07-16_9      | summary.c      | <sup>sv</sup> ×     |                |
|                 | ping_2<br>623 B        | 2017-07-135       | .46_ping.c     | sv ×                |                |
|                 |                        |                   |                |                     |                |

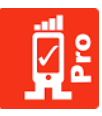

## 5.2 Speed Test

Speed Test measures network upload speed and download speed in mbps (Megabits Per Second).

How to Configure Speed Test and View Results:

- Step 01: Select New Test and enter test name, Iterations (Number of test cycles) and delay between tests, user can change it according to the requirement. Speed Test measures network upload and download connections speed in mbps.
   Step 02: Configure Speed test by changing number of parallel connections, enter your own FTP
- server if needed, alter download file size and upload file size as per the requirement which is set to 1mb by default followed by 5mb, 10mb, 15mb and 20mb maximum.
- Step 03:Select the Start test and turn on GPS turn if app prompts , this is required for maps<br/>based post analysis or real time view via tracking.(Please ensure that Location<br/>settings under Android is set to "GPS only" or "Device Only").Step 04:Check the test results and its details
- Step 04: Check the test results and its details.

User can share results from RantCell Enterprise App through "Export as CSV option" via Email, if needed after test being completed. By logging to RantCell dashboard user can analyze the test results in many different views. Through dashboard user can also analyze and compare with competitors network by performing different tests.

|             |             |           |               | 4G          | 10         | 15:34     |
|-------------|-------------|-----------|---------------|-------------|------------|-----------|
| <b>Ø</b> £  | RantCe      | ell Pro   |               |             |            | :         |
| Netwo       | rk Opera    | tor       |               |             | airtel     |           |
| DATA<br>LTE | MCC<br>404  | MNC<br>45 | ECI<br>354060 | TAC<br>8176 | RSSI<br>NS | PSC<br>NS |
| LCID<br>12  | eNBI<br>138 | id f<br>3 | RSRP<br>-97   | RSRQ<br>-12 |            | PCI<br>19 |
| Netwo       | rk type     |           |               |             | LTE        |           |
| ISP         | AS45        | 609 Bh    | arti Airtel L | td. AS for  | GPRS       | Service   |
| Create      | a New Te    | est       |               |             |            |           |

|             |        |      | 4G<br>41 | 1 🗉 | 15:37         |
|-------------|--------|------|----------|-----|---------------|
| រ និក្តិ 🔪  |        |      |          |     | $\Rightarrow$ |
| Networ      |        |      |          |     |               |
| DATA<br>LTE |        |      |          |     | PSC<br>NS     |
| LCID<br>12  |        |      |          |     | PCI<br>19     |
| Netwo       |        |      |          |     |               |
| ISP         |        |      |          |     | Service       |
| Tes<br>spe  | Fest N | lame |          |     | ľ             |
| 1 _         | speedt | est  |          |     | - 1           |
| De<br>5 se  | Car    | ncel | ок       |     | r             |
| Ping T      |        |      |          |     |               |
| Speed       |        |      |          |     |               |
| Call To     |        |      |          |     |               |

| Netwo               |                                  |                             |                                    |                          |    |     |
|---------------------|----------------------------------|-----------------------------|------------------------------------|--------------------------|----|-----|
|                     | MCC<br>404                       |                             |                                    |                          |    |     |
| LCID<br>Ne          | eN<br>Speec                      | iBiD<br>I Test              |                                    |                          |    | PCI |
| Iter<br>1 S<br>De = | ✓ Use<br>elect D<br>5mb<br>✓ Ena | Defau<br>oownlo<br>Mable Up | ult Test S<br>bad Test<br>bload Te | Server<br>File Si:<br>st | ze |     |
| Pir                 | File                             | Size:                       |                                    | М                        | в  |     |
|                     | Ca                               | ncel                        |                                    | ок                       |    |     |
| Speed               | i lest                           |                             |                                    |                          |    |     |

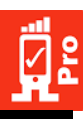

|                                 |                          |           |                | 4G          | 10         | 15:37      |
|---------------------------------|--------------------------|-----------|----------------|-------------|------------|------------|
| < 🙀 N                           | ew Te                    | st        |                | ST          | ART        |            |
| Network                         | Operat                   | or        |                |             | airtel     |            |
| DATA I<br>LTE                   | MCC<br>404               | MNC<br>45 | ECI<br>354060  | TAC<br>8176 | RSSI<br>NS | PSC<br>NS  |
| LCID<br>12                      | eN<br>13                 | BID<br>83 | RSRP<br>-96    | RSRC<br>-11 |            | PCI<br>426 |
| Network                         | type                     |           |                |             | LTE        |            |
| ISP                             | AS456                    | 509 Bhai  | rti Airtel Lti | d. AS for   | GPRS       | Service    |
| Test Na<br>speedtes             | ame<br>t                 |           |                |             |            | •          |
| Iteratio                        | ns                       |           |                |             |            | •          |
| Delay B<br>5 second             | etwe                     | en Tes    | ts             |             |            | •          |
| Ping Te                         | st                       |           |                |             |            |            |
| Speed <sup>-</sup><br>Default S | Test<br><sup>erver</sup> |           |                |             |            |            |
| Call Tes                        | st                       |           |                |             |            |            |
| Http Te                         | st                       |           |                |             |            | -          |
|                                 |                          |           |                | 4G          | 1 8        | 15:42      |
| < 🙀 sp                          | peedte                   | est       |                | EXP         | ORT        | <          |
| Network                         | Operat                   | or        |                |             | airtel     |            |
| DATA I<br>LTE                   | MCC<br>404               | MNC<br>45 | ECI<br>354060  | TAC<br>8176 | RSSI<br>NS | PSC<br>NS  |
| LCID<br>12                      | eN<br>13                 | BID<br>83 | RSRP<br>-97    | RSRC<br>-12 |            | PCI<br>455 |
| Network                         | type                     |           |                |             | LTE        |            |
| ISP                             | AS456                    | 509 Bhai  | rti Airtel Lti | d. AS for   | GPRS       | Service    |
|                                 | RESULT                   | s         |                | DET/        | AILS       |            |
| ^ Sp                            | eed T                    | est       |                |             |            |            |

170.664 OK 3827.344 OK

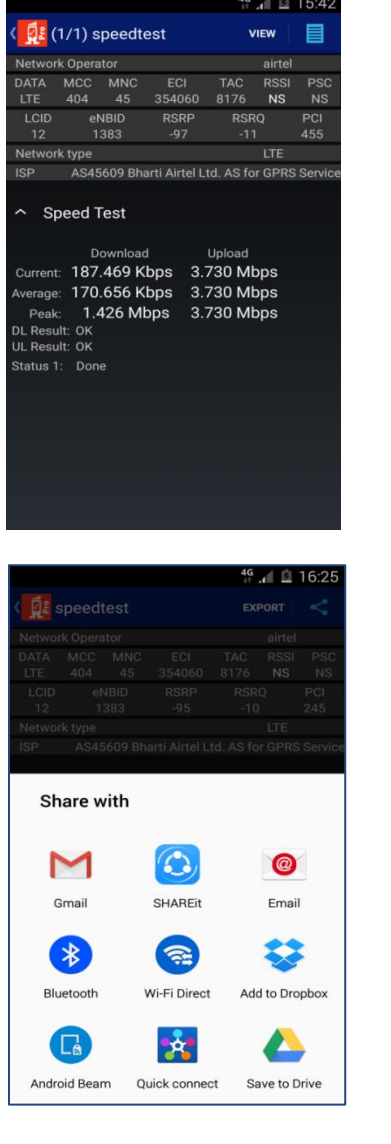

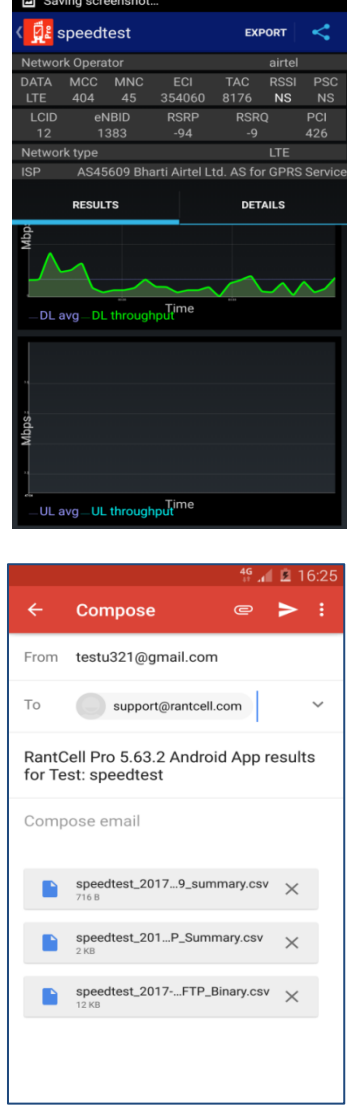

## 5.3 Call Test

1048576 1048576

Call Test measures the call setup time, dropped calls and call success rate.

#### How to configure Call Tests and View Results:

- Step 01:Select New Test and enter test name, iterations (number of test cycles) and delay<br/>between tests. User can change the requirement accordingly.
- Step 02: Configure Call Test by entering B Party contact number and call duration time required to perform the test.
- Step 03: Select start test and turn on GPS if app prompts, this is required for maps based post analysis or real time view via tracking (Please ensure that location settings under Android is set to "GPS" or "Device" only).

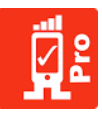

#### Step 04: Check test results and its details

User can share results from RantCell Enterprise App through "Export as CSV option" via Email, if needed after test being completed. By logging to RantCell dashboard user can analyze the test results in many different views. Through dashboard user can also analyze and compare with competitors network by performing different tests.

Note: To get accurate call test results for calculation, the B party need to enable auto answer call option through device or should have installed RantCell Enterprise App and enabled auto answer call option under settings menu.

|                                                                   |                                             |                                 | 4G<br>+†    | 1 B        | 15:34                                        |
|-------------------------------------------------------------------|---------------------------------------------|---------------------------------|-------------|------------|----------------------------------------------|
| 🧱 Rant(                                                           | Cell Pro                                    |                                 |             |            | 1                                            |
| Network Ope                                                       | rator                                       |                                 |             | airtel     |                                              |
| DATA MCC<br>LTE 404                                               | 2 MNC<br>45                                 | ECI<br>354060                   | TAC<br>8176 | RSSI<br>NS | PSC<br>NS                                    |
| LCID eN<br>12 1:                                                  | IBID I<br>383                               | RSRP<br>-97                     | RSRQ<br>-12 |            | PCI<br>19                                    |
| Network type                                                      | \$                                          |                                 |             | LTE        |                                              |
| ISP AS<br>New Test<br>Create a New                                | 45609 Bh<br>Test                            | arti Airtel Lt                  | d. AS for   | GPRS       | Service                                      |
|                                                                   |                                             |                                 |             |            |                                              |
|                                                                   |                                             |                                 |             |            |                                              |
|                                                                   |                                             |                                 |             |            |                                              |
| S. R                                                              |                                             |                                 | H<br>H      | al B       | 15:44                                        |
| <u>с п</u>                                                        |                                             |                                 | ţ           | al B       | 15:44<br>00:05                               |
| <b>121</b>                                                        |                                             |                                 | H           | al B       | 15:44<br>00:05                               |
| 121<br>121                                                        |                                             |                                 | H           | .al 🖻      | 15:44<br>00:05<br>E                          |
| C 0<br>121<br>0 121                                               | t <b>spoke</b> :<br>2 days ag               | ۰ 16:39                         | Ë           | al B       | 15:44<br>00:05<br>:                          |
| C 8<br>121<br>0 121                                               | t spoke:<br>2 days ag<br>0 hrs 0 mi         | o 16:39<br>ns 14 secs           |             | al E       | 15:44<br>00:05<br>:                          |
| <ul> <li>€ 1</li> <li>121</li> <li>€ Last</li> <li>€ €</li> </ul> | t <b>spoke</b> :<br>2 days ag<br>0 hrs 0 mi | o 16:39<br>ins 14 secs          |             |            | 15:44<br>00:05<br>:                          |
| Lass                                                              | t spoke:<br>days ag<br>hrs 0 mi             | o 16:39<br>ins 14 secs          | :           | End        | 15:44<br>00:05<br>:<br>:                     |
| Lass                                                              | a spoke:<br>2 days ag<br>hrs 0 mi           | o 16:39<br>ns 14 secs<br>Keypad |             | End a      | 15:44<br>00:05<br>:<br>:<br>:<br>:<br>:<br>: |

| New Test     STAFT       Network Operator     airdel       DATA     MCC     MNC     ECI     TAC     RSSI     PSC       LTE     JABS     354060     B176     NS     NS       LCD     eNBID     SA4600     B176     NS     NS       LCD     eNBID     SA4600     B176     NS     NS       LCD     eNBID     AS45609     Bharti Airtel Ltd. AS for GPRS Service       Test     Name     Itel     Itel       Calltest     OK     Itel     Itel       Speed Test     Itel     Itel     Itel       Call Test     Itel     Itel     Itel       Network Operator     airtel     Itel       Data     MCC <mnc< td="">     CID     LAC       Network Operator     airtel     Itel       Data     MCC<mnc< td="">     CID     LAC       Network Operator     airtel     Itel       Data     MCC<mnc< td="">     CID     LAC       Network Operator     airtel     Itel       Data     MCC<mnc< td="">     CID     LAC       Network Operator     airtel     Itel       Data     MCC<mnc< td="">     CID     LAC       Network Operator     airtel       Data&lt;</mnc<></mnc<></mnc<></mnc<></mnc<>                                                                                                    |                                                                                                    |                                                                                                    |                                             |                             |                              | F A                                            | 2                                                                                           | 15:43                               |
|----------------------------------------------------------------------------------------------------|----------------------------------------------------------------------------------------------------|----------------------------------------------------------------------------------------------------|---------------------------------------------|-----------------------------|------------------------------|------------------------------------------------|---------------------------------------------------------------------------------------------|-------------------------------------|
| Network Operator       airtel         DATA       MCC       MCC       RSS       PSC         LCID       eNBID       RSRP       RSRQ       PCI         12       1383       -96       -11       245         Network type       UTE       UTE       UTE       UTE         ISP       AS45609 Bharti Airtel Ltd. AS for GPRS Service       UTE         Test       Calltest       0K       0K         Ping Test       0K       0K       0K         Speed Test       0       15/44       15/44         Call Test       18/10       15/44       15/44         ISP       AS45609 Bharti Airtel Ltd. AS for GPRS Service       15/44         Call Test       0       15/44       15/44         ISP       AS45609 Bharti Airtel Ltd. AS for GPRS Service       15/44         ISP       AS45609 Bharti Airtel Ltd. AS for GPRS Service       15/44         ISP       AS45609 Bharti Airtel Ltd. AS for GPRS Service       15/44         AG45609 Bharti Airtel Ltd. AS for GPRS Service       15/44       15/44         ISP       AS45609 Bharti Airtel Ltd. AS for GPRS Service       15/44         AG45609 Bharti Airtel Ltd. AS for GPRS Service       15/44       16/45                                                                                                    | < ជ្អឹះ រ                                                                                                    |                                                                                                    |                                             |                             |                              |                                                |                                                                                             |                                     |
| DATA MCC MNC ECI TAC RSS PSC<br>LTE 404 45 354060 8176 NS NS<br>LCD eN810 RSRP RSR PC<br>12 1383 -96 -11 245<br>Network type LTE<br>Test Name<br>Calltest 0K<br>Ping Test 0K<br>Speed Test 0K<br>Cancel 0K<br>Ping Test 1<br>Call Test 1<br>Call Test 1<br>Call Concel 0K<br>Ping Test 1<br>Call Test 1<br>Call Test 2<br>Call Test 2<br>Call Test 2                                                                      |                                                                                                    |                                                                                                    |                                             |                             |                              |                                                |                                                                                             |                                     |
| LCDD eNBID RSRP RSRQ PCI<br>12 1383 -96 -11 245<br>Network type LTE<br>ISP AS45609 Bharti Airtel Ltd. AS for GPRS Service<br>Calltest OK<br>Ping Test OK<br>Speed Test I<br>Call Test I<br>Network Operator a liftel<br>Network Operator a liftel<br>Network Operator a liftel<br>Network Operator a liftel<br>Network Operator BATA MOR AND AND AND AND AND<br>Network Operator AND LAC RSCP PSC<br>HSPA 404 45 13833 34331 -9148m 202<br>Network type HSPA<br>ISP AS45609 Bharti Airtel Ltd. AS for GPRS Service<br>AS45609 Bharti Airtel Ltd. AS for GPRS Service<br>AC Call Test                                                                                                    |                                                                                                    |                                                                                                    |                                             |                             |                              |                                                |                                                                                             |                                     |
| Network type LTE<br>ISP AS45609 Bharti Airtel Ltd. AS for GPRS Service<br>Test Name<br>Ite<br>calitest<br>De<br>calitest<br>OK<br>Ping Test<br>Speed Test<br>Cali Test<br>Cali Test<br>Mute Test<br>Mute Test<br>Mute Test<br>Mute Test<br>Mute Test<br>Mute Test<br>Mute Test<br>Network Operator<br>DATA MCC MMC CID LAC RSP PSC<br>HSPA 404 45 13833 34331 -9148m 202<br>Network type HSPA<br>ISP AS45609 Bharti Airtel Ltd. AS for GPRS Service<br>A Cali Test<br>Data MCC MMC CID LAC RSP PSC<br>HSPA 404 45 13833 34331 -9148m 202<br>Network type HSPA<br>Setup Time:<br>Result:                                                                                                    |                                                                                                    |                                                                                                    |                                             |                             |                              |                                                |                                                                                             |                                     |
| ISP A345609 Bharti Airtel Ltd. AS for GPRS Service<br>Test Name<br>Ite calitest<br>Cancel OK<br>Ping Test<br>Speed Test<br>Call Test<br>Call Test<br>Mark Operator airtel<br>DATA MCC MNC CID LAC RSCP PSC<br>MSP A04 45 13833 3431 -91dBm 202<br>Network Operator airtel<br>DATA MCC MNC CID LAC RSCP PSC<br>HSPA 404 45 13833 3431 -91dBm 202<br>Network Operator airtel<br>DATA MCC MNC CID LAC RSCP PSC<br>HSPA 404 45 13833 3431 -91dBm 202<br>Network Operator airtel<br>DATA MCC MNC CID LAC RSCP PSC<br>MSP A04 45 13833 3431 -91dBm 202<br>Network Operator airtel<br>DATA MCC MNC CID LAC RSCP PSC<br>MSP A04 45 13833 3431 -91dBm 202<br>Network Operator airtel<br>DATA MCC MNC CID LAC RSCP PSC<br>MSP A04 45 13833 3431 -91dBm 202<br>Network Uper HSPA<br>ISP A545609 Bharti Airtel Ltd. AS for GPRS Service                                                                                                    |                                                                                                    |                                                                                                    |                                             |                             |                              |                                                |                                                                                             |                                     |
| Test Name<br>Liter<br>Calltest<br>Des<br>Cancel OK<br>Ping Test<br>Speed Test<br>Call Test<br>Call Test<br>Call Test<br>Call Test<br>Call Test<br>Call Cancel OK<br>Speed Test<br>Call Test<br>Call  |                                                                                                    |                                                                                                    |                                             |                             |                              |                                                |                                                                                             |                                     |
| Ltr       Test Name         Ite       calltest         De       Cancel       OK         Ping Test       OK         Speed Test       OK         Call Test       OK         Call Test       OK         Max Tool       If all 0 15:44         Call Test       OK         Network Operator       airtel         DATA       MCC <mac< td="">       CID         Network Operator       airtel         DATA       MCC<mac< td="">       CID         Network Operator       airtel         DATA       MCC<mac< td="">       MSP         Network Upe       MSP       AS45609 Bharti Airtel Ltd. AS for GPRS Service         ^       Call Test       Outation:         Setup Time:       Result:       Setup Time:         Call Test       Outation:       Setup Time:         Setup Time:       Setup Time:       Setup Time:         Call Test       Outation:       Setup Time:         Call Test       Outation:       Setup Time:</mac<></mac<></mac<>                                                                                                    | Те                                                                                                    |                                                                                                    |                                             |                             |                              |                                                |                                                                                             |                                     |
| Ite<br>calltest<br>De<br>Cancel OK<br>Ping Test<br>Speed Test<br>Call Test<br>Call Test<br>C | <un ]<="" td=""><td>Fest N</td><td>lame</td><td></td><td></td><td></td><td></td><td></td></un>                                                                                                    | Fest N                                                                                                    | lame                                        |                             |                              |                                                |                                                                                             |                                     |
| De Cancel OK<br>Ping Test<br>Speed Test<br>Call Test<br>Call Te    | Iter<br>1                                                                                                    | calltes                                                                                                    | ţ                                           |                             |                              |                                                |                                                                                             | _                                   |
| De Sat Cancel OK                                                                                                    |                                                                                                    |                                                                                                    |                                             |                             |                              |                                                |                                                                                             |                                     |
| Ping Test                                                                                                    | De<br>5 s∈                                                                                                    | Car                                                                                                    | ncel                                        |                             | 0                            | к                                              |                                                                                             |                                     |
| Speed Test<br>Call Test<br>Call Test<br>Call Test<br>Call Test<br>Call Test<br>Call Content Content Content Content<br>Content Content Content Content Content<br>Content Content Content Content Content<br>Content Content Content Content Content<br>Content Content Content Content Content<br>Content Content Content Content Content<br>Content Content Content Content Content<br>Content Content Content Content Content Content<br>Content Content Content Content Content Content Content<br>Content Content Cont                                                                                                    | Ping 1                                                                                                    |                                                                                                    |                                             |                             |                              |                                                |                                                                                             |                                     |
| Speed Test                                                                                                    |                                                                                                    |                                                                                                    |                                             |                             |                              |                                                |                                                                                             |                                     |
| Call Test                                                                                                    |                                                                                                    |                                                                                                    |                                             |                             |                              |                                                |                                                                                             |                                     |
| Image: Second state of the second state of the second                                                                                                    |                                                                                                    |                                                                                                    |                                             |                             |                              |                                                |                                                                                             |                                     |
| Image: Second Second                                                                                                    |                                                                                                    |                                                                                                    |                                             |                             |                              |                                                |                                                                                             |                                     |
| Call Test                                                                                                    |                                                                                                    |                                                                                                    |                                             |                             |                              |                                                |                                                                                             |                                     |
| Image: Network Operator     airtel       DATA     MCC     MNC     CID     LAC     RSCP     PSC       HSPA     404     45     13833     34331     -91dBm     202       Network Operator     HSPA     HSPA     HSPA     159     A545609     Bharti Airtel Ltd. AS for GPRS Service       ^     Call Test     Duration:                                                                                                    | 1.144-5 7                                                                                                    | Falat                                                                                                    |                                             |                             |                              |                                                |                                                                                             |                                     |
| Network Operator airtel DATA MCC MMC CID LAC PSCP PSC HSPA 404 45 13833 34331 -9146m 202 Network type HSPA ISP AS45609 Bharti Airtel Ltd. AS for GPRS Service  C Call Test Duration: Setup Time: Result:                                                                                                    | د 🖬                                                                                                    | 1                                                                                                    |                                             |                             | ł                            | h. i                                           | ŝ                                                                                           | 15:44                               |
| DATA MCC MMC CID LAC RSCP PSC<br>HSPA 404 45 13833 34331 -91d8m 202<br>Network type HSPA<br>ISP AS45609 Bharti Airtel Ltd. AS for GPRS Service<br><b>^ Call Test</b><br>Duration:<br>Setup Time:<br>Result:                                                                                                    | ر 🖬<br>(                                                                                                    | 1/1) ca                                                                                                    | alltest                                     |                             | :<br>דו                      | ESTIN                                          | G                                                                                           | 15:44<br>×                          |
| HSPA 404 45 13833 34331 -91dBm 202<br>Network type HSPA<br>ISP AS45609 Bharti Airtel Ltd. AS for GPRS Service<br>Call Test<br>Duration:<br>Setup Time:<br>Result:                                                                                                    | C 📔                                                                                                    | (1/1) ca                                                                                                    | alltest                                     |                             | t<br>T                       | estin<br>ai                                    | G<br>rtel                                                                                   | 15:44<br>×                          |
| Network type HSPA<br>ISP AS45609 Bharti Airtel Ltd. AS for GPRS Service<br><b>Call Test</b><br>Duration:<br>Setup Time:<br>Result:                                                                                                    |                                                                                                    | (1/1) ca<br>rk Operat<br>MCC                                                                                                    | alltest<br>tor<br>MNC                       | CID                         | TI                           | ESTIN<br>ai<br>RS(                             | g<br>rtel<br>CP                                                                             | 15:44<br>×                          |
| ISP AS45609 Bharti Airtel Ltd. AS for GPRS Service<br>Call Test<br>Duration:<br>Setup Time:<br>Result:                                                                                                    | Netwo<br>DATA<br>HSPA                                                                                                    | (1/1) ca<br>(1/1) ca<br>rk Operat<br>MCC<br>404                                                                                                    | alltest<br>tor<br>MNC<br>45                 | CID<br>13833                | т<br>Т<br>LAC<br>34331       | t .1<br>ESTIN<br>ai<br>RS(<br>-91d             | G<br>rtel<br>CP<br>Bm                                                                       | 15:44<br>×<br>PSC<br>202            |
|                                                                                                    | Netwo<br>Netwo<br>DATA<br>HSPA<br>Netwo                                                                                                    | (1/1) ca<br>rk Operat<br>MCC<br>404<br>rk type                                                                                                    | alltest<br>tor<br>MNC<br>45                 | CID<br>13833                | т<br>LAC<br>34331            | estin<br>ai<br>RSI<br>-91d<br>HSF              | G<br>rtel<br>CP<br>Bm<br>PA                                                                 | 15:44<br>×<br>PSC<br>202            |
| Duration:<br>Setup Time:<br>Result:                                                                                                    | Netwo<br>DATA<br>HSPA<br>Netwo<br>ISP                                                                                                    | (1/1) ca<br>rk Operat<br>MCC<br>404<br>rk type<br>AS45                                                                                                    | alltest<br>tor<br>MNC<br>45<br>609 Bha      | CID<br>13833<br>ırti Airtel | LAC<br>34331<br>Ltd. AS      | estin<br>ai<br>RS(<br>-91d<br>HSF              | g<br>rtel<br>CP<br>Bm<br>PA<br>PRS                                                          | 15:44<br>×<br>PSC<br>202<br>Service |
| Setup Time:<br>Result:                                                                                                    | Netwo<br>DATA<br>HSPA<br>Netwo<br>ISP                                                                                                    | (1/1) ca<br>rk Operat<br>MCC<br>404<br>rk type<br>AS45<br>all Test                                                                                                    | alltest<br>tor<br>45<br>609 Bha<br>t        | CID<br>13833<br>rti Airtel  | LAC<br>34331<br>Ltd. AS      | ai<br>RS(<br>-91d<br>HSF                       | g<br>rtel<br>CP<br>Bm<br>PA<br>PRS                                                          | PSC 202                             |
| Result:                                                                                                    | Networ<br>DATA<br>HSPA<br>Networ<br>ISP                                                                                                    | (1/1) ca<br>rk Operat<br>MCC 1<br>404<br>rk type<br>AS45<br>all Test                                                                                                    | alltest<br>tor<br>45<br>609 Bha<br>t        | CID<br>13833<br>rti Airtel  | LAC<br>34331<br>Ltd. AS      | ai<br>RSC<br>-91d<br>HSF                       | G<br>G<br>Bm<br>PA<br>PRS                                                                   | PSC 202                             |
|                                                                                                    | Networ<br>DATA<br>HSPA<br>Networ<br>ISP<br>A C<br>Duration<br>Setup T                                                                                                    | (1/1) ca<br>rk Operat<br>MCC 1<br>404<br>rk type<br>AS450<br>all Test<br>n:<br>ime:                                                                                                    | alltest<br>tor<br>45<br>609 Bha<br>t        | CID<br>13833<br>rti Airtel  | LAC<br>34331<br>Ltd. AS      | ai<br>RS(<br>-91d<br>HSF                       | G<br>rtel<br>CP<br>Bm<br>PA<br>PRS                                                          | PSC 202                             |
|                                                                                                    | Networ<br>DATA<br>HSPA<br>Networ<br>ISP<br>A C<br>Duration<br>Setup Tr<br>Result:                                                                                                    | (1/1) ca<br>(1/1) ca<br>(1/1) ca                                                                                                    | alltest<br>tor<br>MNC<br>45<br>609 Bha<br>t | CID<br>13833<br>irti Airtel | LAC<br>34331<br>U Ltd. AS    | aii<br>RSG<br>-91d<br>HSF<br>for GI            | G<br>G<br>CP<br>Bm<br>PA<br>PRS                                                             | PSC<br>202                          |
| <b>A</b>                                                                                                    | Netwo<br>DATA<br>HSPA<br>Netwo<br>ISP<br>A C<br>Duration<br>Setup T<br>Result:                                                                                                    | (1/1) ca<br>(1/1) ca<br>(1/ | alltest<br>tor<br>45<br>609 Bha<br>t        | CID<br>13833<br>rtti Airtel | LAC<br>34331<br>Ltd. AS      | aii<br>RS(<br>-91d<br>HSF                      | G<br>G<br>CP<br>Bm<br>PA<br>PA                                                              | 15:44<br>PSC<br>202<br>Service      |
|                                                                                                    | Netwo<br>DATA<br>HSPA<br>Netwo<br>ISP<br><b>^ C</b><br>Duration<br>Setup Tr<br>Result:                                                                                                    | (1/1) ca<br>rk Operat<br>MCC 404<br>rk type<br>AS450<br>all Test<br>n:<br>iime:                                                                                                    | alltest<br>tor<br>45<br>609 Bha<br>t        | CID<br>13833<br>rtti Airtel | LAC<br>34331                 | ai<br>RSC<br>-91d<br>HSF                       | C<br>C<br>C<br>C<br>C<br>C<br>C<br>C<br>C<br>C<br>C<br>C<br>C<br>C<br>C<br>C<br>C<br>C<br>C | PSC 202                             |
|                                                                                                    | Netwo<br>DATA<br>HSPA<br>Netwo<br>ISP<br>A C<br>Duration<br>Setup T<br>Result:                                                                                                    | (1/1) ca<br>(1/1) ca<br>(1/1) ca<br>(1/1) ca<br>MCC<br>404<br>404<br>rk type<br>AS450<br>all Test<br>1:<br>ime:                                                                                                    | alltest<br>tor<br>45<br>609 Bha<br>t        | CID<br>13833<br>irti Airtel | П<br>LAC<br>34331<br>Ltd. AS | ai<br>RSS<br>-91d<br>HSF                       | G<br>G<br>Bm<br>PRS                                                                         | PSC 202                             |
|                                                                                                    | Netwo<br>DATA<br>HSPA<br>Netwo<br>ISP<br>A C<br>Duration<br>Setup T<br>Result:                                                                                                    | (1/1) ca<br>(1/1) ca<br>(1/1) ca<br>(1/1) ca<br>MCC<br>404<br>rk type<br>AS45<br>all Test<br>all Test<br>n:<br>ime:                                                                                                    | tor<br>MNC 45 609 Bha                       | CID<br>13833<br>irti Airtel | TI<br>LAC<br>34331           | ai<br>RSG<br>-91d<br>HSF                       | g<br>rtel<br>DP<br>Bm<br>PRS                                                                | PSC 202                             |
| 1 00.22                                                                                                    | E                                                                                                    | (1/1) ca<br>rk Operat<br>MCC<br>404<br>AS45<br>all Test<br>n:<br>ime:                                                                                                    | tor<br>MNC<br>45<br>609 Bha                 | CID<br>13833<br>rtti Airtel | 11<br>14331<br>1 Ltd. AS     | aii<br>RS(<br>-91d<br>HSF                      | G<br>G<br>Bm<br>PA<br>PRS                                                                   | PSC 202                             |
| 00.22                                                                                                    | Networ<br>DATA<br>HSPA<br>Networ<br>ISP<br>A C<br>Duration<br>Setup Ti<br>Result:                                                                                                    | (1/1) cr<br>rk Operat<br>MCC 1<br>404<br>AS45<br>all Test<br>r:<br>ime:                                                                                                    | tor<br>MNC<br>45<br>609 Bha                 | CID<br>13833<br>rti Airtel  | LAC<br>34331                 | t all<br>estin<br>RSG<br>-91d<br>HSF<br>for GI | s<br>rtel<br>Bm<br>PRS                                                                      | PSC<br>202                          |
|                                                                                                    | <ul> <li>Image: Constraint of the second second</li></ul> | (1/1) c:<br>(1/1) c:<br>(1/ | tor<br>MNC<br>45<br>6609 Bha                | CID<br>13833<br>rtti Airtel | LAC<br>34331                 | ai<br>RSG<br>HSF<br>for GI                     | G<br>rttel<br>CP<br>Bm<br>PA<br>PRS                                                         | PSC 202                             |
|                                                                                                    | Cocception                                                                                                    | (1/1) cr<br>rk Operat<br>MCC<br>AS45i<br>all Test<br>1:<br>1:<br>1:<br>1:<br>1:<br>1:<br>1:<br>1:<br>1:<br>1:<br>1:<br>1:<br>1:                                                                                                    | tor<br>MNC<br>45<br>609 Bha                 | CID<br>13833<br>rti Airtei  | LLAC<br>JA331                | ai<br>RS(<br>-91d<br>HSF                       | g<br>rtel<br>CP<br>Bm<br>PRS                                                                | PSC 202                             |

|                                                                                                    |                                                                                                    |                                                                                                   | 4G 📶 🖄                                                                                                    | 15:43                                         |
|----------------------------------------------------------------------------------------------------|----------------------------------------------------------------------------------------------------|---------------------------------------------------------------------------------------------------|----------------------------------------------------------------------------------------------------|-----------------------------------------------|
|                                                                                                    |                                                                                                    |                                                                                                   |                                                                                                    |                                               |
| Networ                                                                                                    |                                                                                                    |                                                                                                   |                                                                                                    |                                               |
| DATA                                                                                                    |                                                                                                    |                                                                                                   |                                                                                                    |                                               |
| LCID                                                                                                    |                                                                                                    |                                                                                                   |                                                                                                    |                                               |
|                                                                                                    |                                                                                                    |                                                                                                   |                                                                                                    |                                               |
| Ne C                                                                                                    | Call Test                                                                                                    |                                                                                                   |                                                                                                    | rvice                                         |
| Te: B                                                                                                    | Party Pho                                                                                                    | ne Numbe                                                                                          | r                                                                                                    |                                               |
| call                                                                                                    | 121                                                                                                    |                                                                                                   |                                                                                                    |                                               |
| Ci                                                                                                    | all Duratio                                                                                                    |                                                                                                   |                                                                                                    |                                               |
| 1                                                                                                    | 30                                                                                                    | seconds (                                                                                         | approx)                                                                                                    |                                               |
| De<br>5 sr<br>Pir                                                                                                    | Ensure th<br>and enab<br>will result<br>calculation<br>on B part<br>Auto ans                                                  | at auto answ<br>led on B part<br>t in incorrect<br>ons. Else inst<br>y Android De<br>wer under se | ver is supported<br>y phone as this<br>call success rat<br>all RantCell App<br>vice to enable<br>ttings.                                                                                                    | te<br>D                                       |
|                                                                                                    | Cancel                                                                                                    |                                                                                                   | ок                                                                                                    |                                               |
| Speed                                                                                                    | Test                                                                                                    |                                                                                                   |                                                                                                    |                                               |
| Call To                                                                                                    |                                                                                                    |                                                                                                   |                                                                                                    |                                               |
|                                                                                                    |                                                                                                    |                                                                                                   |                                                                                                    |                                               |
| 1.144.00 7                                                                                                    | ~ ~ ~                                                                                                    |                                                                                                   | ᆥᆐᅨ                                                                                                    | 15:45                                         |
| < 👰 (                                                                                                    | (1/1) callte                                                                                                    | est                                                                                               | 양 세 요<br>VIEW                                                                                                    | 15:45                                         |
| ( Retwor                                                                                                    | (1/1) callte                                                                                                    | est                                                                                               | 49 al 0<br>VIEW<br>airte                                                                                                    | 15:45                                         |
| Networ<br>DATA                                                                                                    | 1/1) callte                                                                                                    | est<br>C ECI<br>354060                                                                            | 45 . 2<br>VIEW<br>airtel<br>TAC RSSI<br>8176 NS                                                                                                    | 15:45                                         |
| Networ<br>DATA<br>LTE<br>LCID                                                                                                    | 1/1) callte<br>k Operator<br>MCC MN<br>404 45<br>eNBID<br>1292                                                                | c ECI<br>354060<br>RSRP                                                                           | ts a contraction of the second second | 15:45                                         |
| Networ<br>DATA<br>LTE<br>LCID<br>12<br>Networ                                                                                                    | 1/1) callte<br>k Operator<br>MCC MN<br>404 45<br>eNBID<br>1383<br>k type                                                      | 2 <b>st</b><br>C ECI<br>354060<br>RSRP<br>-98                                                     | trac RSSI<br>8176 NS<br>RSRQ<br>-12                                                                                                    | 15:45                                         |
| Networ<br>DATA<br>LTE<br>LCID<br>12<br>Networ<br>ISP                                                                                                    | 1/1) callte<br>k Operator<br>MCC MN<br>404 45<br>eNBID<br>1383<br>k type<br>AS45609 l<br>all Test                             | C ECI<br>354060<br>RSRP<br>-98<br>Bharti Airtel L                                                 | 49 J                                                                                                    | 15:45<br>PSC<br>NS<br>PCI<br>245<br>S Service |
| Networ     DATA     LTE     LCID     12     Networ     ISP     C                                                                                                    | 1/1) calite<br>k Operator<br>MCC MN<br>404 45<br>eNBID<br>1383<br>k type<br>AS456091<br>all Test<br>1: 34                     | C ECI<br>354060<br>RSRP<br>-98<br>Bharti Airtel L                                                 | 49 2<br>VIEW<br>TAC RSSI<br>8176 NS<br>RSRQ<br>-12<br>LTE<br>td. AS for GPR:                                                                                                    | 15:45<br>PSC<br>NS<br>PCI<br>245<br>S Service |
| Arta     Arta    | 1/1) callte<br>k Operator<br>MCC MN<br>404 45<br>eNBID<br>1383<br>k type<br>AS456091<br>all Test<br>1: 34<br>me: 5            | C ECI<br>354060<br>RSRP<br>-98<br>Bharti Airtel L                                                 | 49 J                                                                                                    | 15:45<br>PSC<br>NS<br>PCI<br>245              |
| Image: Constraint of the second second se             | 1/1) calite<br>k Operator<br>MCC MN<br>404 45<br>eNBID<br>1383<br>k type<br>AS456091<br>all Test<br>: 34<br>me: 5<br>Success  | c ECI<br>354060<br>RSRP<br>-98<br>Bharti Airtel L                                                 | 49 J                                                                                                    | 15:45<br>PSC<br>NS<br>PCI<br>245              |
| A second second se | 1/1) calite<br>k Operator<br>MCC MN<br>404 45<br>eNBID<br>1383<br>k type<br>AS456091<br>all Test<br>:: 34<br>me: 5<br>Success | C ECI<br>354060<br>RSRP<br>-98<br>Bharti Airtel L                                                 | 49 J                                                                                                    | 15:45<br>PSC<br>NS<br>245<br>S Service        |

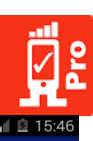

|                |                       |                   | 4G        | 12     | 15:45   |
|----------------|-----------------------|-------------------|-----------|--------|---------|
| < 🧖 callte     | st                    |                   | EXPO      | DRT    | <       |
| Network Oper   | ator                  |                   |           | airtel |         |
| DATA MCC       | MNC                   | ECI               | TAC       | RSSI   | PSC     |
|                |                       | 354060<br>RSRP    | BSB0      | NS     | PCI     |
| 12             | 1383                  | -94               | -10       |        | 455     |
| Network type   |                       |                   |           | LTE    |         |
| ISP AS4        | 5609 Bha              | arti Airtel Lt    | d. AS for | GPRS   | Service |
| RESU           | LTS                   |                   | DETA      | ILS    |         |
|                |                       | _                 |           |        |         |
| Call Setup     | Times (               | seconds           | ):        |        |         |
| Min = 5.974; A | vg = 5.97             | 4; Max = 5.       | 974       |        |         |
|                |                       |                   |           |        |         |
|                |                       |                   |           |        |         |
|                |                       |                   |           |        |         |
|                |                       |                   |           |        |         |
|                |                       |                   |           |        |         |
|                |                       | the second second |           |        |         |
| Colle Atten    | ntodi 1               |                   |           |        |         |
| Calls Attem    | ptea:                 |                   |           |        |         |
| Calls Succe    |                       |                   |           |        |         |
| Call Succes    | s Rate <sup>.</sup> 1 | nn%               |           |        |         |
| Phone Num      | her 1                 | 00 %<br>21        |           |        |         |
|                |                       | - 1               | 46        |        |         |
|                |                       |                   | 40 .4     | 1 12   | 16:25   |
| < 🕂 callte     |                       |                   |           |        | <       |
|                |                       |                   |           |        |         |
|                |                       |                   |           |        | PSC     |
|                |                       |                   |           |        | PCI     |
|                |                       |                   |           |        | 426     |
|                |                       |                   |           |        |         |
|                |                       |                   |           |        | Service |
|                |                       |                   |           |        |         |
| Share          | with                  |                   |           |        |         |
| onare          |                       |                   |           |        |         |
|                |                       |                   |           |        |         |
| M              |                       | (                 |           | @      |         |
|                |                       |                   |           |        | -       |
| Gmail          |                       | SHAREit           |           | Email  | 6       |
|                |                       |                   |           |        |         |
| ×              |                       | 2                 |           | 23     |         |
|                |                       | -                 |           | $\sim$ |         |
| Bluetooth      | v                     | Vi-Fi Direct      | Add       | to Dro | pbox    |
|                |                       |                   |           |        |         |
|                |                       |                   |           |        |         |
|                |                       |                   |           |        | 2       |
| G              |                       | *                 |           |        |         |
|                | am Or                 | ick connec        | t Sav     |        | rive    |

|                     |                | 4G 👔 🗓                  | 15:46            |
|---------------------|----------------|-------------------------|------------------|
| calltest            |                | EXPORT                  | <                |
| letwork Operator    |                | airtel                  |                  |
| ATA MCC MNC         | ECI            | TAC RSSI                | PSC              |
| LIE 404 45          | 354060<br>RSRR | 8176 NS                 | PCI              |
| 12 1383             | -96            | -11                     | 134              |
| letwork type        |                | LTE                     |                  |
| SP AS45609 BI       | harti Airtel L | td. AS for GPRS         | Service          |
| RESULTS             |                | DETAILS                 |                  |
| Call Test           |                |                         |                  |
|                     |                |                         |                  |
| Called Party Number | Setup Time     | e (ms) Duratior<br>5974 | (s) Sta<br>34 OK |
|                     |                |                         |                  |
|                     |                |                         |                  |
|                     |                |                         |                  |
|                     |                |                         |                  |
|                     |                |                         |                  |
|                     |                |                         |                  |
|                     |                |                         |                  |
|                     |                |                         |                  |
|                     |                |                         |                  |
|                     |                |                         |                  |
|                     |                |                         |                  |
|                     |                |                         |                  |
|                     |                |                         |                  |
|                     |                |                         |                  |
|                     |                |                         |                  |
|                     |                |                         |                  |
|                     |                |                         |                  |
|                     |                |                         |                  |
|                     |                |                         |                  |
|                     |                |                         |                  |
|                     |                |                         |                  |
|                     |                |                         |                  |
|                     |                |                         |                  |
|                     |                |                         |                  |
|                     |                |                         |                  |
|                     |                |                         |                  |
|                     |                |                         |                  |
|                     |                |                         |                  |
|                     |                |                         |                  |
|                     |                |                         |                  |
|                     |                |                         |                  |
|                     |                |                         |                  |
|                     |                |                         |                  |

## E calltest rk Operato k type S45609 Bharti Airtel Ltd. AS for GPI RESULTS DETAILS Call Test Called Party Number Setup Time (ms) Duration (s) St 121 5974 34 O Compose From testu321@gmail.com support@rantcell.com То RantCell Pro 5.63.2 Android App results for Test: calltest Compose email calltest\_2017-0...1\_summary.csv × calltest\_2017-07....01\_cs\_call.csv ×

## 5.4 HTTP Test

HTTP Test measures average values and peak values of internet speed in HTTP protocol by downloading files from web pages URL link.

#### How to configure HTTP Test and view results:

- Step 01:Select New Test and enter test name, iterations (number of test cycles) and delay<br/>between tests, user can change it accordingly to requirement.
- Step 02: Configure HTTP Test by changing download file size and entering the URL from source where file needs to be downloaded.
- Step 03: Select start test and turn on GPS if app prompts, this is required for maps based post analysis or real time via tracking (Please ensure that location settings under Android is set to "GPS" or "Device" only).

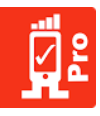

#### Step 04: Verify test results and its details.

User can share results from RantCell Enterprise App through "Export as CSV option" via Email, if needed after test being completed. By logging to RantCell dashboard user can analyze the test results in many different views. Through dashboard user can also analyze and compare with competitors network by performing different tests.

|                                                                                                    | 77 J.                                                                                                    | 15:34                                                                                                    |
|----------------------------------------------------------------------------------------------------|----------------------------------------------------------------------------------------------------|----------------------------------------------------------------------------------------------------|
| RantCell Pro                                                                                                    |                                                                                                    | 8                                                                                                    |
| Network Operator                                                                                                    | airt                                                                                                    | tel                                                                                                    |
| DATA MCC MNC E                                                                                                    | ECI TAC RS                                                                                                    | SI PSC                                                                                                    |
| LTE 404 45 35                                                                                                    | 4060 8176 <b>N</b> S                                                                                                    | S NS                                                                                                    |
| LCID eNBID RSRP<br>12 1383 -97                                                                                                    | P RSRQ<br>-12                                                                                                    | PCI<br>19                                                                                                    |
| Network type                                                                                                    | LTE                                                                                                    | Ξ                                                                                                    |
| ISP AS45609 Bharti A                                                                                                    | Airtel Ltd. AS for GP                                                                                                    | RS Service                                                                                                    |
| New Test<br>Create a New Test                                                                                                    |                                                                                                    |                                                                                                    |
|                                                                                                    |                                                                                                    |                                                                                                    |
|                                                                                                    |                                                                                                    |                                                                                                    |
|                                                                                                    |                                                                                                    |                                                                                                    |
|                                                                                                    |                                                                                                    |                                                                                                    |
|                                                                                                    |                                                                                                    |                                                                                                    |
|                                                                                                    |                                                                                                    |                                                                                                    |
|                                                                                                    |                                                                                                    |                                                                                                    |
|                                                                                                    |                                                                                                    |                                                                                                    |
|                                                                                                    |                                                                                                    |                                                                                                    |
|                                                                                                    |                                                                                                    |                                                                                                    |
|                                                                                                    |                                                                                                    |                                                                                                    |
|                                                                                                    |                                                                                                    |                                                                                                    |
|                                                                                                    |                                                                                                    |                                                                                                    |
|                                                                                                    |                                                                                                    |                                                                                                    |
|                                                                                                    |                                                                                                    |                                                                                                    |
|                                                                                                    |                                                                                                    |                                                                                                    |
|                                                                                                    | 4G                                                                                                    | 16:05                                                                                                    |
| 🖬 New Test                                                                                                    | 49 I<br>Start                                                                                                    | i 16:05<br>→                                                                                                    |
| Ketwork Operator                                                                                                    | 49<br>Start<br>airi                                                                                                    | ■ 16:05 ■ →                                                                                                    |
| New Test     Network Operator     DATA MCC MNC E                                                                                                    | 49 I<br>Start<br>airt<br>ECI TAC RS                                                                                                    | 2 16:05                                                                                                    |
| New Test     Network Operator     DATA MCC MNC E     LTE 404 45 35                                                                                                    | 49 1<br>Start<br>airt<br>ECI TAC RS:<br>4060 8176 NS                                                                                           | 16:05<br>tel<br>SI PSC<br>S NS                                                                                                    |
| New Test      Network Operator  DATA MCC MNC E  LTE 404 45 35  LCID eNBID R                                                                                                    | 49 and 1<br>START<br>airt<br>ECI TAC RS:<br>4060 8176 NS<br>SRP RSRQ                                                                           | tel<br>PSC<br>PCI                                                                                                    |
| New Test      Network Operator      DATA MCC MNC E      LTE 404 45 35      LCID eNBID R      12 1383                                                                                                    | 49 1<br>START<br>airt<br>2CI TAC RS<br>4060 8176 NS<br>SRP RSRQ<br>-99 -13                                                                     | 2 16:05<br>→<br>tel<br>SI PSC<br>S NS<br>PCI<br>19                                                                                                    |
| Network Operator DATA MCC MNC E LTE 404 45 35 LCID eNBID R 12 1383  Network type LC0 0 46 5700                                                                                                    | 49                                                                                                    | 2 16:05                                                                                                    |
| Network Operator DATA MCC MNC E LTE 404 45 35 LCID eNBID R 12 1383  Network type ISP AS45609 Bharti A 10                                                                                                    | 49 1<br>START<br>airt<br>cci TAC RS<br>4060 8176 NS<br>SRP RSRQ<br>-99 -13<br>LTE<br>Littel Ltd. AS for G                                      | 2 16:05<br>tel<br>SI PSC<br>S NS<br>PCI<br>19<br>E<br>RS Service                                                                                                    |
| Network Operator     Ata McC MNC E     Ata McC MNC E     LTE 404 45 35     LCID eNBID R     12 1383     Network type     ISP AS45609 Bharti A     nut     Lttp Toot                                                                                                    | 49 1<br>START<br>alint<br>ECI TAC RS<br>4060 8176 NS<br>SRP RSRQ<br>-99 -13<br>LTE<br>hirtel Ltd. AS for GP                                    | tel<br>PCI<br>19<br>RS Service                                                                                                    |
| CIEVE New Test Network Operator DATA MCC MNC E LTE 404 45 35 LCID eNBID 12 1383 Network type ISP AS45609 Bhartl A TUP Ite Http Test                                                                                                    | 49 1<br>START<br>eci TAC RS<br>4060 8176 MS<br>SRP RSRQ<br>-99 -13<br>LTE<br>Nirtel Ltd. AS for GP                                             | tel<br>PCI<br>19<br>RS Service                                                                                                    |
| CINC AND CONTRACT OF CONTRACT OF CONTRACT ON CONTRACT ON CONTRACT ON CONTRACT ON CONTRACT OF CONTRACT OF CONTRACT | 49 1<br>START<br>airi<br>2CI TAC RS<br>4060 8176 NS<br>SRP RSRQ<br><br>99<br>39<br>13<br>LTR<br>LTR<br>LTR<br>LTR<br>LTR<br>LTR                | tel<br>SI PSC<br>S NS<br>PCI<br>19<br>E<br>RS Service                                                                                                    |
|                                                                                                    | 49 1<br>START<br>airi<br>2CI TAC RS<br>4060 8176 NS<br>SRP RSRQ<br>-99 -13<br>LTE<br>Nirtel Ltd. AS for GP                                     | 16:05     16:05     10     10     10     10     10     10     10     10     10     10     10     10     10     10     10     10     10     10     10     10     10     10     10     10     10     10     10     10     10     10     10     10     10     10     10     10     10     10     10     10     10     10     10     10     10     10     10     10     10     10     10     10     10     10     10     10     10     10     10     10     10     10     10     10     10     10     10     10     10     10     10     10     10     10     10     10     10     10     10     10     10     10     10     10     10     10     10     10     10     10     10     10     10     10     10     10     10     10     10     10     10     10     10     10     10     10     10     10     10     10     10     10     10     10     10     10     10     10     10     10     10     10     10     10     10     10     10     10     10     10     10     10     10     10     10     10     10     10     10     10     10     10     10     10     10     10     10     10     10     10     10     10     10     10     10     10     10     10     10     10     10     10     10     10     10     10     10     10     10     10     10     10     10     10     10     10     10     10     10     10     10     10     10     10     10     10     10     10     10     10     10     10     10     10     10     10     10     10     10     10     10     10     10     10     10     10     10     10     10     10     10     10     10     10     10     10     10     10     10     10     10     10     10     10     10     10     10     10     10     10     10     10     10     10     10     10     10     10     10     10     10     10     10     10     10     10     10     10     10     10     10     10     10     10     10     10     10     10     10     10     10     10     10     10     10     10     10     10     10     10     10     10     10     10     10     10     10     10     10     10     10     10     10     10     10     10     10     10     10        |
|                                                                                                    | 49 1<br>START<br>airt<br>ECI TAC RS<br>4060 8176 NS<br>SRP RSRQ<br><br>99 -13<br>UTE<br>LTC<br>Nittel Ltd. AS for GP                           | 2 16:05<br>↓ →<br>tel<br>SI PSC<br>S NS<br>PCI<br>19<br>E<br>RS Service                                                                                                    |
|                                                                                                    | tie Size                                                                                                    | 16:05     16:05     10     10     10     10     10     10     10     10     10     10     10     10     10     10     10     10     10     10     10     10     10     10     10     10     10     10     10     10     10     10     10     10     10     10     10     10     10     10     10     10     10     10     10     10     10     10     10     10     10     10     10     10     10     10     10     10     10     10     10     10     10     10     10     10     10     10     10     10     10     10     10     10     10     10     10     10     10     10     10     10     10     10     10     10     10     10     10     10     10     10     10     10     10     10     10     10     10     10     10     10     10     10     10     10     10     10     10     10     10     10     10     10     10     10     10     10     10     10     10     10     10     10     10     10     10     10     10     10     10     10     10     10     10     10     10     10     10     10     10     10     10     10     10     10     10     10     10     10     10     10     10     10     10     10     10     10     10     10     10     10     10     10     10     10     10     10     10     10     10     10     10     10     10     10     10     10     10     10     10     10     10     10     10     10     10     10     10     10     10     10     10     10     10     10     10     10     10     10     10     10     10     10     10     10     10     10     10     10     10     10     10     10     10     10     10     10     10     10     10     10     10     10     10     10     10     10     10     10     10     10     10     10     10     10     10     10     10     10     10     10     10     10     10     10     10     10     10     10     10     10     10     10     10     10     10     10     10     10     10     10     10     10     10     10     10     10     10     10     10     10     10     10     10     10     10     10     10     10     10     10     10     10     10     10     10     10     10     10     10        |
| Image: New Test           Network Operator           Data         MCC           MCC         MNC           LCID         eNBID           T2         1383           Network type         1383           Network type         1445           ISP         AS45609 Bhartl A           Itter         Http Test           Itter         Enter URL           De         Select Http Test F           1mb         1                                                                                                    | 49 I<br>START<br>airi<br>ECI TAC RS<br>4060 8176 NS<br>SRP RSRQ<br>-99 -13<br>UTE<br>LITE<br>LITE LTD. AS for GP                               | 16:05     16:05     16:05     10     10     10     10     10     10     10     10     10     10     10     10     10     10     10     10     10     10     10     10     10     10     10     10     10     10     10     10     10     10     10     10     10     10     10     10     10     10     10     10     10     10     10     10     10     10     10     10     10     10     10     10     10     10     10     10     10     10     10     10     10     10     10     10     10     10     10     10     10     10     10     10     10     10     10     10     10     10     10     10     10     10     10     10     10     10     10     10     10     10     10     10     10     10     10     10     10     10     10     10     10     10     10     10     10     10     10     10     10     10     10     10     10     10     10     10     10     10     10     10     10     10     10     10     10     10     10     10     10     10     10     10     10     10     10     10     10     10     10     10     10     10     10     10     10     10     10     10     10     10     10     10     10     10     10     10     10     10     10     10     10     10     10     10     10     10     10     10     10     10     10     10     10     10     10     10     10     10     10     10     10     10     10     10     10     10     10     10     10     10     10     10     10     10     10     10     10     10     10     10     10     10     10     10     10     10     10     10     10     10     10     10     10     10     10     10     10     10     10     10     10     10     10     10     10     10     10     10     10     10     10     10     10     10     10     10     10     10     10     10     10     10     10     10     10     10     10     10     10     10     10     10     10     10     10     10     10     10     10     10     10     10     10     10     10     10     10     10     10     10     10     10     10     10     10     10     10     10     10     10     10     10     10     10     10     10     10     1      |
|                                                                                                    | tig and t<br>START<br>CCI TAC RS<br>4060 8176 MS<br>SRP RSRQ<br>-13<br>LTF<br>Littel Ltd. AS for GP<br>File Size<br>OK                         | 16:05                                                                                                    |
|                                                                                                    | 49 → 1       START       aird       COLSPAN       COLSPAN       File Size       OK                                                             | 16:05     16:5     19:0     10     10     10     10     10     10     10     10     10     10     10     10     10     10     10     10     10     10     10     10     10     10     10     10     10     10     10     10     10     10     10     10     10     10     10     10     10     10     10     10     10     10     10     10     10     10     10     10     10     10     10     10     10     10     10     10     10     10     10     10     10     10     10     10     10     10     10     10     10     10     10     10     10     10     10     10     10     10     10     10     10     10     10     10     10     10     10     10     10     10     10     10     10     10     10     10     10     10     10     10     10     10     10     10     10     10     10     10     10     10     10     10     10     10     10     10     10     10     10     10     10     10     10     10     10     10     10     10     10     10     10     10     10     10     10     10     10     10     10     10     10     10     10     10     10     10     10     10     10     10     10     10     10     10     10     10     10     10     10     10     10     10     10     10     10     10     10     10     10     10     10     10     10     10     10     10     10     10     10     10     10     10     10     10     10     10     10     10     10     10     10     10     10     10     10     10     10     10     10     10     10     10     10     10     10     10     10     10     10     10     10     10     10     10     10     10     10     10     10     10     10     10     10     10     10     10     10     10     10     10     10     10     10     10     10     10     10     10     10     10     10     10     10     10     10     10     10     10     10     10     10     10     10     10     10     10     10     10     10     10     10     10     10     10     10     10     10     10     10     10     10     10     10     10     10     10     10     10     10     10     10     10     10     10     10     10     10     10       |
|                                                                                                    | Image: start       START       aird       CCI     TAC       RSRP     RSRQ       -13       LTF       Nirtel Ltd. AS for GP   File Size       OK | El 16:05                                                                                                    |
|                                                                                                    | 49 1<br>START<br>aird<br>CCI TAC RS<br>4060 8176 NS<br>SRP RSRQ<br>-13<br>-13<br>-13<br>-17<br>Efile Size                                      | 16:05     16:05     10     10     10     10     10     10     10     10     10     10     10     10     10     10     10     10     10     10     10     10     10     10     10     10     10     10     10     10     10     10     10     10     10     10     10     10     10     10     10     10     10     10     10     10     10     10     10     10     10     10     10     10     10     10     10     10     10     10     10     10     10     10     10     10     10     10     10     10     10     10     10     10     10     10     10     10     10     10     10     10     10     10     10     10     10     10     10     10     10     10     10     10     10     10     10     10     10     10     10     10     10     10     10     10     10     10     10     10     10     10     10     10     10     10     10     10     10     10     10     10     10     10     10     10     10     10     10     10     10     10     10     10     10     10     10     10     10     10     10     10     10     10     10     10     10     10     10     10     10     10     10     10     10     10     10     10     10     10     10     10     10     10     10     10     10     10     10     10     10     10     10     10     10     10     10     10     10     10     10     10     10     10     10     10     10     10     10     10     10     10     10     10     10     10     10     10     10     10     10     10     10     10     10     10     10     10     10     10     10     10     10     10     10     10     10     10     10     10     10     10     10     10     10     10     10     10     10     10     10     10     10     10     10     10     10     10     10     10     10     10     10     10     10     10     10     10     10     10     10     10     10     10     10     10     10     10     10     10     10     10     10     10     10     10     10     10     10     10     10     10     10     10     10     10     10     10     10     10     10     10     10     10     10     10     10     10     10     10     10        |
|                                                                                                    | 49 1<br>START<br>aird<br>CCI TAC RS<br>4060 8176 NS<br>SRP RSRQ<br>-13<br>ITT<br>SRP RSRQ<br>File Size                                         | The formula formula f |
|                                                                                                    | 49 1<br>START<br>aird<br>ECI TAC RS<br>SRP RSRQ<br>-99 -13<br>ITE<br>Kirtel Ltd. AS for GP                                                     | 16:05     16:05     19     19     19     19     RS Service                                                                                                    |
|                                                                                                    | 49 → 1       START       airt       COLSPAN       COLSPAN       File Size       OK                                                             |                                                                                                    |

|                                                                                                    |            |             |                | 4G<br>4†    | 18         | 16:04      |  |  |
|----------------------------------------------------------------------------------------------------|------------|-------------|----------------|-------------|------------|------------|--|--|
| < 👰 🛛 N                                                                                                    | New Te     | est         |                | ST          | ART        | €          |  |  |
| Network Operator airtel                                                                                    |            |             |                |             |            |            |  |  |
| DATA<br>LTE                                                                                                | MCC<br>404 | MNC<br>45   | ECI<br>354060  | TAC<br>8176 | RSSI<br>NS | PSC<br>NS  |  |  |
| LCID<br>12                                                                                                 | eN<br>13   | IBID<br>383 | RSRP<br>-96    | RSR(<br>-11 | 5          | PCI<br>119 |  |  |
| Networ                                                                                                    | k type     |             |                |             | LTE        |            |  |  |
| ISP                                                                                                    | AS45       | 609 Bh      | arti Airtel Li | td. AS fo   | r GPRS     | Service    |  |  |
| Test N<br><untitle< td=""><td>lame<br/>d&gt;</td><td></td><td></td><td></td><td></td><td>•</td></untitle<> | lame<br>d> |             |                |             |            | •          |  |  |
| Iteration1                                                                                                 | ons        |             |                |             |            | •          |  |  |
| Delay<br>5 secon                                                                                           | Betwe      | en Te       | sts            |             |            | •          |  |  |
| Ping T                                                                                                    | est        |             |                |             |            |            |  |  |
| Speed                                                                                                    | Test       |             |                |             |            |            |  |  |
| Call Te                                                                                                    | est        |             |                |             |            |            |  |  |
| Http T                                                                                                    | est        |             |                |             |            |            |  |  |

|                  |                 |             |                |             | 4          | 16:05         |
|------------------|-----------------|-------------|----------------|-------------|------------|---------------|
| <                | lew T           | est         |                | S           | TART       | $\Rightarrow$ |
| Networ           | k Opera         | tor         |                |             | airtel     |               |
| DATA<br>LTE      | MCC<br>404      | MNC<br>45   | ECI<br>354060  | TAC<br>8176 | RSSI<br>NS | PSC<br>NS     |
| LCID<br>12       | el<br>1         | IBID<br>383 | RSRP<br>-96    | RSR<br>-12  | 2<br>2     | PCI<br>19     |
| Networ           | k type          |             |                |             | LTE        |               |
| ISP              | AS45            | 609 Bha     | arti Airtel Lt | td. AS fo   | r GPRS     | Service       |
| http             |                 |             |                |             |            |               |
| Iteratio         | ons             |             |                |             |            | •             |
| Delay<br>5 secon | Betwe           | en Te       | sts            |             |            | •             |
| Ping T           | est             |             |                |             |            |               |
| Speed            | Test            |             |                |             |            |               |
| Call Te          | est             |             |                |             |            |               |
| Http Te          | est<br>antcell. | com/1m      | ıb.txt         |             |            |               |

| -                                                                           |       |      | 4G<br>∔† | .d 🖻 | 16:04 |
|-----------------------------------------------------------------------------|-------|------|----------|------|-------|
| < 👖 🛛                                                                       |       |      |          |      |       |
| Networ                                                                      |       |      |          |      |       |
| DATA<br>LTE                                                                 |       |      |          |      |       |
| LCID                                                                        |       |      |          |      |       |
| 12                                                                          |       |      |          |      |       |
| Networ                                                                      |       |      |          |      |       |
| 15P                                                                         |       |      |          |      |       |
| Те                                                                          |       |      |          |      |       |
| <un t<="" td=""><td>est N</td><td>lame</td><td></td><td></td><td></td></un> | est N | lame |          |      |       |
|                                                                             |       |      |          |      |       |
| te ł                                                                        | nttp  |      |          |      |       |
|                                                                             |       |      |          |      |       |
| De                                                                          |       |      |          |      |       |
| 5 se                                                                        | Ca    | ncel | ок       |      |       |
|                                                                             |       |      |          |      |       |
| Ping T                                                                      |       |      |          |      |       |
|                                                                             |       |      |          |      |       |
| Speed                                                                       |       |      |          |      |       |
| - 1                                                                         |       |      |          |      |       |
|                                                                             |       |      |          |      |       |
| Call Te                                                                     |       |      |          |      |       |
|                                                                             |       |      |          |      |       |
| Litte T                                                                     | in at |      |          |      |       |
|                                                                             |       |      |          |      |       |

| A           |              |           |                | 4G<br>41    | al 🗈       | 16:06      |
|-------------|--------------|-----------|----------------|-------------|------------|------------|
| < 🗖 (       | 1/1) ht      | ttp       |                | TES         | TING       |            |
| Networ      | k Operat     | or        |                |             | airtel     |            |
| DATA<br>LTE | MCC<br>404   | MNC<br>45 | ECI<br>354060  | TAC<br>8176 | RSSI<br>NS | PSC<br>NS  |
| LCID<br>12  | eNBI<br>1383 | D<br>3    | RSRP<br>-97    | RSRQ<br>-13 |            | PCI<br>166 |
| Networ      | k type       |           |                |             | LTE        |            |
| ISP         | AS45         | 609 Bł    | narti Airtel L | td. AS fo   | r GPRS     | Service    |
| ~ H1        | ttp Tes      | it        | Http Test      |             |            |            |
| Http Url    | : https      | ://rar    | ntcell.cor     | n/1mb       | .txt       |            |
| Current     |              | 7         | 7.039 Kb       | ps          |            |            |
| Average     |              | 8         | 3.664 Kb       | ps          |            |            |
| Peak        |              | 19        | 9.961 Kb       | ps          |            |            |
| HTTP R      | esuit:       |           | _              | _           | _          | 30         |
| Status i    | ·            |           |                |             | 4          | ·3 ⁄o      |
|             |              |           |                |             |            |            |
|             |              |           |                |             |            |            |
|             |              |           |                |             |            |            |
|             |              |           |                |             |            |            |
|             |              |           |                |             |            |            |
|             |              |           |                |             |            |            |
|             |              |           |                |             |            |            |

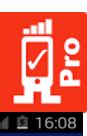

| (                                                                                                    | 1/1) h                                                                                                    | ttp                                                            |                                                | v                                                          | IEW                                        |                                             |
|----------------------------------------------------------------------------------------------------|----------------------------------------------------------------------------------------------------|----------------------------------------------------------------|------------------------------------------------|------------------------------------------------------------|--------------------------------------------|---------------------------------------------|
| Networ                                                                                                    | k Opera                                                                                                    | itor                                                           |                                                |                                                            | airtel                                     |                                             |
| DATA<br>LTE                                                                                                    | MCC<br>404                                                                                                    | MNC<br>45                                                      | ECI<br>401931                                  | TAC<br>8176                                                | RSSI<br>NS                                 | PSC<br>NS                                   |
| LCID                                                                                                    | eNB<br>138                                                                                                    | ID F                                                           | RSRP                                           | RSRQ                                                       | 547                                        | PCI                                         |
| Networ                                                                                                    | k tyne                                                                                                    |                                                                | 101 2                                          | -1474000                                                   | ITE                                        | 140                                         |
| ISP                                                                                                    | AS45                                                                                                    | 5609 Bh                                                        | arti Airtel L                                  | td. AS fo                                                  | r GPRS                                     | Servic                                      |
| H1 Http Url Current                                                                                                    | ttp Te<br>http:<br>                                                                                                    | st<br>s://ran<br>1<br>13'                                      | Http Test<br>tcell.con<br>.542 Mbj<br>3 117 Kb | n/1mb.<br>ps                                               | txt                                        |                                             |
| Peak<br>HTTP Ro<br>Status 1                                                                                                    | c<br>esult: C<br>I: Don                                                                                                | 1<br>ж<br>е                                                    | .542 Mb                                        | ps                                                         |                                            |                                             |
|                                                                                                    |                                                                                                    |                                                                |                                                |                                                            |                                            |                                             |
| E F                                                                                                    | RantCo                                                                                                    | ell Pro                                                        |                                                | 4G<br>47                                                   | 10                                         | 16:09                                       |
| Networ                                                                                                    | RantCe                                                                                                    | ell Pro                                                        |                                                | 4G<br>↓‡ ,                                                 | airtel                                     | 16:09                                       |
| Networ<br>DATA                                                                                                    | RantCo<br>k Opera<br>MCC<br>404                                                                                        | ell Pro                                                        | ECI<br>354060                                  | 46<br>↓↑ .<br>TAC<br>8176                                  | airtel<br>RSSI<br>NS                       | 16:09<br>PSC                                |
| Networ<br>DATA<br>LTE<br>LCID                                                                                                    | RantCe<br>k Opera<br>MCC<br>404<br>eM                                                                                  | ell Pro<br>Itor<br>MNC<br>45                                   | ECI<br>354060<br>RSRP                          | 46<br>30<br>TAC<br>8176<br>RSR0                            | airtel<br>RSSI<br>NS                       | 16:09<br>PSC<br>NS<br>PCI                   |
| Networ<br>DATA<br>LTE<br>LCID<br>12                                                                                              | RantCe<br>k Opera<br>MCC<br>404<br>eN<br>1                                                                             | ell Pro<br>itor<br>MNC<br>45<br>NBID<br>383                    | ECI<br>354060<br>RSRP<br>-95                   | 46<br>TAC<br>8176<br>RSR(<br>-10                           | airtel<br>RSSI<br>NS                       | PSC<br>NS<br>PCI<br>143                     |
| Networ<br>DATA<br>LTE<br>LCID<br>12<br>Networ<br>ISP<br>New T<br>Create a                                                        | RantCo<br>k Opera<br>404<br>eN<br>1<br>k type<br>AS45<br>o New T                                                       | ell Pro<br>ator<br>45<br>NBID<br>383<br>6609 Bh:<br>est        | ECI<br>354060<br>RSRP<br>-95<br>arti Airtel L  | 4G<br>TAC<br>8176<br>RSR6<br>-10<br>td. AS fo              | airtel<br>RSSI<br>NS<br>Q<br>LTE<br>r GPRS | PSC<br>NS<br>PCI<br>143                     |
| Networ<br>DATA<br>LTE<br>LCID<br>12<br>Networ<br>ISP<br>New T<br>Create a<br>http<br>15 Jul 1                                    | RantCo<br>MCC<br>404<br>eN<br>k type<br>AS45<br>Gest<br>a New T<br>6:05                                                | ell Pro<br>itor<br>45<br>NBID<br>383<br>6609 Bhi<br>est        | ECI<br>354060<br>RSRP<br>-95<br>arti Airtel L  | 46<br>TAC<br>8176<br>RSR<br>-10<br>td. AS fo               | airtel<br>RSSI<br>NS<br>Q<br>LTE<br>r GPRS | PSC<br>NS<br>PCI<br>143<br>Service          |
| Networ<br>DATA<br>LTE<br>LCID<br>12<br>Networ<br>ISP<br>New T<br>Create a<br>http<br>15 Jul 1<br>calltes<br>15 Jul 1             | k Opera<br>MCC<br>404<br>ef<br>1<br>k type<br>AS45<br><b>Fest</b><br>New T<br>6:05<br><b>St</b>                        | ell Pro<br>itor<br>MNC<br>45<br>NBID<br>383<br>5609 Bh:<br>est | ECI<br>354060<br>RSRP<br>-95<br>arti Airtel L  | 46<br>TAC<br>8176<br>RSR<br>-10<br>td. AS fo<br>Comple     | airtel<br>RSSI<br>NS<br>Q<br>LTE<br>r GPRS | PSC<br>NS<br>PCI<br>143<br>Service          |
| Networ<br>DATA<br>LCTE<br>LCTE<br>LCTE<br>12<br>Networ<br>ISP<br>Networ<br>ISP<br>Networ<br>ISP<br>Solution<br>Speed<br>15 Jul 1 | RantCo<br>404 eff<br>1<br>k type<br>AS45<br><b>Fest</b><br>6:05<br><b>St</b><br><b>5</b> :44<br><b>test</b><br>5:40    | est                                                            | ECI<br>354060<br>RSRP<br>-95<br>arti Airtel L  | TAC<br>8176<br>RSR<br>-10<br>td. AS fo<br>Comple<br>Comple | airtel<br>RSSI<br>NS<br>2<br>LTE<br>r GPRS | 16:09<br>PSC<br>NS<br>PCI<br>143<br>Servici |
| Ketwor<br>DATA<br>LTE<br>LCD<br>12<br>Networ<br>ISP<br>New T<br>Create a<br>http<br>15 Jul 1<br>5 Jul 1<br>5 Jul 1<br>15 Jul 1   | RantCc<br>404<br>ef<br>ACC<br>404<br>ef<br>AS45<br>est<br>AS45<br>6.05<br>6.05<br>6.05<br>5.44<br>test<br>5.44<br>5.35 | tor<br>MNC 45<br>NBID<br>3883<br>6609 Bhi                      | ECI<br>354060<br>RSRP<br>-95<br>arti Airtel L  | 45<br>TAC<br>8176<br>RSRR<br>-10<br>Comple<br>Comple       | airtel<br>RSSI<br>NS<br>2<br>LTE<br>r GPRS | PSC<br>NS<br>PCI<br>143<br>Servic           |

| < 🕂 http                                |                        | EXPORT                  | <         |
|-----------------------------------------|------------------------|-------------------------|-----------|
| Network Operator                        |                        | airtel                  |           |
| DATA MCC M                              | NC ECI                 | TAC RSSI                | PSC       |
|                                         | +5 354060<br>N RSRD    | BITE NS                 | PCI       |
| 12 1383                                 | -99                    | -12                     | 426       |
| Network type                            |                        | LTE                     |           |
| ISP AS4560                              | 9 Bharti Airtel L      | td. AS for GPRS         | Service   |
| RESULTS                                 |                        | DETAILS                 |           |
|                                         | Http Test              |                         |           |
| Http Url: https:                        | //rantcell.co          | m/1mb.txt               |           |
| Average:                                | 133.12 K               | bps                     |           |
| Peak:                                   | 1.54 Mb                | ps                      |           |
| File Size:                              | 1.0MB                  |                         |           |
| Iterations:                             | 1                      |                         |           |
| sdqw<br>HTTP DL avg                     | нтте Тітекой           | obout                   |           |
| < 👖 http                                |                        | EXPORT                  | 16:26     |
| Network Operator                        |                        |                         |           |
| DATA MCC N                              |                        |                         |           |
| LTE 404                                 |                        |                         |           |
|                                         |                        |                         |           |
| Network type<br>ISP AS4560<br>Share wit | 9 Bharti Airtel L<br>h | LTE<br>Ltd. AS for GPR: | S Service |
| Μ                                       |                        | 0                       |           |
| Gmail                                   | SHAREit                | Ema                     | il        |
| *                                       | <b>a</b>               |                         |           |
| Bluetooth                               | Wi-Fi Direc            | t Add to Dr             | opbox     |
|                                         | *                      | 4                       |           |
| Android Beam                            | Quick conne            | ct Save to              | Drive     |

4<sup>G</sup> 🖌 🖾 16:08

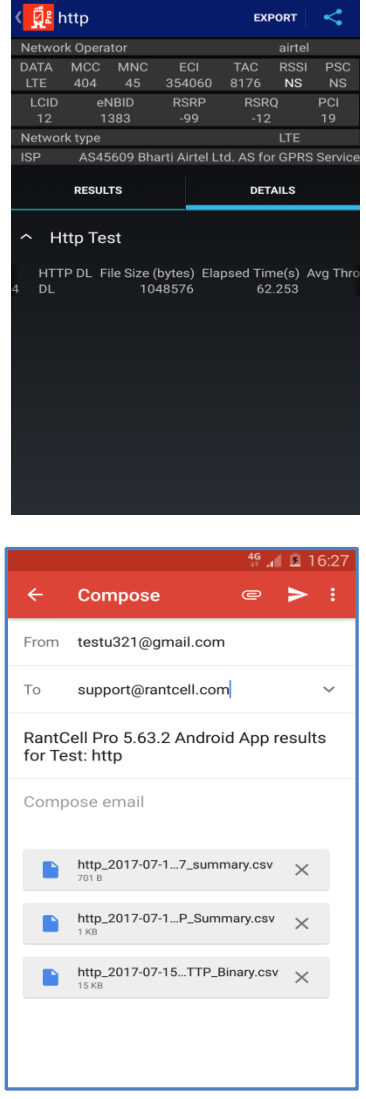

## 5.5 SMS Test:

SMS test measures your send/receive success rate and SMS sent/receive failures.

#### How to configure SMS test and view results:

| Step 01: | Select new test and enter test name, iterations (number of test cycles) and    |
|----------|--------------------------------------------------------------------------------|
|          | delay between tests, user can change it according to your requirement.         |
| Step 02: | Configure SMS test by entering your B-Party number and SMS wait duration time. |
| Step 03: | Select start test and turn on GPS to log location of test.                     |
| Step 04: | Check the test results and its details                                         |

| 4G 11                     |             | 3:50               | PM           | <b>©</b> 4G             | 66% 🗆    |
|---------------------------|-------------|--------------------|--------------|-------------------------|----------|
| 🛛 🕄 Ran                   | tCell I     | Pro                |              |                         |          |
| Network Op                | erator      |                    |              | airte                   | -<br>i   |
| DATA MCC                  | S MNC       | ECI                | TAC          | RSSI                    | PSC      |
| LTE 404                   | eNBID       | 92902<br>RS        | 6 8555<br>RP | RSRO                    | PCI      |
| 2                         | 3629        | -1                 | 07           | -11                     | 69       |
| Network typ               | e<br>AS4560 | 9 Rharti J         | Airtel I td  | LTE<br>AS for GPE       | S Sanii  |
| New Test                  | # Toet      | JUNDIN /           |              |                         | U UCIVIL |
| <untitled></untitled>     | •           |                    |              |                         |          |
| Aug 3, 12:26              | PM          |                    |              |                         |          |
| Aug 3, 12:24              | PM          |                    |              |                         |          |
|                           |             |                    |              |                         |          |
|                           |             |                    |              |                         |          |
|                           |             |                    |              |                         |          |
|                           |             |                    |              |                         |          |
|                           |             |                    |              |                         |          |
|                           |             |                    |              |                         |          |
|                           |             |                    |              |                         |          |
|                           |             |                    |              |                         |          |
| 4G 11                     |             | 3:50               | РM           | 😮 4G                    | 66% 🗆    |
|                           |             |                    |              |                         |          |
| MENCO                     |             |                    |              |                         |          |
| DATA MC                   |             |                    |              |                         |          |
| LTE 404                   |             |                    |              |                         |          |
| LCID<br>2                 |             |                    |              |                         |          |
| Network typ               |             |                    |              |                         |          |
| ISP                       |             |                    |              |                         |          |
| Те                        |             |                    |              |                         |          |
| <ul> <li>Itera</li> </ul> | itions      |                    |              |                         |          |
| Ite                       |             |                    |              |                         |          |
| 10                        |             |                    |              |                         |          |
| De                        |             |                    |              |                         |          |
| 5 s                       | Cancel      |                    |              | ок                      |          |
| Ping Test                 |             |                    |              |                         |          |
| r ing rest                |             |                    |              |                         |          |
| Spood To                  |             |                    |              |                         |          |
| Speed re:                 |             |                    |              |                         |          |
| 0 H T - 1                 |             |                    |              |                         |          |
| Call Test                 |             |                    |              |                         |          |
|                           |             |                    |              |                         |          |
| Http Test                 |             |                    |              |                         |          |
| 4G 11                     |             | 3:52               | PM           | 🕑 4G                    | 66% 🗆    |
| < 🗖 🛛                     |             |                    |              | EXPORT                  | <        |
| Network Op                | erator      |                    |              | airte                   | 1        |
| DATA MCC                  | MNC         | ECI                | TAC          | RSSI                    | PSC      |
| LTE 404                   | eNBID       | 929026<br>RS       | 8555<br>RP   | RSRQ                    | PCI      |
| 2                         | 3629        | -1                 | 07           | -13                     | 69       |
| Network typ               | e<br>AS4560 | 9 Bharti A         | irtel I td   | AS for GPR              | S Servic |
|                           |             |                    |              |                         |          |
| RE                        | SULTS       |                    |              | DETAILS                 |          |
| ∽ Sms⊺                    | est         |                    |              |                         |          |
|                           | SMS se      |                    | SMS re       | ceived time             | SMS re   |
| 12:27:05<br>12:27:18      |             | Success            |              | 12:27:13                |          |
| 12:27:33                  |             | Success            |              | 12:27:55                |          |
| 12:28:11<br>12:28:39      |             | Success            |              | 12:28:18<br>12:28:47    |          |
| 12:28:52                  |             | KNOWN<br>Success   |              | 12:29:01                |          |
| 12:29:56                  |             | Success            |              | 12:30:05                |          |
| 12:30:11<br>12:31:22      |             | Success<br>Success |              | ot received<br>12:31:41 |          |
|                           |             |                    |              |                         |          |
|                           |             |                    |              |                         |          |
|                           |             |                    |              |                         |          |

| 4G 11                                                                                                    |                       | 3:51 PM                                 | 🕑 4G 6                         | 6% 🗔      |
|----------------------------------------------------------------------------------------------------|-----------------------|-----------------------------------------|--------------------------------|-----------|
| Network Ores                                                                                                    | Test                  |                                         | START                          | Ð         |
| DATA MCC                                                                                                    | MNC                   | ECI TAC                                 | RSSI                           | PSC       |
| LTE 404<br>LCID (                                                                                                    | 45<br>eNBID           | 929026 8555<br>RSRP                     | RSRQ                           | NS<br>PCI |
| 2<br>Network type                                                                                                    | 3629                  | -109                                    | -12<br>LTE                     | 280       |
| ISP A                                                                                                    | S45609                | Bharti Airtel Ltd.                      | AS for GPRS                    | Service   |
| Delay Betwo<br>5 seconds                                                                                                    | een Te                | ests                                    |                                | •         |
| Ping Test                                                                                                    |                       |                                         |                                |           |
| Speed Test                                                                                                    |                       |                                         |                                |           |
| Call Test                                                                                                    |                       |                                         |                                |           |
| Http Test                                                                                                    |                       |                                         |                                |           |
| Sms Test                                                                                                    |                       |                                         |                                | ~         |
| 4G 11                                                                                                    |                       | 3:51 PM                                 | C 4G 6                         | 5% 🖂 🗌    |
| New Network                                                                                                    |                       |                                         |                                |           |
| DATA MCC                                                                                                    |                       |                                         |                                | PSC       |
|                                                                                                    |                       |                                         |                                | PCI       |
| Ne Sms T                                                                                                    | Test                  |                                         |                                | vice      |
| B Party                                                                                                    | Phone                 | Number                                  |                                |           |
| Dc 121                                                                                                    |                       |                                         | In                             |           |
| 55 Wait du                                                                                                    | ration                |                                         |                                |           |
| Pir                                                                                                    | 30<br>sure that       | seconds(30 -<br>reply to sms tes        | 180 only)<br>t device is       | 1         |
| sup<br>as t                                                                                                    | ported a this will a  | and enabled on E<br>result in incorrect | 8 party phone<br>t sms succes  |           |
| Sp international spin state state st | e calcula<br>p on B p | itions For this Ins<br>arty Android Dev | tall RantCell<br>ice to enable |           |
|                                                                                                    | ancel                 | est reply under s                       | ettings.<br>OK                 |           |
|                                                                                                    |                       |                                         |                                |           |
|                                                                                                    |                       |                                         |                                |           |
| Sms Test                                                                                                    |                       |                                         |                                |           |
| 4G 11                                                                                                    |                       | 3:52 PM                                 | 🕑 4G 66                        | % 🗔       |
|                                                                                                    |                       |                                         |                                | <         |
|                                                                                                    |                       |                                         |                                | PSC<br>NS |
| Net                                                                                                    |                       | Share with                              | ×                              | 9         |
|                                                                                                    | Gmai                  | I                                       |                                | irvice    |
|                                                                                                    | Mess                  | ages                                    |                                |           |
| × 🛆                                                                                                    | Save                  | to Drive                                |                                |           |
| *                                                                                                    | Blueto                | ooth                                    |                                |           |
|                                                                                                    | Email                 |                                         |                                |           |
| S                                                                                                    | Skype                 | 9                                       |                                |           |
|                                                                                                    | SHAR                  | Eit                                     |                                |           |
|                                                                                                    |                       |                                         |                                |           |
|                                                                                                    |                       |                                         |                                |           |

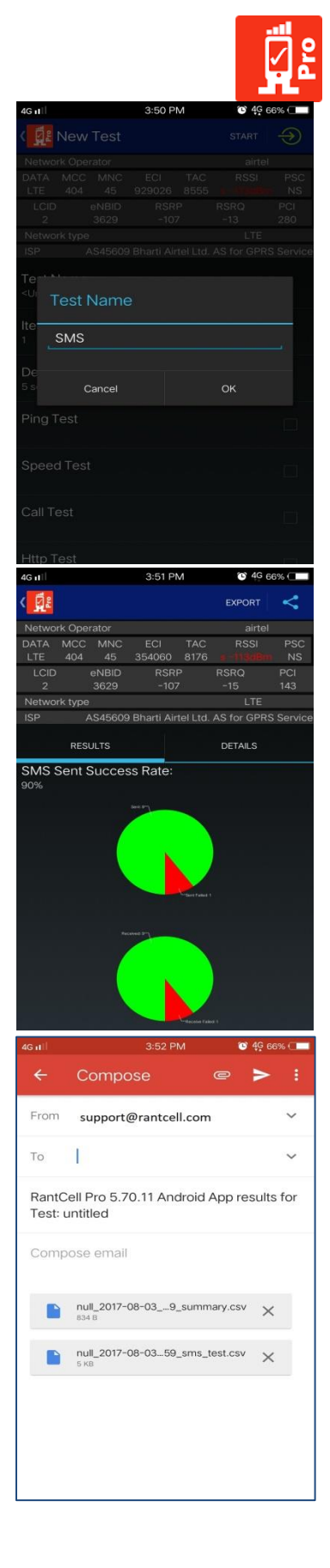

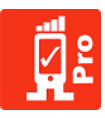

#### Note:

- 1. In order to obtain accurate SMS test results for calculation B-party needs install latest RantCell Pro
  - app and enable Auto reply SMS option under settings as shown in image below.

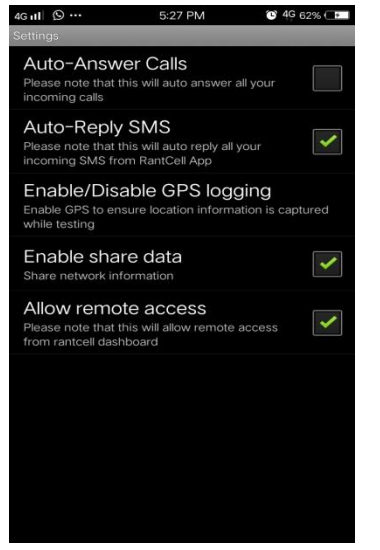

| 4G 11 🕲 …                     |             | 5:28 PM   | Ƴ 4G 62% (■    |
|-------------------------------|-------------|-----------|----------------|
| 🙀 RantCe                      | II Pro      |           | :              |
| Network Operat                | +           | New Tes   | t              |
| LTE 404<br>LCID et<br>12 1    |             | Settings  |                |
| Network type<br>ISP AS        | 60          | Send aut  | to upload logs |
| New Test<br>Create a New Te   | <b>9</b> 10 | Send log  | s to developer |
| <untitled></untitled>         | ?           | FAQ       |                |
| Aug 3, 12:26 PM               | 1           | Profile D | etails         |
| <b>sms</b><br>Aug 3, 12:24 PM |             |           |                |
|                               |             |           |                |
|                               |             |           |                |
|                               |             |           |                |
|                               |             |           |                |
|                               |             |           |                |
|                               |             |           |                |

- 2. Make sure your GSM/CDMA connection is working fine to deliver your SMS to its recipient.
- 3. Then user can login to RantCell website and analyze the test results in many views. Can also do more tests and analyze with competitor network.

#### 5.6 All Test

Using RantCell Enterprise App user can perform Ping Test, Speed Test. HTTP Test and Call Test simultaneously.

#### How to configure All Tests and View Results:

Step 01: Select New Test and enter test name, iterations (number of test cycles) and delay between tests. Step 02: Configure Ping Test where user can change host IP address if needed, Step 03: Configure Speed Test by changing number of parallel connections and options to enter your own FTP server if needed. Configure Call Test by entering "B" party contact number and call duration time limit. Step 04: Step 05: Configure HTTP Test by selecting download file size and user has option to enter URL if needed. Step 06: Select start test and turn on GPS if app prompts, this is required for maps based post analysis or real time via tracking (Please ensure that location settings under Android is set to "GPS" or "Device" only). Check test results and its details. Step 07:

User can share results from RantCell Enterprise App through "Export as CSV option" via Email, if needed after test being completed. By logging to RantCell dashboard user can analyze the test results

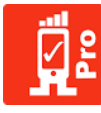

in many different views. Through dashboard user can also analyze and compare with competitors network by performing different tests.

|                                                                                                |                                                                                                    |                                                                                                    |                                                                                                    | 4G 🔏 🗓                                                                                                    | 16:09                                   |
|------------------------------------------------------------------------------------------------|----------------------------------------------------------------------------------------------------|----------------------------------------------------------------------------------------------------|----------------------------------------------------------------------------------------------------|----------------------------------------------------------------------------------------------------|-----------------------------------------|
|                                                                                                |                                                                                                    |                                                                                                    |                                                                                                    |                                                                                                    | $\Rightarrow$                           |
|                                                                                                |                                                                                                    |                                                                                                    |                                                                                                    |                                                                                                    |                                         |
|                                                                                                |                                                                                                    |                                                                                                    |                                                                                                    |                                                                                                    | PSC                                     |
|                                                                                                |                                                                                                    |                                                                                                    | 4060 817<br>SRP R                                                                                                    |                                                                                                    | PCI                                     |
|                                                                                                |                                                                                                    |                                                                                                    |                                                                                                    |                                                                                                    | 19                                      |
|                                                                                                |                                                                                                    |                                                                                                    |                                                                                                    |                                                                                                    |                                         |
|                                                                                                |                                                                                                    |                                                                                                    |                                                                                                    |                                                                                                    | S Service                               |
| Te:<br>allte T                                                                                 | est Na                                                                                                    | ame                                                                                                    |                                                                                                    |                                                                                                    | ľ                                       |
| Ite                                                                                            | alltast                                                                                                    |                                                                                                    |                                                                                                    |                                                                                                    |                                         |
|                                                                                                | ancest                                                                                                    |                                                                                                    |                                                                                                    |                                                                                                    | -                                       |
| De                                                                                             |                                                                                                    |                                                                                                    |                                                                                                    |                                                                                                    |                                         |
| 5 se                                                                                           | Canc                                                                                                    | el:                                                                                                    | (                                                                                                    | эк                                                                                                    | Ĩ                                       |
|                                                                                                |                                                                                                    |                                                                                                    |                                                                                                    |                                                                                                    |                                         |
|                                                                                                |                                                                                                    |                                                                                                    |                                                                                                    |                                                                                                    |                                         |
|                                                                                                |                                                                                                    |                                                                                                    |                                                                                                    |                                                                                                    |                                         |
|                                                                                                |                                                                                                    |                                                                                                    |                                                                                                    |                                                                                                    |                                         |
|                                                                                                | 0.0±                                                                                                    |                                                                                                    |                                                                                                    |                                                                                                    |                                         |
|                                                                                                | o ot                                                                                                    |                                                                                                    |                                                                                                    | 46 . 1 🖻                                                                                                    | 16:10                                   |
|                                                                                                | New Tes                                                                                                    | st                                                                                                    |                                                                                                    | START                                                                                                    | 16:10<br>                               |
| Networ                                                                                         | New Tes<br>k Operato                                                                                                    | s <b>t</b>                                                                                                    |                                                                                                    | START                                                                                                    | 16:10<br>                               |
| Networ<br>DATA                                                                                 | New Tes<br>k Operato                                                                                                    | st<br>or<br>MNC E                                                                                                    |                                                                                                    | START                                                                                                    | 16:10                                   |
| Networ<br>DATA<br>LCID                                                                         | New Tes<br>k Operato<br>MCC 1<br>404<br>eNB                                                                                                  | or<br>MNC E<br>45 35                                                                                                    | CI TAC<br>4060 817<br>SRP R                                                                                                    | START<br>airtei<br>C RSSI<br>6 NS<br>SRO                                                                                                    | 16:10<br>PSC<br>NS<br>PCI               |
| Networ<br>DATA<br>LTE<br>LCID                                                                  | New Tes<br>k Operato<br>MCC 1<br>404<br>eNB                                                                                                  | st<br>or<br>MNC E<br>45 355<br>IID R                                                                                                    |                                                                                                    | START<br>airtel<br>C RSSI<br>6 NS<br>SRQ                                                                                                    | PSC<br>NS<br>PCI<br>3                   |
| Networ<br>DATA<br>LTE<br>LCID<br>Ne                                                            | Vew Tes<br>k Operato<br>MCC 1<br>404<br>eNB<br>Call Tes                                                                                      | st<br>m<br>MNC E<br>45 35<br>HD R<br><b>st</b>                                                                                                    | CI TAG<br>4060 817<br>SRP R                                                                                                    | START<br>airte<br>C RSSI<br>6 NS<br>SRQ                                                                                                    | PSC<br>NS<br>PCI<br>3                   |
| Networ<br>DATA<br>LTE<br>LCID<br>Ne<br>ISF<br>allite<br>B                                      | k Operato<br>MCC I<br>404<br>eNB<br>Call Tes<br>Party P                                                                                      | st<br>MNC E<br>45 35<br>HD R:<br>st<br>st                                                                                                    | CI TAG<br>4060 817<br>SRP R<br>mber                                                                                                    | START<br>airtei<br>RSSI<br>6 NS<br>SRQ                                                                                                    | 16:10<br>PSC<br>NS<br>PCI<br>3<br>rvice |
| Networ<br>DATA<br>LTE<br>LCID<br>Ne<br>ISF<br>allrt B                                          | New Tes<br>k Operato<br>MCC I<br>404<br>eNB<br>Call Tes<br>Party P                                                                           | st<br>MNC E<br>45 35<br>IID R<br><b>st</b><br>hone Nu                                                                                                    | COI TAO<br>4060 817<br>SRP R<br><b>mber</b>                                                                                                    | START<br>airtei<br>C RSSI<br>6 NS<br>SRQ                                                                                                    | PSC<br>NS<br>PCI<br>Vice                |
| Networ<br>DATA<br>LTE<br>LCID<br>Ne<br>ISF<br>Bilte                                            | Vew Tes<br>k Operato<br>MCC I<br>404<br>eNB<br>Call Tes<br>Party P<br>121                                                                    | or<br>MNC E<br>MINC E<br>10 R<br>10 R<br>10 R<br>10 R<br>10 R<br>10 R<br>10 R                                                                                                    | CCI TAC<br>4060 817<br>SRP R<br>mber                                                                                                    | START<br>airtei<br>C RSSI<br>6 NS<br>SRQ                                                                                                    | 16:10<br>PSC<br>NS<br>PCI<br>3<br>rvice |
| Networ<br>DATA<br>LTE<br>LCID<br>Ne<br>ISF<br>aint B<br>Iter<br>1<br>Ca                        | Vew Tes<br>k Operato<br>MCC 1<br>eNB<br>call Tes<br>Party P<br>121<br>hill Durat                                                             | st<br>or<br>45 35<br>alo R<br>st<br>st<br>hone Nu                                                                                                    | CCI TA(<br>4060 817<br>RP R<br>mber                                                                                                    | START<br>airtei<br>C RSSI<br>SRQ                                                                                                    | 16:10<br>PSC<br>NS<br>PCI<br>3<br>rvice |
| Networ<br>DATA<br>LTE<br>LCID<br>Ne C<br>ISF<br>Bitte<br>1 Ca<br>De                            | k Operator<br>MCC 1<br>404<br>cNB<br>call Tes<br>call Tes<br>Party P<br>121<br>121                                                           | st<br>or<br>45 35<br>alb R<br>st<br>st<br>hone Nu<br>tion                                                                                                    | CCI TA(<br>14060 817<br>RP R<br>mber                                                                                                    | start<br>airte<br>c RSSI<br>SRQ                                                                                                    | 16:10<br>PSC<br>NS<br>PCI<br>3<br>Vice  |
| Networ<br>DATA<br>LTE<br>LCID<br>Ne C<br>ISF<br>allte<br>1 Ca<br>De<br>5 sc                    | k Operator<br>MCC 1<br>404<br>ceNB<br>call Te:<br>Party P<br>121<br>121<br>21<br>21<br>21<br>21<br>21<br>21<br>21<br>21<br>21<br>21<br>2     | st<br>winc if<br>45 35<br>iii) R<br>st<br>hone Nu<br>tion<br>30 sec<br>e that auc                                                                                                    | CCI TA(<br>14060 817<br>RP R<br>mber<br>mber<br>answers s<br>answers s                                                                                                    | x)                                                                                                    | 16:10<br>PSC<br>NS<br>PCI<br>3<br>rvice |
| Networ<br>DATA<br>LTE<br>LCID<br>Ne C<br>ISF<br>airt B<br>Iter<br>1 Ca<br>De<br>5 sc<br>Pir    | k Operator<br>MCC 1<br>404<br>ceNB<br>Call Te:<br>Party P<br>121<br>all Durat<br>Ensur<br>and er<br>veller                                   | st<br>winc if<br>45 35<br>iii) R<br>st<br>hone Nu<br>tion<br>30 sec<br>e that auton<br>nabled on in inco                                                                                                    | CCI TAG<br>AGGO 817<br>SRP R<br>mber<br>onds (appro<br>answer is s<br>party phore<br>instell merical su                                                                              | x)                                                                                                    | PSC<br>NS<br>PCI<br>Vice                |
| Networ<br>DATA<br>LTE<br>LCID<br>Net<br>ISF<br>B<br>Itel<br>1<br>Ca<br>5 se<br>5 se<br>5 se    | Vew Tes<br>k Operator<br>404<br>eNB<br>Call Tes<br>Party P<br>121<br>Ensure<br>and ev<br>will re<br>calcul<br>on B p<br>Auto a               | st<br>MNC F<br>MNC F<br>45 355<br>st<br>st<br>st<br>hone Nu<br>tion<br>30 sec<br>e that auton<br>abled on b<br>sult in inco<br>sult in inco<br>sult in inco<br>sult and and and and and<br>sult in another the sult in another the<br>sult in another the sult in another the<br>sult in another the sult in another the<br>sult in another the sult is another the<br>sult in another the sult is another the<br>sult in another the sult is another the sult is another the<br>sult in another the sult is another the sult is another the<br>sult is another the sult is another the sult is another the<br>sult is another the sult is another the sult is another the<br>sult is another the sult is another the sult is another the<br>sult is another the sult is another the sult is another the<br>sult is another the sult is another the sult is another the sult is another the<br>sult is another the sult is another the sult is another the sult is another the sult is another the<br>sult is another the sult is another the sult is another th                                                                                                    | CCI TA(<br>ABGO B17<br>SRP R<br>mber<br>mber<br>answer is s<br>party phor<br>reit call sa<br>id Device to<br>ter settings.                                                           | AG AND AND AND AND AND AND AND AND AND AND                                                                                                    | PSC<br>NS<br>PCI<br>3<br>rvice          |
| Networ<br>DATA<br>LTE<br>LCID<br>Net<br>SISF<br>allte<br>1<br>Cr<br>De<br>5 sc<br>Pir<br>52.7  | Vew Tes<br>k Operator<br>404<br>eNB<br>Call Tes<br>Call Tes<br>Call Durat                                                                    | st<br>minute<br>minute<br>mi | CCI TAG<br>4060 817<br>SRP R<br>mber<br>onds (appro<br>answer is s<br>B party phor<br>rect call s<br>e install Rar<br>ie install Rar<br>ie ind Device t<br>ler settings.             | <ul> <li>Aff at 2</li> <li>START</li> <li>airtei</li> <li>airtei</li> <li>C. RSSI</li> <li>C. RSSI</li> <li>SRQ</li> <li>SRQ</li> <li>Aupportect</li> <li>Aupportect</li> <li>Aupp</li></ul> | PCI<br>PCI<br>Vice                      |
| Network       DATA       LTE       LCID       Network       B       Iter       Call       Call | k Operato<br>MCC I<br>404<br>eNB<br>Call Tes<br>Party P<br>121<br>Ensur<br>and en<br>will res<br>and en<br>will res<br>Cance<br>Cance<br>est | at<br>min for<br>min for<br>min f                  | CI TAA<br>4060 817<br>SRP R<br>mber<br>onds (appro<br>answer is s<br>B party phor<br>B party phor<br>B party phor<br>B party phor<br>e install Rar<br>did Device to<br>ler settings. | 46 All START                                                                                                    | 16:10<br>PSG NS<br>PCI 3<br>rvice       |

|                                                                                                    |                                                                                                    |                                                                                   |                                |                                     |                                                                                                    | 1 2                                                                       | 16:10                                                                                                    |
|----------------------------------------------------------------------------------------------------|----------------------------------------------------------------------------------------------------|-----------------------------------------------------------------------------------|--------------------------------|-------------------------------------|----------------------------------------------------------------------------------------------------|---------------------------------------------------------------------------|----------------------------------------------------------------------------------------------------|
|                                                                                                    |                                                                                                    |                                                                                   |                                |                                     |                                                                                                    |                                                                           | $\Rightarrow$                                                                                                    |
|                                                                                                    |                                                                                                    |                                                                                   |                                |                                     |                                                                                                    |                                                                           | el -                                                                                                    |
|                                                                                                    |                                                                                                    |                                                                                   |                                |                                     |                                                                                                    |                                                                           | I PSC                                                                                                    |
|                                                                                                    |                                                                                                    |                                                                                   |                                |                                     |                                                                                                    |                                                                           | NS                                                                                                    |
|                                                                                                    |                                                                                                    |                                                                                   |                                |                                     |                                                                                                    |                                                                           | PCI                                                                                                    |
|                                                                                                    |                                                                                                    |                                                                                   |                                |                                     |                                                                                                    |                                                                           | 133                                                                                                    |
|                                                                                                    |                                                                                                    |                                                                                   |                                |                                     |                                                                                                    |                                                                           |                                                                                                    |
|                                                                                                    |                                                                                                    |                                                                                   |                                |                                     |                                                                                                    |                                                                           | S Service                                                                                                    |
| alitest                                                                                                    |                                                                                                    |                                                                                   |                                |                                     |                                                                                                    |                                                                           |                                                                                                    |
| Itei I                                                                                                    | Ping <sup>-</sup>                                                                                      | Test                                                                              |                                |                                     |                                                                                                    |                                                                           |                                                                                                    |
| F                                                                                                    | lost                                                                                                   |                                                                                   |                                |                                     |                                                                                                    |                                                                           |                                                                                                    |
| De                                                                                                    | 50 74                                                                                                  | < F F0                                                                            |                                |                                     |                                                                                                    |                                                                           |                                                                                                    |
|                                                                                                    | 52.74                                                                                                  | .65.50                                                                            |                                |                                     |                                                                                                    |                                                                           |                                                                                                    |
| Pir                                                                                                    | Ca                                                                                                    | incel                                                                             |                                |                                     | Oł                                                                                                    |                                                                           |                                                                                                    |
|                                                                                                    |                                                                                                    |                                                                                   |                                |                                     |                                                                                                    |                                                                           |                                                                                                    |
| Call T                                                                                                    |                                                                                                    |                                                                                   |                                |                                     |                                                                                                    |                                                                           |                                                                                                    |
|                                                                                                    |                                                                                                    |                                                                                   |                                |                                     |                                                                                                    |                                                                           |                                                                                                    |
|                                                                                                    |                                                                                                    |                                                                                   |                                |                                     |                                                                                                    |                                                                           |                                                                                                    |
|                                                                                                    |                                                                                                    |                                                                                   |                                |                                     | 4G<br>↓†                                                                                                    | al B                                                                      | 16:10                                                                                                    |
|                                                                                                    | New T                                                                                                  | est                                                                               |                                |                                     | <b>4G</b><br>∔†                                                                                                    | START                                                                     | 16:10<br>                                                                                                    |
| Netwo                                                                                                    | New T                                                                                                  | <b>est</b><br>ator                                                                |                                |                                     | 4G<br>**                                                                                                    | START<br>airte                                                            | 16:10<br>                                                                                                    |
| Netwo<br>DATA                                                                                                    | New T                                                                                                  | est<br>ator<br>MNC                                                                | Е                              | CI                                  | 4G<br>st<br>TAC                                                                                                    | airte<br>RSS                                                              | 16:10                                                                                                    |
| Netwo<br>DATA<br>LTE                                                                                                | New T<br>ork Opera<br>MCC<br>404                                                                       | est<br>ator<br>MNC<br>45                                                          | E<br>354                       | CI<br>1060                          | 46<br>•••<br>•••<br>•••                                                                                                    | airte<br>RSS<br>NS                                                        | 16:10                                                                                                    |
| Netwo<br>DATA<br>LTE<br>LCID                                                                                        | New T<br>ork Opera<br>MCC<br>404                                                                       | est<br>ator<br>MNC<br>45<br>NBID                                                  | E<br>354<br>RS                 | CI<br>1060<br>SRP                   | 46<br>++<br>S<br>TAC<br>8176<br>RSF                                                                                                    | airte<br>RSS<br>NS                                                        | 16:10<br>16:10<br>16:10<br>PSC<br>NS<br>PCI<br>10                                                                                                    |
| Netwo<br>DATA<br>LTE<br>LCID<br>12                                                                                  | New T<br>ork Opera<br>MCC<br>404<br>I<br>el                                                            | est<br>ator<br>MNC<br>45<br>NBID<br>383                                           | E<br>354<br>R\$                | CI<br>1060<br>SRP<br>98             | 46<br>**<br>TAC<br>8176<br>RSF<br>-1                                                                                                    | airte<br>RSS<br>NS<br>RQ<br>2                                             | 16:10<br>16:10<br>16:10<br>17:10<br>17:10<br>16:10<br>16:10<br>10:10<br>16:10<br>16:10 |
| Netwo<br>DATA<br>LTE<br>LCID<br>12<br>Netwo                                                                         | New T<br>ork Opera<br>MCC<br>404<br>el<br>1<br>pork type                                               | est<br>ator<br>MNC<br>45<br>NBID<br>383                                           | E<br>354<br>RS<br>-1           | CI<br>1060<br>5RP<br>98             | 46<br>;**<br>TAC<br>8176<br>RSF<br>-1:                                                                                                    | airte<br>RSS<br>RQ<br>2<br>LTE                                            | 16:10                                                                                                    |
| Netwo<br>DATA<br>LTE<br>LCID<br>12<br>Netwo<br>ISP                                                                  | New T<br>MCC<br>404<br>1<br>1<br>prk type<br>AS4                                                       | est<br>ator<br>MNC<br>45<br>NBID<br>383<br>5609 Bha                               | E<br>354<br>RS<br>J            | CI<br>1060<br>SRP<br>98             | 46<br>#<br>TAC<br>8176<br>RSF<br>-1<br>td. AS f                                                                                                    | airte<br>RSS<br>NS<br>RQ<br>2<br>LTE<br>or GPR                            | 16:10                                                                                                    |
| Netwo<br>DATA<br>LTE<br>LCID<br>12<br>Netwo<br>ISP<br>allite                                                        | New T<br>MCC<br>404<br>0 el<br>1<br>ork type<br>AS41                                                   | Test<br>MNC<br>45<br>NBID<br>383<br>55609 Bha                                     | E<br>354<br><br>rti A          | CI<br>1060<br>SRP<br>98<br>irtel Lt | 44<br>5<br>7AC<br>8176<br>RSF<br>-1<br>td. AS f                                                                                                    | airte<br>RSS<br>NS<br>RQ<br>2<br>LTE<br>or GPR                            | 16:10                                                                                                    |
| Netwo<br>DATA<br>LTE<br>LCID<br>12<br>Netwo<br>ISP<br>allite<br>Ite                                                 | New T<br>MCC<br>404<br>1<br>el<br>1<br>ork type<br>AS41<br>Http -                                      | est<br>MNC<br>45<br>NBID<br>383<br>56609 Bha<br>Test                              | E<br>354<br>RS<br>-I           | CI<br>4060<br>SRP<br>98             | 46<br>TAC<br>8176<br>RSF<br>-1.<br>td. AS f                                                                                                    | airte<br>RSS<br>NS<br>RQ<br>2<br>LTE<br>or GPR                            | 16:10                                                                                                    |
| Netwo<br>DATA<br>LTE<br>LCID<br>12<br>Netwo<br>ISP<br>allito                                                        | New T<br>MCC<br>404<br>Del<br>AS4<br>Http                                                              | est<br>ator<br>MNC<br>45<br>NBID<br>383<br>5609 Bha<br>Fest<br>er URL             | E<br>354<br>RS<br>-1           | CI<br>1060<br>SRP<br>98             | 46<br>47<br>8<br>7<br>8<br>176<br>8<br>176<br>8<br>176<br>-1<br>1<br>1<br>1<br>1<br>1<br>1<br>1<br>1<br>1<br>1<br>1<br>1<br>1<br>1<br>1<br>1<br>1<br>1 | airte<br>RSS<br>NS<br>2<br>LTE<br>or GPR                                  | 16:10<br>PSC<br>NS<br>PCI<br>19<br>S Service                                                                                                    |
| Netwo<br>DATA<br>LTE<br>LCID<br>12<br>Netwo<br>ISP<br>allite<br>Itei<br>1<br>De S                                   | New T<br>MCC<br>404<br>b<br>l<br>Nrk type<br>AS4<br>Http<br>Elect<br>E                                 | est<br>MNC<br>45<br>NBID<br>383<br>5609 Bha<br>Test<br>er URL<br>Http Te:         | E<br>354<br>-1<br>rrti A       | CI<br>1060<br>SRP<br>98<br>irtel Li | 46<br>176<br>8176<br>RSF<br>-1<br>td. AS f                                                                                                    | airte<br>RSS<br>NS<br>RQ<br>2<br>LTE<br>or GPR                            | 16:10<br>PSC<br>NS<br>PCI<br>19<br>S Service                                                                                                    |
| Netwo<br>DATA<br>LTE<br>LCID<br>12<br>Netwo<br>ISP<br>allito<br>ISP<br>allito<br>De S<br>5 sc                       | New T<br>MCC<br>404<br>) el<br>1<br>ork type<br>AS4<br>Http -<br>C Ent<br>Select H<br>1mb              | Test<br>MNC<br>45<br>NBID<br>383<br>5609 Bha<br>Test<br>er URL<br>Http Test       | E<br>354<br>Rs<br>-I<br>Irti A | CI<br>0060<br>SRP<br>98<br>irtel L' | TAC<br>8176<br>RSF<br>-1.<br>td. AS f                                                                                                    | airte<br>RSS<br>NS<br>RQ<br>2<br>LTE<br>or GPR                            | 16:10<br>PSC<br>NS<br>PCI<br>19<br>S Service                                                                                                    |
| Netwo<br>DATA<br>LTE<br>LCID<br>12<br>Netwo<br>ISP<br>allite<br>Ite<br>1<br>De S<br>5 sc<br>Pir<br>5 z              | New T<br>MCC<br>404<br>e<br>1<br>ork type<br>AS4<br>Http<br>E<br>Ent<br>Select H<br>1mb                | er URL<br>Http Te:                                                                | E<br>354<br>Rs<br>-<br>rti A   | CI<br>1060<br>SRP<br>98<br>irtel L' | TAC<br>8176<br>RSF<br>-1<br>td. AS fr                                                                                                    | START<br>airte<br>RSS<br>NS<br>2<br>LTE<br>cor GPR                        | 16:10<br>PSC<br>PSC<br>PCI<br>19<br>S Service                                                                                                    |
| Network<br>DATA<br>LTE<br>LCIDIA<br>ISP<br>ant<br>Ltei<br>1<br>De <b>S</b><br>5 sc<br>Pir<br>52.                    | New T<br>MCC<br>404<br>i<br>el<br>ork type<br>AS4!<br>Http -<br>Ca<br>Ca<br>d Tor                      | Test<br>er URL<br>Http Test                                                       | E<br>354<br>RS<br>-1<br>Irti A | CI<br>0060<br>RRP<br>98<br>irtel L' | 49<br>TAC<br>8176<br>RSI<br>-1<br>td. AS f:<br>ize<br>Of                                                                                               | airte<br>start<br>airte<br>RSS<br>NS<br>NS<br>2<br>LTE<br>LTE<br>LTE<br>C | 16:10                                                                                                    |
| Netword<br>DATA<br>LTE<br>LCiDDI<br>12<br>Netword<br>ISP<br>airt<br>1<br>Lte<br>1<br>De <b>S</b><br>Spee<br>Default | New T<br>MCC<br>404<br>1 1<br>1 Select H<br>Select H<br>1mb<br>Ca<br>d Test                            | est<br>MNC<br>45<br>NBID<br>383<br>Fest<br>er URL<br>Http Test<br>anncel          | E<br>354<br>Rs<br>-I           | CI<br>10060<br>Irtel Li             | 49<br>s<br>8176<br>8176<br>RSI<br>-1<br>-1<br>td, AS fr                                                                                                | LTE                                                                       | 16:10<br>PSC<br>NS<br>PCI<br>19<br>S Service                                                                                                    |
| Networ<br>DATA<br>LTE<br>LCID<br>12<br>Networ<br>ISP<br>ant<br>Ite<br>Speee<br>Default<br>Call T<br>121             | New T<br>MCC<br>404<br>ele<br>A34<br>A54<br>A54<br>A54<br>A54<br>A54<br>A54<br>A54<br>A54<br>A54<br>A5 | rest<br>MNC →<br>45<br>383<br>383<br>55609 Bha<br>Frest<br>er URL<br>Http Te:<br> | E<br>354<br>Rs<br>-I           | CI<br>1060<br>SRP<br>98<br>irtel L' | 49<br>TAC<br>8176<br>8176<br>RSI<br>-1<br>-1<br>td, AS fi                                                                                              | LTE                                                                       | 16:10<br>PSC XS<br>PCI<br>19<br>S Service                                                                                                    |

|                                                                                                    |                                                                                                    |                                           |                                                                                     | 11.24                                                                         |                                                                                             | 10.10                                                                                                    |
|----------------------------------------------------------------------------------------------------|----------------------------------------------------------------------------------------------------|-------------------------------------------|-------------------------------------------------------------------------------------|-------------------------------------------------------------------------------|---------------------------------------------------------------------------------------------|----------------------------------------------------------------------------------------------------|
| < 🗖 🛛 N                                                                                                    |                                                                                                    |                                           |                                                                                     |                                                                               |                                                                                             |                                                                                                    |
|                                                                                                    |                                                                                                    |                                           |                                                                                     |                                                                               |                                                                                             |                                                                                                    |
|                                                                                                    |                                                                                                    |                                           |                                                                                     |                                                                               |                                                                                             |                                                                                                    |
|                                                                                                    |                                                                                                    |                                           |                                                                                     |                                                                               |                                                                                             |                                                                                                    |
| Ne S                                                                                                    | peed Te                                                                                                    |                                           |                                                                                     |                                                                               |                                                                                             |                                                                                                    |
| ISF                                                                                                    | rallal Car                                                                                                    | mention                                   |                                                                                     |                                                                               |                                                                                             | rvice                                                                                                    |
| Pa                                                                                                    | Contrailer Con                                                                                                    | nectior                                   | IS                                                                                  |                                                                               |                                                                                             |                                                                                                    |
| Ite _                                                                                                    | Connectic                                                                                                    |                                           |                                                                                     |                                                                               |                                                                                             |                                                                                                    |
|                                                                                                    | Use Def                                                                                                    | ault Tes                                  | st Ser                                                                              | /er                                                                           |                                                                                             |                                                                                                    |
| De Se                                                                                                    | lect Dowr                                                                                                    | nload Te                                  | est File                                                                            | e Size                                                                        |                                                                                             |                                                                                                    |
| 5 sc 1                                                                                                    | mb 🖌                                                                                                    |                                           |                                                                                     |                                                                               |                                                                                             |                                                                                                    |
| Pir 🖻                                                                                                    | f Enable                                                                                                    | Upload                                    | Test                                                                                |                                                                               |                                                                                             |                                                                                                    |
|                                                                                                    | File Size                                                                                                    |                                           | 1                                                                                   | MB                                                                            |                                                                                             |                                                                                                    |
| Sp                                                                                                    | Cancel                                                                                                    |                                           |                                                                                     | ок                                                                            |                                                                                             |                                                                                                    |
|                                                                                                    |                                                                                                    |                                           |                                                                                     |                                                                               |                                                                                             |                                                                                                    |
| Http Te                                                                                                    | est                                                                                                    |                                           |                                                                                     |                                                                               |                                                                                             |                                                                                                    |
|                                                                                                    |                                                                                                    |                                           |                                                                                     |                                                                               |                                                                                             |                                                                                                    |
|                                                                                                    |                                                                                                    |                                           |                                                                                     | 4G<br>+† .1                                                                   | 5                                                                                           | 16:10                                                                                                    |
| < 🙀 N                                                                                                    | ew Test                                                                                                    |                                           |                                                                                     | 4G<br>4T<br>STAR                                                              | 191 -<br>T                                                                                  | 16:10<br>                                                                                                    |
| Network                                                                                                    | ew Test                                                                                                    |                                           |                                                                                     | 4G<br>STAR                                                                    | T<br>rtel                                                                                   | 16:10<br>- <del></del>                                                                                        |
| Network<br>DATA<br>LTE                                                                                                    | COperator<br>MCC MN<br>404 45                                                                                                    | C EC<br>3540                              | I T.<br>160 81                                                                      | AG RS                                                                         | rtel                                                                                        | PSC<br>NS                                                                                                    |
| Network<br>DATA<br>LTE<br>LCID                                                                                                    | Operator<br>MCC MN<br>404 45<br>eNBID                                                                                                    | C EC<br>3540<br>RSR                       | I T.<br>60 81<br>P                                                                  | AG<br>STAR<br>ai<br>AC RS<br>176 M<br>RSRQ<br>-12                             | rtel<br>ISSI                                                                                | PSC<br>NS<br>PCI<br>143                                                                                       |
| Network<br>DATA<br>LTE<br>LCID<br>12<br>Network                                                                                                    | ew Test<br>Operator<br>MCC MN<br>404 45<br>eNBID<br>1383                                                                                                    | C EC<br>3540<br>RSF<br>-98                | I T.<br>60 81<br>P<br>3                                                             | AG RSRQ<br>-12                                                                | rtel<br>ISSI<br>IS                                                                          | PSC<br>NS<br>PCI<br>143                                                                                       |
| Network<br>DATA<br>LTE<br>LCID<br>12<br>Network<br>ISP<br>alltest                                                                                                    | Coperator<br>MCC MN<br>404 45<br>eNBID<br>1383<br>(type<br>AS45609 I                                                                                                    | C EC<br>3540<br>RSR<br>-98<br>Bharti Airl | I T.<br>60 81<br>P<br>3<br>tel Ltd. /                                               | 45 and<br>star<br>ai<br>AC R3<br>176 M<br>RSRQ<br>-12<br>LT<br>AS for GI      | rtel<br>IS<br>IS                                                                            | PSC<br>NS<br>PCI<br>143                                                                                       |
| Network<br>DATA<br>LTE<br>LCID<br>12<br>Network<br>ISP<br>airtest<br>Iteratic<br>1                                                                                       | ew Test<br>Operator<br>MCC MN<br>404 45<br>eNBID<br>1383<br>(type<br>AS45609 I<br>DNS                                                                                                    | C EC<br>3540<br>RSR<br>-98<br>Bharti Airl | I T.<br>60 81<br>P<br>3<br>tel Ltd. <i>I</i>                                        | 45 J<br>STAR<br>ai<br>AC RS<br>176 M<br>RSRQ<br>-12<br>LT<br>LT               | T<br>T<br>I<br>SSI<br>IS<br>F<br>E<br>PRS                                                   | PSC<br>NS<br>PCI<br>143<br>Service                                                                            |
| Network<br>DATA<br>LTE<br>LCID<br>12<br>Network<br>ISP<br>alltest<br>Iteratic<br>1<br>Delay E<br>5 second                                                                | ew Test<br>Coperator<br>MCC MN<br>404 45<br>eNBID<br>1383<br>(type<br>AS456091<br>MS<br>Between Tals                                                                                                    | C EC<br>3540<br>RSR<br>-98<br>Bharti Airl | I T.<br>1960 81<br>199<br>3<br>199<br>199<br>199<br>199<br>199<br>199<br>199<br>199 | 49 a<br>star<br>ai<br>AC RS<br>776 N<br>RSRQ<br>-12<br>-12<br>LT<br>AS for GI | T<br>T<br>T<br>T<br>T<br>T<br>T<br>T<br>T<br>T<br>T<br>T<br>T<br>T<br>T<br>T<br>T<br>T<br>T | PSC<br>NS<br>PCI<br>143<br>Service                                                                            |
| Network<br>DATA<br>LTE<br>LCID<br>122<br>Network<br>ISP<br>alltest<br>Iteratic<br>1<br>Delay E<br>5 second<br>Ping To<br>52.74.65                                        | ew Test<br>Coperator<br>MCC MN<br>404 45<br>eNBID<br>1383<br>(type<br>AS45609 I<br>AS45609 I<br>AS45600 I<br>AS45600 I<br>AS45600 I<br>AS45600 I<br>AS45600 I | C EC<br>3540<br>RSR<br>-98<br>Bharti Airl | I T.<br>60 81<br>P<br>3<br>Rel Ltd. A                                               | 45 and<br>star<br>ai<br>AC RS<br>AC RS<br>-12<br>-12<br>LT<br>AS for GI       | rtel<br>IS<br>IS                                                                            | PSC<br>NS<br>PCI<br>143<br>Service                                                                            |
| Network<br>DATA<br>LTE<br>LCID<br>12<br>Network<br>ISP<br>aintest<br>Iteratic<br>1<br>Delay E<br>5 second<br>Ping To<br>52.74.65<br>Speed<br>Default S                   | ew Test<br>Coperator<br>MCC MN<br>404 45<br>eNBID<br>1383<br>ttype<br>AS45609 I<br>AS45609 I<br>ons<br>Between T<br>is<br>So<br>So<br>Test<br>Server                                                                                                    | C EC<br>3540<br>RSR<br>-98<br>Bharti Airi | i T.<br>19<br>19<br>3<br>3<br>tel Ltd. 7                                            | 45 J<br>STAR<br>AC R3<br>176 N<br>RSRQ<br>-12<br>LT<br>AS for GI              | r<br>r<br>IS<br>IS<br>E<br>PRS                                                              | I 6:10<br>PSC<br>NS<br>PCI<br>143<br>Service                                                                  |
| Network<br>DATA<br>LTE<br>LCID<br>12<br>Network<br>ISP<br>aintest<br>Iteratic<br>1<br>Delay E<br>5 second<br>Ping Te<br>52.74.65<br>Speed<br>Default S<br>Call Te<br>121 | ew Test<br>Coperator<br>MCC MN<br>404 45<br>eNBID<br>1383<br>ctype<br>AS45609 1<br>AS45609 1<br>AS45609 1<br>DDS<br>Between 7<br>is<br>Between 7<br>is<br>Est<br>Est<br>Server<br>St                                                                                                    | C EC<br>3540<br>RSR<br>-98<br>Bharti Airi | I T.<br>1660 81<br>3<br>3                                                           | STAR<br>aii<br>AC R:<br>7.76 N<br>RSRQ<br>-12 L<br>L<br>L<br>L                | T Trtel<br>IS<br>IS                                                                         | I 6:10<br>PSC<br>NS<br>PCI<br>143<br>Service<br>V<br>V<br>V<br>V<br>V<br>V<br>V<br>V<br>V<br>V<br>V<br>V<br>V |

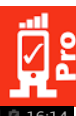

| ĝ                                                                                                    |                                                                                                    |                                                                                            | 4G<br>+† .4                                                                 | 16:11                  |
|----------------------------------------------------------------------------------------------------|----------------------------------------------------------------------------------------------------|--------------------------------------------------------------------------------------------|-----------------------------------------------------------------------------|------------------------|
| < 👖 (1                                                                                                 | I/1) alltes                                                                                                    | t                                                                                          | TESTING                                                                     |                        |
| Network                                                                                                | Operator                                                                                                    |                                                                                            | airte                                                                       | I                      |
| DATA                                                                                                   | MCC MNG                                                                                                    | ECI                                                                                        | TAC RSSI                                                                    | PSC                    |
| LCID                                                                                                   | eNBID                                                                                                    | RSRP                                                                                       | RSRQ                                                                        | PCI                    |
| 12                                                                                                    | 1383                                                                                                    | -97                                                                                        | -12                                                                         | 91                     |
| Network<br>ISP                                                                                         | type<br>AS45609 F                                                                                                    | Sharti Airtel L                                                                            | LTE<br>td. AS for GPR                                                       | S Servic               |
|                                                                                                    |                                                                                                    |                                                                                            |                                                                             |                        |
| ^ Pir                                                                                                  | ng Test                                                                                                    |                                                                                            |                                                                             |                        |
| Host: 52                                                                                               | .74.65.50                                                                                                    |                                                                                            |                                                                             |                        |
| Reply: RT                                                                                              | T: 83 ms; TT                                                                                                    | L: 53 ms                                                                                   |                                                                             |                        |
| Stats: 4 s                                                                                             | in: 69 Avg: 79                                                                                                    | ed, 0 errors, 3<br>Max: 85 Mc                                                              | 25% loss                                                                    |                        |
|                                                                                                    |                                                                                                    |                                                                                            |                                                                             |                        |
| ^ Sp                                                                                                   | eed Test                                                                                                    |                                                                                            |                                                                             |                        |
|                                                                                                    | Downloa                                                                                                    | ad U                                                                                       | pload                                                                       |                        |
| Current:                                                                                               | 0.000 K                                                                                                    | bps 0.00                                                                                   | 00 Kbps                                                                     |                        |
| Average:<br>Peak:                                                                                      | 0.000 K                                                                                                    | bps 0.00                                                                                   | 00 Kbps<br>00 Kbps                                                          |                        |
| DL Resul                                                                                               |                                                                                                    |                                                                                            |                                                                             |                        |
| UL Resul                                                                                               |                                                                                                    |                                                                                            |                                                                             |                        |
|                                                                                                    |                                                                                                    |                                                                                            |                                                                             |                        |
| Q.                                                                                                    |                                                                                                    |                                                                                            | 4G<br>+† .1                                                                 | 16:17                  |
| < 🕂 (1,                                                                                                | /1) alltest                                                                                                    |                                                                                            | TESTING                                                                     |                        |
| Network                                                                                                | Operator                                                                                                    | 501                                                                                        | airtel                                                                      | 500                    |
| LTE ·                                                                                                  | исс мпс<br>404 45                                                                                                    | ECI<br>354060                                                                              | TAC RSSI<br>8176 <b>NS</b>                                                  | PSC<br>NS              |
| LCID                                                                                                   | eNBID                                                                                                    | RSRP                                                                                       | RSRQ                                                                        | PCI                    |
| 12<br>Network                                                                                          | 1383<br>type                                                                                                    | -99                                                                                        | -15<br>LTE                                                                  | 166                    |
| ISP                                                                                                    | AS45609 BI                                                                                                    | harti Airtel Lt                                                                            | d. AS for GPRS                                                              | Service                |
| Status 1:                                                                                              | Done                                                                                                    |                                                                                            |                                                                             |                        |
| ~ Cal                                                                                                  | Tost                                                                                                    |                                                                                            |                                                                             |                        |
| Car                                                                                                    | riest                                                                                                    |                                                                                            |                                                                             |                        |
| Duration:                                                                                              |                                                                                                    |                                                                                            |                                                                             |                        |
| Setup Tim                                                                                              | e: 5                                                                                                    |                                                                                            |                                                                             |                        |
| Result.                                                                                                | 0000033                                                                                                    |                                                                                            |                                                                             |                        |
| ∧ Htt                                                                                                  | p Test                                                                                                    |                                                                                            |                                                                             |                        |
|                                                                                                    |                                                                                                    | Http Test                                                                                  |                                                                             |                        |
| Http Url:                                                                                              | https://rai                                                                                                    | ntcell.com                                                                                 | n/1mb.txt                                                                   |                        |
| Current:                                                                                               | 8                                                                                                    | 6.836 Kbp<br>7 836 Kbr                                                                     | )S<br>NS                                                                    |                        |
| Peak:                                                                                                  | 25                                                                                                    | 3.633 Kbr                                                                                  | )S                                                                          |                        |
| HTTP Res                                                                                               | ult:                                                                                                    |                                                                                            |                                                                             |                        |
| Status 1:                                                                                              |                                                                                                    |                                                                                            | 4                                                                           | 15 %                   |
|                                                                                                    |                                                                                                    |                                                                                            | 4G 🔏 🖻                                                                      | 16:21                  |
| K 🛃 al                                                                                                 | ltest                                                                                                    |                                                                                            | EXPORT                                                                      | <                      |
| Network                                                                                                | Operator                                                                                                    |                                                                                            | airte                                                                       | I                      |
| DATA                                                                                                   | MCC MN0<br>404 45                                                                                                    | ECI 354060                                                                                 | TAC RSSI<br>8176 NS                                                         | PSC<br>NS              |
|                                                                                                    |                                                                                                    | 000000                                                                                     | 0170 110                                                                    |                        |
| LCID                                                                                                   | eNBID                                                                                                    | RSRP                                                                                       | RSRQ                                                                        | PCI                    |
| LCID<br>12<br>Network                                                                                  | eNBID<br>1383                                                                                                    | -95                                                                                        | RSRQ<br>-10<br>LTE                                                          | PCI<br>426             |
| LCID<br>12<br>Network<br>ISP                                                                           | eNBID<br>1383<br>type<br>AS45609 E                                                                                                    | -95<br>harti Airtel L                                                                      | RSRQ<br>-10<br>LTE<br>td. AS for GPR                                        | PCI<br>426<br>S Servic |
| LCID<br>12<br>Network                                                                                  | eNBID<br>1383<br>type<br>AS45609 E<br>RESULTS                                                                                                    | -95                                                                                        | RSRQ<br>-10<br>LTE<br>td. AS for GPR:<br>DETAILS                            | PCI<br>426<br>S Servic |
| LCID<br>12<br>Network<br>ISP                                                                           | eNBID<br>1383<br>type<br>AS45609 E<br>RESULTS                                                                                                    | -95<br>Bharti Airtel L                                                                     | RSRQ<br>-10<br>LTE<br>td. AS for GPR<br>DETAILS                             | PCI<br>426<br>S Servic |
| LCID<br>12<br>Network<br>ISP                                                                           | eNBID<br>1383<br>(type<br>AS45609 E<br>RESULTS<br>ng Test                                                                                                    | -95<br>3harti Airtel L                                                                     | RSRQ<br>-10<br>LTE<br>td. AS for GPR:<br>DETAILS                            | PCI<br>426<br>S Servic |
| LCID<br>12<br>Network<br>ISP                                                                           | eNBID<br>1383<br>(type<br>AS45609 E<br>RESULTS<br>ng Test<br>(2.74.65.50 (                                                                                                    | -95<br>8harti Airtel L<br>52.74.65.50                                                      | RSRQ<br>-10<br>LTE<br>td. AS for GPR<br>DETAILS                             | PCI<br>426<br>S Servic |
| LCID<br>12<br>Network<br>ISP<br>A Pir<br>Host: 5<br>Packet<br>Sent = 4,                                | eNBID<br>1383<br>(type<br>AS45609 E<br>RESULTS<br>hg Test<br>62.74.65.50 (<br>S:<br>Received = 4                                                                                                    | -95<br>3harti Airtel L<br>52.74.65.50<br>1, Lost - 0 (0                                    | RSRQ<br>-10<br>LTE<br>td. AS for GPR<br>DETAILS                             | PCI<br>426<br>S Servic |
| LCID<br>12<br>Network<br>ISP<br>Host: 5<br>Packet<br>Sent = 4,<br>Round                                | eNBID<br>1383<br>(type<br>AS45609 E<br>RESULTS<br>(2.74.65.50 (<br>S:<br>Received = 4<br>trip times                                                                                                    | -95<br>3harti Airtel L<br>52.74.65.50<br>4, Lost = 0 (0<br>(ms):                           | RSRQ<br>-10<br>LTE<br>td. AS for GPR<br>DETAILS                             | PCI<br>426<br>S Servic |
| LCID<br>12<br>Network<br>ISP<br>Host: 5<br>Packet<br>Sent = 4,<br>Round<br>Min = 66                    | eNBID<br>1383<br>(type<br>AS45609 E<br>RESULTS<br>ng Test<br>(2.74.65.50 (<br>s:<br>Received = 4<br>trip times<br>, Avg = 76, M                                                                                                    | -95<br>Sharti Airtel L<br>52.74.65.50<br>I, Lost = 0 (0<br>(ms):<br>ax = 94                | RSRQ<br>-10<br>LTE<br>td. AS for GPR:<br>DETAILS                            | PCI<br>426<br>S Servic |
| LCID<br>12<br>Network<br>ISP<br>Host: 5<br>Packet<br>Sent = 4,<br>Round<br>Min = 66<br>Ping te         | eNBID<br>1383<br>(type<br>AS45609 E<br>RESULTS<br>ng Test<br>(2.74.65.50 (<br>s:<br>Received = A<br>trip times<br>Avg = 76, M<br>st succes                                                                                                    | -95<br>iharti Airtel L<br>52.74.65.50<br>i, Lost = 0 (0<br>(ms):<br>ax = 94<br>s rate: 1/1 | RSRQ<br>-10<br>LTE<br>td. AS for GPR:<br>DETAILS<br>)<br>)<br>%)<br>(100 %) | PCI<br>426<br>S Servic |
| LCID<br>12<br>Network<br>ISP<br>Host: 5<br>Packet<br>Sent = 4,<br>Round<br>Min = 66<br>Ping te<br>~ Sp | eNBID<br>1383<br>(1)92<br>AS45609 E<br>RESULTS<br>ng Test<br>(2,74,65,50 (<br>s:<br>Received = 4<br>(3,274,65,50 (<br>s:<br>Received = 4<br>(3,274,65,50 (<br>s:<br>Received = 4<br>(3,274,65,50 (<br>s:<br>Received = 4<br>(3,274,65,50 (<br>s:<br>Avg = 76, M<br>st succes<br>eed Test | -95<br>-95<br>252.74.65.50<br>4, Lost = 0 (0<br>(ms):<br>ax = 94<br>s rate: 1/1            | RSRQ<br>-10<br>LTE<br>td. AS for GPR:<br>DETAILS                            | PCI<br>426<br>S Servic |

| t                                                                          | 4G 👔 🛱                | 16.15     |
|----------------------------------------------------------------------------|-----------------------|-----------|
| (1/1) alltest                                                              | TESTING               | ý,        |
|                                                                            | -1-4-1                |           |
| DATA MCC MNC ECI                                                           | TAC RSSI              | PSC       |
| LCID eNBID RSRP                                                            | RSRQ                  | PCI<br>10 |
| Network type                                                               | LTE                   | 19        |
| ISP AS45609 Bharti Airtel Lt                                               | d. AS for GPR         | Service   |
| <ul> <li>Ping Test</li> </ul>                                              |                       |           |
| Host: 52.74.65.50                                                          |                       |           |
| Reply: OK                                                                  |                       |           |
| Stats: 4 sent, 4 received, 0 errors, 0                                     | % loss                |           |
| RTT, MIII. 66 Avg. 76 Max. 94 Mide                                         | 20.10                 |           |
| <ul> <li>Speed Test</li> </ul>                                             |                       |           |
| Download L                                                                 | Jpload                |           |
| Current: 372.711 Kbps 0.0                                                  | 00 Kbps               |           |
| Average: 506.984 KDps 0.0                                                  | 100 Kbps<br>100 Kbps  |           |
| DL Result:                                                                 | 00 Nbp3               |           |
| UL Result:<br>Status 1:                                                    |                       | 37 %      |
|                                                                            | 4G 🖌 🖻                | 16:20     |
|                                                                            |                       | I 0.20    |
| Network Operator                                                           | airtal                |           |
| DATA MCC MNC ECI                                                           | TAC RSSI              | PSC       |
| LTE 404 45 354060                                                          | 8176 NS<br>RSR0       | NS<br>PCI |
| 12 1383 -98                                                                | -12                   | 426       |
| Network type<br>ISP AS45609 Bharti Airtel Ltd                              | LTE<br>I. AS for GPRS | Service   |
|                                                                            |                       |           |
| <ul> <li>Ping Test</li> </ul>                                              |                       |           |
| lost: 52.74.65.50                                                          |                       |           |
| teply: OK                                                                  | K                     |           |
| Rats: 4 sent, 4 received, 0 errors, 0%<br>RTT: Min: 66 Avg: 76 Max: 94 Mde | % ioss<br>v: 10       |           |
| A Speed Test                                                               |                       |           |
| ∽ Speed Test                                                               |                       |           |
| Download U                                                                 | pload                 |           |
| Current: 484.727 KDps 3.7                                                  | 34 Mbps<br>34 Mbps    |           |
| Peak: 940.141 Kbps 3.73                                                    | 34 Mbps               |           |
| DL Result: OK<br>JL Result: OK                                             |                       |           |
| Status 1: Done                                                             |                       |           |
|                                                                            | 4G 🦼 🖻                | 16.21     |
|                                                                            | EXPORT                | -         |
| Network Operator                                                           | airtel                | •         |
| DATA MCC MNC ECI                                                           | TAC RSSI              | PSC       |
| LTE 404 45 354060<br>LCID eNBID RSRP                                       | 8176 NS<br>RSRO       | NS<br>PCI |
| 12 1383 -94                                                                | -10                   | 426       |
| ISP AS45609 Bharti Airtel Lt                                               | d. AS for GPR         | S Service |
| RESULTS                                                                    | DETAILS               |           |
|                                                                            |                       |           |
| Download                                                                   | Upload                |           |
| Peak: ↓ 942.97 Kbps ↑ 3.                                                   | 74 Mbps               |           |
| File Size: 1.0MB                                                           | 1.0MB                 |           |
| Iterations: 1<br>Server: 52.74.65.50                                       | 1                     |           |
|                                                                            |                       |           |
|                                                                            |                       |           |
|                                                                            |                       | $\wedge$  |

| X                                                                                                    |                                                                            | 4G                                                                                                    | 16:14                                                                                                    |
|----------------------------------------------------------------------------------------------------|----------------------------------------------------------------------------|----------------------------------------------------------------------------------------------------|----------------------------------------------------------------------------------------------------|
| < 🛿 (1/1) alltes                                                                                                    | st                                                                         | TESTING                                                                                                    | ×                                                                                                    |
| Network Operator                                                                                                    |                                                                            | airt                                                                                                    | el                                                                                                    |
| DATA MCC MNC                                                                                                    | ECI                                                                        | TAC RSS                                                                                                    | PSC                                                                                                    |
| LTE 404 45<br>LCID eNBID                                                                                                    | 354060<br>RSRP                                                             | 8176 NS<br>RSRO                                                                                                    | NS<br>PCI                                                                                                |
| 12 1383                                                                                                    | -96                                                                        | -12                                                                                                    | 143                                                                                                    |
| Network type                                                                                                    | Rharti ∆irtel I                                                            | LTE<br>td. AS for GPI                                                                                                    | 25 Service                                                                                               |
| Status 1: Done                                                                                                    |                                                                            |                                                                                                    |                                                                                                    |
| onardo n. Done                                                                                                    |                                                                            |                                                                                                    |                                                                                                    |
| <ul> <li>Call Test</li> </ul>                                                                                                    |                                                                            |                                                                                                    |                                                                                                    |
| Duration: 34                                                                                                    |                                                                            |                                                                                                    |                                                                                                    |
| Setup Time: 5                                                                                                    |                                                                            |                                                                                                    |                                                                                                    |
| Result: Success                                                                                                    |                                                                            |                                                                                                    |                                                                                                    |
| <ul> <li>Http Test</li> </ul>                                                                                                    |                                                                            |                                                                                                    | L                                                                                                    |
|                                                                                                    |                                                                            |                                                                                                    |                                                                                                    |
| Http Url: https://r                                                                                                    | Http Test                                                                  | n/1mb.txt                                                                                                    |                                                                                                    |
| Current:                                                                                                    | 76.883 Kb                                                                  | ps                                                                                                    |                                                                                                    |
| Average:                                                                                                    | 68.883 Kb                                                                  | ps                                                                                                    |                                                                                                    |
| Peak: 1<br>HTTP Result:                                                                                                    | 64.102 Kt                                                                  | pps                                                                                                    |                                                                                                    |
| Status 1:                                                                                                    |                                                                            | _                                                                                                    | 29 %                                                                                                    |
|                                                                                                    |                                                                            | 4G                                                                                                    | 16:21                                                                                                    |
| 📴 alltest                                                                                                    |                                                                            | EXPORT                                                                                                    | <                                                                                                    |
| Network Operator                                                                                                    |                                                                            | airte                                                                                                    | I                                                                                                    |
| DATA MCC MNC                                                                                                    | ECI                                                                        | TAC RSS                                                                                                    | PSC                                                                                                    |
| LTE 404 45<br>LCID eNBID                                                                                                    | 354060<br>RSRP                                                             | RSRQ                                                                                                    | PCI                                                                                                    |
| 12 1383                                                                                                    | -94                                                                        | -10                                                                                                    | 426                                                                                                    |
| Network type<br>ISP AS45609 B                                                                                                    | harti Airtel Li                                                            | LTE<br>d. AS for GPR                                                                                                    | S Service                                                                                                |
| REQUITE                                                                                                    |                                                                            | DETAILS                                                                                                    |                                                                                                    |
| RESULTS                                                                                                    |                                                                            | DETAILS                                                                                                    |                                                                                                    |
| > Ping Test                                                                                                    |                                                                            |                                                                                                    |                                                                                                    |
| · ingreat                                                                                                    |                                                                            |                                                                                                    |                                                                                                    |
|                                                                                                    |                                                                            |                                                                                                    |                                                                                                    |
| <ul> <li>Speed Test</li> </ul>                                                                                                    |                                                                            |                                                                                                    |                                                                                                    |
| <ul> <li>Speed Test</li> </ul>                                                                                                    |                                                                            |                                                                                                    |                                                                                                    |
| <ul> <li>Speed Test</li> <li>Call Test</li> </ul>                                                                                                    |                                                                            |                                                                                                    |                                                                                                    |
| <ul> <li>Speed Test</li> <li>Call Test</li> </ul>                                                                                                    |                                                                            |                                                                                                    |                                                                                                    |
| <ul> <li>Speed Test</li> <li>Call Test</li> <li>Http Test</li> </ul>                                                                                                    |                                                                            |                                                                                                    |                                                                                                    |
| <ul> <li>Speed Test</li> <li>Call Test</li> <li>Http Test</li> </ul>                                                                                                    |                                                                            |                                                                                                    |                                                                                                    |
| <ul> <li>Speed Test</li> <li>Call Test</li> <li>Http Test</li> </ul>                                                                                                    |                                                                            |                                                                                                    |                                                                                                    |
| <ul> <li>Speed Test</li> <li>Call Test</li> <li>Http Test</li> </ul>                                                                                                    |                                                                            |                                                                                                    |                                                                                                    |
| <ul> <li>Speed Test</li> <li>Call Test</li> <li>Http Test</li> </ul>                                                                                                    |                                                                            |                                                                                                    | s                                                                                                    |
| <ul> <li>Speed Test</li> <li>Call Test</li> <li>Http Test</li> </ul>                                                                                                    |                                                                            | 46 at 1                                                                                                    | S                                                                                                    |
| <ul> <li>Speed Test</li> <li>Call Test</li> <li>Http Test</li> </ul>                                                                                                    |                                                                            | 46 an E                                                                                                    | S                                                                                                    |
| Speed Test     Call Test     Http Test                                                                                                    |                                                                            | 45 AL EXPORT                                                                                                    | S<br>16:21                                                                                               |
| Speed Test     Call Test     Http Test     Http Test     alltest     Network Operator     DATA MCC MN                                                                                                    | C ECI                                                                      | 45 ∦ <b>Export</b><br>airt<br>TAC RSS                                                                                                    | S<br>16:21                                                                                               |
| Speed Test     Call Test     Gall Test     Http Test     Http Test     Intervente Operator     Detra MCC MN LTE 400 45                                                                                                    | C ECi<br>→ 354060                                                          | 45 ▲ 1<br>EXPORT<br>airt<br>TAC RSS<br>8176 NS                                                                                                 | S<br>16:21<br>C<br>PSC<br>NS<br>PC                                                                       |
| Speed Test     Call Test     Call Test     Http Test     Http Test     Itte 404     Itte 404     Itte 40 | C ECI<br>354060<br>RSRP<br>-94                                             | 45 ▲ 1<br>EXPORT<br>airt<br>TAC RSS<br>8176 NS<br>RSRQ<br>-9                                                                                   | S<br>I 16:21<br>I C<br>I PSC<br>I PSC<br>I PSC<br>I PSC<br>I PSC<br>I PSC<br>I PSC                       |
| Speed Test     Speed Test     Call Test     Http Test     Http Test     ditest     Network Operator     DATA MCC MN LTE 404 45     LCID eNBID     12 1383 Network type     Icp assessment                                                                                                    | C ECI<br>354060<br>RSRP<br>-94<br>Rhani Airdal                             | 49 €<br>EXPORT<br>airt<br>TAC RSS<br>8176 NS<br>RSRQ<br>9<br>LTE<br>LTE<br>11 4 S for ONE                                                      | si PSC<br>PCS<br>PCS<br>PCS<br>PCS<br>PCS<br>PCS<br>PCS<br>PCS<br>PCS                                    |
| Speed Test     Call Test     Call Test     Http Test     Http Test     Itte 404     Ast     LCID     ISP     As45609                                                                                                    | C ECI<br>354060<br>RSRP<br>-94<br>Bharti Airtel L                          | 49 ⊿ L<br>EXPORT<br>airt<br>TAC RSS<br>8176 NS<br>RSRQ<br>.9<br>LTE<br>td. AS for GPI                                                          | S<br>16:21<br>el<br>S<br>PCI<br>426<br>RS Service                                                        |
| Speed Test     Call Test     Call Test     Http Test     Http Test     Intervente Operator     DaTa MCC MN LTE 404 45     LCID eNBID     12 1383     Network type     ISP A\$45609     RESULTS                                                                                                    | C ECI<br>354060<br>RSRP<br>-94<br>Bharti Airtel I                          | 49 , √<br>EXPORT<br>TAC RSS<br>8176 NS<br>RSRQ<br>-9<br>LTE<br>td, AS for GPI<br>DETAILS                                                       | S<br>16:21<br>S<br>PSC<br>PCI<br>422<br>RS Service                                                       |
| Speed Test     Call Test     Call Test     Http Test     Http Test     Intervente Operator     DaTa MCC MN LTE 404 45     LCID eNBID     12 1383     Network type ISP AS45609     RESULTS                                                                                                    | C ECI<br>354060<br>RSRP<br>-94<br>Bharti Airtel I                          | 49 , 4 €<br>EXPORT<br>34TT<br>TAC RSS<br>8176 NS<br>8176 NS<br>RSRQ<br>-9<br>LTE<br>td, AS for GPI<br>DETAILS                                  | S<br>16:21<br>S<br>PCI<br>426<br>RS Service                                                              |
| Speed Test     Call Test     Call Test     Http Test     Http Test     Intervente Operator     DaTa MCC MN LTE 404 45     LCID eNBID     12 1383     Network type     ISP A\$45609     RESULTS                                                                                                    | C ECI<br>354060<br>RSRP<br>-94<br>Bharti Airtel I                          | 49                                                                                                    | S<br>1 16:21<br>S<br>PSC<br>PCI<br>426<br>RS Service                                                     |
| Speed Test     Call Test     Call Test     Http Test     Http Test     Itte 404     A5     LCID eNBID     12     1383     Network type     ISP AS45609     RESULTS                                                                                                    | C ECI<br>i 354060<br>RSRP<br>-94<br>Bharti Airtel I                        | 49 "A L<br>EXPORT<br>airt<br>TAC RSS<br>8176 NS<br>8176 NS<br>RSRQ<br>-9<br>LTE<br>LTE<br>LTE<br>LTE<br>LTE<br>LTE<br>LTE<br>LTE<br>LTE<br>LTE | S<br>1 16:21<br>S<br>PCI<br>426<br>RS Service                                                            |
| Speed Test     Call Test     Call Test     Http Test     Http Test     Ide alitest     Network Operator     DATA MCC MN LTE 404 45     LCID eNBID     12 1383 Network type     ISP AS45609     RESULTS                                                                                                    | C ECI<br>354060<br>RSRP<br>-94<br>Bharti Airtel I                          | 45 J EXPORT<br>EXPORT<br>airt<br>TAC RSS<br>8176 NS<br>RSRQ<br>-9<br>LTE<br>LTE<br>LTE<br>LTE<br>LTE<br>LTE<br>LTE<br>LTE<br>LTE<br>LTE        | S<br>116:21<br>S<br>PCI<br>426<br>RS Service                                                             |
| Speed Test Call Test Call Test Http Test Http Test Network Operator DATA MCC MN LTD eNBID 12 1383 Network type ISP AS45609 RESULTS                                                                                                    | C ECI<br>354060<br>RSRP<br>-94<br>Bharti Airtel I                          | 45 ,                                                                                                    | S<br>116:21<br>S<br>PCI<br>426<br>RS Service                                                             |
| Speed Test Call Test Call Test Http Test Http Test Network Operator DATA MCC MN LTD eNBID 12 1383 Network type ISP A545609 RESULTS                                                                                                    | C ECI<br>354060<br>RSRP<br>-94<br>Bharti Airtel L                          | 45 √ É<br>EXPORT<br>airt<br>TAC RSS<br>8176 NS<br>RSRQ<br>-9<br>LTE<br>LTE<br>LTE<br>LTE<br>LTE<br>LTE<br>LTE<br>LTE                           | S<br>1 16:21<br>S<br>I PSC<br>S<br>PCI<br>426<br>RS Service                                              |
| Speed Test Call Test Call Test Http Test Http Test Http Test Data Mccard Magnetic Magnetic Ma                                         | C ECI<br>354060<br>RSRP<br>-94<br>Bharti Airtel I                          | 45 a 2<br>EXPORT<br>airt<br>TAC RSS<br>8176 NS<br>RSRQ<br>-9<br>LTE<br>LTE<br>LTALS                                                            | S<br>116:21<br>C<br>I<br>I<br>I<br>I<br>I<br>I<br>I<br>I<br>I<br>I<br>I<br>I<br>I                        |
| Speed Test Call Test Call Test Http Test Http Test Http Test Data Micro Micro Mic                                         | C ECI<br>354060<br>RSRP<br>-94<br>Bharti Airtel I                          | 46 A E<br>EXPORT<br>airt<br>TAC RSS<br>RSRQ<br>-9<br>LTE<br>td. AS for GPI<br>DETAILS                                                          | S<br>16:21<br>C<br>I<br>I<br>S<br>PCI<br>426<br>RS Service                                               |
| <ul> <li>Speed Test</li> <li>Call Test</li> <li>Call Test</li> <li>Http Test</li> <li>Http Test</li> <li>Http Test</li> <li>Atta Mcrath</li> <li>LCID eNBID</li> <li>12 1383</li> <li>Network type</li> <li>ISP AS45609</li> <li>RESULTS</li> <li>UL avg UL throw</li> <li>Call Test</li> </ul>                                                                                                    | C ECI<br>354060<br>RSRP<br>-94<br>Bharti Airtel L                          | 46 / E<br>EXPORT<br>TAC RSS<br>6176 NS<br>RSRQ<br>-9<br>LTE<br>td. AS for GPI<br>DETAILS                                                       | S<br>16:21<br>C<br>I<br>S<br>PCI<br>426<br>S<br>S<br>S<br>S<br>S<br>S<br>S<br>S<br>S<br>S<br>S<br>S<br>S |
| Speed Test Call Test Call Test Http Test Http Test Network Operator DATA MCC M LTE 404 45 LCID eNBID 12 1383 Network type ISP AS45609 RESULTS UL avg UL throw Call Test                                                                                                    | C ECI<br>354060<br>RSRP<br>-94<br>Bharti Airtel I<br>Ughput <sup>ime</sup> | 45 / EXPORT<br>EXPORT<br>TAC RSS<br>6176 NSS<br>RSRQ<br>-9<br>LTE<br>td. AS for GPI<br>DETAILS                                                 | S<br>16:21<br>C<br>I<br>S<br>PCI<br>426<br>S<br>S<br>S<br>S<br>S<br>S<br>S<br>S<br>S<br>S<br>S<br>S<br>S |

© 2017 RantCell product of Megron Tech Ltd. W: <u>http://www.rantcell.com</u> / E: <u>support@rantcell.com</u> P a g e | **27** 

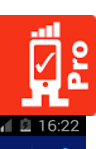

|                                                                                                    | 40 J               | 16:21      |
|----------------------------------------------------------------------------------------------------|--------------------|------------|
| < 📴 alltest                                                                                                    | EXPORT             | <          |
| Network Operator                                                                                                    | airte              | el         |
| DATA MCC MNC ECI                                                                                                    | TAC RSS            | I PSC      |
| LIE 404 45 35406                                                                                                    | 0 8176 NS          | NS         |
| 12 1383 -95                                                                                                    | -10                | 426        |
| Network type                                                                                                    | LTE                |            |
| ISP AS45609 Bharti Airte                                                                                                    | Ltd. AS for GPR    | S Service  |
| RESULTS                                                                                                    | DETAILS            |            |
| Call Setup Times (second<br>Min = 5.001; Avg = 5.001; Max =<br>Calls Attempted: 1<br>Calls Successful: 1<br>Calls Failed: 0<br>Call Success Rate: 100% | ds):<br>5.001      |            |
| RantCell Pro                                                                                                    | <sup>46</sup> ,₁ 🖄 | 16:23      |
| Network Operator                                                                                                    |                    |            |
|                                                                                                    |                    | NS         |
|                                                                                                    |                    | PCI<br>426 |
| Ner<br>Ise alltest                                                                                                    |                    | rvice      |
|                                                                                                    |                    |            |
| Re<br>Crea View Results                                                                                                    |                    |            |
| allt Delete                                                                                                    |                    |            |
| Repeat Test                                                                                                    |                    | ded        |
| htt<br>15. Upload to server                                                                                                    |                    | ded        |
| cal                                                                                                    |                    |            |
| 15. Export as CSV                                                                                                    |                    | ded        |
|                                                                                                    |                    | ploaded    |
|                                                                                                    |                    | ploaded    |
|                                                                                                    |                    |            |

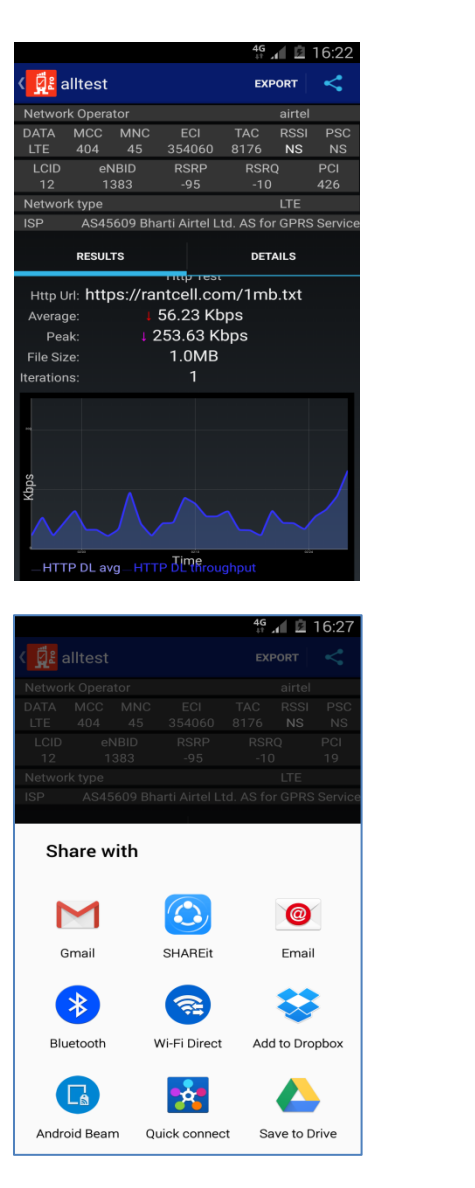

|                                                                                                    |                                                                                                    |                                                                                                    |                                            | ~                                     |
|----------------------------------------------------------------------------------------------------|----------------------------------------------------------------------------------------------------|----------------------------------------------------------------------------------------------------|--------------------------------------------|---------------------------------------|
| Network Oper                                                                                                    | ator                                                                                                    |                                                                                                    | airtel                                     |                                       |
| DATA MCC<br>LTE 404                                                                                                    | MNC E(<br>45 354                                                                                                    | CI TAC<br>060 8176                                                                                                    | RSSI<br>NS                                 | PSC<br>NS                             |
| LCID e                                                                                                    | NBID RS                                                                                                    | RP RSR                                                                                                    | Q                                          | PCI                                   |
| 12 T                                                                                                    | 1383 -9                                                                                                    | -9                                                                                                    | 175                                        | 166                                   |
|                                                                                                    | 5609 Rharti Ai                                                                                                    | rtel I tol AS fo                                                                                                    |                                            | Service                               |
| 101 / 04                                                                                                    | 5009 Dilarti Al                                                                                                    | rter Ltu. AS it                                                                                                    | 01103                                      | Service                               |
| RESU                                                                                                    | LTS                                                                                                    | DET                                                                                                    | AILS                                       |                                       |
| ↑ Ping Te                                                                                                    | est                                                                                                    |                                                                                                    |                                            |                                       |
| Fimestamp<br>)7-15 16:14:53                                                                                                    | Packet Size<br>64                                                                                                    | RTT Avg. S<br>76                                                                                                    | ent Rec<br>4                               | eived S<br>4 C                        |
| ~ Speed                                                                                                    | Test                                                                                                    |                                                                                                    |                                            |                                       |
| ∼ Call Te                                                                                                    | st                                                                                                    |                                                                                                    |                                            |                                       |
| ∼ Http Te                                                                                                    | est                                                                                                    |                                                                                                    |                                            |                                       |
|                                                                                                    |                                                                                                    |                                                                                                    |                                            |                                       |
|                                                                                                    |                                                                                                    |                                                                                                    |                                            |                                       |
|                                                                                                    |                                                                                                    |                                                                                                    |                                            |                                       |
|                                                                                                    |                                                                                                    |                                                                                                    | <b>al 8</b> 1                              | 16:41                                 |
|                                                                                                    |                                                                                                    |                                                                                                    | <u> </u>                                   |                                       |
| ← Co                                                                                                    | mpose                                                                                                    | e                                                                                                    | <u> &gt;</u>                               | :                                     |
| ← Co<br>To                                                                                                    | support@ra                                                                                                    | entcell.com                                                                                                    | ~                                          | •                                     |
| ← Co<br>To<br>RantCell F<br>for Test: a                                                                                                    | support@ra<br>Pro 5.63.2 A<br>Illtest-2047                                                                                                    | antcell.com<br>ndroid App<br>669856                                                                                                    | ><br>o resul                               | •<br>v                                |
| <ul> <li>← Co</li> <li>To</li> <li>RantCell F<br/>for Test: a</li> <li>Compose</li> </ul>                                                                                                    | support@ra<br>Pro 5.63.2 A<br>Illtest-20470<br>email                                                                                                    | entcell.com<br>ndroid App<br>669856                                                                                                    | > resul                                    | ts                                    |
| <ul> <li>Control</li> <li>Control</li> <li>RantCell F for Test: a</li> <li>Compose</li> <li>Compose</li> <li>alltrain and an and an and an and an and an an an an an an an an an an an an an</li></ul>                                                                                                    | support@ra<br>support@ra<br>Pro 5.63.2 A<br>illtest-2047r<br>email<br>est_2017-07                                                                                                    | ndroid App<br>669856                                                                                                    | o resul                                    | ts                                    |
| Compose                                                                                                    | support@ra<br>support@ra<br>Pro 5.63.2 A<br>illtest-2047ri<br>email<br>est_2017-07                                                                                                    | Control of the second second s | sv ×                                       | ts                                    |
| <ul> <li>Compose</li> <li>Compose</li> <li>alitti</li> <li>alitti</li> <li>alitti</li> <li>alitti</li> <li>alitti</li> <li>alitti</li> <li>alitti</li> <li>alitti</li> <li>alitti</li> <li>alitti</li> </ul>                                                                                                    | support@reg           support@reg           Pro 5.63.2 A           illtest-2047reg           email           sst_2017-07;           asst_2017-07;           asst_2017-07;                                                              | Control of the second second s | sv ×<br>sv ×                               | tts                                   |
| <ul> <li>Control</li> <li>RantCell F for Test: a</li> <li>Compose</li> <li>alite</li> <li>alite</li> </ul>              | support@rea           support@rea           Pro 5.63.2 A           Illtest-2047re           email           sst_2017-07           ast_2017-07           ast_2017-07           ast_2017-07           ast_2017-07                        | Control of the second second s | sv ×<br>sv ×<br>sv ×<br>sv ×               | · · · · · · · · · · · · · · · · · · · |
| <ul> <li>Compose</li> <li>Compose</li> <li>alite</li> <li>alite</li> </ul> | support@rea           support@rea           Pro 5.63.2 A           Illtest-2047rea           email           est_2017-07           est_2017-07           est_2017-07           est_2017-07           est_2017-07           est_2017-07 | Control of the second second s | > p result<br>sv ×<br>sv ×<br>sv ×<br>sv × | :<br>v                                |

## 5.7 Repeat Test

Repeat Test allows users to run any historical tests without having to enter the test configuration like FTP user name, file size and few other information.

How to perform Repeat Test and view results:

- Step 01: Press and hold any test that has been performed already in past until the menu popsup.
- Step 02:In pop-up menu select Repeat Test to run same test which can be a single test or<br/>combination of more than one test and select start.

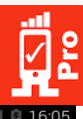

| De Dan                                                                                                    |                                                                                                    |                                                                                                    | 4G<br>+*                                                                                                    | 18                                                                                      | 16:09                                              |
|----------------------------------------------------------------------------------------------------|----------------------------------------------------------------------------------------------------|----------------------------------------------------------------------------------------------------|----------------------------------------------------------------------------------------------------|-----------------------------------------------------------------------------------------|----------------------------------------------------|
| He Kan                                                                                                    | tCell Pro                                                                                                    | )                                                                                                    |                                                                                                    |                                                                                         |                                                    |
| Network Op                                                                                                    | perator                                                                                                    |                                                                                                    |                                                                                                    | airte                                                                                   | I                                                  |
| DATA MO                                                                                                    | CC MNC                                                                                                    | ECI                                                                                                    | TAC                                                                                                    | RSSI                                                                                    | PSC                                                |
| LTE 40                                                                                                    | eNBID                                                                                                    | 354060<br>RSRP                                                                                                    | 8176<br>RSRI                                                                                                    | NS<br>D                                                                                 | PCI                                                |
| 12                                                                                                    | 1383                                                                                                    | -95                                                                                                    | -10                                                                                                    |                                                                                         | 143                                                |
| Network ty                                                                                                    | pe                                                                                                    |                                                                                                    |                                                                                                    | LTE                                                                                     | 0.0                                                |
| New Test                                                                                                    | S45609 Br<br>t<br>w Test                                                                                     | narti Airtei L                                                                                                    | td. AS fo                                                                                                    | r GPR                                                                                   | S Servici                                          |
| http<br>15 Jul 16:05                                                                                                    |                                                                                                    |                                                                                                    |                                                                                                    | ted/up                                                                                  | oloaded                                            |
| calltest<br>15 Jul 15:44                                                                                                    |                                                                                                    |                                                                                                    |                                                                                                    | ted/up                                                                                  |                                                    |
| speedtes                                                                                                    | t<br>)                                                                                                    |                                                                                                    |                                                                                                    |                                                                                         |                                                    |
| <b>ping</b><br>15 Jul 15:35                                                                                                    |                                                                                                    |                                                                                                    |                                                                                                    |                                                                                         |                                                    |
|                                                                                                    |                                                                                                    |                                                                                                    |                                                                                                    |                                                                                         |                                                    |
| Å                                                                                                    |                                                                                                    |                                                                                                    | 4G                                                                                                    | 13                                                                                      | 16:06                                              |
| (1/1)                                                                                                    | ) http                                                                                                    |                                                                                                    | TEST                                                                                                    | ING                                                                                     |                                                    |
| Network Op                                                                                                    | erator                                                                                                    |                                                                                                    |                                                                                                    | airtel                                                                                  |                                                    |
| DATA MC                                                                                                    | C MNC                                                                                                    | ECI                                                                                                    | TAC                                                                                                    | RSSI                                                                                    | PSC                                                |
| LIE 404<br>LCID e                                                                                                    | 4 45<br>NBID I                                                                                               | 354060<br>RSRP                                                                                                    | 8176<br>RSRO                                                                                                    | NS                                                                                      | NS<br>PCI                                          |
| 12 1                                                                                                    | 1383                                                                                                    | -97                                                                                                    | -13                                                                                                    |                                                                                         | 166                                                |
| Network typ<br>ISP AS                                                                                                    | oe<br>645609 Bh                                                                                              | arti Airtel L                                                                                                    | td. AS for                                                                                                    | GPRS                                                                                    | Service                                            |
|                                                                                                    |                                                                                                    |                                                                                                    |                                                                                                    |                                                                                         |                                                    |
| ^ Http                                                                                                    | lest                                                                                                    |                                                                                                    |                                                                                                    |                                                                                         |                                                    |
| Current:                                                                                                    |                                                                                                    |                                                                                                    |                                                                                                    |                                                                                         |                                                    |
| Average:<br>Peak:<br>HTTP Result<br>Status 1:                                                                                                    | 8:<br>19                                                                                                    | 7.039 Kbj<br>3.664 Kbj<br>9.961 Kb                                                                                | ps<br>ps<br>ps                                                                                                    | <b>-</b>                                                                                | 43 %                                               |
| Average:<br>Peak:<br>HTTP Result<br>Status 1:                                                                                                    | 8:<br>19                                                                                                    | 7.039 Kbj<br>3.664 Kbj<br>9.961 Kb                                                                                | ps<br>ps<br>ps                                                                                                    | -                                                                                       | 43 %                                               |
| Average:<br>Peak:<br>HTTP Result<br>Status 1:                                                                                                    | 8:<br>19                                                                                                    | 7.039 Kbj<br>3.664 Kbj<br>9.961 Kb                                                                                | ps<br>ps<br>ps                                                                                                    |                                                                                         | 43 %<br>16:08                                      |
| Average:<br>Peak:<br>HTTP Result<br>Status 1:                                                                                                    | 8:<br>19                                                                                                    | 7.039 Kbj<br>3.664 Kbj<br>9.961 Kb                                                                                | ps<br>ps<br>ps<br>46 a<br>expe                                                                                                    |                                                                                         | 13 %<br>16:08                                      |
| Average:<br>Peak:<br>HTTP Result<br>Status 1:                                                                                                    | erator                                                                                                    | 7.039 Kbj<br>3.664 Kbj<br>9.961 Kb                                                                                | ps<br>ps<br>ps<br>4€ _t<br>expe                                                                                                    | A<br>DRT<br>airtel                                                                      | 43 %<br>16:08                                      |
| Average:<br>Peak:<br>HTTP Result<br>Status 1:                                                                                                    | erator<br>C MNC                                                                                              | 2.039 Kb<br>3.664 Kb<br>9.961 Kb                                                                                  | 46 at EXPE                                                                                                    | A<br>DRT<br>airtel<br>RSSI                                                              | 43 %<br>16:08                                      |
| Average:<br>Peak:<br>HTTP Result<br>Status 1:<br>Network Opp<br>DATA MCt<br>LTE 404<br>LCID                                                                                                    | erator<br>C MNC<br>4 45<br>eNBID                                                                             | 7.039 Kb<br>3.664 Kb<br>9.961 Kb<br>9.961 Kb<br>8.54060<br>RSRP                                                   | 46 ,<br>46 ,<br>47 ,<br>47 , | 2<br>DRT<br>airtel<br>RSSI<br>NS                                                        | 13 %<br>16:08<br>PSC<br>NS<br>PCI                  |
| Average:<br>Peak:<br>HTTP Result<br>Status 1:<br>Network Opt<br>DATA MCt<br>LTE 404<br>LTE 404<br>L20<br>12                                                                                                    | erator<br>C MNC<br>4 45<br>eNBID<br>1383                                                                     | 7.039 Kb<br>3.664 Kb<br>9.961 Kb<br>9.961 Kb<br>8.80<br>8.80<br>8.80<br>8.80<br>8.99<br>8.99                      | 46 ,<br>ps<br>47 ,<br>ps<br>58<br>74C<br>8176<br>8176<br>8176<br>8176                                                                                                    | DRT<br>airtel<br>NS                                                                     | 16:08<br>PSC<br>NS<br>PCI<br>19                    |
| Average:<br>Peak:<br>HTTP Result<br>Status 1:<br>Network Op<br>DATA<br>MCC<br>LCID<br>12<br>Network typ<br>ISP<br>AS                                                                                                    | erator<br>C MNC<br>4 45<br>19<br>1383<br>e                                                                   | 7.039 Kb<br>3.664 Kb<br>9.961 Kb<br>9.961 Kb<br>354060<br>RSRP<br>-99<br>arti Airtel Lt                           | 46 J<br>ps<br>ps<br>ps<br>tac<br>8176<br>RSRQ<br>-12<br>d. AS for                                                                                                    | ORT<br>NS<br>LTE<br>GPRS                                                                | 13 %<br>16:08<br>PSC<br>NS<br>PCI<br>19<br>Service |
| Average:<br>Peak:<br>HTTP Result<br>Status 1:<br>Network Opp<br>DATA MCC<br>LCID<br>12<br>Network typ<br>ISP AS<br>RES                                                                                                    | erator<br>C MNC<br>4 45<br>eNBID<br>1383<br>e<br>245609 Bhi<br>245609 Bhi                                    | 2.039 Kb<br>3.664 Kb<br>9.961 Kb<br>9.961 Kb<br>354060<br>RSRP<br>-99<br>arti Airtel Lt                           | 46 J<br>ps<br>ps<br>ps<br>tac<br>8176<br>RSRQ<br>-12<br>d. AS for<br>beta                                                                                                    | DRT<br>DRT<br>airtel<br>RSSI<br>NS<br>LTE<br>GPRS<br>ILS                                | 16:08<br>PSC<br>NS<br>PCI<br>19<br>Service         |
| Average:<br>Peak:<br>HTTP Result<br>Status 1:<br>Network Opt<br>DATA MCI<br>LITE 404<br>LCID<br>12<br>Network typ<br>ISP AS<br>RES                                                                                                    | erator<br>C MNC<br>4 45<br>eNBID<br>1383<br>e<br>445609 Bha<br>ULTS                                          | 2.039 Kb<br>3.664 Kb<br>9.961 Kb<br>9.961 Kb<br>354060<br>RSRP<br>-99<br>arti Airtel Lt                           | 46 J<br>ps<br>46 J<br>EXPI<br>TAC<br>8176<br>RSR0<br>-12<br>d. AS for<br>DETA                                                                                                    | DRT airtel<br>RSSI<br>NS<br>LTE<br>GPRS                                                 | 16:08<br>PSC<br>NS<br>PCI<br>19<br>Service         |
| Average:<br>Peak:<br>HTTP Result<br>Status 1:<br>Network Opp<br>DATA MCO<br>LCTE 400<br>LTE 400<br>LTE | erator<br>C MNC<br>4 45<br>eNBID<br>1383<br>e<br>245609 Bhi<br>uuts                                          | 2.039 Kb<br>3.664 Kb<br>9.961 Kb<br>9.961 Kb<br>854060<br>RSRP<br>-99<br>arti Airtel Lt                           | 46 J<br>ps<br>46 J<br>EXP(<br>12<br>4. AS for<br>beta                                                                                                    | airtel<br>RSSI<br>NS                                                                    | 13 %<br>PSC<br>NS<br>PCI<br>19<br>Service          |
| Average:<br>Peak:<br>HTTP Result<br>Status 1:<br>Network Opp<br>DATA MCt<br>LCID<br>12<br>Network typ<br>ISP AS<br>RES<br>RES<br>A Http 1<br>HTTP DL<br>4 DL                                                                                                    | erator<br>C MNC<br>4 45<br>e eNBID<br>1383<br>e<br>45609 Bhi<br>uLTS<br>Fiest<br>Fiest<br>5 fie Size (<br>10 | 2.039 Kbj<br>3.664 Kbj<br>9.961 Kb<br>9.961 Kb<br>8.800<br>RsR9<br>-99<br>arti Airtel Lt<br>(bytes) Elar<br>48576 | 46 J<br>ps<br>46 J<br>EXP<br>EXP<br>46 J<br>74<br>8176<br>8176<br>8176<br>8176<br>8176<br>8176<br>8176<br>8176                                                                                                    | A CORT<br>A airtel<br>RSSI<br>NS<br>LTE<br>GPRS<br>ILS<br>e(s) A<br>CORT<br>LTE<br>GPRS | 13 %<br>16:08<br>PSC<br>NS<br>PCI<br>19<br>Service |
| Average:<br>Peak:<br>HTTP Result<br>Status 1:<br>Network Opt<br>DATA<br>Network Opt<br>12<br>Average:<br>Network typ<br>ISP<br>AS<br>Res<br>A<br>Http I<br>HTTP DL<br>4<br>DL                                                                                                    | erator<br>C MNC<br>4 45<br>eNBID<br>1383<br>e<br>45609 Bhi<br>45609 Bhi<br>File Size (<br>10                 | 2.039 Kb<br>3.664 Kb<br>9.961 Kb<br>9.961 Kb<br>354060<br>RSRP<br>-99<br>arti Airtel Lt<br>(bytes) Elar<br>48576  | 46 ps<br>ps<br>ps<br>TAC<br>8176<br>rsRQ<br>-12<br>d. AS for<br>bern<br>62:                                                                                                    | e(s) A<br>e(s) A                                                                        | 16:08<br>PSC<br>PSC<br>19<br>Service               |

| 0                                                                                                    |                                                                                                    |                                                                                                    |                                                                                                    | 4G                                                                                                    | 18                                                                                                    | 16:56                                       |
|----------------------------------------------------------------------------------------------------|----------------------------------------------------------------------------------------------------|----------------------------------------------------------------------------------------------------|----------------------------------------------------------------------------------------------------|----------------------------------------------------------------------------------------------------|----------------------------------------------------------------------------------------------------|---------------------------------------------|
|                                                                                                    | Rant                                                                                                    | tCell F                                                                                                    |                                                                                                    |                                                                                                    |                                                                                                    |                                             |
|                                                                                                    |                                                                                                    |                                                                                                    |                                                                                                    |                                                                                                    |                                                                                                    |                                             |
|                                                                                                    |                                                                                                    |                                                                                                    |                                                                                                    |                                                                                                    |                                                                                                    |                                             |
|                                                                                                    |                                                                                                    |                                                                                                    |                                                                                                    |                                                                                                    |                                                                                                    |                                             |
| Ne                                                                                                    |                                                                                                    |                                                                                                    |                                                                                                    |                                                                                                    |                                                                                                    | 420                                         |
| ISF                                                                                                    | nttp                                                                                                    | )                                                                                                    |                                                                                                    |                                                                                                    |                                                                                                    | rvice                                       |
| Ne<br>Cre:                                                                                                    | View                                                                                                    | Resu                                                                                                    | ilts                                                                                                    |                                                                                                    |                                                                                                    |                                             |
| htt                                                                                                    | Dele                                                                                                    | te                                                                                                    |                                                                                                    |                                                                                                    |                                                                                                    |                                             |
|                                                                                                    | Repe                                                                                                    | eat Te                                                                                                    | st                                                                                                    |                                                                                                    |                                                                                                    |                                             |
| 15 .                                                                                                    | Uplo                                                                                                    | ad to                                                                                                    | server                                                                                                    |                                                                                                    |                                                                                                    |                                             |
| <b>sp</b> ∈<br>15 .                                                                                                    | Expo                                                                                                    | ort as                                                                                                    | csv                                                                                                    |                                                                                                    |                                                                                                    |                                             |
|                                                                                                    |                                                                                                    |                                                                                                    |                                                                                                    |                                                                                                    |                                                                                                    |                                             |
|                                                                                                    |                                                                                                    |                                                                                                    |                                                                                                    |                                                                                                    |                                                                                                    |                                             |
|                                                                                                    |                                                                                                    |                                                                                                    |                                                                                                    |                                                                                                    |                                                                                                    |                                             |
|                                                                                                    |                                                                                                    |                                                                                                    |                                                                                                    |                                                                                                    |                                                                                                    |                                             |
|                                                                                                    |                                                                                                    |                                                                                                    |                                                                                                    | 4G<br>↓↑                                                                                                    | 10                                                                                                    | 16:08                                       |
| < <u>Ø</u> £                                                                                                    | (1/1)                                                                                                    | http                                                                                                    |                                                                                                    | v                                                                                                    | IEW                                                                                                    |                                             |
| Netwo<br>DATA                                                                                                    | ork Ope<br>MC                                                                                                    | erator<br>C MN                                                                                                    | IC ECI                                                                                                    | TAC                                                                                                    | airtel<br>RSSI                                                                                                    | PSC                                         |
| LTE                                                                                                    | 404                                                                                                    | 45                                                                                                    | 5 401931                                                                                                    | 8176                                                                                                    | NS                                                                                                    | NS                                          |
| <ul> <li></li></ul>                                                                                                    |                                                                                                    |                                                                                                    | 647                                                                                                    | 143                                                                                                    |                                                                                                    |                                             |
| Netwo<br>ISP                                                                                                    | ork typ<br>AS                                                                                                    | e<br>45609                                                                                                    | Bharti Airtel                                                                                                    | Ltd. AS fo                                                                                                    | LTE<br>or GPRS                                                                                                    | Service                                     |
| ~ •                                                                                                    | Httn T                                                                                                    | Test                                                                                                    |                                                                                                    |                                                                                                    |                                                                                                    |                                             |
|                                                                                                    | ittp i                                                                                                    |                                                                                                    |                                                                                                    |                                                                                                    |                                                                                                    | •                                           |
|                                                                                                    |                                                                                                    |                                                                                                    |                                                                                                    |                                                                                                    |                                                                                                    |                                             |
| Http L<br>Curre                                                                                                    | Jrl: <b>htt</b><br>nt:                                                                                                    | :ps://r                                                                                                    | antcell.co<br>1.542 MI                                                                                                    | :<br>m/1mb.<br>bps                                                                                                    | .txt                                                                                                    |                                             |
| Http L<br>Curre<br>Averag                                                                                                    | Url: htt<br>nt:<br>ge:                                                                                                    | :ps://r                                                                                                    | antcell.co<br>1.542 MI<br>133.117 K<br>1 542 MI                                                                                                    | m/1mb<br>bps<br>bps<br>bps                                                                                                    | .txt                                                                                                    |                                             |
| Http L<br>Curre<br>Averag<br>Pea<br>HTTP                                                                                     | Jrl: htt<br>nt:<br>ge:<br>ak:<br>Result:                                                                                                    | : <b>ps://r</b><br>-<br>: ок                                                                                                    | antcell.co<br>1.542 MI<br>133.117 K<br>1.542 MI                                                                                                    | bm/1mb<br>bps<br>bps<br>bps<br>bps                                                                                                    | .txt                                                                                                    |                                             |
| Http L<br>Curre<br>Averag<br>Pea<br>HTTP<br>Status                                                                           | Jrl: htt<br>nt:<br>ge:<br>ak:<br>Result:<br>s 1: D                                                                                                    | : <b>ps://r</b><br>: OK<br>one                                                                                                    | antcell.co<br>1.542 MI<br>133.117 K<br>1.542 MI                                                                                                    | im/1mb.<br>ops<br>bps<br>ops                                                                                                    | .txt                                                                                                    |                                             |
| Http L<br>Curre<br>Averaç<br>Pea<br>HTTP<br>Status                                                                           | Url: htt<br>nt:<br>ge:<br>ak:<br>Result:<br>s1: D                                                                                                    | :ps://r<br>: OK<br>one                                                                                                    | antcell.co<br>1.542 MI<br>133.117 K<br>1.542 MI                                                                                                    | im/1mb<br>ops<br>bps<br>ops                                                                                                    | .txt                                                                                                    |                                             |
| Http L<br>Curre<br>Averag<br>Pea<br>HTTP<br>Status                                                                           | Url: htt<br>nt:<br>ge:<br>ak:<br>Result:<br>s 1: D                                                                                                    | : <b>ps://r</b><br>: OK<br>one                                                                                                    | antcell.co<br>1.542 MI<br>133.117 K<br>1.542 MI                                                                                                    | m/1mb<br>ops<br>bps<br>ops                                                                                                    | .txt                                                                                                    |                                             |
| Http L<br>Curre<br>Averag<br>Pea<br>HTTP<br>Status                                                                           | Url: htt<br>nt:<br>ge:<br>ak:<br>Result:<br>s1: D                                                                                                    | : OK<br>one                                                                                                    | 1.542 Ml<br>1.542 Ml<br>1.542 Ml                                                                                                    | m/1mb.<br>ops<br>bps<br>ops                                                                                                    | .txt                                                                                                    |                                             |
| Http L<br>Curre<br>Averag<br>Pea<br>HTTP<br>Status                                                                           | Url: htt<br>nt:<br>ge:<br>ak:<br>Result:<br>s1: D                                                                                                    | : OK<br>one                                                                                                    | 1.542 Ml<br>1.542 Ml<br>133.117 K<br>1.542 Ml                                                                                                    | m/1mb<br>ops<br>bps<br>ops                                                                                                    | .t×t                                                                                                    |                                             |
| Http L<br>Curre<br>Averag<br>Pea<br>HTTP<br>Status                                                                           | Url: htt<br>nt:<br>ge:<br>ak:<br>Result:<br>s 1: D                                                                                                    | : OK<br>one                                                                                                    | 1.542 Ml<br>13.542 Ml<br>13.542 Ml<br>13.542 Ml                                                                                                    | m/1mb<br>ops<br>bps<br>ops                                                                                                    | .txt                                                                                                    | 16:26                                       |
| Http L<br>Curre<br>Averag<br>Pea<br>HTTP<br>Status                                                                           | uri: htt<br>nt:<br>ge:<br>ak:<br>Result:<br>⊧1: D                                                                                                    | : <b>ps://r</b><br>: OK<br>one                                                                                                    | ntoell.co<br>1.542 Mi<br>133.117 K<br>1.542 Mi                                                                                                    | m/1mb.<br>ops<br>bps<br>ops<br>49                                                                                                    | .txt                                                                                                    | 16:26                                       |
| Http L<br>Curre<br>Averag<br>Pea<br>HTTP<br>Status                                                                           | uri: htt<br>nt:<br>ge:<br>ak:<br>Result:<br>http<br>http                                                                                                    | : OK<br>one                                                                                                    | ntoell.co<br>1.542 Mi<br>133.117 K<br>1.542 Mi                                                                                                    | m/1mb.<br>ops<br>bps<br>ops<br>ops                                                                                                    | .txt<br>.rtxt<br>Port<br>airtel                                                                                                    | 16:26                                       |
| Http L<br>Curre<br>Average<br>Pese<br>HTTP<br>Status                                                                         | uri: htt<br>nt:<br>ge:<br>ak:<br>Result:<br>http<br>http<br>ork Opi<br>MC(<br>404                                                                                                    | erator<br>C MK                                                                                                    | ntoell.co<br>1.542 Mi<br>133.117 K<br>1.542 Mi                                                                                                    | 49<br>49<br>49<br>49<br>20<br>20<br>20<br>20<br>20<br>20<br>20<br>20<br>20<br>20                                                                                                    | .txt                                                                                                    | 16:26<br>PSC<br>NS                          |
| Http L<br>Curre<br>Averag<br>Per<br>HTTP<br>Status<br>Status<br>Netw<br>DATA<br>LTE<br>LCII<br>12                            | NUMERATION CONSTRANCE       ECO       ECO       E                                                                                                    |                                                                                                    |                                                                                                    |                                                                                                    |                                                                                                    |                                             |
| Http L<br>Curre<br>Averag<br>Pece<br>HTTP<br>Status                                                                          | Network Operator       airdel         DATA       MCC       MAC       S5000       B75       PSS         DATA       MCC       MAC       S5000       B75       PSS       PSS         LCDD       eNBID       PSR       PSR       PSR       PSR       PCI         12       1383       493       93       93       93       93       93       93       93       93       93       93       93       93       93       93       93       93       93       93       93       93       93       93       93       93       93       93       93       93       93       93       93       93       93       93       93       93       93       93       93       93       93       93       93       93       93       93       93       93       93       93       93       93       93       93       93       93       93       93       93       93       93       93       93       93       93       93       93       93       93       93       93       93       93       93       93       93       93       93       93       93 <td< th=""></td<>                                                                                                    |                                                                                                    |                                                                                                    |                                                                                                    |                                                                                                    |                                             |
| Http L<br>Curre<br>Averag<br>Pei<br>HTTP<br>Status<br>Status<br>Netw<br>DatA<br>LCIE<br>LCIE<br>12<br>Netw<br>ISP            | Rant Cell Pro       aird         DATA       MCC       MCC       ASS       associo       BTAC       RSS       PSC         DATA       MCC       MCC       ASS       SSCO       BTAC       RSS       PSC         LCD       assist       RSS       PSC       SSS       PSC       PSC         LCD       assist       RSS       PSC       PSC       PSC         LCD       assist       RSS       PSS       PSC       PSC         LCD       assist       RSS       PSS       PSC       PSC         LCD       PSC       LCD       TAC       RSS       PSC       PSC         LCD       Delete       Interview       LCD       Interview       Interview       Interview         PSC       Export as CSV       Interview       Interview       Inte                                                                                                    |                                                                                                    |                                                                                                    |                                                                                                    |                                                                                                    |                                             |
| Http L<br>Curree<br>Averag<br>Per<br>HTTP<br>Status<br>Status<br>Netw<br>DATA<br>LTE<br>LCII<br>12<br>LCII<br>12<br>S        | uri: httt<br>nt:<br>ge:<br>ak:<br>Result:<br>11: Di<br>http<br>ork Op<br>MC<br>404<br>00<br>ork typ<br>AS                                                                                                    | erator<br>C MA<br>1 44<br>1383<br>e<br>extension<br>1383<br>e<br>with                                                                       | IC ECI<br>3354060<br>8840<br>8840<br>8840<br>8880<br>96<br>8840<br>8880<br>96<br>8840<br>8880<br>96<br>8840<br>8880<br>96<br>8840<br>8880<br>96<br>8840<br>8880<br>96<br>8840<br>8880<br>96<br>8840<br>8880<br>96<br>8840<br>8840<br>8840<br>8840<br>8840<br>8840<br>8840<br>884 | 45<br>bps<br>bps<br>bps<br>bps<br>bps<br>tac<br>strac<br>str | AT CALL AND AND AND AND AND AND AND AND AND AND                                                                                                    | 16:26<br>Service                            |
| Http L<br>Curre<br>Per<br>HTTP<br>Status<br>Status<br>Netw<br>Data<br>LTE<br>LCIE<br>LCIE<br>ISP                             | Repeat Test           Upload to serve           Export as CSV           (1/1) http           Etwork Operator           TA           MCC           MCC           AS45609 Bhart           Http Test           Http Test           Http Test           Peak:           1383           TP Result: OK           TS           MCC           MCC           Http Test           Http Test           Peak:           1383           TP Result: OK           TS           MCC           MCC                                                                                                    |                                                                                                    |                                                                                                    | m/1 mb.<br>ops<br>bps<br>ops<br>the<br>sops<br>the<br>sops<br>trac<br>solution<br>solution<br>solut                                                                                                    | txt                                                                                                    | 16:26<br>PSC<br>NS<br>PCI<br>426<br>Service |
| Http L<br>Curre<br>Averag<br>Pea<br>HTTP<br>Status<br>Network<br>DatAA<br>LTE<br>LCII<br>122<br>Network<br>ISP               | uri: http<br>nt:<br>ge:<br>Result:<br>Result:<br>1: Do<br>http<br>MC(2)<br>AS<br>AS<br>AS<br>AS<br>AS<br>AS<br>AS<br>AS<br>AS<br>AS                                                                                                    | erator<br>C MK<br>c OK<br>c MK<br>e RBD<br>1383<br>e<br>e<br>k45609<br>with                                                                 | IC ECI<br>5 35-406<br>RSPP96<br>Bharti Airtel                                                                                                    | m/1 mb.<br>ops<br>bps<br>ops<br>ops<br>TAC<br>8176<br>RSR<br>-12<br>Ltd. AS fo                                                                                                    | txt                                                                                                    | 16:26<br>NS<br>PPC<br>NS<br>Service         |
| Http L<br>Curre<br>Averag<br>Pee<br>HTTP<br>Status<br>Status<br>Netw<br>ISP                                                  | http<br>http<br>http<br>http<br>ork Opi<br>Mod<br>o<br>ork Opi<br>Mod<br>o<br>o<br>Gmail                                                                                                    | erator<br>C MK<br>one<br>eNBID<br>1383<br>445609<br>with                                                                                    | IC ECI<br>333.117 K<br>1.542 MI<br>1.542 MI<br>1.542 MI<br>853.050<br>Rssp<br>-96<br>Bharti Airtel                                                                                                    | m/1 mb.<br>ops<br>bps<br>ops<br>*f<br>Ext<br>*12<br>Ltd. AS fo                                                                                                    | .txt<br>event<br>event<br>eve | 16:26<br>PSC<br>NS<br>PCI<br>426<br>Service |
| Http L<br>Curre<br>Averag<br>Peis<br>HTTP<br>Status<br>Status<br>DATA<br>LCIE<br>LCIE<br>LCIE<br>LCIE<br>S<br>S              | Example and a second second |                                                                                                    | 49<br>bps<br>bps<br>bps<br>bps<br>bps<br>bps<br>bps<br>bps<br>bps<br>bps                                                                                                    | ttxt                                                                                                    | 16:26<br>PSC<br>NS<br>PCI<br>426<br>Service                                                                                                    |                                             |
| Http L<br>Curre<br>Average<br>Pese<br>HTTP<br>Status<br>Netw<br>Netw<br>LCFL<br>LCFL<br>LCFL<br>S<br>S<br>S                  | uri: http<br>pe:<br>pe:<br>pe:<br>pe:<br>pe:<br>pe:<br>pe:<br>pe                                                                                                    | erator<br>C MK<br>oone<br>erator<br>C MK<br>t 400<br>11383<br>e<br>e<br>K45609<br>with                                                      | IC ECI<br>333.117 K<br>1.542 MI<br>333.117 K<br>1.542 MI<br>1.542 MI<br>SHAREH<br>SHAREH<br>WI-FI DIRE                                                                                                    | fmr/1mb.<br>ops<br>bps<br>ops<br>ops<br>TAC<br>8176<br>RSR<br>-12<br>Ltd. AS fo                                                                                                    | LTE<br>Email                                                                                                    | 16:26<br>NS<br>PSC<br>NS<br>Service         |
| Hittp L<br>Curre<br>Average<br>Pees<br>HTTP<br>Status<br>Network<br>DATA<br>LTE<br>LCIE<br>12<br>12<br>S<br>S<br>S<br>B<br>B | uri htti<br>nt:<br>je:<br>ak:<br>k:<br>http<br>http<br>MCC<br>400<br>ork typ<br>AS<br>ork typ<br>AS                                                                                                    | erator<br>C MK<br>one<br>enator<br>C MN<br>4<br>4<br>4<br>8<br>8<br>9<br>8<br>9<br>8<br>9<br>8<br>9<br>8<br>9<br>8<br>9<br>8<br>9<br>8<br>9 | C ECI<br>5 ECI<br>5 354060<br>RSRP<br>-96<br>Bharti Airtel<br>KHAREIT<br>WH-Fi Dire                                                                                                    | t Add                                                                                                    | LTE<br>Email                                                                                                    | 16:26<br>NS<br>PCI<br>426<br>Service        |
| Hittp L<br>Curre<br>Average<br>Pees<br>HTTP<br>Status                                                                        | uri htt<br>nt:<br>ge:<br>sk:<br>sk:<br>shift<br>http<br>http<br>As<br>chare<br>Gmail<br>Gmail<br>luetool<br>C                                                                                                    | erator<br>C MK<br>one<br>erator<br>C MA<br>4<br>4<br>1383<br>e<br>e<br>445609<br>with                                                       | IC ECI<br>5 354060<br>Bhartl Airtel<br>SHAREIT<br>WI-FI Dire                                                                                                    | difference of the second second secon                                                                                                    | LTE<br>Email                                                                                                    | PSC<br>NS<br>PCI<br>426<br>Service          |

|                                                                                                    |                                                                                                    |                                                                                                    |                                                                                                    |                                                                                                    | 46                                                                                                    |             | 10.05                      |
|----------------------------------------------------------------------------------------------------|----------------------------------------------------------------------------------------------------|----------------------------------------------------------------------------------------------------|----------------------------------------------------------------------------------------------------|----------------------------------------------------------------------------------------------------|----------------------------------------------------------------------------------------------------|-------------|----------------------------|
|                                                                                                    |                                                                                                    |                                                                                                    |                                                                                                    |                                                                                                    | 40                                                                                                    | 1 2         | 16:05                      |
| ٢                                                                                                    | <u>ព្រឹ</u> ះ N                                                                                                    | lew T                                                                                                    | est                                                                                                  |                                                                                                    | ST                                                                                                    | ART         | $\Rightarrow$              |
| N                                                                                                    | etwork                                                                                                    | < Opera                                                                                                    | ator                                                                                                 |                                                                                                    |                                                                                                    | airtel      |                            |
| D                                                                                                    | ATA                                                                                                    | MCC                                                                                                    | MNC                                                                                                  | ECI                                                                                                    | TAC                                                                                                    | RSSI        | PSC                        |
| ι                                                                                                    | TE                                                                                                    | 404                                                                                                    | 45                                                                                                   | 354060                                                                                                    | 8176                                                                                                    | NS          | NS                         |
|                                                                                                    | LCID                                                                                                    | el<br>1                                                                                                    | NBID                                                                                                 | RSRP                                                                                                    | RSRO                                                                                                    |             | PCI<br>10                  |
| N                                                                                                    | ⊺∠<br>letwork                                                                                                    | tvpe                                                                                                    | 303                                                                                                  | -90                                                                                                    | -12                                                                                                    | LTE         | 19                         |
| 15                                                                                                    | SP                                                                                                    | AS45                                                                                                    | 5609 Bha                                                                                             | arti Airtel Lt                                                                                                    | d. AS for                                                                                                    | GPRS        | Service                    |
| nτ                                                                                                    | tp                                                                                                    |                                                                                                    |                                                                                                    |                                                                                                    |                                                                                                    |             |                            |
|                                                                                                    |                                                                                                    |                                                                                                    |                                                                                                    |                                                                                                    |                                                                                                    |             |                            |
| 10<br>1                                                                                                    | eratic                                                                                                    | 115                                                                                                    |                                                                                                    |                                                                                                    |                                                                                                    |             | •                          |
|                                                                                                    |                                                                                                    |                                                                                                    |                                                                                                    |                                                                                                    |                                                                                                    |             |                            |
| D                                                                                                    | elay E                                                                                                    | Betwe                                                                                                    | een Te                                                                                               | sts                                                                                                    |                                                                                                    |             | -                          |
| 5                                                                                                    | second                                                                                                    | ds                                                                                                    |                                                                                                    |                                                                                                    |                                                                                                    |             |                            |
| D                                                                                                    | ina Ta                                                                                                    | aet                                                                                                    |                                                                                                    |                                                                                                    |                                                                                                    |             |                            |
|                                                                                                    | ing it                                                                                                    | 231                                                                                                    |                                                                                                    |                                                                                                    |                                                                                                    |             |                            |
|                                                                                                    |                                                                                                    |                                                                                                    |                                                                                                    |                                                                                                    |                                                                                                    |             |                            |
| S                                                                                                    | peed                                                                                                    | Test                                                                                                    |                                                                                                    |                                                                                                    |                                                                                                    |             |                            |
|                                                                                                    |                                                                                                    |                                                                                                    |                                                                                                    |                                                                                                    |                                                                                                    |             |                            |
| c                                                                                                    | all To                                                                                                    | et                                                                                                    |                                                                                                    |                                                                                                    |                                                                                                    |             |                            |
| 0                                                                                                    |                                                                                                    | 31                                                                                                    |                                                                                                    |                                                                                                    |                                                                                                    |             |                            |
|                                                                                                    |                                                                                                    |                                                                                                    |                                                                                                    |                                                                                                    |                                                                                                    |             |                            |
| н                                                                                                    | ttp Te                                                                                                    | est                                                                                                    |                                                                                                    |                                                                                                    |                                                                                                    |             |                            |
| ht                                                                                                    | tps://ra                                                                                                    | antcell.                                                                                                    | .com/1n                                                                                              | nb.txt                                                                                                    |                                                                                                    |             |                            |
| ĺ                                                                                                    |                                                                                                    |                                                                                                    |                                                                                                    |                                                                                                    | 4G                                                                                                    | 1 È         | 16:08                      |
| 7                                                                                                    | De 1                                                                                                    | tto                                                                                                    |                                                                                                    |                                                                                                    | EVE                                                                                                    | OPT         | ~                          |
| `                                                                                                    | H.                                                                                                    | ntp                                                                                                    |                                                                                                    |                                                                                                    | LAP                                                                                                    | OKI         | ~                          |
| Ν                                                                                                    | letwor                                                                                                    | k Oper                                                                                                    | ator                                                                                                 |                                                                                                    |                                                                                                    | airte       | I                          |
|                                                                                                    |                                                                                                    | MCC                                                                                                    | MNC                                                                                                  | ECI<br>254060                                                                                                    | TAC                                                                                                    | RSS         | PSC                        |
|                                                                                                    |                                                                                                    | 404                                                                                                    | 45<br>NRID                                                                                           | 354060<br>RSRP                                                                                                    | BSR(                                                                                                    | NS<br>C     | PCI                        |
|                                                                                                    | 12                                                                                                    | 1                                                                                                    | 1383                                                                                                 | -99                                                                                                    | -12                                                                                                    |             | 426                        |
|                                                                                                    | letwor                                                                                                    | k type                                                                                                    |                                                                                                    |                                                                                                    |                                                                                                    | LTE         |                            |
| - 13                                                                                                    | SP                                                                                                    | AS4                                                                                                    | 5609 Bh                                                                                              | arti Airtel L                                                                                                    | td. AS foi                                                                                                    | r GPR       | S Servic                   |
|                                                                                                    |                                                                                                    | RESU                                                                                                    | LTS                                                                                                  |                                                                                                    | DET                                                                                                    | AILS        |                            |
|                                                                                                    |                                                                                                    | 11200                                                                                                    | 210                                                                                                  |                                                                                                    |                                                                                                    |             |                            |
|                                                                                                    |                                                                                                    |                                                                                                    |                                                                                                    |                                                                                                    |                                                                                                    |             |                            |
|                                                                                                    |                                                                                                    |                                                                                                    |                                                                                                    | Http Test                                                                                                    |                                                                                                    |             |                            |
|                                                                                                    | Http U                                                                                                    | ırl: htt                                                                                                    | ps://ra                                                                                              | Http Test                                                                                                    | m/1mt                                                                                                    | o.txt       |                            |
|                                                                                                    | Http U<br>Averag                                                                                                    | Irl: <b>htt</b><br>Ie:                                                                                           | ps://ra                                                                                              | Http Test<br>Intcell.co<br>133.12 K<br>1 54 Mb                                                                                                    | m/1mt<br>bps                                                                                                    | o.txt       |                            |
|                                                                                                    | Http U<br>Averag<br>Pea                                                                                                    | Irl: <b>htt</b><br>je:<br>ik:                                                                                    | ps://ra<br>                                                                                          | Http Test<br>Intcell.co<br>133.12 K<br>1.54 Mb                                                                                                    | m/1mt<br>bps<br>ps                                                                                                    | o.txt       |                            |
| ,<br>I                                                                                                    | Http U<br>Averag<br>Pea<br>File Siz<br>eration                                                                                                    | iri: htt<br>je:<br>ik:<br>:e:                                                                                    | ps://ra<br>i                                                                                         | Http Test<br>Intcell.co<br>133.12 K<br>1.54 Mb<br>1.0MB<br>1                                                                                                    | m/1mt<br>bps<br>ps                                                                                                    | o.txt       |                            |
| It                                                                                                    | Http U<br>Averag<br>Pea<br>File Siz<br>eration                                                                                                    | Irl: htt<br>je:<br>ik:<br>ie:<br>is:                                                                             | ps://ra<br>↓                                                                                         | Http Test<br>Intcell.co<br>133.12 K<br>1.54 Mb<br>1.0MB<br>1                                                                                                    | m/1mt<br>bps<br>ps                                                                                                    | o.txt       |                            |
| i<br>It                                                                                                    | Http U<br>Averag<br>Pea<br>File Siz<br>eration                                                                                                    | Irl: htt<br>je:<br>ik:<br>:e:<br>is:                                                                             | ps://ra<br>↓ີ                                                                                        | Http Test<br>intcell.co<br>133.12 K<br>1.54 Mb<br>1.0MB<br>1                                                                                                    | m/1mt<br>bps<br>ps                                                                                                    | o.txt       |                            |
| i<br>It                                                                                                    | Http U<br>Averag<br>Pea<br>File Siz<br>eration                                                                                                    | iri: htt<br>je:<br>ik:<br>ie:<br>is:                                                                             | ps://ra<br>↓ `                                                                                       | Http Test<br>intcell.co<br>133.12 K<br>1.54 Mb<br>1.0MB<br>1                                                                                                    | m/1mt<br>bps<br>ps                                                                                                    | o.txt       |                            |
| i<br>It                                                                                                    | Http U<br>Averag<br>Pea<br>File Siz<br>eration                                                                                                    | iri: htt<br>je:<br>ik:<br>ie:<br>is:                                                                             | ps://ra<br>↓ `                                                                                       | Http Test<br>intcell.co<br>133.12 K<br>1.54 Mb<br>1.0MB<br>1                                                                                                    | m/1mt<br>bps<br>ps                                                                                                    | o.txt       |                            |
| lt.                                                                                                    | Http U<br>Averag<br>Pea<br>File Siz<br>eration                                                                                                    | iri: htt<br>je:<br>ik:<br>re:<br>is:                                                                             | ps://ra<br>∔                                                                                         | Http Test<br>Intcell.co<br>133.12 K<br>1.54 Mb<br>1.0MB<br>1                                                                                                    | m/1mb<br>bps<br>ps                                                                                                    | o.txt       |                            |
| Mhoe a d                                                                                                    | Http U<br>Averag<br>Pea<br>File Siz<br>eration                                                                                                    | iri: htt<br>je:<br>ik:<br>is:                                                                                    | ps://ra<br>↓                                                                                         | Http Test<br>Intcell.co<br>133.12 K<br>1.54 Mb<br>1.0MB<br>1                                                                                                    | m/1mt<br>bps<br>ps                                                                                                    | o.txt       |                            |
| Mhoe = = -                                                                                                    | Http U<br>Averag<br>Pea<br>File Siz<br>eration                                                                                                    | iri: htt<br>je:<br>ik:<br>is:                                                                                    | ps://ra<br>↓                                                                                         | Http Test<br>intcell.co<br>133.12 K<br>1.54 Mb<br>1.0MB<br>1                                                                                                    | m/1mt<br>bps<br>ps                                                                                                    | o.txt       |                            |
| Whoo                                                                                                    | Http U<br>Averag<br>Pea<br>File Siz<br>eration                                                                                                    | irl: htt<br>je:<br>ik:<br>ie:<br>is:                                                                             | ps://ra                                                                                              | Http Test<br>intcell.co<br>133.12 K<br>1.54 Mb<br>1.0MB<br>1                                                                                                    | m/1mt<br>bps<br>ps                                                                                                    | o.txt       |                            |
| Whoo is a set of the set of the s | Http U<br>Averag<br>Pea<br>File Siz<br>eration                                                                                                    | rl: htt<br>ie:<br>ik:<br>is:<br>P DL a                                                                           | ps://ra                                                                                              | Http Test<br>intcell.co<br>133.12 K<br>1.54 Mb<br>1.0MB<br>1                                                                                                    | m/1mt<br>bps<br>ps                                                                                                    | o.txt       |                            |
| Mhoe III                                                                                                    | Http U<br>Averag<br>Pea<br>File Siz<br>eration                                                                                                    | P DI a                                                                                                    | ps://ra<br>↓                                                                                         | Http Test<br>intcell.co<br>133.12 К<br>1.54 Мb<br>1.0MB<br>1                                                                                                    | m/1mt<br>bps<br>ps                                                                                                    | o.txt       | 16:27                      |
| Mhoc I                                                                                                    | Http U<br>Averag<br>Pea<br>File Siz<br>File Siz                                                                                                    | P DI a                                                                                                    | ps://ra                                                                                              | Http Test<br>intcell.co<br>133.12 K<br>1.54 Mb<br>1.0MB<br>1<br>1<br>1<br>1<br>1<br>1<br>1<br>1                                                                                                    | m/1mt<br>bps<br>ps                                                                                                    | o.txt       | 16:27                      |
| Mhoo i                                                                                                    | Http U<br>Averag<br>Pea<br>File Siz<br>eration                                                                                                    | rit: htt<br>ie:<br>ik:<br>ik:<br>ik:<br>ik:<br>ik:<br>ik:<br>ik:<br>ik:<br>ik:<br>ik                             | ps://ra                                                                                              | Http Test<br>intcell.co<br>133.12 K<br>1.54 Mb<br>1.0MB<br>1<br>1<br>1<br>1<br>1<br>1<br>1<br>1<br>1                                                                                                    | m/1mt<br>bps<br>ps                                                                                                    | o.txt       | 16:27                      |
| Whoo I I                                                                                                    | Http U<br>Averag<br>Pea<br>File Siz<br>eration                                                                                                    | Inti htt<br>ie:<br>ik:<br>ik:<br>is:<br>P DL a<br>Co                                                             | ps://ra                                                                                              | нтыр Tess<br>Intcell.co<br>133.12 К<br>1.54 Мb<br>1.0MB<br>1<br>1<br>те Літе                                                                                                    | m/1mb<br>bps<br>ps                                                                                                    | o.txt       | 16:27                      |
| When a                                                                                                    | Http U<br>Averag<br>Pea<br>File Siz<br>eration                                                                                                    | Inti htt<br>ie:<br>ik:<br>ik:<br>is:<br>P DL a<br>Co<br>tes:                                                     | ps://ra                                                                                              | Http Test<br>intcell.co<br>133.12 K<br>1.54 Mb<br>1.0MB<br>1<br>1<br>re Time                                                                                                    | m/1mt<br>bps<br>ps<br>chout<br>45<br>C                                                                                            | o.txt       | 16:27<br>i                 |
| When a                                                                                                    | Http U<br>Averag<br>Pea<br>File Siz<br>eration                                                                                                    | rt: htt<br>ik:<br>ik:<br>ik:<br>is:<br>P DI a<br>Co<br>tes:                                                      | ps://ra                                                                                              | Http Test<br>Intcell.co<br>133.12 K<br>1.54 Mb<br>1.0MB<br>1<br>1<br>Te Time<br>te                                                                                                    | m/1mt<br>bps<br>ps                                                                                                    | o.txt       | 16:27                      |
| Whee a                                                                                                    | Http U<br>Averag<br>Pea<br>File Siz<br>eration                                                                                                    | rt: htt<br>ik:<br>ik:<br>ik:<br>ik:<br>ik:<br>ik:<br>ik:<br>ik:<br>ik:<br>ik:                                    | ps://ra                                                                                              | Http Test<br>Intcell.co<br>133.12 K<br>1.54 Mb<br>1.0MB<br>1<br>1<br>1<br>1<br>1<br>1<br>1<br>1<br>1<br>1<br>1<br>1<br>1<br>1<br>1<br>1<br>1<br>1<br>1                                                                                                    | m/1mb<br>bps<br>ps                                                                                                    | o.txt       | 16:27<br>• :               |
| Ith The second second s | 4%       1 16:05         Network Operator       aintel         DATA       MCC       ECI       TAC       MCC         DATA       MCC       MCC       TAC       MCC       NS       NS         LCID       eNBID       RSRP       RSRQ       PCI       1383       -96       -12       19         Network type       LTE       ISP       AS45609 Bhartl Airtel Ltd. AS for GPRS Service       -         Inp       AS45609 Bhartl Airtel Ltd. AS for GPRS Service       -       -       -         Delay Between Tests       -       -       -       -         Speed Test       -       -       -       -         Call Test       -       -       -       -         Http Test       -       -       -       -         Network Operator       aintel       -       -       -         DATA       MCC       MCC       MCC       RSRP       RSRQ       PCI         Network Operator       aintel       -       -       -       -       -         Network Operator       aintel       DATA       MCC       MCC       RSRP       RSRQ       PCI       -       - |                                                                                                    |                                                                                                    |                                                                                                    |                                                                                                    |             |                            |
| Harden Test       START       Image: Constraint of the second second se                                                   |                                                                                                    |                                                                                                    |                                                                                                    |                                                                                                    |                                                                                                    |             |                            |
| Mhoe 1                                                                                                    | Http U<br>Average<br>Peas<br>File Siz<br>eration<br>HTT<br>From<br>To<br>Rant(<br>for To                                                                                                    | rt: htt<br>re:<br>ik:<br>re:<br>is:<br>P DI a<br>Co<br>tes'<br>sup<br>Cell P<br>est: h                           | ps://ra                                                                                              | Http Test<br>Intcell.co<br>133.12 K<br>1.54 Mb<br>1.0MB<br>1<br>1<br>2<br>2<br>2<br>2<br>2<br>2<br>2<br>2<br>2<br>2<br>2<br>2<br>2<br>2<br>2<br>2<br>2                                                                                                    | m/1mb<br>bps<br>ps<br>about<br>4%<br>e<br>m<br>m<br>m<br>oid App                                                                  | resu        | 116:27<br>• ::             |
|                                                                                                    | Http U<br>Averag<br>Pea<br>File Siz<br>eration<br>HTT<br>From<br>To<br>Rantu<br>for To                                                                                                    | rt: htt<br>re:<br>ik:<br>re:<br>is:<br>P DI a<br>Co<br>tes:<br>sup<br>Cell P<br>est: h                           | ps://ra                                                                                              | Http Test<br>Intcell.co<br>133.12 K<br>1.54 Mb<br>1.0MB<br>1<br>1<br>1.0MB<br>1<br>0<br>0<br>mail.co<br>2<br>antcell.co<br>3.2 Andro                                                                                                    | m/1mt<br>bps<br>ps<br>debut<br>46<br>47<br>m<br>m<br>id App                                                                       | resu        |                            |
|                                                                                                    | Http U<br>Average<br>Pea<br>File Siz<br>eration<br>HTT<br>From<br>To<br>Rantt<br>for To<br>Com                                                                                                    | rt: htt<br>te:<br>ik:<br>ik:<br>re:<br>is:<br>P DI a<br>Co<br>tes:<br>sup<br>Cell F<br>est: h                    | ps://ra                                                                                              | Http Test<br>Intcell.co<br>133.12 K<br>1.54 Mb<br>1.0MB<br>1<br>1<br>1.0MB<br>1<br>0<br>1<br>0<br>1<br>0<br>1<br>0<br>1<br>0<br>1<br>0<br>1<br>0<br>1<br>0<br>1<br>0<br>1                                                                                                    | m/1mt<br>bps<br>ps<br>debud<br>46<br>46<br>7<br>7<br>7<br>7<br>7<br>8                                                             | resu        |                            |
| Mhoo 11                                                                                                    | Http U<br>Average<br>Pea<br>File Siz<br>eration<br>HTT<br>Com<br>Rantt<br>for To<br>Com                                                                                                    | rt: htt<br>le:<br>ik:<br>re:<br>ss:<br>P DI a<br>Co<br>test<br>sup<br>Cell F<br>est: h                           | ps://ra                                                                                              | Http Test<br>Intcell.co<br>133.12 K<br>1.54 Mb<br>1.0MB<br>1<br>Te Time.co<br>re Time.co<br>re antcell.co                                                                                                    | m/1mt<br>bps<br>ps<br>about<br>46<br>7<br>7<br>7<br>7<br>9                                                                        | o.txt       | 16:27<br>• :               |
|                                                                                                    | 49       14         Image: New Test       STAR         etwork Operator       aid         ATA       MCK       ECI       TAK         AtA       MCK       MNK       ECI       TAK         LCID       eNBID       RSRP       RSRP         etwork type       LT       LT       TP         AS455609 Bhartl Airtel Ltd. AS for GF       P       F         erations                                                                                                    |                                                                                                    |                                                                                                    |                                                                                                    |                                                                                                    | resu        | 116:27<br>• :<br>v         |
|                                                                                                    | Http U<br>Average<br>Pea<br>File Sizieration<br>Htt<br>From<br>To<br>Rantt<br>for To<br>Com                                                                                                    | rt: htt<br>re:<br>rk:<br>re:<br>re:<br>re:<br>re:<br>re:<br>re:<br>re:<br>re                                     | m/1mt<br>bps<br>ps<br>about<br>4%<br>6<br>m<br>m<br>m<br>m<br>oid App                                | resu                                                                                                    | ↓<br>16:27<br>↓<br>↓<br>↓<br>↓<br>↓<br>↓<br>↓<br>↓<br>↓<br>↓                                                                      |             |                            |
|                                                                                                    | Http U<br>Average<br>Pease<br>File Siz<br>eration<br>HTT<br>From<br>To<br>Rantu<br>for To<br>Com                                                                                                    | rt: htt<br>re:<br>re:<br>re:<br>re:<br>re:<br>re:<br>re:<br>re:                                                  | ps://ra                                                                                              | Http Test<br>Intcell.co<br>133.12 K<br>1.54 Mb<br>1.0MB<br>1<br>re Time<br>re Time<br>re Time<br>re Time<br>re Time<br>re Time<br>re Time<br>re Time                                                                                                    | m/1mk<br>bps<br>ps<br>douut<br>46<br>4<br>m<br>m<br>id App                                                                        | resu        |                            |
|                                                                                                    | Http U<br>Average<br>Pease<br>File Siz<br>eration<br>HTT<br>From<br>To<br>Rantt<br>for To<br>Com                                                                                                    | rt: http<br>re:<br>rk:<br>re:<br>re:<br>re:<br>re:<br>re:<br>re:<br>re:<br>re:<br>re:<br>re                      | ps://ra<br>va HT<br>mpos<br>tu321@<br>poort@r<br>fro 5.63<br>ttp<br>email<br>2017-0                  | Http Test<br>Intcell.co<br>133.12 K<br>1.54 Mb<br>1.0MB<br>1<br>1.0MB<br>1<br>cc Time.co<br>cogmail.co<br>cogmail.co<br>co<br>cogmail.co<br>co<br>cogmail.co<br>co<br>co<br>co<br>co<br>co<br>co<br>co<br>co<br>co<br>co<br>co<br>co<br>c                                                                                                    | m/1mk<br>bps<br>ps<br>dbout<br>46<br>7<br>7<br>7<br>7<br>7<br>7<br>7<br>7<br>7<br>7<br>7<br>7<br>7<br>7<br>7<br>7<br>7<br>7       | resu        |                            |
| Mhoo , 1                                                                                                    | Http U<br>Average<br>Peze<br>File Siz<br>eration<br>File Siz<br>eration<br>From<br>To<br>Rantti<br>for To<br>Com                                                                                                    | rt: htt<br>re:<br>kk:<br>re:<br>s:<br>P DL a<br>Co<br>tes:<br>sup<br>Ccell F<br>cest: h<br>pose<br>http<br>701 E | ps://ra<br>i<br>i<br>i<br>i<br>i<br>i<br>i<br>i<br>i<br>i<br>i<br>i<br>i                             | Http Test<br>Intcell.co<br>133.12 K<br>1.54 Mb<br>1.0MB<br>1<br>Te Time.co<br>re Time.co<br>re Time.c                                                                                                    | m/1mb<br>bps<br>ps<br>about<br>46<br>7<br>7<br>7<br>7<br>7<br>7<br>7<br>7<br>7<br>7<br>7<br>7<br>7<br>7<br>7<br>7<br>7<br>7       | resu        | 116:27<br>• ::<br>• · · ·  |
|                                                                                                    | Http U<br>Average<br>Peze<br>Frile Siz<br>eration<br>From<br>From<br>To<br>Rantu<br>for To<br>Com                                                                                                    | rd: htt<br>re:<br>re:<br>re:<br>re:<br>re:<br>re:<br>re:<br>re:                                                  | ps://ra                                                                                              | Http Test<br>Intcell.co<br>133.12 K<br>1.54 Mb<br>1.0MB<br>1<br>1<br>re Time.co<br>re Time.co<br>re antcell.co<br>3.2 Andro<br>7-17_sur                                                                                                    | m/1mb<br>bps<br>ps<br>ehout<br>49<br>m<br>m<br>m<br>m<br>id App<br>mmary.cs                                                       | resu        | 16:27<br>• :<br>• :<br>• : |
| Mhao 1                                                                                                    | Http U<br>Average<br>Pezeration<br>Frile Siz<br>eration<br>From<br>To<br>Rantt<br>for To<br>Com                                                                                                    | rd: htt<br>re:<br>rk:<br>re:<br>re:<br>re:<br>re:<br>re:<br>re:<br>re:<br>re                                     | ps://ra<br>www.int<br>mpos<br>www.int<br>mpos<br>poport@r<br>vro 5.6:<br>ttp<br>2_2017-0<br>2_2017-0 | Http Test<br>Intcell.co<br>133.12 K<br>1.54 Mb<br>1.0MB<br>1<br>1<br>re Time<br>e<br>ogmail.co<br>rantcell.co<br>3.2 Andro<br>3.2 Andro<br>17-17_sur<br>17-1P_Sur                                                                                                    | m/1mk<br>bps<br>ps<br>about<br>49<br>49<br>7<br>7<br>7<br>7<br>7<br>7<br>7<br>7<br>7<br>7<br>7<br>7<br>7<br>7<br>7<br>7<br>7      | resu        | <                          |
|                                                                                                    | Http U<br>Averag<br>Peze<br>File Siz<br>eration<br>From<br>From<br>To<br>Rantt<br>for To                                                                                                    | rd: htt<br>re:<br>rk:<br>re:<br>re:<br>re:<br>re:<br>re:<br>re:<br>re:<br>re                                     | ps://ra<br>yra HT<br>mpos<br>vra HT<br>mpos<br>vra 5.6:<br>tttp<br>vra 5.2017-0<br>2.2017-0          | Http Test<br>Intcell.co<br>133.12 K<br>1.54 Mb<br>1.0MB<br>1<br>1.0MB<br>1                                                                                                    | m/1mk<br>bps<br>ps<br>denot<br>46<br>47<br>0<br>0<br>0<br>0<br>0<br>0<br>0<br>0<br>0<br>0<br>0<br>0<br>0<br>0<br>0<br>0<br>0<br>0 | resu<br>v > |                            |
| Mhoo 11                                                                                                    | Http U<br>Average<br>Peze<br>Frile Siz<br>eration<br>From<br>From<br>To<br>Rantt(<br>for Tr<br>Com                                                                                                    | rt: htt<br>re:<br>rk:<br>re:<br>re:<br>re:<br>re:<br>re:<br>re:<br>re:<br>re                                     | ps://ra<br>va bit<br>mpos<br>tu321@<br>port@r<br>tro 5.6:<br>ttp<br>email<br>2017-0<br>2017-0        | Http Test<br>Intcell.co<br>133.12 K<br>1.54 Mb<br>1.0MB<br>1<br>1.0MB<br>1.0MB<br>1.0MB<br>1. | m/1mb<br>bps<br>ps<br>dbout<br>46<br>c<br>m<br>m<br>m<br>oid App<br>manay.cs<br>Binary.cs                                         | resu<br>v > |                            |
| Mhne i                                                                                                    | Http U<br>Average<br>Peze<br>File Siz<br>eration<br>File Siz<br>eration<br>Com<br>Rantu<br>for To<br>Com                                                                                                    | rd: htt<br>re:<br>re:<br>re:<br>re:<br>re:<br>re:<br>re:<br>re:                                                  | ps://ra<br>i<br>i<br>i<br>i<br>i<br>i<br>i<br>i<br>i<br>i<br>i<br>i<br>i                             | Http Test<br>Intcell.co<br>133.12 K<br>1.54 Mb<br>1.0MB<br>1<br>TE TIMEnt<br>Person<br>Person<br>Pe                                                                                                    | m/1mb<br>bps<br>ps<br>about<br>46<br>C<br>n<br>m<br>m<br>m<br>m<br>mary.cs<br>Binary.cs                                           | resu<br>v > | 116:27<br>• ::<br>• · · ·  |

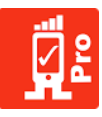

## 5.8 Delete Test

Delete Test allows user to delete test which is executed and completed in status.

#### How to perform Delete Test:

Step 01:Press, hold any test which has been performed and completed already until the menu<br/>pops up.

Step 02: In the pop up menu select delete test.

|                     |                         |             |               | 4G          |            | 16:55     |
|---------------------|-------------------------|-------------|---------------|-------------|------------|-----------|
| <b>ព្ទី៖</b> រ      | RantCe                  | ell Pro     |               |             |            | 1         |
| Netwo               | rk Opera                | itor        |               |             | airtel     |           |
| DATA<br>LTE         | MCC<br>404              | MNC<br>45   | ECI<br>354060 | TAC<br>8176 | RSSI<br>NS | PSC<br>NS |
| LCID<br>12          | eN<br>1:                | 1BID<br>383 | RSRP<br>-94   | RSR<br>-11  | Q          | PCI<br>19 |
| Netwo               | rk type                 |             |               |             | LTE        |           |
| ISP                 | AS45                    | 609 Bha     | arti Airtel L | td. AS fo   | r GPRS     | Service   |
| New T<br>Create     | T <b>est</b><br>a New T | est         |               |             |            |           |
| http<br>15 Jul 1    | 6:05                    |             |               |             | ted/upl    | oaded     |
| callte:<br>15 Jul 1 | st<br>⊧5:44             |             |               |             |            | oaded     |
| speed               | test<br>5:40            |             |               |             |            | oaded     |
| ping<br>15 Jul 1    |                         |             |               |             |            | oaded     |
|                     |                         |             |               |             |            |           |

|             |        |         |     | 4G   | 1.0 | 16.55 |
|-------------|--------|---------|-----|------|-----|-------|
|             | RantCo | ell Pro |     | 41 2 |     |       |
|             |        |         |     |      |     |       |
|             |        |         |     |      |     |       |
|             |        |         |     |      |     |       |
|             | alltes |         |     |      |     |       |
| Ne<br>Crea  | View R | esults  |     |      |     |       |
|             | Delete |         |     |      |     |       |
|             | Repeat | Test    |     |      |     |       |
|             | Upload | to ser  | ver |      |     |       |
| 15 .        | Export | as CS'  | v   |      |     |       |
|             |        |         |     |      |     |       |
| pin<br>15 . |        |         |     |      |     |       |

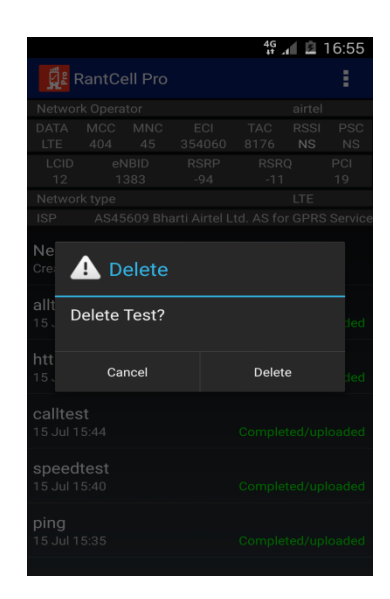

## 5.9 Upload to Server:

This option allows user to upload test results to server if test has not been uploaded to the server automatically.

| Network Operator     airtel       DATA     MCC     MNC     ECI     TAC     RSSI     PSC       LCD     eNBID     RSSP     RSRP     RSRP     NS     NS       LSD     eNBID     RSSP     AIT     405     AIT     455       Network     JBB3     -94     -11     455       Network     View Results     Interference     Interference       Str     Delete     Interference     Interference       Str     Upload to server     Interference     Interference       Str     Export as CSV     Interference     Interference                                                                                                    |               |        |        |     | <b>4G</b><br>∔† | 1 Ē | 16:55     |
|----------------------------------------------------------------------------------------------------|---------------|--------|--------|-----|-----------------|-----|-----------|
| Network Operator         airtel           DATA         MCC         MNC         ECI         TAC         RSSI         PSC           LCID         eNBID         RSRP         RSRQ         PCI         12         1383         -94         -11         455           Net         alltest         -94         -11         455         nois         nois         nois         nois         12         1383         -94         -11         455         nois         nois |               | RantCo |        |     |                 |     | :         |
| DATA         MCC         MNC         ECI         TAC         RSSI         PSC           LTE         404         45         354060         8176         NS         NS         NS           LCID         eNBID         RSRP         RSRQ         PCI         12         1383         -94         -11         455           Ne         cs         alltest         -11         455         rvic         rvic           Ne         cs         rvic         rvic         rvic         rvic         rvic           Ne         cs         secondation         secondation         secondation         secondation         secondation         secondation           Repeat Test                                                                                                    |               |        |        |     |                 |     |           |
| LCID     eNBID     RSRP     RSRQ     PCI       12     1383     -94     -11     455       Ne     sian     alltest     rve       Ke     View Results     allt     belete       15     Delete     allt       15     Upload to server     bed       15     Export as CSV     bed       speedtest     15.401     Completed/uploaded                                                                                                    |               |        |        |     |                 |     | PSC<br>NS |
| 12     1383     -94     -11     455       Ne     cre     View Results     nois       allt     Delete     16       Repeat Test     ded       15     Upload to server     ded       cal     Export as CSV     ded       speedtest     Sompleted/uploaded                                                                                                    |               |        |        |     |                 |     | PCI       |
| Net     alltest     order       Net     View Results     allt       Delete     allt     belete       15     Delete     allt       15     Export Test     belete       15     Export as CSV     belete       15     5 Jul 15:40     Completed/uploaded                                                                                                    |               |        |        |     |                 |     | 455       |
| Is: alltest vic<br>Ne<br>Cre<br>View Results<br>allt Delete<br>15<br>Repeat Test<br>15<br>Upload to server<br>Cal<br>Export as CSV<br>speedtest<br>15 Jul 15:40<br>Completed/uploaded                                                                                                    |               |        |        |     |                 |     |           |
| Ne     View Results       allt     Delete       15     Repeat Test       15     Upload to server       15     Export as CSV       speedtest     Completed/uploaded                                                                                                    |               | alltes | t      |     |                 |     | rvice     |
| Cree     View Results       allt     Delete       15     Repeat Test       16     Upload to server       15     Export as CSV       speedtest     Support of the server                                                                                                    | Ne            |        |        |     |                 |     | _         |
| all Delete ded<br>5 Repeat Test ded<br>6 Cal<br>5 Export as CSV and<br>5 speedtest<br>5 Jul 15:40 Completed/uploaded                                                                                                    | Crea          | View R | esults |     |                 |     |           |
| Repeat Test       Upload to server       cal       15       Export as CSV       speedtest       15 Jul 15:40                                                                                                    | allt          | Delete |        |     |                 |     | ded       |
| 15.     Upload to server     Indiana       Call     Export as CSV     and       15.     Export as CSV     and       15.Jul 15:40     Completed/uploaded                                                                                                    | htt           | Repeat | Test   |     |                 |     |           |
| cal<br>15. Export as CSV ded<br>speedtest<br>15 Jul 15:40 Completed/uploaded                                                                                                    |               | Upload | to ser | ver |                 |     | ded       |
|                                                                                                    | cal<br>15.    | Export | as CS\ | /   |                 |     | ded       |
|                                                                                                    |               |        |        |     |                 |     | loaded    |
|                                                                                                    | ping<br>15 Ju |        |        |     |                 |     | loaded    |

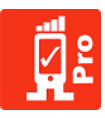

## 5.10 Export as CSV Format

This option enables user to export the test results into CSV format and share the results with desired email recipients.

#### How to Export Test Results

- Step 01: Press and hold any test that has been performed already until menu pops-up.
- Step 02: In the pop-up menu select option Export as CSV and then select required means to share the results in CSV format for analysis.

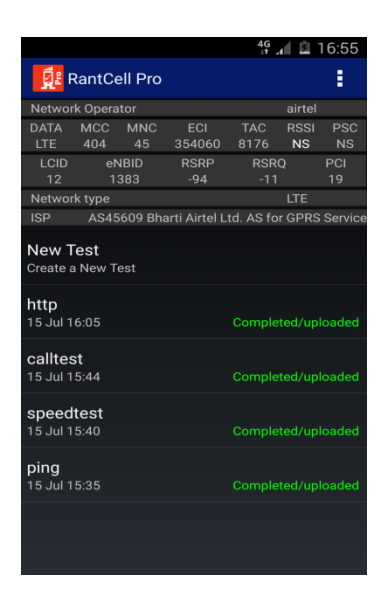

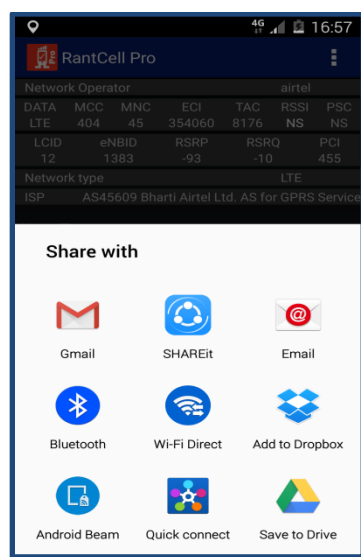

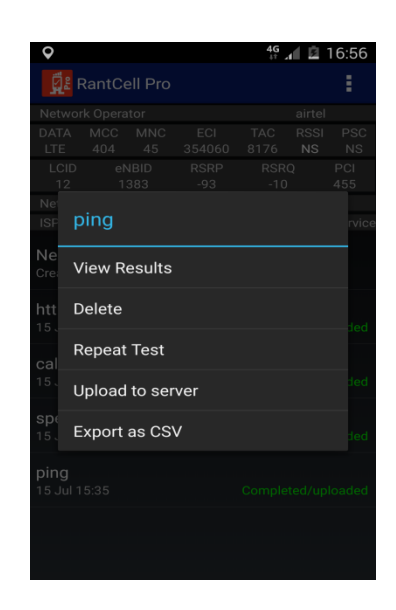

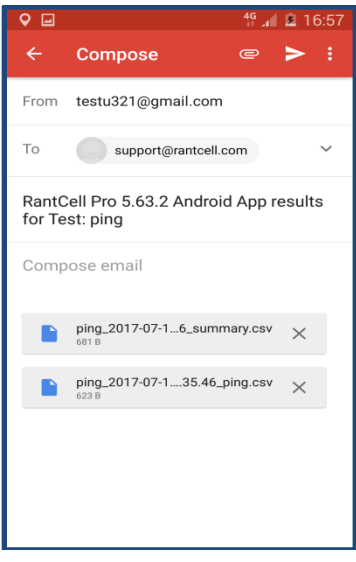

| 🗶 🚽 🌖     | • (°i · <u>(à</u>   <del>-</del> |              |            |                    |         |          | Ping_20   | 17-07-18_1 | 7.42.44_pi | ng [Rea | d-Only]                     | - Micro          | osoft Excel               |                         |                      |            |             |               | -                      |
|-----------|----------------------------------|--------------|------------|--------------------|---------|----------|-----------|------------|------------|---------|-----------------------------|------------------|---------------------------|-------------------------|----------------------|------------|-------------|---------------|------------------------|
| File      | Home Insert Pag                  | e Layout     | Formulas   | Data               | Review  | View     |           |            |            |         |                             |                  |                           |                         |                      |            |             |               |                        |
| ۲.        | Cut Calibri                      | Ŧ            | 11 ° A     | • <sub>∧</sub> • ≡ | = =     | \$2.*    | 🖥 Wrap Te | xt         | General    |         | Ŧ                           |                  | 5                         |                         |                      | *          | Σ Auto      | Sum * 🐴       | ľ Å                    |
| Paste     | Format Painter B I               | <u>U</u> • 🔛 | • 👌 •      | <u>A</u> • ≣       | 2 I     | t i      | 📲 Merge 8 | Center 🔻   | \$ - °     | /o ,    | 00. 0. <b>∻</b><br>00.♦ 00. | Con              | ditional F<br>atting * as | ormat C<br>Table * Styl | ell Insert<br>es • • | Delete For | mat 🖉 Clear | Sort<br>Filte | & Find &<br>▼ Select ▼ |
| Clipt     | board 🕞                          | Font         |            | Es.                |         | Alignmer | nt        | G.         | N          | umber   | G.                          |                  | Sty                       | les                     |                      | Cells      |             | Editing       |                        |
| ļ         | A14 <del>•</del> (*              | $f_x$        |            |                    |         |          |           |            |            |         |                             |                  |                           |                         |                      |            |             |               |                        |
| 4         | А                                | В            | С          | D                  | E       | F        | G         | Н          | 1          | J       |                             | K                | L                         | М                       | N                    |            | 0           | Р             | Q                      |
| 1 Timest  | tamp                             | Iteration I  | Host       | Packet siz         | RTT min | RTT avg  | RTT max   | RTT mdev   | Status     | PSC     | Lati                        | tude             | Longitude                 | networkOj               | networkOpera         | atorName   | networkType | networkDa     | Lac/Tac                |
| 2 2017-0  | 07-18T17:42:50.410+0530          | 1            | 52.74.65.5 | 64                 | 51      | 62       | 69        | 7          | ОК         | ?       | 12                          | .9031            | 77.5564                   | 40486                   | Vodafone IN          |            | UNKNOWN     | WIFI          | 21302                  |
| 3 2017-0  | 07-18T17:42:59.179+0530          | 2            | 52.74.65.5 | 64                 | 43      | 57       | 63        | 8          | OK         | ?       | 12.9                        | 903062           | 77.556426                 | 40486                   | Vodafone IN          |            | UNKNOWN     | WIFI          | 21302                  |
| 4 2017-0  | 07-18T17:43:07.850+0530          | 3            | 52.74.65.5 | 64                 | 42      | 64       | 94        | 19         | ОК         | ?       | 12.9                        | 903062           | 77.556426                 | 40486                   | Vodafone IN          |            | UNKNOWN     | WIFI          | 21302                  |
| 5 2017-0  | 07-18T17:43:16.567+0530          | 4            | 52.74.65.5 | 64                 | 45      | 59       | 65        | 8          | OK         | ?       | 12                          | .9031            | 77.5564                   | 40486                   | Vodafone IN          |            | UNKNOWN     | WIFI          | 21302                  |
| 6 2017-0  | 07-18T17:43:25.739+0530          | 5            | 52.74.65.5 | 64                 | 44      | 45       | 46        | 0          | OK         | ?       | 12.9                        | 903062           | 77.556426                 | 40486                   | Vodatone IN          |            | UNKNOWN     | WIFI          | 21302                  |
| 7 2017-0  | D7-18T17:43:34.375+0530          | 6            | 52.74.65.5 | 64                 | 52      | 61       | . 69      | 7          | OK         | ?       | 12.9                        | 903062           | 77.556426                 | 40486                   | Vodatone IN          |            | UNKNOWN     | WIFI          | 21302                  |
| 8 2017-0  | 0/-1811/:43:43.087+0530          | 7            | 52.74.65.5 | 64                 | 51      | 63       | 71        | 7          | OK         | ť       | 12.9                        | 903062           | //.556426                 | 40486                   | Vodatone IN          |            | UNKNOWN     | WIFI          | 21302                  |
| 9 2017-0  | J/-1811/:43:51.835+0530          | 8            | 52.74.65.5 | 64                 | 52      | 122      | 314       | 111        | OK         | 1       | 12.9                        | 903062<br>000062 | 77.5564                   | 40486                   | vodatone IN          |            | UNKNOWN     | WIFI          | 21302                  |
| 10 2017-0 | J7-18117:44:00.551+0530          | 9            | 52.74.65.5 | 64                 | 48      | 50       | 68        | /          | OK         | r<br>2  | 12.9                        | 90306;<br>90306; | 77 556420                 | 40486                   | Vodatone IN          |            | UNKNOWN     | WIFI          | 21302 1                |
| 2017-0    | J/-1011/.44.09.215#0550          | 10           | 52.74.05.3 | 04                 | 45      | 50       | 02        | 0          | UK         | 1       | 12.5                        | 902061           | 11.550420                 | 40480                   | vouarone IN          |            | UNKNOWN     | WIFI          | 21502                  |

## 6. RantCell Enterprise App Menu

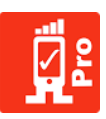

### 6.1 New Test

There is also an additional option start a new test as shown below.

### How to use New Test on App Menu:

Step 01: Tap on App Menu available on right top of the screen and select New Test

Step 02:Select type of test or combination of test needs to be performed. Refer to the articles<br/>about Ping Test, Speed Test, Call Test and All Test to find detailed description to run<br/>tests.

|                                                                                                    |                                                                                                    |                                                                   |                                                                    | 4G<br>∔†                                                | 1 B                                                | 15:34                                                      |
|----------------------------------------------------------------------------------------------------|----------------------------------------------------------------------------------------------------|-------------------------------------------------------------------|--------------------------------------------------------------------|---------------------------------------------------------|----------------------------------------------------|------------------------------------------------------------|
| ្ព្រឹះ រ                                                                                                    | RantC                                                                                                    | ell Pro                                                           | )                                                                  |                                                         |                                                    | •                                                          |
| Netwo                                                                                                    | rk Oper                                                                                                    | ator                                                              |                                                                    |                                                         | airtel                                             |                                                            |
| DATA                                                                                                    | MCC                                                                                                    | MNC<br>45                                                         | ECI                                                                | TAC                                                     | RSSI                                               | PSC                                                        |
| LCID                                                                                                    | eNE                                                                                                    | 3ID                                                               | RSRP                                                               | RSRQ                                                    | NO                                                 | PCI                                                        |
| Netwo                                                                                                    | rk tyne                                                                                                    | 03                                                                | -97                                                                | -12                                                     | ITE                                                | 19                                                         |
| ISP                                                                                                    | AS4                                                                                                    | 5609 Bł                                                           | harti Airtel Li                                                    | td. AS for                                              | GPRS                                               | Service                                                    |
| New 7<br>Create                                                                                                    | <b>Гest</b><br>a New 1                                                                                                    | Гest                                                              |                                                                    |                                                         |                                                    |                                                            |
|                                                                                                    |                                                                                                    |                                                                   |                                                                    |                                                         |                                                    |                                                            |
|                                                                                                    |                                                                                                    |                                                                   |                                                                    |                                                         |                                                    |                                                            |
|                                                                                                    |                                                                                                    |                                                                   |                                                                    |                                                         |                                                    |                                                            |
|                                                                                                    |                                                                                                    |                                                                   |                                                                    |                                                         |                                                    |                                                            |
|                                                                                                    |                                                                                                    |                                                                   |                                                                    |                                                         |                                                    |                                                            |
|                                                                                                    |                                                                                                    |                                                                   |                                                                    |                                                         |                                                    |                                                            |
|                                                                                                    |                                                                                                    |                                                                   |                                                                    |                                                         |                                                    |                                                            |
|                                                                                                    |                                                                                                    |                                                                   |                                                                    |                                                         |                                                    |                                                            |
|                                                                                                    |                                                                                                    |                                                                   |                                                                    |                                                         |                                                    |                                                            |
|                                                                                                    |                                                                                                    |                                                                   |                                                                    |                                                         |                                                    |                                                            |
|                                                                                                    |                                                                                                    |                                                                   |                                                                    |                                                         |                                                    |                                                            |
|                                                                                                    |                                                                                                    |                                                                   |                                                                    |                                                         |                                                    |                                                            |
|                                                                                                    |                                                                                                    |                                                                   |                                                                    |                                                         |                                                    |                                                            |
|                                                                                                    |                                                                                                    |                                                                   |                                                                    | 4G                                                      | I B                                                | 15:35                                                      |
| <b>8</b> .                                                                                                    |                                                                                                    |                                                                   |                                                                    | 4G<br>↓†                                                | 10                                                 | 15:35                                                      |
|                                                                                                    | New T                                                                                                    | est                                                               |                                                                    | 4G<br>41<br>ST                                          |                                                    | 15:35<br>- <del></del>                                     |
| Netwo                                                                                                    | New T                                                                                                    | est                                                               |                                                                    | 4G<br>st<br>ST                                          | ART airtel                                         | 15:35                                                      |
| Netwo<br>DATA<br>LTE                                                                                                    | New T<br>rk Oper<br>MCC<br>404                                                                                                    | est<br>ator<br>MNC<br>45                                          | ECI<br>354060                                                      | 46<br>ST<br>TAC<br>8176                                 | ART<br>airtel<br>RSSI<br>NS                        | 15:35<br>                                                  |
| Netwo<br>DATA<br>LTE<br>LCID                                                                                                    | New T<br>rk Oper<br>MCC<br>404<br>e                                                                                                    | est<br>ator<br>MNC<br>45<br>NBID                                  | ECI<br>354060<br>RSRP                                              | 46<br>ST<br>TAC<br>8176<br>RSR0                         | ART<br>airtel<br>RSSI<br>NS                        | 15:35<br>PSC<br>NS<br>PCI                                  |
| Netwo<br>DATA<br>LTE<br>LCID<br>12                                                                                                    | New T<br>rk Opera<br>MCC<br>404<br>e<br>1<br>rk type                                                                                                    | est<br>ator<br>MNC<br>45<br>NBID<br>1383                          | ECI<br>354060<br>RSRP<br>-96                                       | 46<br>47<br>ST<br>TAC<br>8176<br>RSR0<br>-11            | ART<br>airtel<br>RSSI<br>NS                        | 15:35<br>                                                  |
| Netwo<br>DATA<br>LTE<br>LCID<br>12<br>Netwo<br>ISP                                                                                                    | New T<br>rk Opera<br>MCC<br>404<br>e<br>1<br>rk type<br>AS <u>4</u>                                                                                                    | <b>est</b><br>ator<br>MNC<br>45<br>NBID<br>1383<br>5609 <u>Bł</u> | ECI<br>354060<br>RSRP<br>-96<br>narti Airte <u>l L</u> i           | 46<br>ST<br>TAC<br>8176<br>RSR0<br>-11                  | ART<br>airtel<br>RSSI<br>NS<br>LTE<br>GPR <u>S</u> | PSC<br>NS<br>PCI<br>166<br>Service                         |
| Netwo<br>DATA<br>LTE<br>LCID<br>12<br>Netwo<br>ISP                                                                                                    | New T<br>MCC<br>404<br>e<br>1<br>rk type<br>AS4                                                                                                    | est<br>MNC<br>45<br>NBID<br>1383<br>5609 Bł                       | ECI<br>354060<br>RSRP<br>-96<br>narti Airtel Li                    | 4G<br>ST<br>TAC<br>8176<br>RSR0<br>-11<br>id. AS for    | ART<br>airtel<br>RSSI<br>NS<br>LTE<br>GPRS         | 15:35<br>PSC<br>NS<br>PCI<br>166<br>Service                |
| Netwo<br>DATA<br>LTE<br>LCID<br>12<br>Netwo<br>ISP                                                                                                    | New T<br>rk Oper<br>404<br>e<br>1<br>rk type<br>AS4                                                                                                    | est<br>ator<br>MNC<br>45<br>NBID<br>1383<br>5609 Bł               | ECI<br>354060<br>RSRP<br>-96<br>narti Airtel Li                    | 4G<br>ST<br>TAC<br>8176<br>RSR(<br>-11<br>td. AS for    | ART<br>airtel<br>RSSI<br>NS<br>LTE<br>GPRS         | PSC<br>NS<br>PCI<br>166<br>Service                         |
| Netwo<br>DATA<br>LTE<br>LCID<br>12<br>Netwo<br>ISP<br>Test N<br>ping                                                                                                    | New T<br>MCC<br>404<br>e<br>1<br>rk type<br>AS4<br>Name                                                                                                    | Test<br>ator<br>45<br>NBID<br>1383<br>5609 Bł                     | ECI<br>354060<br>RSRP<br>-96<br>narti Airtel Li                    | 46<br>ST<br>TAC<br>8176<br>RSR0<br>-11<br>ad. AS for    | airtel<br>RSSI<br>NS<br>LTE<br>GPRS                | PSC<br>NS<br>PCI<br>166<br>Service                         |
| Netwo<br>DATA<br>LTE<br>LCID<br>12<br>Netwo<br>ISP<br>Test M<br>ping                                                                                                    | New T<br>MCC<br>404<br>e<br>1<br>rk type<br>AS4<br>Name<br>ons                                                                                                    | est<br>ator<br>45<br>NBID<br>1383<br>5609 Bł                      | ECI<br>354060<br>RSRP<br>-96<br>narti Airtel L1                    | 46<br>ST<br>TAC<br>8176<br>RSRG<br>-11<br>td. AS for    | artel<br>RSSI<br>NS<br>UTE<br>GPRS                 | 15:35<br>→<br>PSC<br>NS<br>PCI<br>166<br>Service<br>↓      |
| Netwo<br>DATA<br>LITE<br>LCID<br>12<br>Netwo<br>ISP<br>Test N<br>ping<br>Iterati<br>1                                                                                                    | New T<br>MCC<br>404<br>e<br>1<br>rk type<br>AS4<br>Name<br>ons                                                                                                    | est<br>MNC<br>45<br>NBID<br>1383<br>5609 Bł                       | ECI<br>354060<br>RSRP<br>-96<br>narti Airtel Li                    | 46 ,<br>ST<br>TAC<br>8176<br>RSR0<br>-11<br>id. AS for  | ART<br>airtel<br>RSSI<br>NS<br>LTE<br>GPRS         | PSC<br>NS<br>PCI<br>166<br>Service                         |
| Vetwoo<br>DATA<br>LTE<br>LCID<br>12<br>Netwoo<br>ISP<br>Test N<br>ping<br>Iterati<br>1<br>Delay<br>5 secor                                                                                                    | New T<br>MCC<br>404<br>rk type<br>AS4<br>Name<br>ons<br>Betwinds                                                                                                    | Fest<br>ator<br>45<br>NBID<br>1383<br>5609 Bł                     | ECI<br>354060<br>RSRP<br>-96<br>narti Airtel LI<br>narti Airtel LI | 46<br>ST<br>TAC<br>8176<br>RSR(<br>-11<br>td. AS for    | ART<br>airtel<br>RSSI<br>NS<br>LTE<br>GPRS         | PSC<br>NS<br>PCI<br>166<br>Service                         |
| C Second Second Seco | New T<br>MCC<br>404<br>404<br>1<br>1<br>1<br>8<br>404<br>8<br>404<br>1<br>1<br>8<br>404<br>8<br>8<br>8<br>8<br>8<br>8<br>8<br>8<br>8<br>8<br>8<br>8<br>8<br>8<br>8<br>8<br>8 | een Te                                                            | ECI<br>354060<br>RSRP<br>-96<br>harti Airtel Li                    | 46<br>ST<br>8176<br>RSRG<br>-11                         | ART<br>airtel<br>RSSI<br>NS<br>LTE<br>GPRS         | PSC<br>NS<br>PCI<br>166<br>Service                         |
| Ketwo<br>DATA<br>LTE<br>LCID<br>12<br>Netwo<br>ISP<br>Test N<br>ping<br>Iterati<br>1<br>Delay<br>5 secor<br>Ping 16                                                                                                    | New T<br>rk Opern<br>404<br>e<br>1<br>1<br>rk type<br>AS4<br>Aame<br>ons<br>Betw<br>ids                                                                                      | ator<br>MNC<br>45<br>NBID<br>383<br>5609 Bł                       | ECI<br>354060<br>RSRP<br>-96<br>harti Airtel Li                    | 46 .<br>ST<br>TAC<br>8176<br>RSRG<br>-11                | ART<br>airtel<br>RSI<br>NS                         | 15:35<br>→<br>PSC<br>NS<br>PCI<br>166<br>Service<br>↓<br>↓ |
| Netwo<br>LTE<br>LCID<br>12<br>Netwo<br>ISP<br>Test N<br>Ping<br>Iterati<br>1<br>Delay<br>5 secor<br>Ping 1<br>52.74.6<br>Speec                                                                                                    | New T<br>MCC<br>404<br>e<br>1<br>rk type<br>AS4<br>As4<br>Aame<br>ons<br>Betw.<br>ds                                                                                         | ator<br>MNC<br>45<br>NBID<br>1383<br>5609 BI                      | ECI<br>354060<br>RSRP<br>-96<br>narti Airtel L1                    | 49<br>ST<br>TAC<br>8176<br>RSR(<br>-11                  | ART<br>airtel<br>RSSI<br>NS                        | 15:35<br>PSC<br>NS<br>PCI<br>166<br>Service<br>V<br>V<br>V |
| Netwo<br>DATA<br>LTE<br>LCID<br>12<br>Netwo<br>ISP Test N<br>ping Iterati<br>1 Delay 5 secor Ping 1 5 secor Call Tri                                                                                                    | New 1<br>MCC<br>404<br>e 1<br>1<br>rk type<br>AS4<br>Name<br>ons<br>Betw.<br>Gest<br>5.50<br>1 Test<br>est                                                                   | een Te                                                            | ECI<br>354060<br>RSRP<br>-96<br>haarti Airtel Li                   | 49 ,<br>ST<br>TAC<br>8176<br>RSR(<br>RSR(<br>-11<br>-11 | ART<br>airtel<br>RSSI<br>NS<br>Ω<br>LTE<br>GPRS    | 15:35<br>PSC<br>NS<br>PCI<br>166<br>Service<br>V<br>V      |

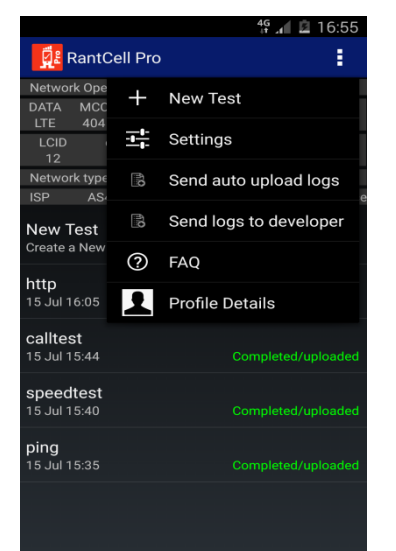

|           |                |      | 4G | E E | 15:35         |
|-----------|----------------|------|----|-----|---------------|
| < ជ្អី៖ រ |                |      |    |     | $\Rightarrow$ |
|           |                |      |    |     |               |
|           |                |      |    |     |               |
|           |                |      |    |     |               |
|           |                |      |    |     |               |
|           |                |      |    |     |               |
| Test N    | lame<br>Fest N | lame |    |     |               |
| De        | ping           |      |    |     |               |
|           | Ca             | ncel | ок |     |               |
| Ping 1    |                |      |    |     |               |
|           | l Test         |      |    |     |               |
|           |                |      |    |     |               |
|           |                |      |    |     |               |

|                                                                                                    |            |             |                | 4G          | 18         | 15:35      |  |
|----------------------------------------------------------------------------------------------------|------------|-------------|----------------|-------------|------------|------------|--|
| < 💆 N                                                                                                    | lew Te     | est         |                | SI          | ART        | €          |  |
| Networ                                                                                                    | k Opera    | tor         |                |             | airtel     |            |  |
| DATA<br>LTE                                                                                                | MCC<br>404 | MNC<br>45   | ECI<br>354060  | TAC<br>8176 | RSSI<br>NS | PSC<br>NS  |  |
| LCID<br>12                                                                                                 | eN<br>1:   | 1BID<br>383 | RSRP<br>-97    | RSR(<br>-13 | ð          | PCI<br>134 |  |
| Networ                                                                                                    | k type     |             |                |             | LTE        |            |  |
| ISP                                                                                                    | AS45       | 609 Bha     | arti Airtel Li | td. AS fo   | r GPRS     | Service    |  |
| Test N<br><untitle< td=""><td>lame<br/>d&gt;</td><td></td><td></td><td></td><td></td><td>•</td></untitle<> | lame<br>d> |             |                |             |            | •          |  |
| Iteration                                                                                                  | ons        |             |                |             |            | •          |  |
| Delay Between Tests<br>5 seconds                                                                           |            |             |                |             |            |            |  |
| Ping Test                                                                                                  |            |             |                |             |            |            |  |
| Speed                                                                                                    | Test       |             |                |             |            |            |  |
| Call Te                                                                                                    | est        |             |                |             |            |            |  |
| Http T                                                                                                    | est        |             |                |             |            | _          |  |

|                         |               |      | 4 | G     | 15:35         |
|-------------------------|---------------|------|---|-------|---------------|
| រ រដ្ឋិ                 |               |      |   | START | $\rightarrow$ |
| Networ                  |               |      |   |       |               |
| DATA<br>LTE             |               |      |   |       |               |
| LCID<br>12              |               |      |   |       |               |
| Networ                  |               |      |   |       |               |
| ISP                     |               |      |   |       |               |
| Tes<br>ping F<br>Iter H | Ping 7<br>ost | est  |   |       |               |
| De<br>5 se              | Ca            | ncel | c | ж     |               |
| Ping T                  |               |      |   |       |               |
| Speed                   |               |      |   |       |               |
|                         |               |      |   |       |               |

|             |            |             |                | 4G          | . 1 B      | 15:36      |
|-------------|------------|-------------|----------------|-------------|------------|------------|
| < 👖 (       | 1/1) p     | ing         |                | v           | IEW        |            |
| Networ      | k Opera    | tor         |                |             | airtel     |            |
| DATA<br>LTE | MCC<br>404 | MNC<br>45   | ECI<br>354060  | TAC<br>8176 | RSSI<br>NS | PSC<br>NS  |
| LCID<br>12  | eN<br>1:   | IBID<br>383 | RSRP<br>-95    | RSR<br>-11  | Q          | PCI<br>455 |
| Networ      | k type     |             |                |             | LTE        |            |
| ISP         | AS45       | 609 Bha     | arti Airtel Li | td. AS fo   | r GPRS     | Service    |
| ^ Pi        | ng Te      | st          |                |             |            |            |
| Host: 52    | 2.74.65    | .50         |                |             |            |            |
| Reply: O    | к          |             |                |             |            |            |
| Stats: 4    | sent, 2    | received    | l, 0 errors, 5 | 50% loss    |            |            |
| RTT: M      | in: 69 A   | .vg: 71 N   | /lax: 72 Md    | ev: 1       |            |            |
|             |            |             |                |             |            |            |
|             |            |             |                |             |            |            |
|             |            |             |                |             |            |            |
|             |            |             |                |             |            |            |
|             |            |             |                |             |            |            |
|             |            |             |                |             |            |            |
|             |            |             |                |             |            |            |
|             |            |             |                |             |            |            |
|             |            |             |                |             |            |            |

|           |                             |      |         | 4G  | 18         | 16:24 |
|-----------|-----------------------------|------|---------|-----|------------|-------|
| < ជ្អី៖ ទ |                             |      |         |     |            |       |
|           |                             |      |         |     |            |       |
|           |                             |      |         |     |            |       |
|           |                             |      |         |     |            |       |
|           |                             |      |         |     |            |       |
|           |                             |      |         |     |            |       |
|           |                             |      |         |     |            |       |
| Sh        | are w                       | rith |         |     |            |       |
|           | $\checkmark$                |      |         |     | 6          |       |
| 1         |                             |      |         |     | @          |       |
| 0         | <b>S</b> mail               |      | SHAREit |     | @<br>Email |       |
| G         | Smail                       |      | SHAREit |     | @<br>Email |       |
| Blu       | Smail<br>Smail              | w    | SHAREit | Add | Email      | pbox  |
| Biu       | Smail<br>Semail<br>Juetooth | w    | SHAREit | Add | Email      | pbox  |

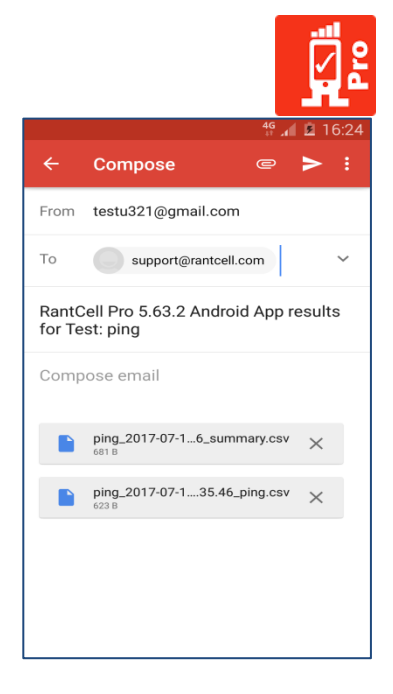

## 6.2 Settings

In settings menu there are various options available, they have been listed below for reference with feature description.

#### Auto Answer Calls:

Auto Answer Calls is a feature when enabled automatically answers any incoming call. This feature is used when perfoming mobile to mobile call testing where in B-Party can answer the repeated call attempts by A-Party.

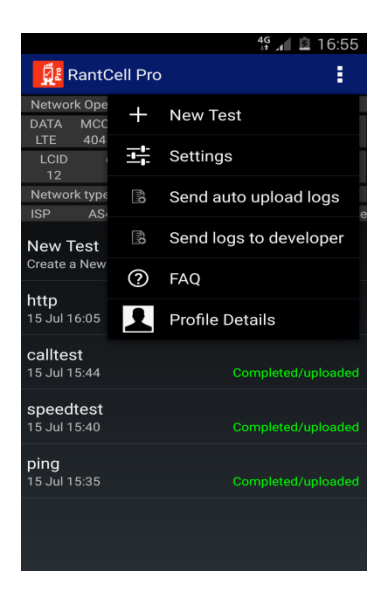

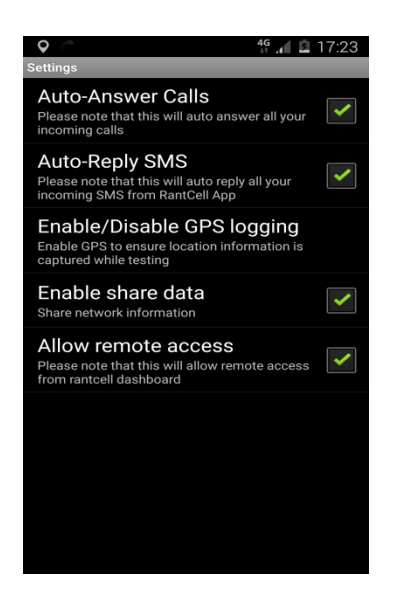

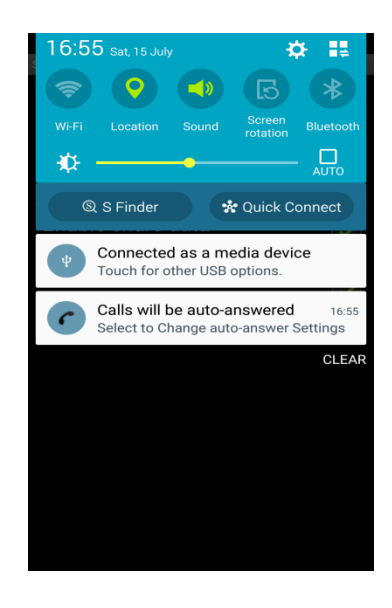

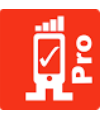

#### Enable / Disbale GPS Logging:

- 1. Enable GPS is used to capture the current location of device while testing RantCell Enterprise application. For example: While performing drive testing the location GPS location needs to be logged for plotting map data of test.
- It's recommended to select "GPS only" for accurate drive test results under Android settings (Settings -> Location -> ON and "Device only " or "GPS only")

|                             |             | 49 🖬 🖬 16:55           |
|-----------------------------|-------------|------------------------|
| RantC                       | ell Pro     | :                      |
| Network Ope                 | +           | New Test               |
| LTE 404<br>LCID<br>12       |             | Settings               |
| Network type                | <b>6</b> 10 | Send auto upload logs  |
| New Test                    | ПP          | Send logs to developer |
| Create a New                | ?           | FAQ                    |
| 15 Jul 16:05                | 1           | Profile Details        |
| calltest<br>15 Jul 15:44    |             | Completed/uploaded     |
| speedtest<br>15 Jul 15:40   |             | Completed/uploaded     |
| <b>ping</b><br>15 Jul 15:35 |             | Completed/uploaded     |
|                             |             |                        |
|                             |             |                        |

| Settings       IT 7:18         Settings       Auto-Answer Calls         Please note that this will auto answer all your incoming calls       Image: Comparison of the set of the set of the | Settings<br>Settings<br>Auto-Answer Calls<br>Please note that this will auto answer all your<br>incoming calls<br>Auto-Reply SMS<br>Please note that this will auto reply all your<br>incoming SMS from RantCell App<br>Enable/Disable GPS logging<br>Enable SPS to ensure location information is<br>captured while testing<br>Enable Share data<br>Share network information<br>Allow remote access<br>Please note that this will allow remote access<br>Please note that this will allow remote access<br>Please note that this will allow remote access                                                                                                    | Settings<br>Settings<br>Auto-Answer Calls<br>Please note that this will auto answer all your<br>incoming calls<br>Auto-Reply SMS<br>Please note that this will auto reply all your<br>incoming SMS from RankCell App<br>Enable/Disable GPS logging<br>Enable GPS to ensure location information is<br>captured while testing<br>Enable Share data<br>Share network information<br>Share network information<br>Please note that this will allow remote access<br>Please note that this will allow remote access<br>from rantcell dashboard                                                                                                    | Settings<br>Settings<br>Auto-Answer Calls<br>Please note that this will auto answer all your<br>incoming calls<br>Auto-Reply SMS<br>Please note that this will auto reply all your<br>incoming SMS from RankCell App<br>Enable GPS to ensure location information is<br>captured while testing<br>Enable GPS to ensure location information is<br>captured while testing<br>Share network information<br>Share network information<br>Please note that this will allow remote access<br>from rantcell dashboard                                                                                                    | Settings<br>Settings<br>Auto-Answer Calls<br>Please note that this will auto answer all your<br>incoming calls<br>Auto-Reply SMS<br>Please note that this will auto reply all your<br>incoming SMS from RantCell App<br>Enable/Disable GPS logging<br>Enable GPS to ensure location information is<br>captured while testing<br>Enable share data<br>Share network information<br>Allow remote access<br>Please note that this will allow remote access<br>from rantcell dashboard                                                                                                    | Settings<br>Settings<br>Auto-Answer Calls<br>Please note that this will auto answer all your<br>incoming calls<br>Auto-Reply SMS<br>Please note that this will auto reply all your<br>incoming SMS from RantCell App<br>Enable GPS to ensure location information is<br>captured while testing<br>Enable Share data<br>Share network information<br>Please note that this will allow remote access<br>from rantcell dashboard                                                                                                    |                                                                                        |       |
|----------------------------------------------------------------------------------------------------|----------------------------------------------------------------------------------------------------|----------------------------------------------------------------------------------------------------|----------------------------------------------------------------------------------------------------|----------------------------------------------------------------------------------------------------|----------------------------------------------------------------------------------------------------|----------------------------------------------------------------------------------------|-------|
| Auto-Answer Calls         Please note that this will auto answer all your incoming calls         Auto-Reply SMS         Please note that this will auto reply all your incoming SMS from RantCell App         Enable/Disable GPS logging         Enable Share data         Share network information         Allow remote access         Please note that this will allow remote access                                                                                                    | Auto-Answer Calls         Please note that this will auto answer all your incoming calls         Auto-Reply SMS         Please note that this will auto reply all your incoming SMS from RantCell App         Enable/Disable GPS logging         Enable GPS to ensure location information is captured while testing         Enable share data         Share network information         Allow remote access         Please note that this will allow remote access                                                                                                    | Auto-Answer Calls         Please note that this will auto answer all your incoming calls         Auto-Reply SMS         Please note that this will auto reply all your incoming SMS from RantCell App         Enable/Disable GPS logging         Enable GPS to ensure location information is captured while testing         Share network information         Share network information         Please note that this will allow remote access         Provide that this will allow remote access                                                                                                    | Auto-Answer Calls         Please note that this will auto answer all your incoming calls         Auto-Reply SMS         Please note that this will auto reply all your incoming SMS from RantCell App         Enable/Disable GPS logging         Enable GPS to ensure location information is captured while testing         Share network information         Share network information         Please note that this will allow remote access         Please note that this will allow remote access                                                                                                    | Auto-Answer Calls         Please note that this will auto answer all your incoming calls         Auto-Reply SMS         Please note that this will auto reply all your incoming SMS from RantCell App         Enable/Disable GPS logging         Enable Share data         Share network information         Allow remote access         Please note that this will allow remote access                                                                                                    | Auto-Answer Calls         Please note that this will auto answer all your incoming calls         Auto-Reply SMS         Please note that this will auto reply all your incoming SMS from RantCell App         Enable/Disable GPS logging         Enable/Disable GPS logging         Enable Share data         Share network information         Share network information         Please note that this will allow remote access         Provide that this will allow remote access                                                                                                    | Settings                                                                               | 17:18 |
| Auto-Answer Calls         Please note that this will auto answer all your incoming calls         Auto-Reply SMS         Please note that this will auto reply all your incoming SMS from RantCell App         Enable/Disable GPS logging         Enable Share data         Share network information         Allow remote access         Please note that this will allow remote access                                                                                                    | Auto-Answer Calls         Please note that this will auto answer all your incoming calls         Auto-Reply SMS         Please note that this will auto reply all your incoming SMS from RantCell App         Enable/Disable GPS logging         Enable SPs to ensure location information is captured while testing         Enable Share data         Share network information         Allow remote access         From rantcell dashboard                                                                                                    | Auto-Answer Calls         Please note that this will auto answer all your incoming calls         Auto-Reply SMS         Please note that this will auto reply all your incoming SMS from RantCell App         Enable/Disable GPS logging         Enable GPS to ensure location information is captured while testing         Enable share data         Share network information         Pleases note that this will allow remote access         Provide that this will allow remote access                                                                                                    | Auto-Answer Calls         Please note that this will auto answer all your incoming calls         Auto-Reply SMS         Please note that this will auto reply all your incoming SMS from RantCell App         Enable/Disable GPS logging         Enable GPS to ensure location information is captured while testing         Enable share data         Share network information         Pleases note that this will allow remote access         Finable share data         Share network information                                                                                                    | Auto-Answer Calls         Please note that this will auto answer all your incoming calls         Auto-Reply SMS         Please note that this will auto reply all your incoming SMS from RantCell App         Enable/Disable GPS logging         Enable Share data         Share network information         Allow remote access         Please note that this will allow remote access                                                                                                    | Auto-Answer Calls         Please note that this will auto answer all your incoming calls         Auto-Reply SMS         Please note that this will auto reply all your incoming SMS from RantCell App         Enable/Disable GPS logging         Enable Share data         Share network information         Share network information         Please note that this will allow remote access         Provide the share data         Share network information                                                                                                    |                                                                                        |       |
| Auto-Reply SMS         Please note that this will auto reply all your incoming SMS from RantCell App         Enable/Disable GPS logging         Enable/Disable GPS logging         Captured while testing         Enable Share data         Share network information         Allow remote access         Please note that this will allow remote access         Form ranted id dashboard                                                                                                    | Auto-Reply SMS<br>Please note that this will auto reply all your<br>incoming SMS from RantCell AppImage: Complete Complete Comple   | Auto-Reply SMS       Image: Constraint of the second second | Auto-Reply SMS       Piesae note that this will auto reply all your incoming SMS from RantCell App         Enable/Disable GPS logging       Enable SPS to ensure location information is captured while testing         Enable Share data       Image: Comparison of the second second secon | Auto-Reply SMS<br>Please note that this will auto reply all your<br>incoming SMS from RantCell AppImage: Complete Complete Comple | Auto-Reply SMS<br>Please note that this will auto reply all your<br>incoming SMS from RantCell AppImage: Complete Complete Comple | Auto-Answer Calls<br>Please note that this will auto answer all your<br>incoming calls |       |
| Please note that this will auto reply all your incoming SMS from RantCell App         Enable/Disable GPS to ensure location information is captured while testing         Enable Share data         Share network information         Allow remote access         Please note that this will allow remote access                                                                                                    | Please note that this will auto reply all your incoming SMS from RantCell App         Enable/Disable GPS logging captured while testing         Enable Share data Share network information         Share network information         Allow remote access from rantcell dashboard                                                                                                    | Please note that this will auto reply all your incoming SMS from RantCell App         Enable/Disable GPS logging         Enable GPS to ensure location information is captured while testing         Enable share data         Share network information         Allow remote access         Please note that this will allow remote access         from rantcell dashboard                                                                                                    | Please note that this will auto reply all your incoming SMS from RantCell App         Enable/Disable GPS logging Enable GPS to ensure location information is captured while testing         Enable share data Share network information         Please note that this will allow remote access from rantcell dashboard                                                                                                    | Please note that this will auto reply all your incoming SMS from RantCell App         Enable/Disable GPS logging captured while testing         Enable Share data Share network information         Share network information         Callow remote access         Please note that this will allow remote access                                                                                                    | Please note that this will auto reply all your incoming SMS from RantCell App         Enable/Disable GPS logging         Enable Share data         Share network information         Allow remote access         Please note that this will allow remote access         from rantcell dashboard                                                                                                    | Auto-Reply SMS                                                                         |       |
| Enable/Disable GPS logging         Enable GPS to ensure location information is         captured while testing         Enable share data         Share network information         Allow remote access         Please note that this will allow remote access         Presse note that this will allow remote access                                                                                                    | Enable/Disable GPS logging<br>Enable GPS to ensure location information is<br>captured while testingEnable share data<br>Share network informationImage: Comparison of the state of the state of                       | Enable/Disable GPS logging<br>Enable GPS to ensure location information is<br>captured while testing<br>Enable Share data<br>Share network information<br>Chlow remote access<br>Please note that this will allow remote access<br>from rantcell dashboard                                                                                                    | Enable/Disable GPS logging<br>Enable GPS to ensure location information is<br>captured while testing<br>Enable Share data<br>Share network information<br>Callow remote access<br>Please note that this will allow remote access<br>from rantcell dashboard                                                                                                    | Enable/Disable GPS logging         Enable GPS to ensure location information is         captured while testing         Enable share data         Share network information         Allow remote access         Please note that this will allow remote access         from rantcell dashboard                                                                                                    | Enable/Disable GPS logging<br>Enable GPS to ensure location information is<br>captured while testing<br>Enable share data<br>Share network information<br>Allow remote access<br>Please note that this will allow remote access<br>from rantcell dashboard                                                                                                    | Please note that this will auto reply all your<br>incoming SMS from RantCell App       | ✓     |
| Enable GPS to ensure location information is<br>captured while testing<br>Enable share data<br>Share network information<br>Allow remote access<br>Please note that this will allow remote access<br>Presse note that this will allow remote access<br>from rantcell dashboard                                                                                                    | Enable GPS to ensure location information is<br>captured while testing<br>Enable share data<br>Share network information<br>Allow remote access<br>Please note that this will allow remote access<br>from rantcell dashboard                                                                                                    | Enable GPS to ensure location information is<br>captured while testing<br>Enable share data<br>Share network information<br>Allow remote access<br>Please note that this will allow remote access<br>from rantcell dashboard                                                                                                    | Enable GPS to ensure location information is<br>captured while testing<br>Enable share data<br>Share network information<br>Allow remote access<br>Please note that this will allow remote access<br>from rantcell dashboard                                                                                                    | Enable GPS to ensure location information is<br>captured while testing<br>Enable share data<br>Share network information<br>Allow remote access<br>Please note that this will allow remote access<br>from rantcell dashboard                                                                                                    | Enable GPS to ensure location information is<br>captured while testing<br>Enable share data<br>Share network information<br>Allow remote access<br>Please note that this will allow remote access<br>from rantcell dashboard                                                                                                    | Enable/Disable GPS logging                                                             |       |
| Enable share data<br>Share network information<br>Allow remote access<br>Please note that this will allow remote access<br>from rancell dashboard                                                                                                    | Enable share data<br>Share network information          Allow remote access<br>Please note that this will allow remote access<br>from rantcell dashboard       Image: Comparison of the state of the state of the stat | Enable share data<br>Share network information<br>Allow remote access<br>Please note that this will allow remote access<br>from rantcell dashboard                                                                                                    | Enable share data<br>Share network information          Allow remote access         Please note that this will allow remote access         from rantcell dashboard                                                                                                    | Enable share data<br>Share network information<br>Allow remote access<br>Please note that this will allow remote access<br>from rantcell dashboard                                                                                                    | Enable share data<br>Share network information          Allow remote access         Please note that this will allow remote access         from rantcell dashboard                                                                                                    | Enable GPS to ensure location information is<br>captured while testing                 |       |
| Allow remote access<br>Please note that this will allow remote access<br>from rancell dashboard                                                                                                    | Allow remote access<br>Please note that this will allow remote access<br>from rantcell dashboard                                                                                                    | Share network information  Allow remote access  Please note that this will allow remote access from rantcell dashboard                                                                                                    | Allow remote access<br>Please note that this will allow remote access<br>from rantcell dashboard                                                                                                    | Share network information  Allow remote access Please note that this will allow remote access from rantcell dashboard                                                                                                    | Share network information          Allow remote access         Please note that this will allow remote access         from rantcell dashboard                                                                                                    | Enable share data                                                                      |       |
| Allow remote access<br>Please note that this will allow remote access<br>from rantcell dashboard                                                                                                    | Allow remote access<br>Please note that this will allow remote access<br>from rantcell dashboard                                                                                                    | Allow remote access<br>Please note that this will allow remote access<br>from rantcell dashboard                                                                                                    | Allow remote access<br>Please note that this will allow remote access<br>from rantcell dashboard                                                                                                    | Allow remote access<br>Please note that this will allow remote access<br>from rantcell dashboard                                                                                                    | Allow remote access<br>Please note that this will allow remote access<br>from rantcell dashboard                                                                                                    | Share network information                                                              |       |
| Please note that this will allow remote access from rantcell dashboard                                                                                                    | Please note that this will allow remote access from rantcell dashboard                                                                                                    | Please note that this will allow remote access from rantcell dashboard                                                                                                    | Please note that this will allow remote access from rantcell dashboard                                                                                                    | Please note that this will allow remote access<br>from rantcell dashboard                                                                                                    | Please note that this will allow remote access from rantcell dashboard                                                                                                    | Allow remote access                                                                    |       |
|                                                                                                    |                                                                                                    |                                                                                                    |                                                                                                    |                                                                                                    |                                                                                                    | Please note that this will allow remote access<br>from rantcell dashboard              | ✓     |
|                                                                                                    |                                                                                                    |                                                                                                    |                                                                                                    |                                                                                                    |                                                                                                    |                                                                                        |       |
|                                                                                                    |                                                                                                    |                                                                                                    |                                                                                                    |                                                                                                    |                                                                                                    |                                                                                        |       |

| 46<br>#                                                                            | <b>2</b> 16:56 |
|------------------------------------------------------------------------------------|----------------|
| ← Locating method                                                                  |                |
| High accuracy<br>Uses GPS, Wi-Fi, and mobile networks to<br>estimate your location | 0              |
| Power saving<br>Uses Wi-Fi and mobile networks to estimate<br>your location        | 0              |
| GPS only<br>Uses GPS to estimate your location                                     | ۲              |
|                                                                                    |                |
|                                                                                    |                |
|                                                                                    |                |
|                                                                                    |                |
|                                                                                    |                |

#### Enable Share Data:

When option is set to disable, app does not upload any test data to RantCell Enterprise Cloud Server. Note: If Enable Share data is disabled no data will get transmitted from the user device to RantCell Cloud Serever and thus no data would be available for RantCell Dashboard for analysis.

|                             |         | 49 🔐 🙆 16:55           |
|-----------------------------|---------|------------------------|
| RantC                       | ell Pro | :                      |
| Network Ope<br>DATA MCC     | +       | New Test               |
| LTE 404<br>LCID             | ţĻ      | Settings               |
| Network type                | β.ŋ     | Send auto upload logs  |
| New Test                    | ſΩ.     | Send logs to developer |
| Create a New                | ?       | FAQ                    |
| http<br>15 Jul 16:05        | 1       | Profile Details        |
| calltest<br>15 Jul 15:44    |         | Completed/uploaded     |
| speedtest<br>15 Jul 15:40   |         | Completed/uploaded     |
| <b>ping</b><br>15 Jul 15:35 |         | Completed/uploaded     |
|                             |         |                        |
|                             |         |                        |

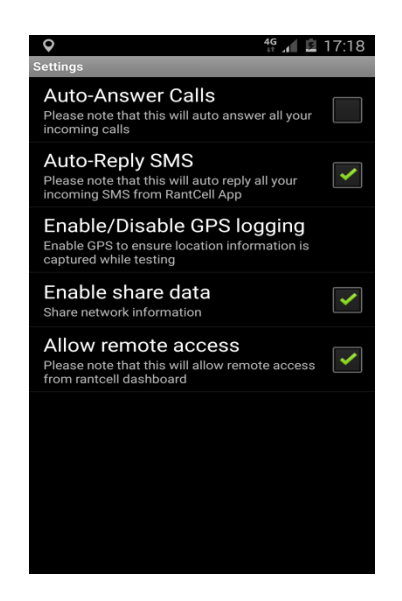

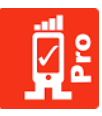

#### Allow Remote Access:

Enabling Remote Access alows user to perform remote test from RantCell Enterprise Dashboard. Note: If Allow Remote Access is disabled then user will not be able to perform any Remote Test from RantCell Enterprise Dashboard for this specific device.

|                             |         | 4 <sup>G</sup> 🚛 🗖 16:55 |
|-----------------------------|---------|--------------------------|
| RantC                       | ell Pro | :                        |
| Network Ope<br>DATA MCC     | +       | New Test                 |
| LTE 404<br>LCID             | ÷ļ÷ļ    | Settings                 |
| Network type                | 9       | Send auto upload logs    |
| New Test                    | 80      | Send logs to developer   |
| Create a New                | ?       | FAQ                      |
| <b>http</b><br>15 Jul 16:05 | 1       | Profile Details          |
| calltest<br>15 Jul 15:44    |         | Completed/uploaded       |
| speedtest<br>15 Jul 15:40   |         | Completed/uploaded       |
| <b>ping</b><br>15 Jul 15:35 |         | Completed/uploaded       |
|                             |         |                          |

| ▼ 0.1 III III III                                                                                    | 17:18 |
|----------------------------------------------------------------------------------------------------|-------|
| Settings                                                                                             | -     |
| Auto-Answer Calls<br>Please note that this will auto answer all your<br>incoming calls               |       |
| Auto-Reply SMS<br>Please note that this will auto reply all your<br>incoming SMS from RantCell App   | ✓     |
| Enable/Disable GPS logging<br>Enable GPS to ensure location information is<br>captured while testing |       |
| Enable share data<br>Share network information                                                       | ✓     |
| Allow remote access<br>Please note that this will allow remote access<br>from rantcell dashboard     | ✓     |

## 6.3 Send Auto Upload Logs

This feature supports continuous recording of RantCell enterprise App activities such as auto reboot, no network, manual remote reboot triggers, Auto upload of test logs for those which had failed due to connectivity issues. From this option user can send auto upload logs to required recipients.

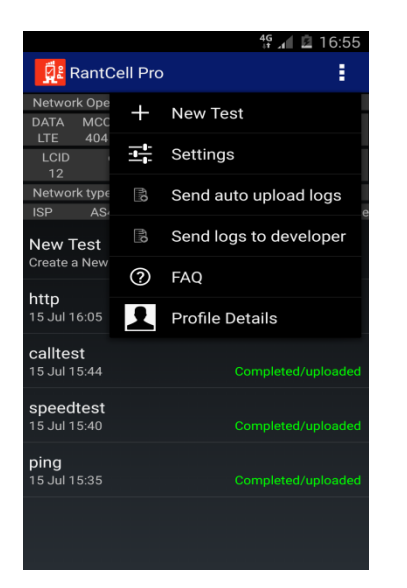

| Logged at19:24:23                                                                                                    |
|----------------------------------------------------------------------------------------------------|
| Test is not running and network is unavaialble.Starting function for reboot if network not avaialble after 5 minutes.And Rssi  |
| value is = ? Rsrq value is =?Rsrp value is = ?                                                                                 |
| Logged at19:29:23                                                                                                    |
| Test is not running and network is not available!Timer expired auto reboot triggered.And Rssi value is = ? Rsrq value is =?    |
| Rsrp value is = ?                                                                                                    |
| Logged at19:36:1                                                                                                    |
| Test is not running and network is unavaialble.Starting function for reboot if network not avaialble after 5 minutes.And Rssi  |
| value is = ? Rsrg value is = ?Rsrg value is = ?                                                                                |
| Logged at19:41:2                                                                                                    |
| Test is not running and network is not available!Timer expired auto reboot triggered.And Rssi value is = ? Rsrq value is =?    |
| Rsrp value is = ?                                                                                                    |
| Logged at19:48:19                                                                                                    |
| Test is not running and network is unavaialble.Starting function for reboot if network not avaialble after 5 minutes.And Rssi  |
| value is = ? Rsrg value is = ?Rsrp value is = ?                                                                                |
| Logged at19:53:19                                                                                                    |
| Test is not running and network is not available!Timer expired auto reboot triggered.And Rssi value is = ? Rsrq value is =?    |
| Rsrp value is = ?                                                                                                    |
| Logged at19:59:39                                                                                                    |
| Test is not running and network is unavaialble.Starting function for reboot if network not avaialble after 5 minutes.And Rssi  |
| value is = ? Rsrg value is = ?Rsrp value is = ?                                                                                |
| Logged at20:4:39                                                                                                    |
| Test is not running and network is not available! Timer expired auto reboot triggered. And Rssi value is = ? Rsrg value is =?  |
| Rsrp value is = ?                                                                                                    |
| Logged at20:10:59                                                                                                    |
| Test is not running and network is unavaialble.Starting function for reboot if network not avaialble after 5 minutes.And Rssi  |
| value is = ? Rsrg value is = ?Rsrg value is = ?                                                                                |
| Logged at20:16:0                                                                                                    |
| Test is not running and network is not available!Timer expired auto reboot triggered.And Rssi value is = ? Rsrq value is =?    |
| Rsrp value is = ?                                                                                                    |
| Logged at20:23:7                                                                                                    |
| Test is not running and network is unavaiable.Starting function for reboot if network not avaiable after 5 minutes.And Rssi    |
| value is = ? Rsrq value is = ?Rsrp value is = ?                                                                                |
| Logged at20:28:7                                                                                                    |
| Test is not running and network is not available!Timer expired auto reboot triggered.And Rssi value is = ? Rsrq value is =?    |
| Rsrp value is = ?                                                                                                    |
| Logged at20:35:23                                                                                                    |
| Test is not running and network is unavaialble.Starting function for reboot if network not avaialble after 5 minutes.And Rssi  |
| value is = ? Rsrg value is = ?Rsrg value is = ?                                                                                |
| Logged at20:40:23                                                                                                    |
| Test is not running and network is not available! Timer expired auto reboot triggered. And Rssi value is = ? Rsrq value is = ? |
| Rsrp value is = ?                                                                                                    |
| Logged at20:47:42                                                                                                    |
| Test is not running and network is unavaialble.Starting function for reboot if network not avaialble after 5 minutes.And Rssi  |
| value is = ? Rsrg value is = ?Rsrp value is = ?                                                                                |
|                                                                                                    |
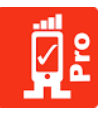

# 6.4 Send Logs to Developer

User can send logs to developer which enables user to send trace logs to trouble shoot issue faced by users while using RantCell Enterprise App. All test logs are sent to <u>support@rantcell.com</u> (RantCell Support Team). This is for support purpose to trouble shot and fix issues.

|                             |             | 4º 🚛 🖪 16:55               |  |  |  |  |  |
|-----------------------------|-------------|----------------------------|--|--|--|--|--|
| RantC                       | ell Pro     | 1 - E                      |  |  |  |  |  |
| Network Ope<br>DATA MCC     | +           | New Test                   |  |  |  |  |  |
| LTE 404<br>LCID 12          | ÷ ÷         | Settings                   |  |  |  |  |  |
| Network type                | <u>6</u> 10 | Send auto upload logs<br>e |  |  |  |  |  |
| New Test                    | <u>8</u> m  | Send logs to developer     |  |  |  |  |  |
| Create a New                | ?           | FAQ                        |  |  |  |  |  |
| http<br>15 Jul 16:05        | 1           | Profile Details            |  |  |  |  |  |
| calltest<br>15 Jul 15:44    |             | Completed/uploaded         |  |  |  |  |  |
| speedtest<br>15 Jul 15:40   |             | Completed/uploaded         |  |  |  |  |  |
| <b>ping</b><br>15 Jul 15:35 |             | Completed/uploaded         |  |  |  |  |  |
|                             |             |                            |  |  |  |  |  |
|                             |             |                            |  |  |  |  |  |

# <u>6.5 FAQ</u>

FAQ means Frequently Asked Questions is made available on menu for users to know basic details about RantCell Enterprise app including app version and other generically asked questions.

|                             |             | 4º 🚛 🖻 16:55           |  |  |  |  |
|-----------------------------|-------------|------------------------|--|--|--|--|
| RantC                       | ell Pro     | :                      |  |  |  |  |
| Network Ope                 | +           | New Test               |  |  |  |  |
| LTE 404<br>LCID<br>12       |             | Settings               |  |  |  |  |
| Network type                | <b>6</b> 10 | Send auto upload logs  |  |  |  |  |
| New Test                    | 90          | Send logs to developer |  |  |  |  |
| Create a New                | ?           | FAQ                    |  |  |  |  |
| http<br>15 Jul 16:05        | 1           | Profile Details        |  |  |  |  |
| calltest<br>15 Jul 15:44    |             | Completed/uploaded     |  |  |  |  |
| speedtest<br>15 Jul 15:40   |             | Completed/uploaded     |  |  |  |  |
| <b>ping</b><br>15 Jul 15:35 |             | Completed/uploaded     |  |  |  |  |
|                             |             |                        |  |  |  |  |

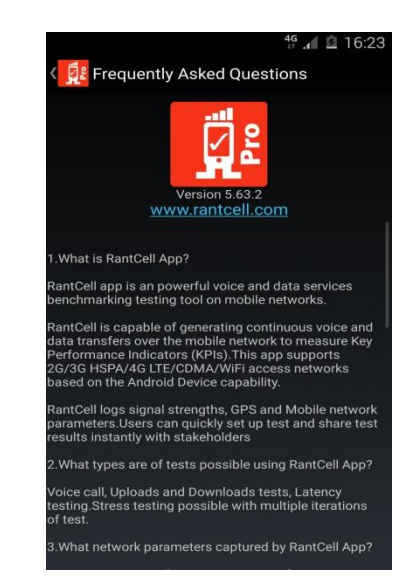

# 6.6 Profile Details

Shows user ID and device IMEI ID displayed.

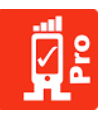

# 7. RantCell Enterprise Web Dashboard

RantCell Enterprise Web Dashboard provides users to access test results data enriched with various graphs, tables and map views, which can be used for further analysis. Using RantCell Enterprise Web Dashboard users can track the tests being performed on real time basis and features like Remote Test which enables a Field Service Engineers to perform tests.

## User system requirement and bandwidth requirement:

- 1. System Requirement: i3 Pentium Chip Set Processor (Equivalent or higher) , 4GB RAM, 128 HDD, DDR SD3 RAM, Integrated Graphics Co-processor.
- 2. Bandwidth Requirement: Minimum 5mbps for better performance RantCell Enterprise Web Dashboard.
- 3. Android Device with operating system version greater than 5.0 to support RantCell Enterprise App.

### Supporting browser:

- 1. Google Chrome Browser (Recommended).
- 2. Safari (Mac).
- 3. Mozilla Firefox.
- 4. Internet Explorer.

# 7.1 Login to RantCell Enterprise Web Dashboard

- Step 01: Enter URL <u>http://www.rantcell.com</u> or (CompanyName).rantcell.com (If Enterprise Server is provisioned)
- Step 02:User has to enter valid User ID and password to access RantCell Enterprise WebDashboard. In case of Enterprise customer user has to contact admin for credentials.

| 📴 RantCell |                         | Home | How RantCell works | FAQ | Contact | Notes of the Cookyle play |
|------------|-------------------------|------|--------------------|-----|---------|---------------------------|
|            |                         | Lo   | gin                |     |         |                           |
|            | Enter email or username |      |                    |     |         |                           |
|            | Enter password          |      |                    |     |         |                           |
|            | Remember me             |      |                    |     |         |                           |
|            | Forgot Password?        |      | login              |     |         |                           |
|            |                         |      |                    |     |         |                           |
|            |                         |      |                    |     |         |                           |
|            |                         |      |                    |     |         |                           |
|            |                         |      |                    |     |         |                           |
|            |                         |      |                    |     |         |                           |

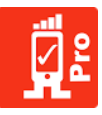

# 7.2 Test Analytics Web Dashboard

Below are few prominent features of RantCell Enterprise Web Dashboard.

- 1. RantCell Enterprise Web Dashboard enables users to analyze test data and end user KPI's received from multiple devices. User can perform consolidated data analysis.
- 2. Data and Time query of test data.
- 3. Supports tree based structure of devices and test data and for individual devices.
- 4. Supports interactive map view and graph view for all test analysis.
- 5. Real Time test data visibility to user.
- 6. Remote Test option to trigger test on remotely located devices.
- 7. Screen Cast allows accessing the device remotely from any location and performing touch operations over dashboard. (This feature works in conjunction with R-Pi supplied with RantCell software, specific license purchase is required for this feature to work).
- 8. Alarm panel is a consolidated view of failed tests from multiple test devices with causes in one place.
- 9. Live Tracking is used to tracking live test results which are being executed.
- 10. Under settings user can set required threshold parameters depending on requirement. User has option to perform statistical comparison between operators. For RantCell Enterprise customer they can provision new sub users in server, license pool allocation per sub user and view all test data on panel.
- 11. Table View, Graph View and Map View have been implemented for every test result available under all the sections mentioned above.

### RantCell Web Dashboard:

- 1. RantCell Web Dashboard displays the remaining test minutes, registered device, total tests conducted and detected networks on logging into account.
- 2. Maintains tree structure of devices and the tests performed under those devices.
- 3. RantCell Web Dashboard displays Map view, Bar Graph view and Table view of various campaigns performed in last one hour.

Note: In Table view if it indicates '**Executing'** against a campaign, then it means the tests are currently being performed on that device as RantCell Web Dashboard captures real time data and once completed the status changes accordingly.

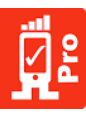

| RantCell      |   | ≡                                 |                                                       |                      |                   |
|---------------|---|-----------------------------------|-------------------------------------------------------|----------------------|-------------------|
|               | ۹ | 20000                             | 7 1 -                                                 | 50                   | 1                 |
| 👞 Dashboard   |   | Remaining Test Minutes            | Registered Devices                                    | Total Test Conducted | Detected Networks |
| Date and Time |   | More info 🕄                       | More info 🔿                                           | More info 🔿          | More info 오       |
| 💼 Test Data   |   | • Map View search                 | Search Ping Test 🗸 🖌                                  | Jul Graph View       | Ping Test 👻 🧈     |
| Мар           |   |                                   |                                                       | 150                  |                   |
| Chart         |   | Map Satellite                     |                                                       |                      |                   |
| 🚱 Remote Test |   |                                   |                                                       | 100 -<br>≇≰          |                   |
| Screen Cast   |   |                                   | 8                                                     | کت<br>50 -           |                   |
| ) Tracking    |   |                                   |                                                       | 0                    | <u> </u>          |
| 🗿 Alarms      |   |                                   | +                                                     | .7.01.19.12          | 3 <sup>233</sup>  |
| Settings      |   | Google                            | -                                                     | 2021                 | Time              |
|               |   | Coogle                            | Map data ©2017 Google Terms of Use Report a map error |                      |                   |
|               |   | III List of Campaigns: July 19, 2 | 1017 16:33 - July 19, 2017 17:33 highlight o          | ampaigns Search      | 🖹 Export All      |

### Remaining Test Minutes:

This window shows used test minutes and remaining test minutes of his account. This is used to cap usage for specific user by administrator.

| Ø:     | RantCell          |                                                 |                                                                                                    | <mark>∯E</mark> RantColl =                                                            |   |
|--------|-------------------|-------------------------------------------------|----------------------------------------------------------------------------------------------------|---------------------------------------------------------------------------------------|---|
| Search | h for Campaigns Q |                                                 |                                                                                                    | Search for Campaigna                                                                  |   |
|        |                   | Approximation Test Minutes                      |                                                                                                    | Deshboard                                                                             |   |
|        |                   | Mare and D Hore and D                           | More Info O More Info O                                                                                                    | Date and Time C Lat Test Minutes                                                      | х |
| ۲      |                   | Q Man View and teach Deaths 2                   | Lal Graph View                                                                                                    | Test Outa c                                                                           |   |
|        |                   |                                                 | 150                                                                                                    |                                                                                       |   |
|        |                   | NV 2007                                         |                                                                                                    | Cont     Rendu Test                                                                   |   |
| 9      |                   |                                                 | in and the second second secon | Screen Cart     Remaining minutes  Used minutes                                       |   |
|        |                   | •                                               | 39 -                                                                                                    | • Taskeg c                                                                            |   |
| 2      |                   |                                                 | 0.                                                                                                    | 🗑 Rams - c                                                                            |   |
| ۲      |                   |                                                 | SURAL STREET                                                                                                    | (Q) Settings                                                                          |   |
| -03    | SHOULD            | Google Napára 6217 begis Servición Apot anapara | - ing                                                                                                    | ⊕Remaining test minutes : 20000 ⊕Used test minutes : 100 ⊕Total test minutes : 300000 |   |

### **Registered Devices:**

Registered devices refer to number of devices registered to particular user against user allocation.

| RantCell               | 1                                                  |                                       | RantCell               | -                     |                        |                        |
|------------------------|----------------------------------------------------|---------------------------------------|------------------------|-----------------------|------------------------|------------------------|
| Search for CampaignsQ. | 20000                                              |                                       | Search for Campaigns Q |                       |                        |                        |
| Dashboard              | 29990                                              | Trial Test Conducted                  | 🗥 Dashboard            | Registered Devices    | Registered Devices : 1 |                        |
| Date and Time 4        | Here Info O                                        | More Info O                           | 🔟 Dute and Time <      |                       |                        |                        |
| 🌀 Test Data 🦂 🤞        | Q Man View teach Doctors                           | Mi Granh View Protectory              | 😂 Test Data 🤘          | Registered Devices    |                        | Refresh That 31 days N |
| 📑 Мар                  |                                                    | 150                                   | 🛐 мир                  | 15<br>19<br>1         |                        |                        |
| Chart                  | Mg seens                                           |                                       | Chat                   | 1                     |                        |                        |
| 🚱 Itemate Test         |                                                    | e e e e e e e e e e e e e e e e e e e | Remote Test            | £ 0                   | 11170                  |                        |
| Screen Cast            | •                                                  | 3-                                    | Turking .              |                       | Time                   |                        |
| Tracking (             |                                                    |                                       | Alarms (               | T Desistant Desistant |                        |                        |
| Alarma c               | *                                                  | parate                                | C Settings             | Burdente              | 8-1-1-1-1-1            |                        |
| Q Settings             | Georgie werden 1217 begin Terraritan Approximation | Time                                  |                        | 86250030307579        | Wwg 1601               | July 11, 2017 18:06    |
|                        |                                                    |                                       |                        |                       |                        |                        |

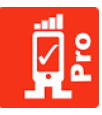

### Total Test Conducted:

Total Test Conducted refers to number of tests performed by assigned user in account.

| RantCell              |                                                      |                         | RantCell =                                                                                                    |            |
|-----------------------|------------------------------------------------------|-------------------------|----------------------------------------------------------------------------------------------------|------------|
| Search for CampagenQ. | 20000                                                |                         | Search for CampaignsQ                                                                                                    |            |
| Cashboard             | 29990 I<br>Remaining fast Minutes Registered Devices | Total Test Conducted    | Dashboard                                                                                                    |            |
| Date and Time 4       | More três O More três O                              | Mans Info O Mons Info O | Date and Time c                                                                                                    | Beleeb .   |
| 🙆 Test Data 🧃 4       | Map View meth. Barth Profiler* 2                     | Mit Graph View #retwork | Test Data                                                                                                    |            |
| Map Map               | Mar. Locks                                           | 191 -                   | 135                                                                                                    |            |
| Clar                  |                                                      | 100 -                   | Churt Cito - Vito - Vit |            |
| Remote Test           |                                                      | 100                     | Screen Cut                                                                                                    | _          |
| Screen Cast           | •                                                    | 50 -                    | Today a redra profile profile                                                                                                    | and same   |
| Alarma 2              | 8                                                    | augusti                 | Atoms c Very Very Text Type                                                                                                    |            |
| () Settings           | * =                                                  | 2011 Dive               | Q Settings                                                                                                    |            |
|                       | Go ge werden 5207 boge herre ofder Negorianse enn    |                         | 96230033867579 Vito 3868 July 11, 2                                                                                                    | 2017 16:06 |

### **Detected Networks:**

Detected Network refer to total number of networks detected in user location i.e. list of networks where RantCell Enterprise App testing is performed by particular user.

| RantCell              | <u> </u>                                       |                          | RantCell =                          |
|-----------------------|------------------------------------------------|--------------------------|-------------------------------------|
| Search for CompagesQ. | 20000                                          | 50                       | Search for Campaigns. Q             |
| Dashboard             | Remaining Test Minutes Registered Devices      | texa Tree Conducted      | Dashboard                           |
| Date and Time c       | Mans Indo O Hots Indo O                        | Hore Infect              | Date and Time C Meteories Referen K |
| 🌍 Test Data 🧃 🤇       | Q Man Varw Reach Downes 2                      | All Graph View Berline 2 | S Text Data C 30                    |
| 📑 Мар                 |                                                | 100 -                    | 🖼 Map 20-                           |
| Out                   | Mg Smith                                       |                          | Ourt 0                              |
| 🚱 Herecta Test        |                                                | 300 -<br>94              | Remote Test                         |
| Screen Cast           | 0                                              | 50                       | Storeen Clast                       |
| Tacking (             |                                                | 0-                       | Tracking c                          |
| 👩 Alarma 🧃            |                                                | opposites.               | Alama     Alama                     |
| Q Settings            | Google                                         | 1977 Tree                | CQ Settings                         |
|                       | Ung das 1207 touge - terns of the industry and |                          | Network Kame MCC NNC Country        |

### Date and Time:

In this option user can select options such last 6 hours, 12 hours, 24 hours, 3day or option of custom date to load test data

| RantCell              |      | =          |               |              |            |      |          |        |            |          |        |         |                 |                    |                                              | 1   |
|-----------------------|------|------------|---------------|--------------|------------|------|----------|--------|------------|----------|--------|---------|-----------------|--------------------|----------------------------------------------|-----|
| Search for Campaigns  | ۹    |            | ~~            | ~ ~          |            |      |          | 7      |            |          |        |         |                 | _                  |                                              |     |
| Dashboard             |      | 2<br>Rer   | 99<br>naining | 90<br>z Test | )<br>Minut |      |          |        |            | 1<br>Reg |        |         |                 |                    | 50<br>Total Test Conducted Detected Networks |     |
| Date and Time         | ~    |            |               | Мо           | ire info   | 0    |          |        |            |          |        | 1       | More ir         | nfo 🖸              | More info O More info O                      |     |
| Last 6 Hours          |      |            |               |              |            |      |          |        |            |          |        |         |                 |                    |                                              |     |
| Last 12 Hours         | _    | <b>9</b> 1 | /ap Vi        | ew           | search.    |      |          | s      | learch     |          | P      | ing Tes | it <del>v</del> | 1                  | Ing Test - Ping Test -                       | · . |
| Last 24 Hours         | _    | 1.00       |               |              |            |      |          |        |            |          |        |         |                 |                    | 150 -                                        |     |
| Last 3 Days           |      |            | Map S         | atellite     |            |      |          |        |            |          |        |         |                 |                    |                                              |     |
| 🛗 Custom Date         |      |            |               |              |            |      |          |        |            |          |        |         |                 |                    | 100 -                                        |     |
| ГОРИСТ ТО             | +    |            | Jul 201       | 7            |            | •    |          |        | Jul 2017 🗦 |          |        |         |                 |                    | ANTI-                                        |     |
| 07/19/2017 07/19/2017 | Su M | ю ти       | We            | Th           | Fr 8       | a    | Su       | Мо     | ти         | We       | Th     | Fr      | Sa              |                    | 50 -                                         |     |
| Apply Cancel          | 25 2 | 6 27       | 28            | 29           | 30         | 1    | 25       | 26     | 27         | 28       | 29     | 30      | 1               |                    |                                              |     |
|                       | 2 3  | 3 4        | 5             | 6            | 7          | 8    | 2        | з      | 4          | 5        | 6      | 7       | 8               |                    |                                              |     |
|                       | 9 1  | 0 11       | 12            | 13           | 14 1       | 15   | 9        | 10     | 11         | 12       | 13     | 14      | 15              |                    | 33233                                        |     |
|                       | 16 1 | 7 18       | 19            | 20           | 21 2       | 22   | 16       | 17     | 18         | 19       | 20     | 21      | 22              | +                  | -017.07.19 **                                |     |
|                       | 23 2 | 4 25       | 26            | 27           | 28 2       | 29   | 23       | 24     | 25         | 26       | 27     | 28      | 29              | -                  | 'p'' Time                                    |     |
|                       | 30 3 | 1 1        | 2             | 3            | 4          | 5    | 30       | 31     | 1          | 2        | 3      | 4       | 5               | Report a map error |                                              |     |
|                       | U    |            | List o        | fCar         | mpaie      | ins: | July 19. | 2017 1 | 6:33 - J   | July 19. | 2017 : | 17:33   |                 | highlight cam      | ioaions Search Ritisport All                 | _   |

Test Data:

1. All tests performed by particular user will be stored under test data of corresponding device used by user.

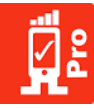

- 2. Under device option user can select test campaign and view test results in different formats i.e. Map View, Table View and Graph View.
- 3. After selecting particular device user has option to show all, if option is enabled user can view all test campaigns performed.

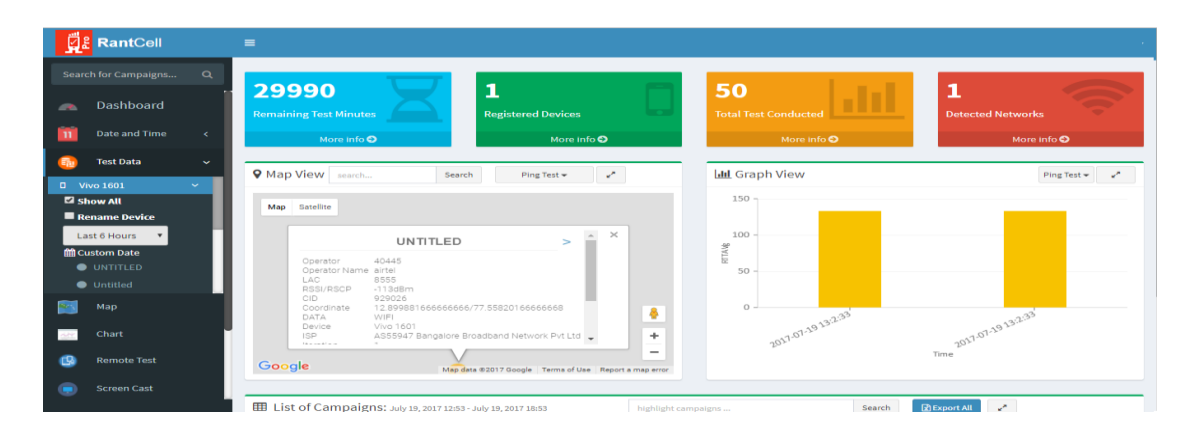

# 7.3 Table View

- 1. Table view is used significantly to view all individual tests results performed by user in a detailed format. It contains all significant network parameters like Cell ID, RSSI/RSCP, ItePCI, IteRSRP, IteRSRQ, PSC, Network Operator, Operator Name, Network Data, LAC/TAC and Status.
- 2. User can select required campaign name under list of campaigns in web dashboard and view results of test.
- 3. User can export test campaigns to view summary of test results.
- 4. For saving test results user can save it either in excel format or share URL of test results. In top right corner next to table view option user has option to save, save in excel and share URL. In share URL option it creates SHA256 unique URL which can be shared to Non-RantCell user to view test results.

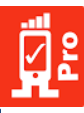

| <b>2</b>   | RantCell         |   |   |                  |                    |                  |          |                      |                      |           |                |               |                 |             |            |   |
|------------|------------------|---|---|------------------|--------------------|------------------|----------|----------------------|----------------------|-----------|----------------|---------------|-----------------|-------------|------------|---|
| Searc      | ch for Campaigns | Q |   | ing rest coverag | echart             |                  |          | RSSI/RSUP            | _                    | St ing it | STRUKET        | 055           |                 |             |            |   |
| •          | Dashboard        |   |   |                  |                    |                  |          |                      |                      |           |                |               |                 |             |            |   |
| n          | Date and Time    | < |   |                  |                    |                  |          |                      |                      |           |                |               |                 |             |            |   |
|            | Test Data        | < |   |                  |                    |                  |          |                      |                      | 5         |                |               |                 |             |            | - |
|            | Мар              |   |   |                  |                    |                  |          |                      |                      | 10        | un packet Reci | eved :8(100%) |                 |             |            |   |
| <u>411</u> | Chart            |   |   |                  |                    |                  |          |                      |                      |           |                |               |                 |             |            |   |
| 9          | Remote Test      |   |   |                  |                    |                  |          |                      |                      |           |                | •Total packe  | t Recieved :100 | .00%        |            |   |
|            | Screen Cast      |   | m | ist of Campaigns |                    |                  | 710-00   |                      |                      |           |                |               | Canada          | PErmont All |            | _ |
| 0          | Tracking         | < |   | ist of Campaigns | . July 19, 2017 16 | 20 - July 19, 20 | 17 19:20 | se                   | arcn                 |           |                |               | Search          | Export Au   |            |   |
| <b>(</b>   | Alarms           | < |   | Campaign Name    | Test Name          | Device           | Itrns    | Start                | End                  | Мах       | Ping Test(     | ms)<br>Avg    | DLPeak          | Speed       | Test(Mbps) |   |
| 杰          | Sattings         |   |   |                  |                    |                  |          |                      |                      |           |                | 0             |                 | 0           |            |   |
|            | occungo          |   | • | 40445_airtel     | UNTITLED           | Vivo 1601        | 1        | 19-07-17<br>13:02:27 | 19-07-17<br>13:03:23 | 199       | 72             | 133           | 0               | NaN         | 0          |   |
|            |                  | - | m | ict of Compaigne |                    |                  | 47.40.50 |                      |                      |           |                | Count         | [Brusset All    |             |            | - |

| reorritanie . e | JNTITLED                            |                                  | O Campaign N                  | ame : 40445_ai      | tel         | Device :      | Vivo 1601          |                      |            |                   |            |   |
|-----------------|-------------------------------------|----------------------------------|-------------------------------|---------------------|-------------|---------------|--------------------|----------------------|------------|-------------------|------------|---|
| Iterations : 1  |                                     |                                  | 🗂 Start Time : :              | 2017-07-19 13:0     | 2:27        | 🛱 End Ti      | me : 2017-07-19 13 | :03:23               |            |                   |            |   |
|                 |                                     |                                  |                               |                     |             |               |                    |                      | Tab        | Table View 🔻 Save |            | * |
|                 |                                     |                                  |                               |                     |             |               |                    |                      |            | Show CDMA I       | varameters |   |
|                 |                                     |                                  |                               |                     |             |               |                    |                      |            |                   |            |   |
| Ping Te         | St Host: www.g                      | ogle.com Resol                   | ved IP Address:               | 172.217.26.228      | Average: 13 | 3 ms Minimum: | 72 ms Maximum:     | 99 ms                |            |                   |            |   |
| R               | ISSI/RSCP                           | ltePCI                           | lteRSRP                       | lteRSRQ             | PSC         | Networ        | rkOperator Oper    | atorName             | NetworkDa  | ta LAC/TAC        | Status     |   |
| 6 N             | IS                                  | 426                              | -107                          | -14                 |             | 40445         | airtel             | airtel WIFI          |            | 8555              | ОК         |   |
| 4               |                                     |                                  |                               |                     |             |               |                    |                      |            |                   |            |   |
|                 |                                     |                                  |                               |                     |             |               |                    |                      |            |                   |            | , |
|                 |                                     |                                  |                               |                     |             |               |                    |                      |            |                   |            |   |
| 🖕 Downloa       | ad lest server                      | r: <u>52.74.65.50</u> Pe         | ak: <mark>0 Mbps</mark> Avera | age: NaN Mbps       |             |               |                    |                      |            |                   |            |   |
|                 |                                     |                                  |                               |                     |             |               |                    |                      |            |                   |            |   |
| Iteration       | StartTime                           | EndTime                          | NoOfCor<br>s                  | nnection<br>Filesiz | e(bytes) T  | FotalTime(s)  | AvgDataRate(Mbp    | PeakDa               | taRate(Mbp | CellID            | RSSI/RSCP  | I |
| Iteration       | StartTime<br>2017-07-19<br>13:02:43 | EndTime<br>2017-07-1<br>13:02:45 | NoOfCon<br>s                  | nnection<br>Filesiz | e(bytes) T  | TotalTime(s)  | AvgDataRate(Mbp:   | PeakDa<br>s)<br>0.00 | taRate(Mbp | CellID<br>NS      | RSSI/RSCP  | ľ |

When you click on share URL option and open it, it will display the particular test campaign in mapview as well as tabular view as shown in the below screenshots

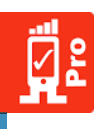

### RantCell

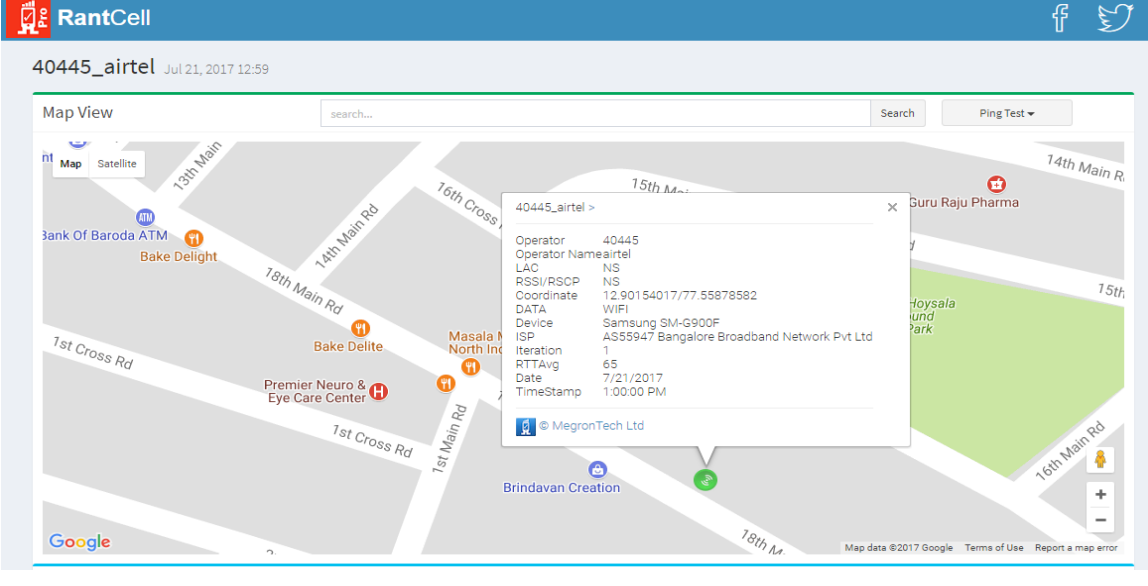

| ble View  |                            |                            |      |          |      |            |            |            |        |           |        |         |         |         |
|-----------|----------------------------|----------------------------|------|----------|------|------------|------------|------------|--------|-----------|--------|---------|---------|---------|
| $\sim$    | Ping T                     | est                        |      |          |      |            |            |            |        |           |        |         |         |         |
| <u></u>   |                            |                            |      |          |      |            |            |            |        |           |        |         |         |         |
| Iteration | StartTime                  | EndTime                    | Sent | Received | Lost | RTTMin(ms) | RTTMax(ms) | RTTAvg[ms] | CellID | RSSI/RSCP | ItePCI | IteRSRP | IteRSRQ | CdmaRSS |
| 1         | 2017-07-<br>21<br>12:59:55 | 2017-07-<br>21<br>13:00:00 | 4    | 4        | 0    | 50         | 95         | 65         | NS     | NS        | NS     | NS      | NS      | NS      |
| 2         | 2017-07-<br>21<br>13:00:59 | 2017-07-<br>21<br>13:01:04 | 4    | 4        | 0    | 73         | 239        | 128        | NS     | NS        | NS     | NS      | NS      | NS      |
| 3         | 2017-07-<br>21<br>13:02:08 | 2017-07-<br>21<br>13:02:14 | 4    | 3        | 1    | 42         | 48         | 46         | NS     | NS        | NS     | NS      | NS      | NS      |
| 4         | 2017-07-<br>21<br>13:03:22 | 2017-07-<br>21<br>13:03:27 | 4    | 4        | 0    | 47         | 60         | 55         | NS     | NS        | NS     | NS      | NS      | NS      |
| 5         | 2017-07-<br>21<br>13:04:31 | 2017-07-<br>21<br>13:04:36 | 4    | 4        | 0    | 64         | 122        | 90         | NS     | NS        | NS     | NS      | NS      | NS      |
| 6         | 2017-07-<br>21<br>13:05:48 | 2017-07-<br>21<br>13:05:53 | 4    | 4        | 0    | 54         | 75         | 63         | NS     | NS        | NS     | NS      | NS      | NS      |
| 7         | 2017-07-<br>21<br>13:06:57 | 2017-07-<br>21<br>13:07:02 | 4    | 4        | 0    | 48         | 219        | 93         | NS     | NS        | NS     | NS      | NS      | NS      |

# 7.4 Graph View

- 1. Using graph view user can check test results in Bar Graph or Donut Chart and compare results with all previous test results.
- 2. At top right corner of graph view user has option to select Ping Test, Speed Test, Call Test and HTTP Test to view respective graphs.
- 3. On Hovering mouse on Bar Graph by selecting type of test user can view tool tip window which contains following details AVG Mbps for Speed Test, Setup Time for Call Test, RTT Avg for Ping Test and HTT Avg Mbps for HTTP Test. The rest parameters are common are like Iterations, Campaign Name, User Test Name, Device Name, Data Type, Status, Cell ID, Operator Name, MCC, MNC, Lost Packet, Received Packet, Send Packet and Time.

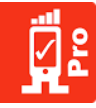

- 4. On clicking particular iteration of graph, user can see drill down view of particular iteration. The drill down view is applicable for Call test, Speed test and HTTP test
- 5. Donut Chart shows statistical information about percentage amount of time user stayed on 2G, 3G or 4G during test execution time.
- 6. Graph View and Donut Chart provide statistical information on performance of specific mobile in terms of coverage strengths, RAN type connectivity received by user during performance of tests.

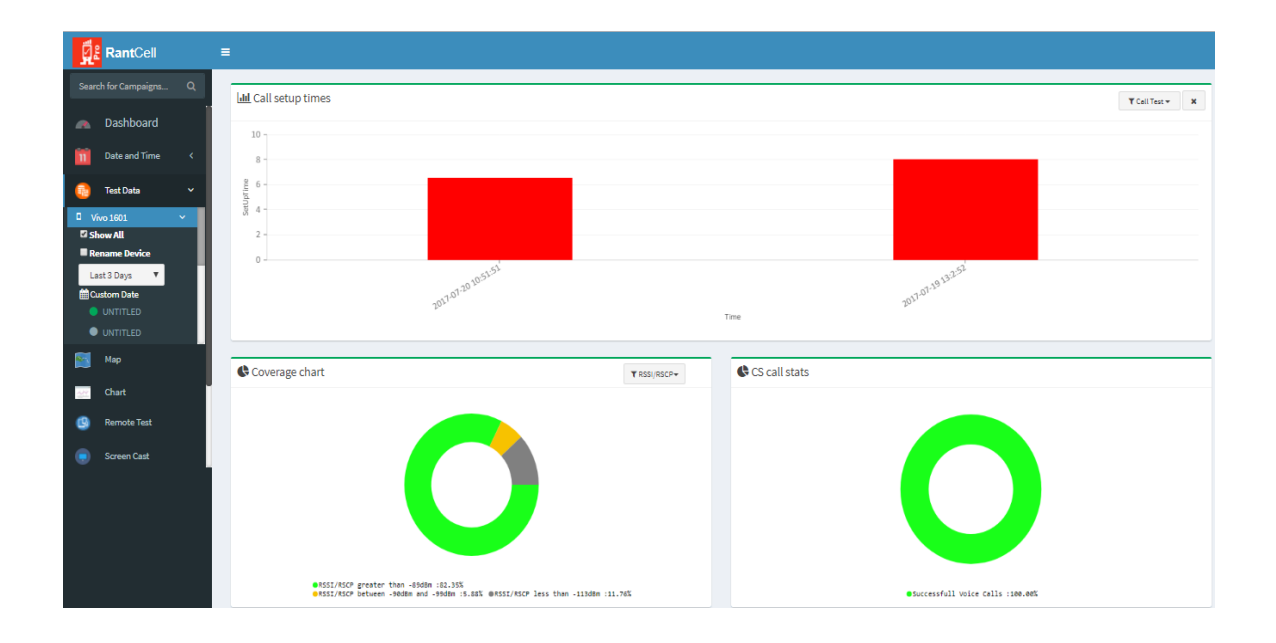

| RantCell                                                                                              | =                                                                                |                                                       |
|----------------------------------------------------------------------------------------------------|----------------------------------------------------------------------------------|-------------------------------------------------------|
| Search for Campaigns Q                                                                                | Lall Ping Test                                                                   | Y Ping Test * X                                       |
| 👝 Dashboard                                                                                           | 159 -                                                                            |                                                       |
| 🔟 Date and Time <                                                                                     | 100 -<br>9                                                                       |                                                       |
| 🔂 Test Data 🗸 🗸                                                                                       | 8<br>50 -                                                                        |                                                       |
| Vivo 1601     Show All     Rename Device     Last 3 Days     Vitture Device     UNTITLED     UNTITLED | و<br>پنج<br>Ping Test Coverage chart ۲۹۵۹/۹۵۵۲ •                                 | rge <sup>1220</sup><br>Tme<br>♥ Ping Test Packet loss |
| 🛐 Мар                                                                                                 |                                                                                  |                                                       |
| Chart                                                                                                 |                                                                                  |                                                       |
| 🕒 Remote Test                                                                                         |                                                                                  |                                                       |
| Screen Cast                                                                                           |                                                                                  |                                                       |
|                                                                                                    | l                                                                                | ●TOTAL packet Recieved :100.00%                       |
|                                                                                                    | #RSSI/RSCP between -90dBm and -90dBm :5.84% @RSSI/RSCP less than -113dBm :11.76% | ●Successfull voice Calls ::00.00%                     |

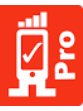

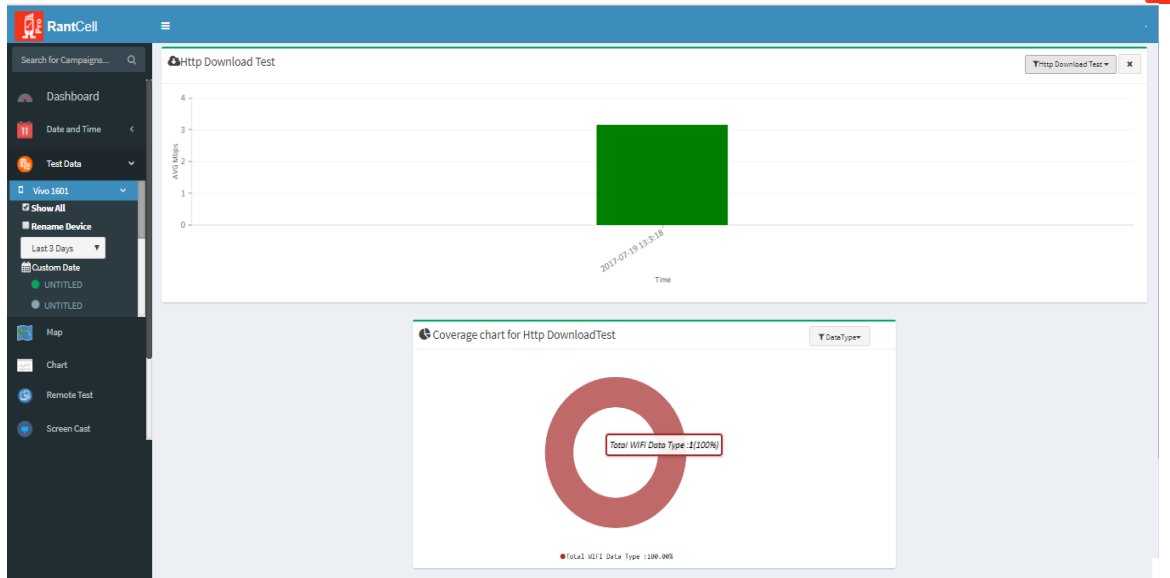

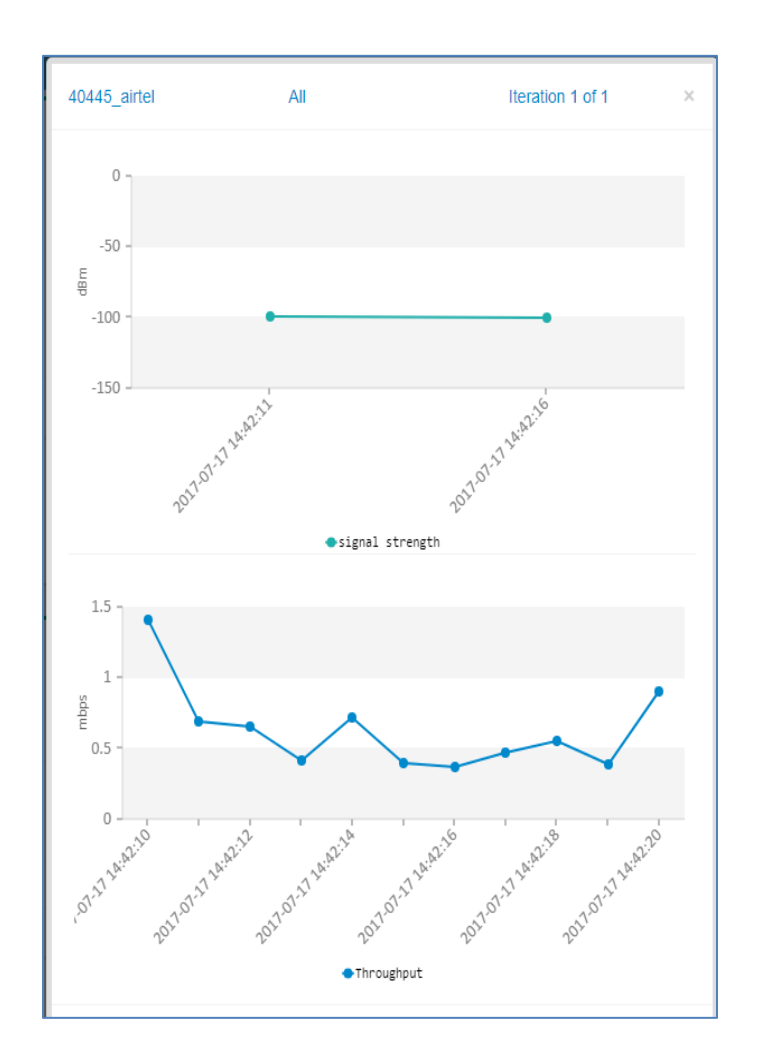

© 2017 RantCell product of Megron Tech Ltd. W: <u>http://www.rantcell.com</u> / E: <u>support@rantcell.com</u> P a g e | **46** 

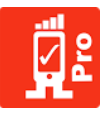

### Graph View Coverage Chart

Coverage chart includes many parameters like RSSI, RSSI (CDMA), RSRP, RSRQ, CDMAEcNo, CDMASNR, Data and Data Type for Ping Test, Download Test and Upload Test for Speed Test and Call Test.

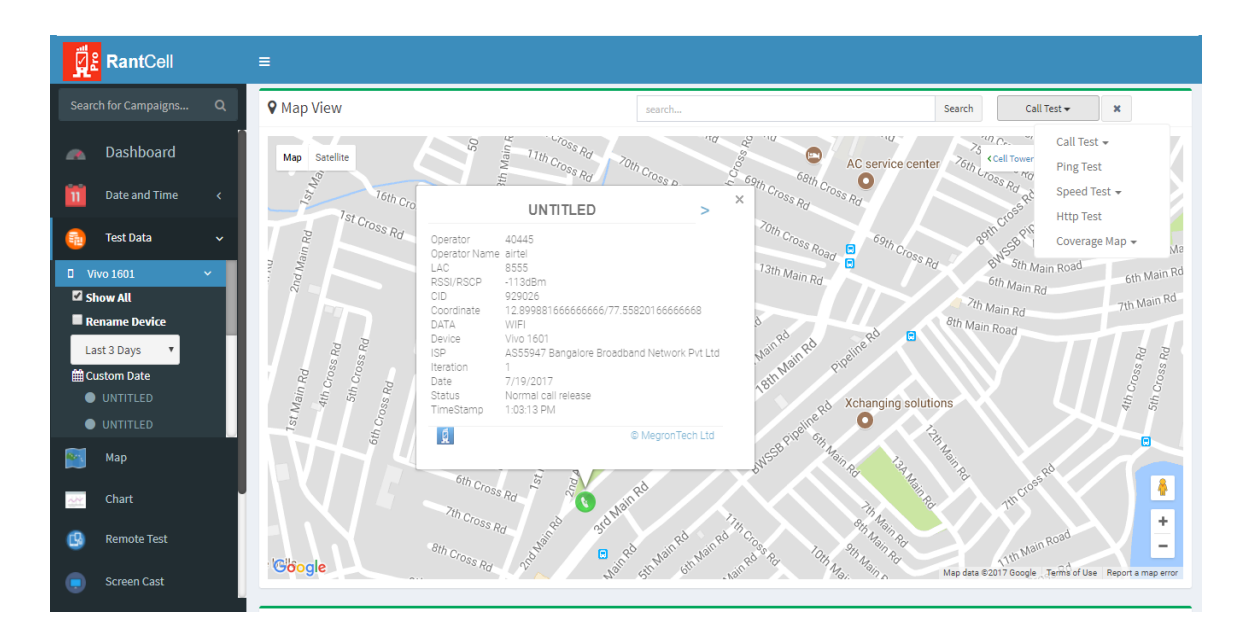

# 7.5 Map View

Map View feature allows user to view test results on map, which is used to find out RTT average value, Download Speed, Upload Speed, Call Dropped and with Data type, Vital Network parameters and Coverage Map.

Map View-Ping Test: It provides the location of the Ping test results, Operator Name, Cell Identity, LAC, PSC, RSSI and RTT value etc. Based on RTT value, the colour code is notified.

Map View-Speed Test: Location of Speed test results, Operator Name, Cell Identity, LAC, PSC, RSSI and Download Speed and Upload Speed, Bit Rate value. Based on Bit Rate value colour code is notified

Map View-Call Test:Location of Call test results, Operator Name, Cell Identity, LAC, PSC, RSSI and Call setup time, Call In progress and Call Completed status.

Map View-Coverage Map: Map view network details such as RSSI, LTE & CDMA Parameters and Data Type. It also provides location of test results, Operator Name, Cell Identity, LAC, PSC and Networks like 2G, 3G and 4G etc.

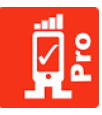

### Map View – Ping Test

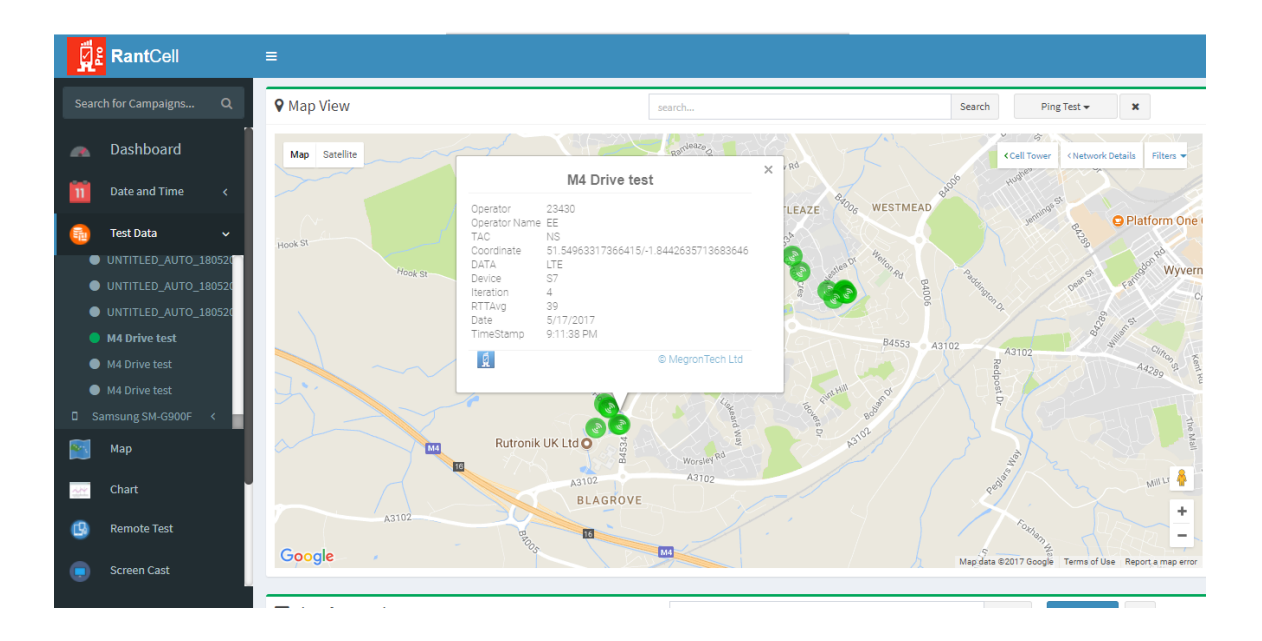

### Map View – Call Test

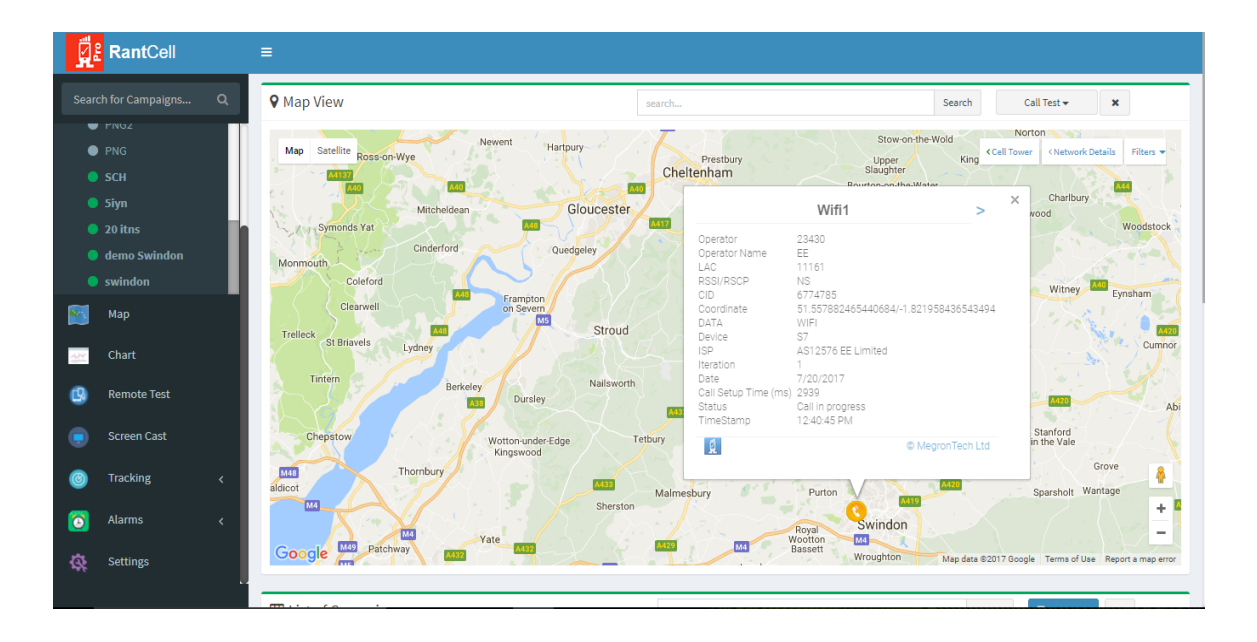

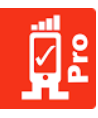

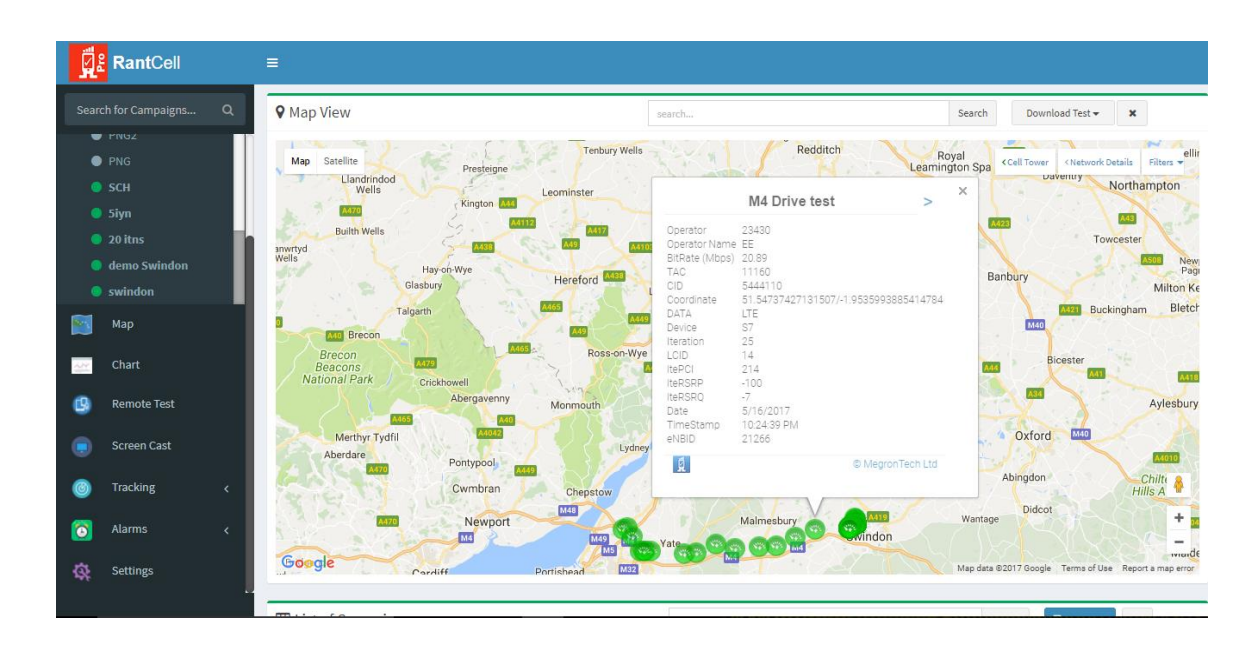

### Map View – Speed Test (Download Test)

Map View – Speed Test (Upload Test)

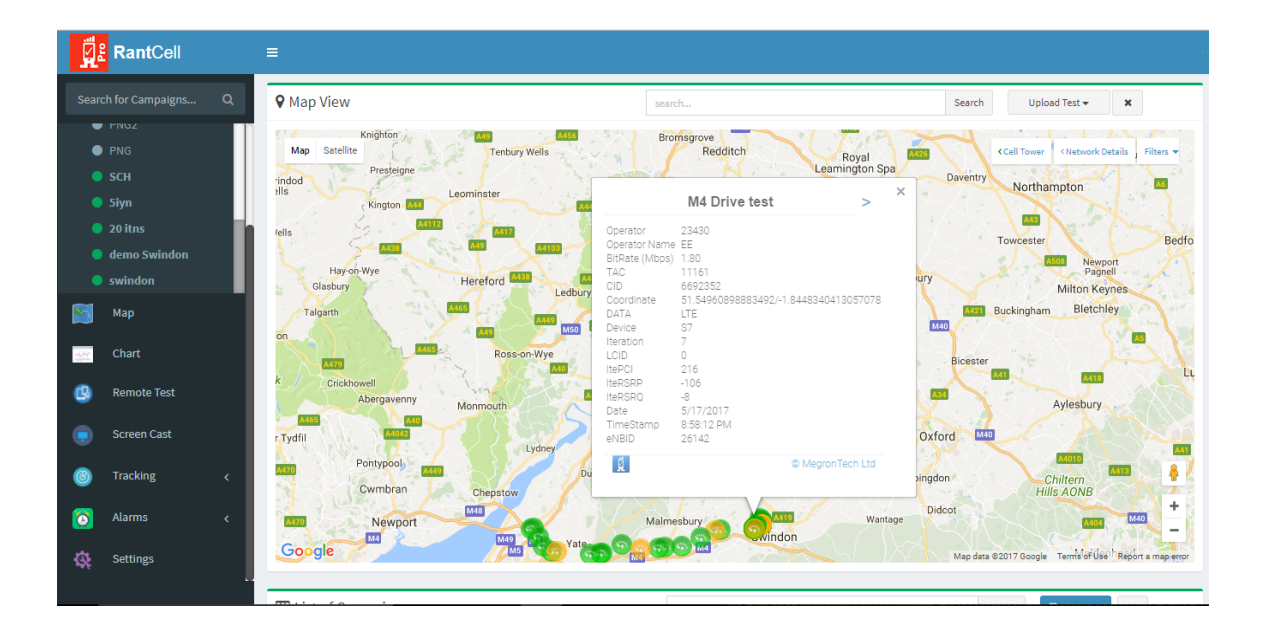

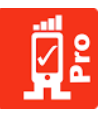

### Map View – HTTP Test

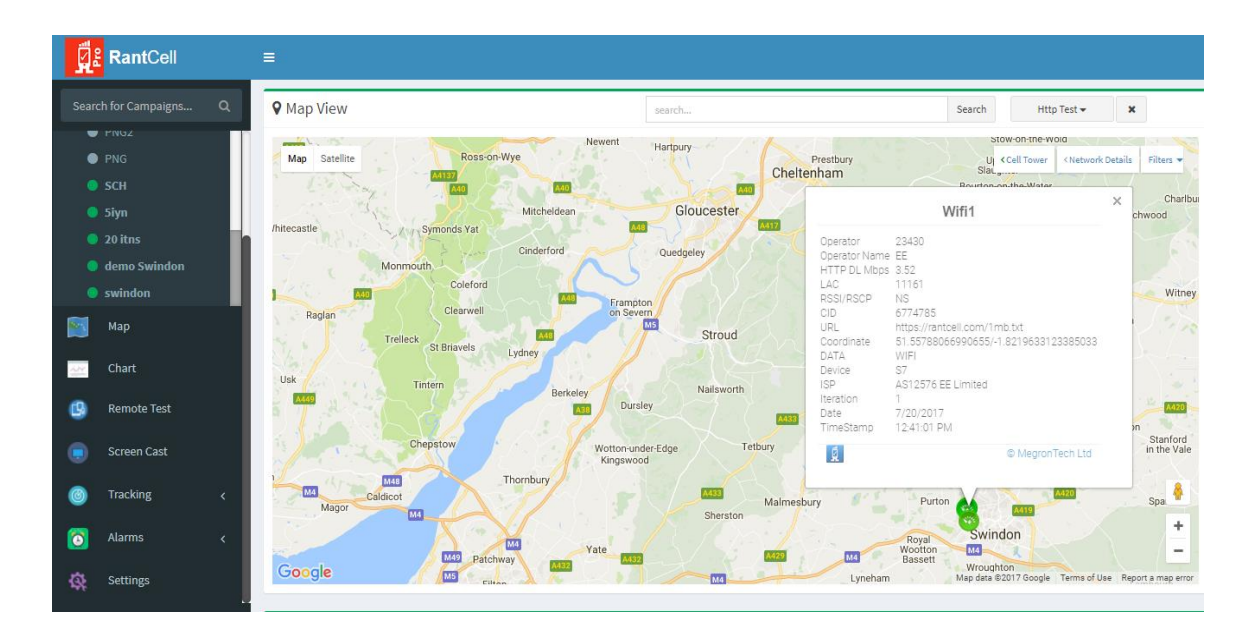

Map View – Coverage Map (RSSI/RSCP/RSRP)

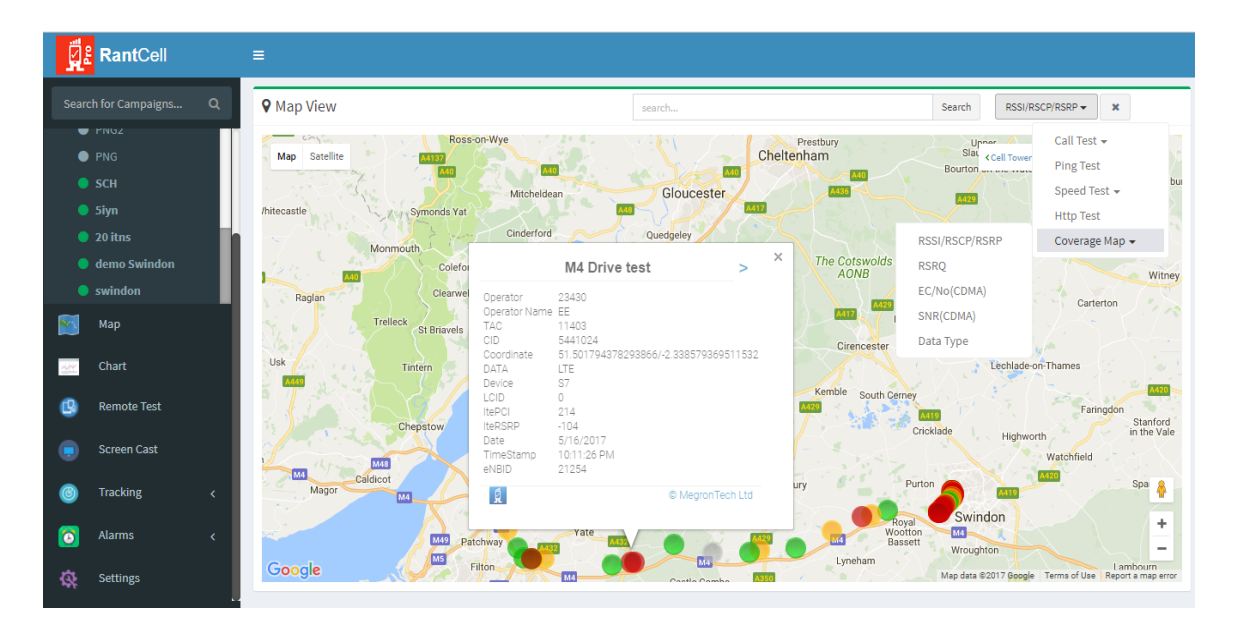

Map View – Coverage Map (RSRQ)

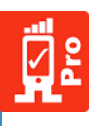

|                    | ♥ Map View       |                                        |                           | search      |                      |                       | Search                     | RSRQ -          | ×                      |
|--------------------|------------------|----------------------------------------|---------------------------|-------------|----------------------|-----------------------|----------------------------|-----------------|------------------------|
| PNG2<br>PNG<br>SCH | /h Map Satellite | Symonds Yat                            | Mitcheldean<br>Cinderford | Quedqeley   | ester MIT            | E de                  | As29<br>Cell<br>Northleach | Tower Ping Test | st -                   |
| 5iyn               |                  | M4                                     | Drive test                | > ×         | 52                   | The Cotswolds<br>AONB |                            | Http Test       |                        |
| 20 itns            | Raglan           | Operator 23430<br>Operator Name EE     | 2                         |             |                      |                       | RSSI/RSCP/RSRP             | Coverage        | Мар 🕶                  |
| demo Swindon       | Tre              | TAC 1140'<br>CID 25704                 | 1<br>197                  |             | oud                  |                       | RSRQ                       |                 |                        |
| swindon            | Usk              | Coordinate 51.50                       | 553640700303/-2.4771      | 59348661615 |                      | Cirencester           | EC/No(CDMA)                | on-Thames       |                        |
| Мар                | 2 mm             | Device S7<br>LCID 1                    |                           |             | sworth               | Kemble South G        | SNR(CDMA)<br>Data Type     |                 | 116                    |
| Chart              |                  | ItePCI 350<br>IteRSRQ -6<br>Date 5/16/ | 2017                      |             | Tetbury              |                       | Cricklade H                | Faring          | gdon<br>Star<br>in the |
| Remote Test        |                  | TimeStamp 10:06<br>eNBID 1004          | 24 PM                     |             | XXX                  |                       |                            | Watchfield      |                        |
| Screen Cast        | Magor Caldico    | 2                                      | © Meg                     | ronTech Ltd | Malmesbury<br>erston |                       | Purton                     |                 | Spar                   |
| Tracking <         |                  | M49 Patchway                           | Yate Vate                 | A432        |                      | Lyneham               | ton<br>tett<br>Wroughton   |                 | Lambour                |
| Alarms <           | Portishead       |                                        | 12                        | Castle      | Combe A350           | - ( ) / ·             | Broad Hinton               | A346            | Lumbou                 |

Map View – Coverage Map (Data Type)

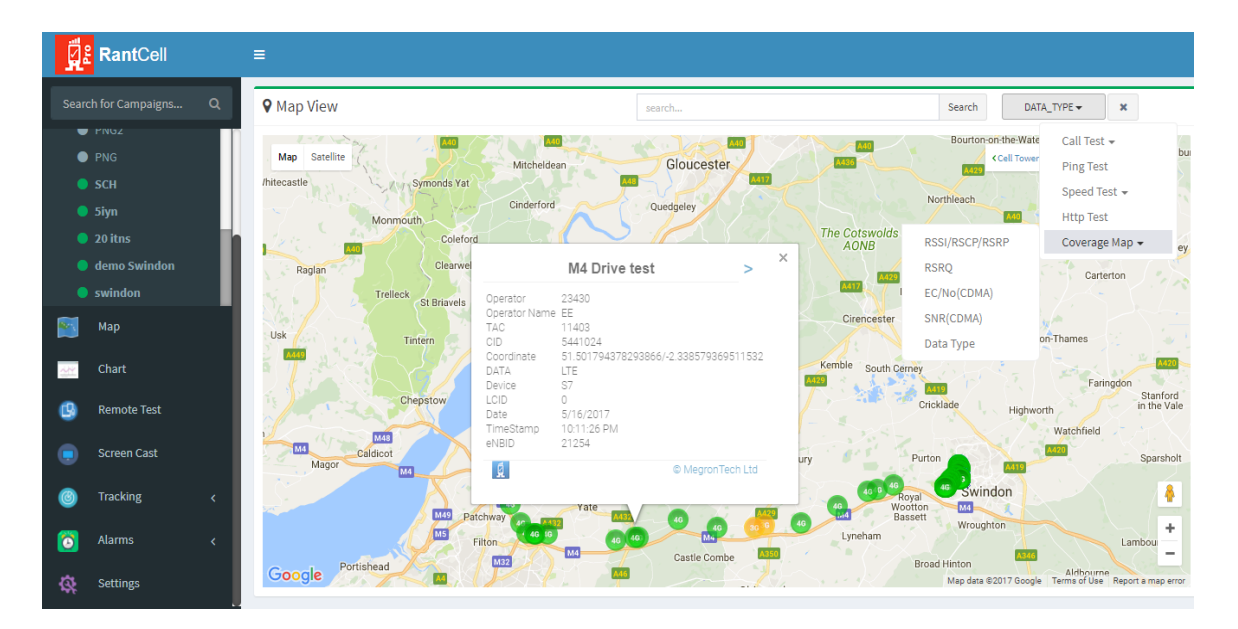

# 7.6 Network Quality Comparison Operators.

### How to compare data between operators:

- 1. Network Operator Comparison is used to compare various operator's quality of Network, Signal Strength and Latency in terms of highest and lowest, Speed Test, call drop and Total Geo Samples.
- 2. To check Network details, load test data in expanded map view and select type of test, then select network details on right corner of web dashboard. The results of network comparison with 2G, 3G, 4G, CDMA and WiFi will be shown as in image below.

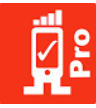

3. Please note that this is a statistical comparison between the operators, however ideally to compare between the operators user has to perform same kind of tests on same type of device model with same drive route.

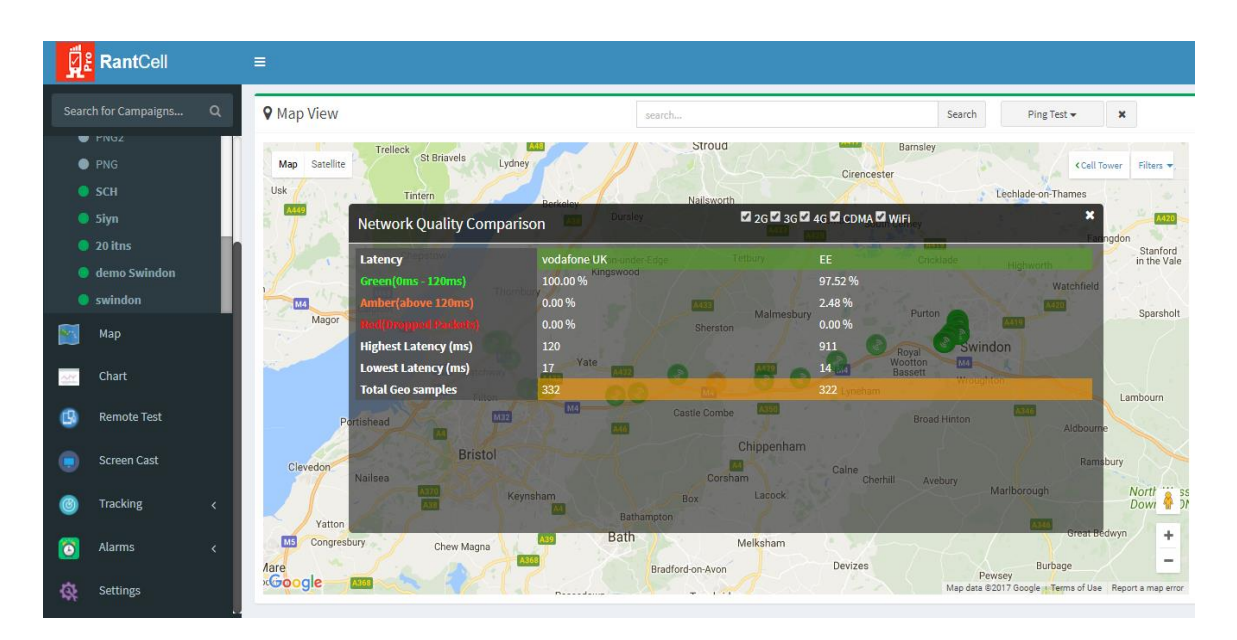

# 7.7 Remote Test

Remote Test is a technology that allows user to configure test and run tests on RantCell enterprise app on a remotely located devices from RantCell enterprise web dashboard.

### How to create test through remote test?

Login into RantCell web dashboard and select Remote option

- a. Click on add test group.
- b. Enter group name.
- c. Select the device or multiple devices and click on add.
- d. Click on add to create group.

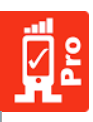

| ġ    | RantCell      |   | =                |
|------|---------------|---|------------------|
| Sear |               | Q |                  |
|      | Dashboard     |   | Remote Test      |
| n    | Date and Time | < | Add Test Group 💿 |
| •    | Test Data     | < |                  |
|      | Мар           |   |                  |
| 22   | Chart         |   |                  |
| ₿    | Remote Test   |   |                  |
| ۲    | Screen Cast   |   |                  |
| 0    | Tracking      | < |                  |
| 0    | Alarms        | < |                  |
| \$   | Settings      |   |                  |
|      |               |   |                  |
|      |               |   |                  |

|            | RantCell      | ≡ |    |              |             |                  |
|------------|---------------|---|----|--------------|-------------|------------------|
| Searc      |               | ۹ |    |              |             |                  |
|            | Dashboard     |   | Re | emote Test   |             | $\frown$         |
| n          | Date and Time | < |    | 嶜 Group Name |             | Add Test Group 📀 |
| <b>a</b>   | Test Data     | < |    | RantCell     | <br>        |                  |
|            | Мар           |   |    |              |             |                  |
| 422        | Chart         |   |    |              | Next Cancel |                  |
| 9          | Remote Test   |   |    |              |             |                  |
|            | Screen Cast   |   |    |              |             |                  |
| 0          | Tracking      | < |    |              |             |                  |
| <b>(</b> ) | Alarms        | < |    |              |             | _                |
| \$         | Settings      |   |    |              |             |                  |
|            |               |   |    |              |             |                  |

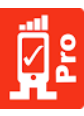

| ្ត្តី៖                                                                                                    | RantCell         |   | = |                          |                                                                      |           |                  |
|----------------------------------------------------------------------------------------------------|------------------|---|---|--------------------------|----------------------------------------------------------------------|-----------|------------------|
| Searc                                                                                                    | h for Campaigns  | ۹ |   |                          |                                                                      |           |                  |
|                                                                                                    | Dashboard        |   | _ | Remote Test              |                                                                      |           |                  |
| 11                                                                                                    | Date and Time    |   |   | List of Devices          |                                                                      |           | Add Test Group 🔮 |
| •                                                                                                    | Test Data        |   |   | Select devices Device Id | Device Mode                                                          | 2l        |                  |
|                                                                                                    | Мар              |   |   | 35561208                 | 3513161 Samsung S7                                                   |           |                  |
| 22                                                                                                    | Chart            |   |   | 35610006                 | Samsung SM                                                           | -G900F    |                  |
| ٩                                                                                                    | Remote Test      |   |   |                          |                                                                      | Add Close |                  |
| ۲                                                                                                    | Screen Cast      |   |   |                          |                                                                      |           |                  |
| ٢                                                                                                    | Tracking         |   |   |                          |                                                                      |           |                  |
| 0                                                                                                    | Alarms           |   |   |                          |                                                                      |           |                  |
| \$                                                                                                    | Settings         |   |   |                          |                                                                      |           |                  |
|                                                                                                    |                  |   |   |                          |                                                                      |           |                  |
|                                                                                                    |                  |   |   |                          |                                                                      |           |                  |
| the state of the state of the | <b>Bant</b> Coll |   | = |                          |                                                                      |           |                  |
| <u>H</u> e                                                                                                    | Kantoen          |   | _ |                          |                                                                      |           |                  |
| Searc                                                                                                    | h for Campaigns  |   |   |                          |                                                                      |           |                  |
| <b>*</b>                                                                                                    | Dashboard        |   |   |                          |                                                                      |           |                  |
| 11                                                                                                    | Date and Time    |   |   |                          |                                                                      |           |                  |
| <b>a</b>                                                                                                    | Test Data        |   |   | PantCall                 |                                                                      |           |                  |
|                                                                                                    | Мар              |   |   | Trancell /               | Check Devices                                                        |           |                  |
| <u></u>                                                                                                    | Chart            |   |   |                          | Schedule Test                                                        |           |                  |
| 8                                                                                                    | Remote Test      |   |   |                          | ✓ Continuous Test ><br>✓ Live Tracking                               |           |                  |
|                                                                                                    | Screen Cast      |   |   |                          | <ul> <li>Abort Tests &gt;</li> <li>Change Technology &gt;</li> </ul> |           |                  |
| 0                                                                                                    | Tracking         |   |   |                          | <ul> <li>Wifi Controls &gt;</li> <li>Airplane Mode &gt;</li> </ul>   |           |                  |
|                                                                                                    | Alarms           |   |   |                          | Restart Device                                                       |           |                  |
| \$                                                                                                    | Settings         |   |   |                          |                                                                      |           |                  |
|                                                                                                    |                  |   |   |                          |                                                                      |           |                  |

### How to run Remote test?

- 1. Click on group name and run test
- 2. Similar to RantCell Enterprise App select test configuration enter test name and iterations.
- 3. Select the required test and then start the test.

### Features of Remote Test:

- 1. Schedule Test
- 2. Check Device Status
- 3. Add and Delete Device from Group
- 4. Live Tracking
- 5. Abort Test

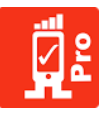

# 7.8 Continuous Test

- 1. Aim of this feature is to perform user specified test at specified interval (15min, 30 min etc) on the network by RantCell pro app and report failures of tests via email notification (Optional).
- 2. Complete no network scenario: Test will still be performed by RantCell Pro app at specified interval; however the failed results will be uploaded to cloud server when the connectivity is restored. In this scenario, tester will not receive notification until network connectivity is restored.
- 3. A test failed in connected scenario: For example user had configured an Ping, speed , call test and there was a failed call then network the user will receive notification almost instantly.
- 4. This feature should not be treated as device status notifies, it's rather notification of test failures.
- 5. When the Continuous Test is performed, user can choose network type for testing and chosen network type will update automatically in the app.

| 1    | RantCell      | ≡ |            |                                          |                                            |
|------|---------------|---|------------|------------------------------------------|--------------------------------------------|
|      |               |   |            |                                          |                                            |
| •    | Dashboard     |   |            |                                          |                                            |
| 11   | Date and Time |   |            |                                          |                                            |
| •    | Test Data     |   | RantCell > | Run Test                                 |                                            |
| -22° | Chart         |   | _          | Check Devices Edit Group > Check Devices |                                            |
| 0    | Remote Test   |   |            | Continuous Test >                        | + Add Continuous Test                      |
|      | Screen Cast   |   |            | X Abort Tests →     Change Technology →  | <ul> <li>Delete Continuous Test</li> </ul> |
| ٢    | Tracking      |   |            | Wifi Controls >                          |                                            |
| 0    | Alarms        |   |            | Restart Device                           |                                            |
|      | Settings      |   |            |                                          |                                            |
|      |               |   |            |                                          |                                            |

How to add new Continuous Test?

- 1. Click on add Continuous Test.
- 2. Select network technology type as Default or 2G or 3G or 4G and select test configuration for each tests. (Please note this is not supported on all devices and this is supported only on rooted device and refer rooted features section in this document). Rooted Features Device will operate only on specific RAN technology.
- 3. User can configure Ping Test, Speed, Test, HTTP Test and Call Test.

### Default Network Technology Continuous Test

Test will execute only on default mode which is device dependant .i.e. selection of RAN technology while testing (2G, 3G or 4G) is dependent on device.

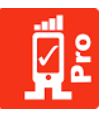

### Default Mode of Continuous Test:

|      | RantCell | = | _                     |                         |               |
|------|----------|---|-----------------------|-------------------------|---------------|
|      |          |   | 🖾 Continuous Test     |                         |               |
|      |          |   | Test Name *           | UNTITLED                |               |
|      |          |   | Deleu Betureu Teste * | r                       | da            |
|      |          | < | Detay Between Tests " | 5                       | seconds       |
|      |          | < | Email Notifications   | support@rantcell.com    | +             |
|      |          |   | Select Interval *     | 15 minutes              | •             |
| 2010 |          |   | Default: 🗸            | 26: 36:                 | 4G:           |
|      |          |   | Default               |                         |               |
|      |          |   | Ping Test: 🖌 Spe      | ed Test: 🗸 Http Test: 🗸 | Call Test: 🗹  |
|      |          | < |                       |                         |               |
|      |          | < |                       |                         | 🔁 Run 🛛 Close |
|      |          |   |                       |                         |               |
|      |          |   |                       |                         |               |

### Unattended periodic Continuous Test with Auto RAN Layer Switching:

In this Continuous Test, test will execute on by forcing the device to select 2G, 3G and 4G consecutively based on time interval.

|  |   | 🛱 Continuous Test          |              |              |           |         |
|--|---|----------------------------|--------------|--------------|-----------|---------|
|  |   | Test Name *                | UNTITLED     |              |           |         |
|  |   | Delay Between Tests *      | 5            |              |           | seconds |
|  |   | <b>Email Notifications</b> | support@rant | tcell.com    |           | +       |
|  |   | Select Interval *          | 15 minutes   |              |           | Ŧ       |
|  | 4 | Default:                   | 2G: 🖌        | 3G: 🗸        |           | 4G: 🖌   |
|  |   | 2G                         |              |              |           | _       |
|  |   | Ping Test: 🔽 Spee          | d Test: 🔽    | Http Test: 🔽 | Call Test | - 🖌     |
|  | 4 | 3G<br>Ping Test: 🗸 Spee    | d Test: 🗸    | Http Test: 🗸 | Call Test | :       |
|  |   | 4G                         |              |              |           | -       |
|  |   | Ping Test: 🗸 Spee          | d Test: 🔽    | Http Test: 🖌 | Call Test | -       |
|  | 4 |                            |              |              |           |         |
|  |   |                            |              |              | 🖄 Run     | Close 3 |
|  |   |                            |              |              |           |         |

### View Continuous Test

To view Continuous Test configured test details click on 'View Continuous Test' for default network mode, 2G, 3G and 4G technology.

### Delete Continuous Test

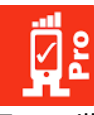

To delete Continuous Test click on 'Delete Continuous Test' option and configured Continuous Test will be deleted from app automatically and aborted.

# 7.9 Schedule Test

Schedule Test is a technology that allows scheduling specific test at required time on remotely located devices with RantCell Enterprise App. User can configure any or all the tests below. Following tests can be scheduled on a specific group having more than one or more devices.

Ping test: Ping test can be configured with the default host or specific host.

Speed test: User can configure Upload and Download Speed Test with any number of parallel connections starting from 1 up to 6. User can also configure Speed Tests with default server OR User can connect to any FTP server with valid username and password and download the particular file required.

HTTP test: HTTP Test can be configured with default server and file size OR it can be configured with manual server.

| Ø  | RantCell          |  |              |                                                                   |
|----|-------------------|--|--------------|-------------------------------------------------------------------|
|    | rch for Campaigns |  |              |                                                                   |
|    | Dashboard         |  |              |                                                                   |
| 11 | Date and Time     |  |              |                                                                   |
| •  | Test Data         |  |              |                                                                   |
|    | Мар               |  |              | Run Test                                                          |
|    | Chart             |  | 🖀 RantCell 🔉 | Check Devices                                                     |
| 0  | Remote Test       |  |              | <ul> <li>Edit Group &gt;</li> <li>Schedule Test</li> </ul>        |
|    | Screen Cast       |  |              | <ul> <li>Continuous Test &gt;</li> <li>Live Tracking</li> </ul>   |
| 6  | Tracking          |  |              | X Abort Tests >                                                   |
| 0  | Alarms            |  |              | <ul> <li>Wifi Controls &gt;</li> <li>Aimlana Mada &gt;</li> </ul> |
| æ  | Settings          |  |              | Restart Device                                                    |
|    |                   |  |              |                                                                   |
|    |                   |  |              |                                                                   |
|    |                   |  |              |                                                                   |

Call Test: Call Test can be configured by giving the B-party phone number and the call duration.

### How to Run a Schedule test?

- 1. Click on group name and select schedule test.
- 2. Enter test name, number of iterations, delay between test and date & time at which test to be executed.
- 3. Select the required test and then click on run.

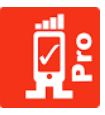

### How to Abort Schedule test?

- 1. Click on group name and select abort test.
- 2. Click on abort schedule test and an alert window will pop-up and click again on abort test and particular test will be aborted.

| Ø        | RantCell                   | ≡ |              |                                                                                                    |                                    |
|----------|----------------------------|---|--------------|----------------------------------------------------------------------------------------------------|------------------------------------|
|          |                            |   |              |                                                                                                    |                                    |
| ~        | Dashboard                  |   |              |                                                                                                    |                                    |
| 11       | Date and Time              |   |              |                                                                                                    |                                    |
| 6        | Test Data                  |   |              |                                                                                                    |                                    |
| <b>N</b> | Map<br>Chart               |   | 🚰 RantCell 义 | Run Test     Check Devices                                                                                      |                                    |
| 9        | Remote Test<br>Screen Cast |   |              | <ul> <li>Edit Group &gt;</li> <li>Schedule Test</li> <li>Continuous Test &gt;</li> <li>Live Tracking</li> </ul> |                                    |
| ٢        | Tracking                   |   |              | Abort Tests >     Change Technology >     WEG 2 + 1 + 2                                                         | Abort Test     Abort Schedule Test |
| <u>ි</u> | Alarms                     |   |              | With Controls >     Airplane Mode >     Restart Device                                                          |                                    |
| **       | Strings                    |   |              |                                                                                                    |                                    |

# 7.10 Rooted Device Features

RantCell Web Dashboard allows user to have certain set of features particularly for rooted devices. The available features are listed below for reference:

- 1. Remote reboot of device
- 2. Forcing device to select specific type of RAN technology i.e. 2G ,3G and 4G
- 3. Turning ON/OFF of the Wi-Fi on remote device
- 4. Toggle flight mode (Switch ON/OFF of flight mode)
- 5. Auto reboot device when no network connectivity for more than 5mins.

### Wi-Fi Turn ON/OFF Feature:

Click on group name and select Wi-Fi Controls option to either turn ON / OFF. This feature enables user to turn ON / OFF Wi-Fi remotely using RantCell Web Dashboard.

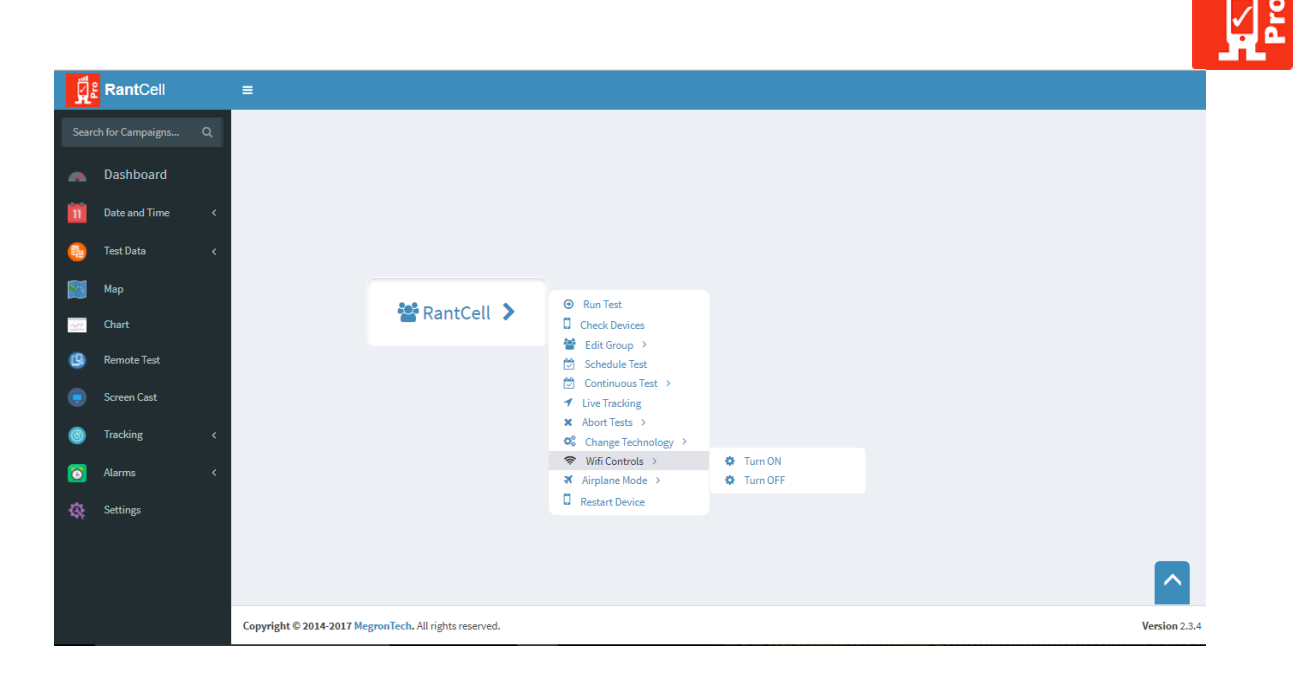

### Turn ON/OFF Airplane Mode:

Click on group name and select Airplane Mode option to Toggle ON / OFF. This feature enables user to turn ON / OFF Wi-Fi remotely using RantCell Web Dashboard.

| 9  | RantCell         | = |              |                                                                        |               |
|----|------------------|---|--------------|------------------------------------------------------------------------|---------------|
|    | ch for Campaigns |   |              |                                                                        |               |
|    | Dashboard        |   |              |                                                                        |               |
| 11 | Date and Time    |   |              |                                                                        |               |
| •  | Test Data        |   |              |                                                                        |               |
|    | Мар              |   |              | 😧 Run Test                                                             |               |
| 24 | Chart            |   | 🖀 RantCell 👂 | Check Devices                                                          |               |
| 0  | Remote Test      |   |              | Schedule Test                                                          |               |
|    | Screen Cast      |   |              | <ul> <li>Continuous Test &gt;</li> <li>Live Tracking</li> </ul>        |               |
| 0  | Tracking         |   |              | X Abort Tests → S Change Technology →                                  |               |
| 0  | Alarms           |   |              | <ul> <li>♥ Wifi Controls &gt;</li> <li>★ Airplane Mode &gt;</li> </ul> | Toggle ON/OFF |
|    | Settings         |   |              | C Restart Device                                                       |               |
|    |                  |   |              |                                                                        |               |
|    |                  |   |              |                                                                        |               |

### Change Technology:

Click on group name and select Change Technology option to select Prefer Auto Select, Prefer 2G, Prefer 3G and Prefer LTE (4G). User can change network technology at any given time according to his preference through RantCell Enterprise Web Dashboard. In case user select Prefer Auto Select mode network technology it will change according network strength.

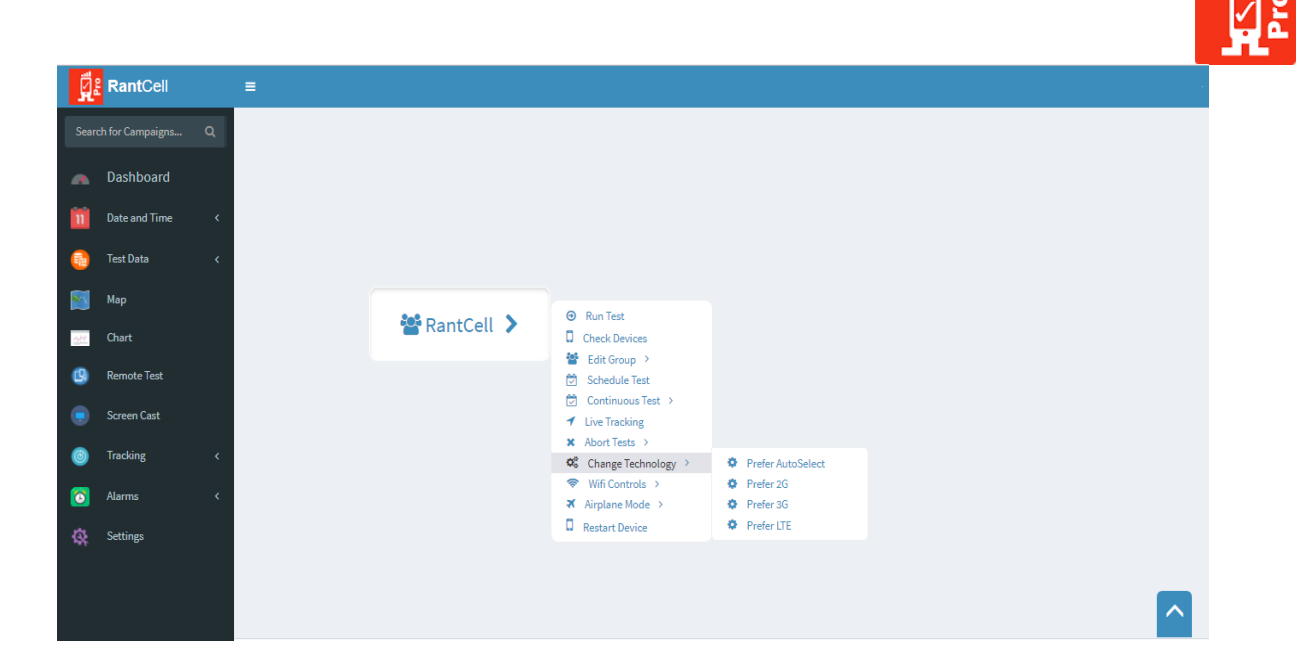

### **Restart Device:**

Click on group name and select Restart Device option to reboot device which is located remotely. This feature can be used through RantCell Enterprise Web Dashboard, once the option is selected by user device automatically reboots after 30 seconds. After user selects this option a pop message will be displayed stating "Success device will be rebooted in 30 seconds along with Name and device IMEI number" as shown in image below:

| Ø   | RantCell          |   | =                        |                                |                                                                        |
|-----|-------------------|---|--------------------------|--------------------------------|------------------------------------------------------------------------|
| Sea | rch for Campaigns | ۹ |                          |                                |                                                                        |
| •   | Dashboard         |   |                          |                                |                                                                        |
| 11  | Date and Time     |   |                          |                                |                                                                        |
| 6   | Test Data         |   |                          |                                |                                                                        |
|     | Мар               |   |                          |                                | Run Test                                                               |
|     | Chart             |   |                          | 🖀 RantCell 🔉                   | Check Devices                                                          |
| 0   | Remote Test       |   |                          |                                | <ul> <li>Edit Group &gt;</li> <li>Schedule Test</li> </ul>             |
|     | Screen Cast       |   |                          |                                | <ul> <li>Continuous Test &gt;</li> <li>Live Tracking</li> </ul>        |
| 0   | Tracking          |   |                          |                                | ✗ Abort Tests → ✿ Change Technology →                                  |
| 0   | Alarms            |   |                          |                                | <ul> <li>♥ Wifi Controls &gt;</li> <li>ズ Airplane Mode &gt;</li> </ul> |
|     | Settings          |   |                          |                                | C Restart Device                                                       |
|     |                   |   |                          |                                |                                                                        |
|     |                   |   |                          |                                |                                                                        |
|     |                   |   | Copyright © 2014-2017 Me | gronTech. All rights reserved. |                                                                        |

# Devices Device Id Status I Xiaomi Redmi Note 861645035458801 Success, device will be rebooted in 30 secs • 3 Close

### Auto Reboot of device:

- 1. This feature triggers a reboot on device when there is no network available for more than 5 mins of duration. Our definition of no network is when there is no data connectivity. This will be checked by pinging 8.8.8.8 IP. (Not signal level).
- 2. When "a" condition is met (RantCell enterprise app is in IDLE status (i.e. not performing Remote test, Manual test and scheduled test)) and there is no network, then a 5 mins timer will be triggered. If within this duration connectivity is restored this timer is aborted else device will be rebooted.
- 3. Effectively it might take about 5min to 15mins for Auto Reboot to trigger a reboot on device.

# 7.11 Screen Cast

Screen Cast is a technology that allows users to connect to smartphone and access it remotely via Raspberry Pi. The user can access the device screen remotely and perform normal tap operations on the device. Please contact <u>support@rantcell.com</u> for further details on this feature.

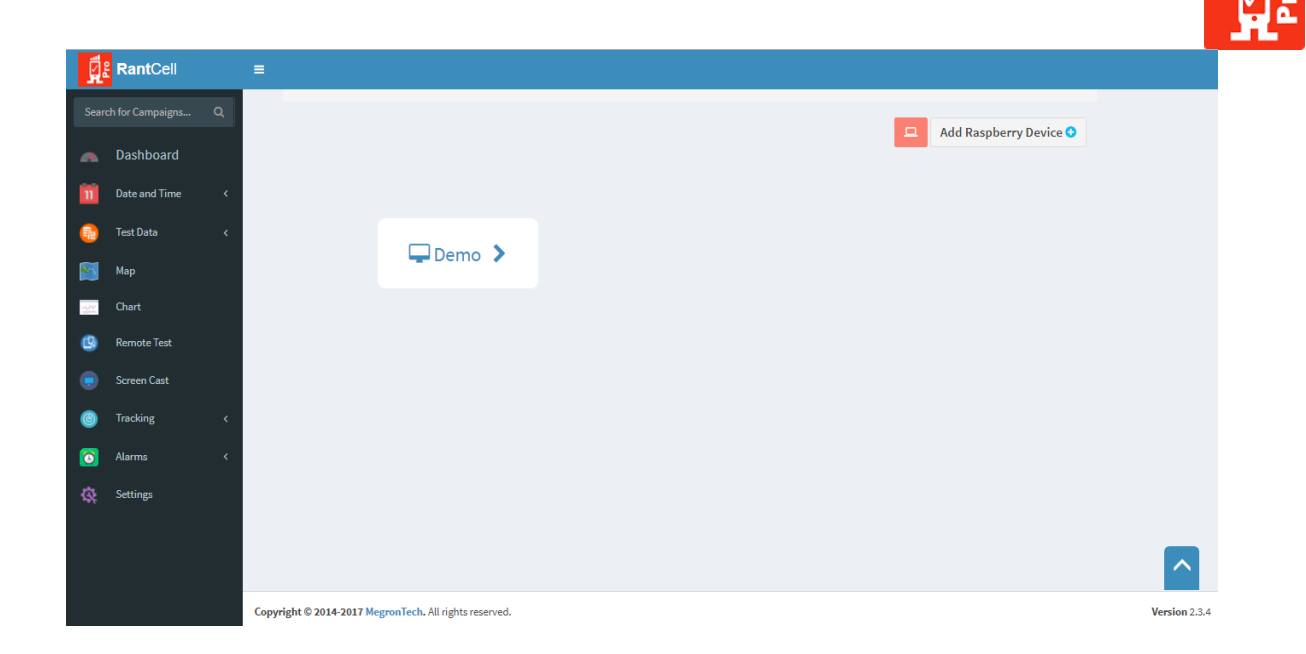

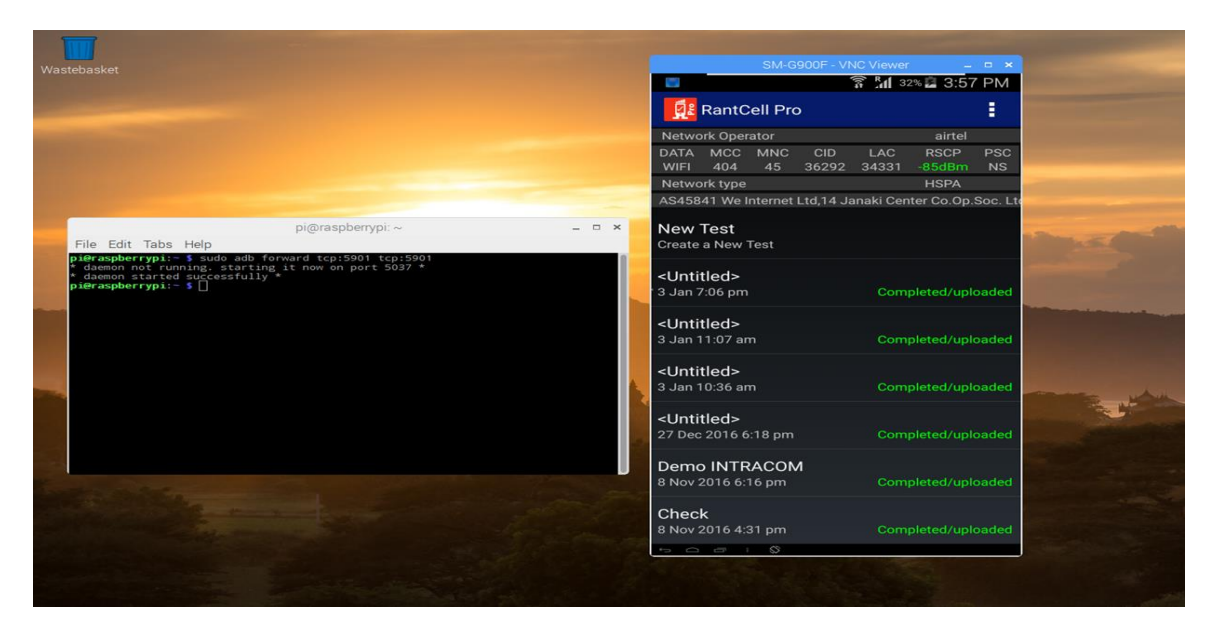

# 7.12 Live Tracking

Live Tracking is used to identify and track location and live test results. In Tracking, user can check the table view and map view results of live tests.

Pre-Conditions to do Live Tracking

- 1. Must Create Remote Test group.
- 2. Select device under group
- 3. Run test remotely or on the RantCell Enterprise App
- 4. Click on live tracking tree on the left hand panel, navigate to the group where the device is located and select the device which is performing / executing tests. This option doesn't work if

© 2017 RantCell product of Megron Tech Ltd. W: <u>http://www.rantcell.com</u> / E: <u>support@rantcell.com</u>

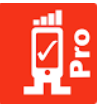

test is already completed. Useful to track when they are more than 10 iterations are executing and real time view is required.

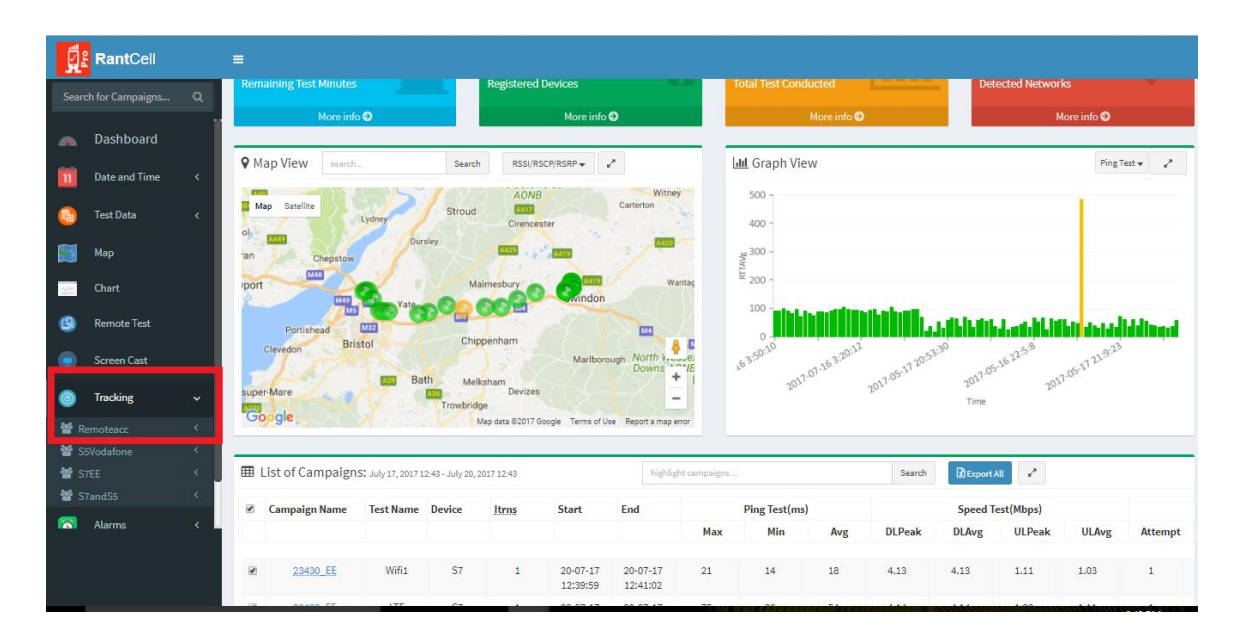

| • Tracking    | office test  | Xiaomi Redmi Note 4                                                                                                    |        |                    |   |
|---------------|--------------|----------------------------------------------------------------------------------------------------|--------|--------------------|---|
| ♀ Map View    | I Table View |                                                                                                    |        |                    |   |
| ♥ Map View    | search       |                                                                                                    | Search | DATA_TYPE -        | - |
| Map Satellite |              | Office test<br>Operator 40486<br>Operator Name Vodafone IN<br>LAC NS<br>Coordinate 12:90193154/77.56110265<br>DATA WIF<br>Device Xiaomi Redmi Note 4<br>ISP_ID 1035.134.27<br>ISP AS55947 Bangalore Broadband N<br>ISP_COINTRY IN<br>ISP_REGION Karnataka<br>Date 10:05/2017<br>TimeStamp 17:53:51 | >      | Pavan Tours and et |   |

# 7.13 Alarms

- 1. Alarm panel is designed for detailed information about all the tests which has failed from various devices.
- 2. User can check alarms based on:
  - Last 6 hours Last 12 hours
  - Last 24 hours
  - Last 3 days

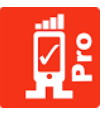

- Custom date
- 3. There is also an option, while configuring Continuous Test user must add his email address, to receive alarm notification in real time.

| RantCell              |   | ≡                     |                                  |            |                     |                     |               |            |              |
|-----------------------|---|-----------------------|----------------------------------|------------|---------------------|---------------------|---------------|------------|--------------|
| Search for Campaigns. |   | O Alarms : July 17, 2 | 2017 18:48 - July 20, 2017 18:48 | 1          |                     | search              |               | Search     | Export All   |
| 💼 Test Data           | < | Failure Cause         | Device Name                      | Test type  | Start Time          | End Time            | Campaign Name | CellID/ECI | Iteration Id |
| ~                     |   | Read timed out        | S7                               | UploadTest | 2017-07-20 12:40:14 | 2017-07-20 12:40:27 | 23430_EE      | 6774785    | 1            |
| 📷 Мар                 |   | Read timed out        | S7                               | UploadTest | 2017-07-20 12:34:49 | 2017-07-20 12:35:01 | 23430_EE      | 6774785    | 1            |
| Chart                 |   | Read timed out        | \$7                              | UploadTest | 2017-07-18 23:24:31 | 2017-07-18 23:25:50 | 23430_EE      | NS         | 1            |
|                       |   | Read timed out        | S7                               | UploadTest | 2017-07-18 23:28:03 | 2017-07-18 23:28:24 | 23430_EE      | NS         | 2            |
| 🕒 Remote Test         |   | Read timed out        | S7                               | UploadTest | 2017-07-18 23:30:19 | 2017-07-18 23:30:43 | 23430_EE      | NS         | 3            |
| Screen Cast           |   | Read timed out        | \$7                              | UploadTest | 2017-07-18 23:32:29 | 2017-07-18 23:32:49 | 23430_EE      | NS         | 4            |
| Screen case           |   | Read timed out        | S7                               | UploadTest | 2017-07-18 23:34:29 | 2017-07-18 23:34:49 | 23430_EE      | NS         | 5            |
| O Tracking            |   | Read timed out        | S7                               | UploadTest | 2017-07-18 23:36:30 | 2017-07-18 23:36:51 | 23430_EE      | NS         | 6            |
|                       |   | Read timed out        | S7                               | UploadTest | 2017-07-19 01:35:47 | 2017-07-19 01:36:18 | 23430_EE      | NS         | 63           |
| O Alarms              |   |                       |                                  |            |                     |                     |               |            |              |
| Last 6 Hours          |   |                       |                                  |            |                     |                     |               |            |              |
| Last 12 Hours         |   |                       |                                  |            |                     |                     |               |            |              |
| Last 24 Hours         |   |                       |                                  |            |                     |                     |               |            |              |
| 🔴 Last 3 Days         |   |                       |                                  |            |                     |                     |               |            |              |
| 🛗 Custom Date         |   |                       |                                  |            |                     |                     |               |            |              |
| 🔅 Settings            |   | 4                     |                                  |            |                     |                     |               |            | ÷            |
|                       |   | Load more             |                                  |            |                     |                     |               |            |              |

# 7.14 Settings

Settings refer to parameter threshold settings.

- 1. According to user requirement, user can change range of parameters threshold on RSSI, RSRP, RSRQ, CDMA parameters, Ping test, Download test and Upload Test. These thresholds have impact on the colour coding on graphs and map view.
- 2. After Updating parameter range, the user needs to save settings.
- 3. Please note that these preferences are unique to the particular user account.

| ĝ    | RantCell      | = | I       |                           |       |
|------|---------------|---|---------|---------------------------|-------|
| Sear |               | ٩ | 🗘 Parar | noter Threshold settings  |       |
|      | Dashboard     |   |         | neter meshold settings    |       |
| 11   | Date and Time | < | RSSI    | /RSCP                     |       |
| 6    | Test Data     | < | dBm     | setting                   | lcons |
|      | Мар           |   |         | Greater than equal to -89 | •     |
| 22   | Chart         |   |         | Between -90 and -99       | •     |
| 9    | Remote Test   |   |         | Between -100 and -112     | •     |
|      | Screen Cast   |   |         | Less than equal to -113   | •     |
| ٢    | Tracking      | < | RSRI    | p                         |       |
| 0    | Alarms        | < | dBm     | setting                   | Icons |
| \$   | Settings      |   |         | Greater than equal to -89 | •     |
|      |               |   |         | Between -90 and -99       | •     |
|      |               |   |         | Between -100 and -112     | •     |

© 2017 RantCell product of Megron Tech Ltd. W: <u>http://www.rantcell.com</u> / E: <u>support@rantcell.com</u> P a g e | **64** 

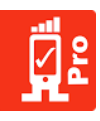

| Ra           | ntCell     |   | =                     |                                          |                 |        | sreenivas.midatala@megrontech.co. |
|--------------|------------|---|-----------------------|------------------------------------------|-----------------|--------|-----------------------------------|
| Search for C | Campaigns  | Q | Uf                    | ipload Test                              |                 | ICOIIS |                                   |
| 💌 Das        | shboard    |   |                       | Greater than equal to 0.5 mbps           |                 | 0      |                                   |
| 1 Date       | e and Time |   |                       | Between 0.49 mbps and 0.2 mbps           |                 | 0      |                                   |
| Test I       | : Data     |   |                       | Less than 0,2 mbps                       |                 | 0      |                                   |
| Char         | rt         |   | Mo<br>Da              | obile network coverage type<br>Data Type |                 | lcons  |                                   |
| 9 Rem        | note Test  |   |                       | 4G Network                               |                 | •      |                                   |
| Scree        | een Cast   |   |                       | 3G Network                               |                 | 0      |                                   |
| Track        | king:      |   |                       | 2G Network                               |                 | 29     |                                   |
| 3 Alam       | ms         |   |                       | Wi-Fi                                    |                 | •      |                                   |
| 🛠 Setti      | ings       |   |                       | CDMA Network                             |                 | -      |                                   |
|              |            |   |                       | Save Settings                            | DefaultSettings |        |                                   |
|              |            |   | Copyright © 2014-2017 | 17 MegronTech. All rights reserved.      |                 |        | Version                           |

### Account Settings:

In this option user will be able to view registered email ID and have option to reset password. Apart from this user can view his personal details along with current subscription plan. For more details refer to image below.

|       | RantCell      | = |                    |                           |                 |
|-------|---------------|---|--------------------|---------------------------|-----------------|
| Searc |               |   | Account Se         | ettings                   |                 |
| -     | Dashboard     |   |                    |                           |                 |
| Ĩ     | Date and Time |   | +) Login           |                           |                 |
| •     | Test Data     |   | Email :            |                           |                 |
|       | Мар           |   | Password :         | Last changed Time on None | Change Password |
| 22    | Chart         |   |                    |                           |                 |
| 0     | Remote Test   |   | ¥ Personal         |                           |                 |
|       | Screen Cast   |   | Name and surname : |                           |                 |
| ٢     | Tracking      |   | Company :          |                           |                 |
| 0     | Alarms        |   | Address :          |                           | <b>I</b> Update |
| \$    | Settings      |   | PostCode/Pincode : |                           |                 |
|       |               |   | Country :          |                           |                 |
|       |               |   | Phone :            |                           | 🕼 Update        |

|                         |                    |             |                                 |            |                                                   | Ŀi |
|-------------------------|--------------------|-------------|---------------------------------|------------|---------------------------------------------------|----|
| 9                       | RantCell           | =           |                                 |            |                                                   |    |
| Sean                    | ch for Campaigns Q |             | Name and surname :              |            | <ul> <li>Account Settings</li> <li>FAO</li> </ul> |    |
|                         | Dashboard          |             | Company :                       |            | Support                                           |    |
| 11                      | Date and Time <    |             | Address :                       | I Update € | O Logout                                          |    |
| •                       | Test Data 🗸        |             | PostCode/Fincode :              |            |                                                   |    |
|                         | Мар                |             | Country:                        |            |                                                   |    |
| 21                      | Chart              |             | Phone:                          | ☑ Update   |                                                   |    |
| 9                       | Remote Test        |             | TimeZone :                      |            |                                                   |    |
|                         | Screen Cast        |             |                                 |            |                                                   |    |
| ٢                       | Tracking <         |             | NYour current subscription      |            |                                                   |    |
| $\overline{\mathbf{O}}$ | Alarms <           |             | Your subscription type :        |            |                                                   |    |
| \$                      | Settings           |             | Next renewal date/Evniry date * |            |                                                   |    |
|                         |                    |             |                                 |            |                                                   |    |
|                         |                    |             | Back                            |            |                                                   |    |
|                         |                    | - ····· - · | an + + +                        |            |                                                   |    |

### Support:

User can raise support request query related RantCell Enterprise App and Web Dashboard online via this form. The query will be addressed by RantCell Support Team.

| <del>(</del> | C 🛈 demo         | .rantcel | om/pages/dashboard.html#/app/crm                       | Q T 🕁 🚺 🚺 🗷 🗵              |
|--------------|------------------|----------|--------------------------------------------------------|----------------------------|
| ġ            | RantCell         |          | E                                                      |                            |
| Sear         | ch for Campaigns |          | Support Quary                                          |                            |
|              | Dashboard        |          | Support Query                                          |                            |
| n            | Date and Time    |          | Select your subject                                    | T                          |
| •            | Test Data        |          | Enter your message for us here. We will get back to yo | ou within 2 business days. |
|              | Мар              |          |                                                        |                            |
| <u></u>      | Chart            |          |                                                        |                            |
| 9            | Remote Test      |          | ✓ Submit                                               |                            |
| ۲            | Screen Cast      |          |                                                        |                            |
| 0            | Tracking         |          |                                                        |                            |
|              | Alarms           |          |                                                        |                            |

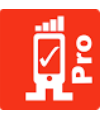

# 8. Applications

RantCell can be used for measuring the most important KPI's in Field testing. Few of the most important uses are mentioned below:

| Mobile Operators    | RantCell can be used as a field test tool to test the network performance such                               |
|---------------------|----------------------------------------------------------------------------------------------------|
|                     | as through puts, call setup times, latency and KPI's such as call setup success                              |
|                     | rate etc.                                                                                                    |
|                     | Static tests to benchmark 24 hours performance of busy sites.                                                |
|                     | Rantcell can be used as load generator when multiple call test apps run concurrently on different devices.   |
|                     | Verification of services on cell sites and acceptance testing (Macro Cells, Small Cells and LTE Cells etc.). |
|                     | RantCell measures user experience during mass events. For example ongoing football match.                    |
|                     | Comparison of performance with other operators.                                                              |
|                     | Benchmark different UE category performance on network. (For Example:                                        |
|                     | Dual Cell HSPA+ vs Single Carrier HSPA).                                                                     |
| Equipment Vendors   | As a benchmarking tool in RAN test labs.                                                                     |
|                     | As a load generator against the RAN test beds (LTE, 3G and Small Cells).                                     |
|                     | As a field test tool.                                                                                        |
| Device Manufactures | Rantcell App can be installed on various android devices for device                                          |
|                     | performance and validation of tests                                                                          |
|                     | Benchmarking of devices against different technologies (GSM, GPRS, UMTS,                                     |
|                     | HSPA+, LTE ,LTE-A and Wi-Fi).                                                                                |
|                     | Benchmarking of device performance against different UE software versions.                                   |
| Small Cells         | RantCell can be used as field testing tool by integration engineers to test cell                             |
|                     | performances.                                                                                                |
|                     | Site acceptance testing.                                                                                     |
|                     | Troubleshooting of cell issues.                                                                              |

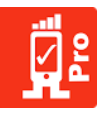

# 9. <u>RantCell Enterprise Supported Devices</u>

Click on following link for viewing RantCell Supported Devices: <u>https://rantcell.com/rantcell-supported-devices.html</u>

| Device Brand | Model Name                             | Network Technology            |
|--------------|----------------------------------------|-------------------------------|
| Compal       | Compal PMT3287_3G                      | GSM / HSPA                    |
| HTC          | HTC Amaze 4G                           | GSM / HSPA                    |
| НТС          | HTC One_M8                             | GSM / HSPA / LTE              |
| HTC          | HTC One_M8 Dual Sim                    | GSM / HSPA / LTE              |
| HTC          | HTC One M9                             | GSM / HSPA / LTE              |
| HTC          | HTC One                                | GSM / HSPA / LTE              |
| HTC          | HTC One Dual Sim                       | GSM / HSPA                    |
| HTC          | HTC One Mini                           | GSM / HSPA / LTE              |
| HTC          | HTC One Mini 2                         | GSM / HSPA / LTE              |
| HTC          | HTC One Max                            | GSM / CDMA / HSPA / LTE       |
| HTC          | HTC One S                              | GSM / HSPA                    |
| HTC          | HTC One SV                             | GSM / HSPA / LTE              |
| HTC          | HTC Desire V                           | GSM / HSPA                    |
| НТС          | HTC Desire VC                          | GSM / CDMA / EVDO             |
| HTC          | HTC Desire 200                         | GSM / HSPA                    |
| НТС          | HTC Desire HD                          | GSM / HSPA                    |
| HTC          | HTC Desire HD A9191                    | GSM / HSPA                    |
| НТС          | HTC Desire VCT328d                     | GSM / CDMA / EVDO             |
| HTC          | HTC Desire 200                         | GSM / HSPA                    |
| НТС          | HTC Desire 310                         | GSM / HSPA                    |
| НТС          | HTC Desire 210 Dual Sim                | GSM / HSPA                    |
| НТС          | HTC Desire 516 Dual Sim                | GSM / HSPA                    |
| НТС          | HTC Desire 600 Dual Sim                | GSM / HSPA                    |
| НТС          | HTC Desire 626G Dual Sim               | GSM / HSPA                    |
| НТС          | HTC Desire 816 Dual Sim                | GSM / HSPA                    |
| НТС          | HTC Desire 820Q Dual Sim               | GSM / HSPA / LTE              |
| НТС          | HTC Desire 826 dual sim                | GSM / HSPA / LTE              |
| НТС          | HTC Butterfly S                        | GSM / HSPA / LTE              |
| HTC          | HTC DROID DNA                          | GSM / CDMA /EVDO / HSPA / LTE |
| НТС          | HTC Incredible S                       | GSM / HSPA                    |
| НТС          | HTC Sensation 4G                       | GSM / HSPA                    |
| НТС          | HTC Sensation Z710e                    | GSM / HSPA                    |
| НТС          | HTC Sensation XE with beatsAudio Z715e | GSM / HSPA                    |
| HTC          | HTC Evo 3D X515m                       | GSM / HSPA                    |

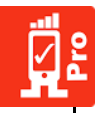

| HTC      | HTC HTC_603h                                | GSM / HSPA                 |
|----------|---------------------------------------------|----------------------------|
| HTC      | HTC 709d                                    | GSM / CDMA / HSPA          |
| HTC      | HTC_D820u                                   | GSM / HSPA / LTE           |
| HTC      | HTC_D816x                                   | GSM / HSPA                 |
| HTC      | HTC J Butterfly HTL23                       | GSM / HSPA / LTE           |
| HTC      | HTC6525LVW                                  | GSM / HSPA / LTE           |
| НТС      | HTC6600LVW                                  | GSM / HSPA / LTE           |
| HTC      | HTC One M8 Harmon/Kardon HTC 831C           | GSM / HSPA / LTE           |
| НТС      | HTC One E9+ (HTC_E9pw)                      | GSM / HSPA / LTE           |
| НТС      | HTC_OP6B                                    | GSM / HSPA / LTE           |
| НТС      | HTC_OP6B6                                   | GSM / HSPA / LTE           |
| НТС      | HTC Desire 510 (HTC 0PCV1)                  | GSM / CDMA / HSPA / LTE    |
| НТС      | HTC One M9 (HTC_0PJA10)                     | GSM / HSPA / LTE           |
| НТС      | HTC DROID Incredible 4G LTE(HTC ADR6410LVW) | CDMA / EVDO / HSPA / LTE   |
| НТС      | HTC EVO 4G (HTC PC36100)                    | CDMA / EVDO                |
| НТС      | HTC Rhyme (ADR6330vW)                       | GSM / HSPA                 |
| НТС      | HTC J (HTC ISW13HT)                         | GSM / HSPA / CDMA          |
| Haier    | Haier Andromax NC36B1H                      | CDMA / EVDO                |
| Hisense  | Hisense Smartfren Andromax AD6B1H           | CDMA / EVDO                |
| Hisense  | Hisense Smartfren Andromax AD688G           | CDMA / EVDO                |
| Hisense  | Hisense Smartfren Andromax NC36B1G          | CDMA / EVDO / GSM          |
| Huawei   | Huawei Y210-0151                            | GSM / HSPA                 |
| FUJITSUF | FUJITSUF_01F                                | GSM / HSPA / LTE           |
| Lenovo   | Lenovo A6000                                | GSM / HSPA / LTE           |
| Lenovo   | Lenovo P70-A                                | GSM / HSPA / LTE           |
| Lenovo   | Lenovo Vibe Z2 (K920)                       | GSM / HSPA / LTE           |
| LGE      | LGE Optimus LG-D321                         | GSM / HSPA / LTE           |
| LGE      | LG G2 (LGE LG-D802)                         | GSM / CDMA / EVDO / HSPA / |
|          |                                             | LTE                        |
| LGE      | LG G2 Mini (LGE LG-D620)                    | GSM / HSPA / LTE           |
| LGE      | LG G3 (LGE LG-D850,LGE LG-D851,LGE LG-D855) | GSM / HSPA / LTE           |
| LGE      | LG Optimus L3 (LGE LG-E425G)                | GSM / HSPA                 |
| LGE      | LG Optimus G 4G (LGE LG-E976)               | GSM / HSPA / LTE           |
| LGE      | LG Optimus G Pro (LGE LG-E980)              | GSM / HSPA / LTE           |
| LGE      | LGE LG-F350K                                | GSM / HSPA / LTE           |
| LGE      | LGE KG-D390AR                               | GSM / HSPA / LTE           |
| LGE      | LG Volt (LGE LGLS740)                       | CDMA / LTE                 |
| LGE      | LG Volt 2 (LGE LGLS751)                     | EVDO / LTE                 |
| LGE      | LGE LGMS323                                 | GSM / HSPA                 |
| LGE      | LGE LGMS345                                 | GSM / HSPA / LTE           |

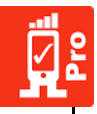

| LGE      | LG Optimus F7 (LGE LG-LG870)                 | CDMA / LTE                 |
|----------|----------------------------------------------|----------------------------|
| LGE      | LGE Nexus5                                   | GSM / CDMA / HSPA / LTE    |
| Motorola | Moto G (Motorola XT1032)                     | GSM / HSPA / CDMA / EVDO   |
| Motorola | Moto G (Motorola XT1040)                     | GSM / HSPA / LTE           |
| Motorola | Moto X (Motorola XT1055)                     | GSM / HSPA / LTE           |
| Motorola | Moto X (Motorola XT1097)                     | GSM / HSPA / LTE           |
| Motorola | Motorola MotoE2(4G-Lte)                      | GSM / HSPA / LTE           |
| Motorola | Motorola Droid RAZR HD                       | GSM / CDMA / EVDO / HSPA / |
|          |                                              | LTE                        |
| Motorola | Motorola Nexus 6                             | GSM / CDMA / HSPA / LTE    |
| OnePlus  | OnePlus A0001                                | GSM / HSPA / LTE           |
| OnePlus  | OnePlus ONE A2001                            | GSM / HSPA / LTE           |
| OnePlus  | OnePlus ONE A2003                            | GSM / HSPA / LTE           |
| Samsung  | Samsung S6 (SM-G920F)                        | GSM / HSPA / LTE           |
| Samsung  | Samsung Galaxy S4 (GT-I9515)                 | GSM / HSPA / LTE           |
| Samsung  | Samsung Galaxy Note 4 (SM-N910K, SM-N910C)   | GSM / HSPA / LTE           |
| Samsung  | Samsung S5 LTE ( SM-901F)                    | GSM / HSPA / LTE           |
| Samsung  | Samsung Galaxy Note 3 Neo SM-N750S           | GSM / HSPA / LTE           |
| Samsugn  | Samsung S7 (SM-G935F)                        | GSM/HSPA/LTE               |
| Sony     | Sony Xperia E (C1504)                        | GSM / HSPA                 |
| Sony     | Sony Xperia M (C1905)                        | GSM / HSPA                 |
| Sony     | Sony SP (C5302, C5303, C5306)                | GSM / HSPA / LTE           |
| Sony     | Sony Xperia Z (C6602, C6603)                 | GSM / HSPA / LTE           |
| Sony     | Sony Xperia Z1 (C6903)                       | GSM / HSPA / LTE           |
| Sony     | Sony Xperia M2 (D2303)                       | GSM / HSPA / LTE           |
| Sony     | Sony Xperia M2 Aqua (D2403)                  | GSM / HSPA                 |
| Sony     | Sony Xperia T2 Ultra dual sim (D5322)        | GSM / HSPA                 |
| Sony     | Sony Xperia E4g (E2003, E2006, E2053)        | GSM / HSPA / LTE           |
| Sony     | Sony Xperia Z3 (D5803,D5833)                 | GSM / HSPA / LTE           |
| Sony     | Sony Xperia Z2 (D6502, D6503, D6543)         | GSM / HSPA / LTE           |
| Sony     | Sony Xperia Z3(D6603, D6633, D6643, & D6616) | GSM / HSPA / LTE           |
| Sony     | Sony Xperia V (LT25i)                        | GSM / HSPA / LTE           |
| Sony     | Sony SO-01G                                  | GSM / HSPA / LTE           |
| Sharp    | Sharp Aquos Crystal (Sharp 306SH)            | CDMA / EVDO / LTE          |
| TCL      | TCL OWN S5030                                | GSM / HSPA / LTE           |
| Xiaomi   | Xiamoi Redmi Note 4G (HM NOTE 1S)            | GSM / HSPA / LTE           |
| Xiaomi   | Xiaomi MI 3W                                 | GSM / HSPA                 |
| Xiaomi   | Xiamoi Redmi HM 1SW                          | GSM / HSPA                 |
| Yuphoria | Yuphoria YU5010                              | GSM / HSPA / LTE           |
| Zebra    | Zebra Technologies TC55                      | GSM / HSPA / LTE           |

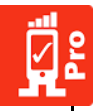

| Technologies |                         |                  |
|--------------|-------------------------|------------------|
| ZTE          | Zte Grand X Max+ (Z987) | GSM / HSPA / LTE |
| ZTE          | ZTE Star II (S2007)     | GSM / HSPA / LTE |
| ZTE          | ZTE Grand SII           | GSM / HSPA / LTE |
| ZTE          | ZTE Z812                | GSM / HSPA / LTE |
| ZTE          | ZTE Blade Apex2         | GSM / HSPA / LTE |

# **Rooted Devices**

| Device Name | Model          | 2G, 3G and 4G | Rooted Device Features                           |
|-------------|----------------|---------------|--------------------------------------------------|
|             |                | Support       |                                                  |
| Samsung     | Samsung S5 SM- | Yes           | User can restart device remotely using web       |
|             | G900F          |               | dashboard                                        |
|             |                |               | User can change network technology using web     |
|             |                |               | dashboard                                        |
|             |                |               | User can turn ON / OFF device into Airplane mode |
|             |                |               | web dashboard                                    |
|             |                |               | User can turn ON / OFF WI-FI using web           |
|             |                |               | dashboard                                        |
| Samsung     | Samsung S6     | Yes           | User can restart device remotely using web       |
|             | G920-F         |               | dashboard                                        |
|             |                |               | User can change network technology using web     |
|             |                |               | dashboard                                        |
|             |                |               | User can turn ON / OFF device into Airplane mode |
|             |                |               | web dashboard                                    |
|             |                |               | User can turn ON / OFF WI-FI using web           |
|             |                |               | dashboard                                        |

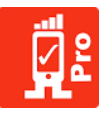

# 10. <u>Glossary</u>

| Abbreviations | Description                                |  |
|---------------|--------------------------------------------|--|
| APN           | Access point network                       |  |
| CID           | Cell Identity                              |  |
| ISP           | Internet service provider                  |  |
| MCC           | Mobile Country Code                        |  |
| MNC           | Mobile Network Code                        |  |
| LAC           | Location Area Code                         |  |
| TAC           | Tracking Area Code                         |  |
| ECI           | E-UTRAN Cell Identifier                    |  |
| eNodeB        | E-UTRAN Node B                             |  |
| LCID          | Logical Channel ID                         |  |
| PCI           | Primary Cell Identity                      |  |
| PSC           | Primary Scrambling Code                    |  |
| RTT           | Round trip-delay Time                      |  |
| UL            | Uplink Throughout                          |  |
| DL            | Downlink Throughput                        |  |
| RSSI          | Received Signal Strength Indication        |  |
| RSRP          | Reference Signal Received Power            |  |
| RSRQ          | Reference Signal Received Quality          |  |
| GSM           | Global System for Mobile Communication     |  |
| LTE           | Long Term Evolution                        |  |
| CDMA          | Code Division Multiple Access              |  |
| WCDMA         | Wideband Code Division Multiple Access     |  |
| HSPA          | High Speed Packet Access                   |  |
| UMTS          | Universal Mobile Telecommunications System |  |
| HSDPA         | High Speed Downlink Packet Access          |  |
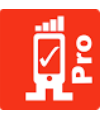

## 11. <u>Appendix</u>

Network Parameters in RantCell:

| MCC                  | Mobile Country Code is used in wireless telephone networks (GSM, CDMA,               |                                               |  |
|----------------------|--------------------------------------------------------------------------------------|-----------------------------------------------|--|
| (Mobile Country      | UMTS, etc.) to identify the country which a mobile subscriber belongs to             |                                               |  |
| Code)                | Example: MCC value for UK is 234 &235. It varies and depends on country.             |                                               |  |
| MNC                  | Mobile Network Code is used to uniquely identify a mobile subscriber's network       |                                               |  |
| (Mobile Network      | the Mobile Country Code is combined with a Mobile Network Code. Example for          |                                               |  |
| Code)                | Operator like British Telecom: MCC and MNC value for UK is 234 & 0.                  |                                               |  |
| CID                  | Cell Identity shows the identification number returned by the cellular base          |                                               |  |
| (Cell Identity)      | station to which the device is currently connected. Depending on the network         |                                               |  |
|                      | owner the cell ID may refer to the complete base station or a specific sector on     |                                               |  |
|                      | a base station. If user is conducting a survey while driving (e.g. car or train) the |                                               |  |
|                      | Cell ID will change as your device disassociates and associates with different       |                                               |  |
|                      | base stations during the journey. Th                                                 | is information is reported to RantCell.       |  |
| LAC                  | Each location area has unique number with network. This code is used to              |                                               |  |
| (Location Area Code) | identify location of mobile subscriber.                                              |                                               |  |
| TAC                  | Tracking Area Code indicates eNBID to which Tracking Area the eNBID belongs          |                                               |  |
| (Tracking Are Code)  | (per Cell)                                                                           |                                               |  |
|                      | Unique within a PLMN16                                                               |                                               |  |
| ECI                  | E-UTRAN Cell Identifier is used to i                                                 | identify a cell uniquely within a Public Land |  |
| (E-UTRAN Cell        | Mobile Network (PLMN).                                                               |                                               |  |
| Identifier)          |                                                                                      |                                               |  |
| ENodeB               | An eNodeB is an element of an LTE                                                    | Radio Access Network, or E-UTRAN. A HeNB      |  |
| (E-UTRAN NodeB)      | performs the same function of an e                                                   | NodeB, but is optimized for deployment for    |  |
|                      | smaller coverage than macro eNodeB, such as indoor premises and public               |                                               |  |
|                      | hotspots.                                                                            |                                               |  |
| PSC                  | Primary Scrambling Code is available                                                 | e only on 3G (UMTS) network.                  |  |
| (Primary Scrambling  |                                                                                      |                                               |  |
| Code)                |                                                                                      |                                               |  |
| PCI                  | Physical Cell Identity is mainly used by UE to decode physical layer data being      |                                               |  |
| (Physical Cell       | transmitted by eNodeB. Cell ID in SIB1 is designed for eNodeB management             |                                               |  |
| Identity)            | within the core network, but this one is also used for UE to identify a specific     |                                               |  |
|                      | cell in terms of RRC/NAS layer processing.                                           |                                               |  |
| RSSI                 | Received Signal Strength Indication is used to measure the power level that a RF     |                                               |  |
| (Received Signal     | device, such as Wi-Fi or 3G client is receiving from the radio infrastructure at a   |                                               |  |
| Strength Indication) | given location and time. Usually, the higher the RSSI the better the quality and     |                                               |  |
|                      | speed of the communication through the radio segment.                                |                                               |  |
|                      | RSSI > -89dbm Sigr                                                                   | nal quality is excellent                      |  |
|                      | RSSI < -90dbm &> -99dbm Sigr                                                         | nal quality is good                           |  |

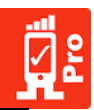

|                   | RSSI < -100 dbm &>-112dbm                                                       | Signal quality is average                        |  |
|-------------------|---------------------------------------------------------------------------------|--------------------------------------------------|--|
|                   | RSSI <-113 dbm                                                                  | Signal quality is bad                            |  |
| RSRP              | Reference Signal Received Power is the linear average of reference signal power |                                                  |  |
| (Reference Signal | (in Watts) across the specified bandwidth (in number of REs). This is the most  |                                                  |  |
| Received Power)   | important item to measure for cell selection, reselection and handover.         |                                                  |  |
|                   | RSRP > -89dbm Signal received power is excellent                                |                                                  |  |
|                   | RSRP < -90dbm &> -99dbm                                                         | Signal received power is good                    |  |
|                   | RSRP < -100 dbm &>-112dbm                                                       | Signal received poweris average                  |  |
|                   | RSRP <-113 dbm                                                                  | Signal received poweris bad                      |  |
| RSRQ              | Reference Signal Received Quality is defined as (N x RSRP)/RSSI, where N is the |                                                  |  |
| (Reference Signal | number of RBs over the measurement bandwidth. As you see from the               |                                                  |  |
| Received Quality) | definition of RSSI, RSSI contains all sorts of power including power from co-   |                                                  |  |
|                   | channel serving and non-servi                                                   | ng cells, adjacent channel interference, thermal |  |
|                   | noise, etc.                                                                     |                                                  |  |
|                   | RSRQ > -7 dbm                                                                   | Signal received quality is excellent             |  |
|                   | RSRQ < -8 dbm &> -9 dbm                                                         | Signal received quality is good                  |  |
|                   | RSRQ <-10 dbm                                                                   | Signal received quality is bad                   |  |
| Network Data      | This refers to 2G, 3G, 4G, Wi-Fi and CDMA network.                              |                                                  |  |
| Network Operator  | Example: Vodafone, T-Mobile etc.                                                |                                                  |  |
| Name              |                                                                                 |                                                  |  |
| Packet            | A packet is the unit of data that is routed between an origin and a destination |                                                  |  |
|                   | on the Internet or any other pa                                                 | cket-switched network.                           |  |
| Throughput        | Throughput is the amount of                                                     | data that can be transferred over your Internet  |  |
|                   | connection at one point in time                                                 | 2.                                               |  |
| Latency           | This contributes to network spe                                                 | eed.                                             |  |
| RTT               | Round-Trip Delay Time (RTD) OR Round-Trip Time (RTT) is the length of time it   |                                                  |  |
| (Round Trip Time) | takes for a signal to be sent plus the length of time it takes for an           |                                                  |  |
|                   | acknowledgment of that sigr                                                     | hal to be received. This time delay therefore    |  |
|                   | consists of the propagation times between the two points of a signal.           |                                                  |  |
| Downlink (DL)     | This shows the most recent download speed (in Mbps) obtained during a           |                                                  |  |
| Throughput        | Throughput test. User must have a test in progress, and have selected to        |                                                  |  |
|                   | conduct throughput tests fo                                                     | or this to display a metric. Downlink speed      |  |
|                   | contributes to the overall perfo                                                | ormance of the connection. User can manually set |  |
|                   | the frequency of the Through                                                    | put tests when starting a test. If user internet |  |
|                   | downloads speed is:                                                             |                                                  |  |
|                   | Greater than 1.2 Mbps                                                           | Speed is good                                    |  |
|                   | Between 1.2 & 0.4 Mbps                                                          | Speed is average                                 |  |
|                   | Less than 0.4 Mbps                                                              | Speed is poor                                    |  |
| Uplink (UL)       | This shows the most recent upload speed (in Mbps) obtained during a             |                                                  |  |
| Throughput        | Throughput test. User must have a test in progress, and have selected to        |                                                  |  |
|                   | conduct throughput tests for this to display a metric. Uplink speed contributes |                                                  |  |

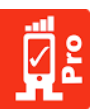

|            | to the overall performance of the connection. If user internet uploads speed is:                                                   |                                 |  |
|------------|----------------------------------------------------------------------------------------------------|---------------------------------|--|
|            | Greater than 0.5 Mbps                                                                                                    | Speed is good                   |  |
|            | Between 0.5 and 0.2 Mbps                                                                                                    | Speed is average                |  |
|            | Less than 0.2 Mbps                                                                                                    | Speed is poor                   |  |
| Setup time | Duration between the time user has pressed call button to time user hears the first ring from called person. If the Setup Time is: |                                 |  |
|            |                                                                                                    |                                 |  |
|            | Less than 4.5                                                                                                    | Network Connectivity is good    |  |
|            | Between 4.5 and 8                                                                                                    | Network Connectivity is average |  |
|            | Greater than 8                                                                                                    | Network Connectivity is poor    |  |

Following are the network parameters capturing in GSM, LTE and CDMA Network.

- 2G Network- GPRS, EDGE
- 3G Network- UMTS, HSDPA, HSUPA, HSPA and HSPAP
- 4G Network-LTE
- CDMA Network
- All test logs are stored in Dynamo DB (no SQL) database.

| GSM Device        | GSM Device    | CDMA Device   |
|-------------------|---------------|---------------|
| 2G and 3G Network | 4G Network    | CDMA Network  |
| Operator Name     | Operator Name | Operator Name |
| Data              | Data          | Data          |
| MCC               | MCC           | MCC           |
| MNC               | MNC           | MNC           |
| CID               | ECI and LCID  | CDMA CID      |
| LAC               | ТАС           | CDMA SNR      |
| RSSI/RSCP         | RSSI          | CDMA RSSI     |
| PSC               | NS            | NS            |
| Latitude          | Latitude      | Latitude      |
| Longitude         | Longitude     | Longitude     |
| ISP               | ISP           | ISP           |
| NS                | RSRP          | NS            |
| NS                | RSRQ          | NS            |
| NS                | PCI           | NS            |
| NS                | eNodeB        | NS            |

Note:

PSC value is available only in 3G Network PCI Value is available only in 4G Network